# Service Guide

# Agilent Technologies E4406A VSA Series Transmitter Tester

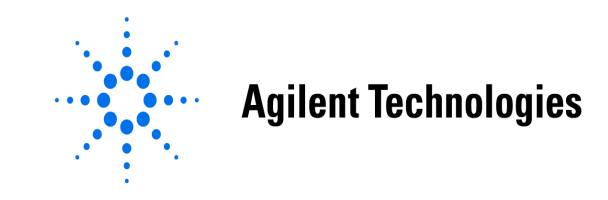

Manufacturing Part Number: E4406-90178 Supersedes E4406-90125 Printed in USA March 2006

© Copyright 1999-2006 Agilent Technologies Inc.

The information contained in this document is subject to change without notice.

Agilent Technologies makes no warranty of any kind with regard to this material, including but not limited to, the implied warranties of merchantability and fitness for a particular purpose. Agilent Technologies shall not be liable for errors contained herein or for incidental or consequential damages in connection with the furnishing, performance, or use of this material.

# **Safety Information**

The following safety notes are used throughout this manual. Familiarize yourself with each of the notes and it's meaning before operating this instrument.

WARNING Warning denotes a hazard. It calls attention to a procedure which, if not correctly performed or adhered to, could result in injury or loss of life. Do not proceed beyond a warning note until the indicated conditions are fully understood and met. CAUTION Caution denotes a hazard. It calls attention to a procedure that, if not correctly performed or adhered to, could result in damage to or destruction of the instrument. Do not proceed beyond a caution sign until the indicated conditions are fully understood and met. WARNING This is a Safety Class 1 Product (provided with a protective earthing ground incorporated in the power cord). The mains plug shall only be inserted in a socket outlet provided with a protected earth contact. Any interruption of the protective conductor inside or outside of the product is likely to make the product dangerous. Intentional interruption is prohibited. WARNING These servicing instructions are for use by qualified personnel only. To avoid electrical shock, do not perform any servicing unless you are qualified to do so. WARNING The power cord is connected to internal capacitors that may remain live for 5 seconds after disconnecting the plug from it's power supply.

# Warranty

This Agilent Technologies instrument product is warranted against defects in material and workmanship for a period of one year from date of shipment. During the warranty period, Agilent Technologies will, at its option, either repair or replace products which prove to be defective.

For warranty service or repair, this product must be returned to a service facility designated by Agilent Technologies. Buyer shall prepay shipping charges to Agilent Technologies and Agilent Technologies shall pay shipping charges to return the product to Buyer. However, Buyer shall pay all shipping charges, duties, and taxes for products returned to Agilent Technologies from another country.

Agilent Technologies warrants that its software and firmware designated by Agilent Technologies for use with an instrument will execute its programming instructions when properly installed on that instrument. Agilent Technologies does not warrant that the operation of the instrument, or software, or firmware will be uninterrupted or error-free.

# LIMITATION OF WARRANTY

The foregoing warranty shall not apply to defects resulting from improper or inadequate maintenance by Buyer, Buyer-supplied software or interfacing, unauthorized modification or misuse, operation outside of the environmental specifications for the product, or improper site preparation or maintenance.

NO OTHER WARRANTY IS EXPRESSED OR IMPLIED. AGILENT TECHNOLOGIES SPECIFICALLY DISCLAIMS THE IMPLIED WARRANTIES OF MERCHANTABILITY AND FITNESS FOR A PARTICULAR PURPOSE.

# **EXCLUSIVE REMEDIES**

THE REMEDIES PROVIDED HEREIN ARE BUYER'S SOLE AND EXCLUSIVE REMEDIES. AGILENT TECHNOLOGIES SHALL NOT BE LIABLE FOR ANY DIRECT, INDIRECT, SPECIAL, INCIDENTAL, OR CONSEQUENTIAL DAMAGES, WHETHER BASED ON CONTRACT, TORT, OR ANY OTHER LEGAL THEORY.

### 1. Troubleshooting

| Introduction                                                                      |
|-----------------------------------------------------------------------------------|
| Before You Start                                                                  |
| Replacement Assemblies                                                            |
| After an Instrument Repair                                                        |
| ESD Information                                                                   |
| Service Equipment You Will Need                                                   |
| Check the Basics                                                                  |
| Problems at Instrument Power-Up                                                   |
| Troubleshooting an Inoperative Instrument                                         |
| Check the Instrument Setup                                                        |
| Initial Checks                                                                    |
| If the Fans Are Not Operating                                                     |
| Troubleshooting LCD Display Problems                                              |
| Verifying the A3A1 and A3A2 Inverter Boards                                       |
| Verifying HSYNC, VSYNC, and LCD Clock                                             |
| Check for Basic Functionality                                                     |
| Auto-Align Tests                                                                  |
| Power Supply Check                                                                |
| Measure the Individual Voltage Supplies                                           |
| Isolating an RF, Analog IF, Digital IF, Reference, Synthesizer, or CPU Problem 39 |
| Verifying the A17 RF Assembly                                                     |
| Verifying the A12 Analog IF Assembly 43                                           |
| Verifying the A10 Digital IF Assembly                                             |
| Verifying the A18 Reference Assembly 50                                           |
| Verifying the A19 Synthesizer Assembly                                            |
| Verifying the A22 CPU Assembly                                                    |
| Troubleshooting Performance Test Failures                                         |
| Contacting Agilent Technologies                                                   |
| Software Technical Support                                                        |
| Calling Agilent Technologies Sales and Service Offices                            |
| Updating Firmware                                                                 |
| How to Return Your Instrument for Service                                         |
| Service Tag                                                                       |
| <b>0</b>                                                                          |
| Original Packaging                                                                |

### 2. Block Diagrams

| Introduction             |
|--------------------------|
| A6 Power Supply Assembly |
| A17 RF Assembly          |
| Input Attenuator         |
| RF Input Switch          |
| 50 MHz Calibrator        |
| First Mixer              |
| 321.4 MHz Amplifiers     |
| Calibrator Switch        |
| Image Filter             |
| Second Mixer             |

| 21.4 MHz Output Buffer Amplifiers and Filter | .72 |
|----------------------------------------------|-----|
| Pre-level Drive                              | .72 |
| Interconnections to other assemblies         | .72 |
| A12 Analog IF Assembly                       | .73 |
| Pre-filters                                  | .73 |
| Variable Gain Amplifier                      | .73 |
| 21.4 MHz Anti-Alias Filter                   | .74 |
| Mixer                                        | .74 |
| Third L.O.                                   | .74 |
| Post Down Conversion Filtering               | .74 |
| Calibrator and Sample Rate Oscillators       | .74 |
| Clock Generator                              | .74 |
| Triggering                                   | .75 |
| Power Supply Switching Frequency Generator   | .75 |
| Interconnections to other assemblies         | .75 |
| A10 Digital IF Assembly                      | .76 |
| 7.5 MHz IF                                   | .76 |
| Gain Range Select/Rules                      | .76 |
| ADC                                          | .76 |
| Input Selector Switch.                       | .76 |
| Offset Adjust and Dither                     | .77 |
| Interconnections to other assemblies         | .77 |
| A18 Reference Assembly                       | .78 |
| 100 MHz VCXO                                 | .78 |
| 300 MHz Output.                              | .79 |
| Reference Unlock Detector.                   | .79 |
| 50 MHz Calibrator Output                     | .79 |
| 10 MHz Outputs                               | .79 |
| Interconnections to other assemblies         | .79 |
| A19 Synthesizer Assembly                     | .80 |
| Lock Detector                                | .80 |
| VCO Phase Lock Loop                          | .80 |
| Bandpass Filters.                            | .80 |
| First Doubler                                | .80 |
| Second Doubler.                              | .81 |
| Interconnections to other assemblies         | .81 |
| A22 Processor Assembly                       | .82 |
| A7 Baseband I/Q Assembly (Option B7C)        | .83 |
| I/Q Input Circuitry.                         | .83 |
| Input Amplifiers.                            | .83 |
| ADC.                                         | .83 |
| Digital Signal Processing Block (DSP)        | .83 |
| Miscellaneous                                | .84 |
| A14 Fan Control Board                        | .84 |
| A15 Daughter Board                           | .84 |
| A21 Motherboard                              | .84 |
| A25 SCSI                                     | .85 |
| Front Frame                                  | .86 |
| A27 Rear Panel.                              | .86 |

|    | Mnemonics and Connectors              |
|----|---------------------------------------|
|    | Mnemonic Pin Locations. 92            |
|    | Notherboard Connectors 99             |
|    | Daughterboard Connectors.             |
|    | Block Diagrams                        |
|    |                                       |
| 3. | Parts List                            |
|    | Introduction                          |
|    | How to Order Parts 127                |
|    | Direct Mail-Order System              |
|    | Direct Phone-Order System 127         |
|    | Renlaceable Parts 134                 |
|    | Hardward 14                           |
|    | 11a1uware                             |
| 4  | Assembly Replacement                  |
|    | Introduction 166                      |
|    | Before You Start                      |
|    | Service tools you will need 167       |
|    | After an instrument renair 167        |
|    | Removal and Ranlacement Proceedures   |
|    | Instrument Outer Case 171             |
|    | Pomovol 171                           |
|    | Relloval                              |
|    | Tep Proce 172                         |
|    | 100 Drace                             |
|    | Removal                               |
|    | Replacement                           |
|    | Front Frame                           |
|    | Drop the Front Frame                  |
|    | Removal                               |
|    |                                       |
|    | A4 Disk Drive and A5 Disk Drive Board |
|    |                                       |
|    | Replacement                           |
|    | A6 Power Supply                       |
|    | Removal                               |
|    |                                       |
|    | A7 Baseband I/Q Assembly (Option B7C) |
|    | Removal                               |
|    | Replacement                           |
|    | A10 Digital IF and                    |
|    | A12 Analog IF Assemblies              |
|    | Removal                               |
|    | Replacement                           |
|    | A14 Fan Control Board                 |
|    | Removal                               |
|    | Replacement                           |
|    | A15 Daughter Board                    |
|    | Removal                               |

|            | Replacement                                               |     |
|------------|-----------------------------------------------------------|-----|
|            | A17 RF, A18 Reference,                                    |     |
|            | and A19 Synthesizer Assemblies                            | 191 |
|            | Removal                                                   | 191 |
|            | Replacement                                               |     |
|            | Mid Web/Fans                                              |     |
|            | Fan Removal.                                              |     |
|            | Fan Replacement                                           |     |
|            | Nid Web                                                   | 195 |
|            | A21 Motherboard                                           | 198 |
|            | Removal                                                   | 198 |
|            | Ronlocoment                                               | 901 |
|            | A 22 Drogoggan Aggambly                                   |     |
|            | A22 Flocessof Assembly                                    |     |
|            |                                                           |     |
|            |                                                           |     |
|            | A22A1 DRAM, A22A2 Flash, and A22A3 GP-IB Capacitor Boards |     |
|            | Removal                                                   |     |
|            | Replacement                                               | 206 |
|            | A25 SCSI Board                                            |     |
|            | Removal                                                   |     |
|            | Replacement                                               |     |
|            | A27 Rear Panel Connector Board                            | 208 |
|            | Removal                                                   |     |
|            | Replacement                                               |     |
|            | Rear Frame                                                | 210 |
|            | Removal                                                   | 210 |
|            | Replacement                                               |     |
|            | Center Web Cables W9. W11. and W12                        |     |
|            | Removal and Replacement.                                  |     |
|            | RF Input Connector                                        | 214 |
|            | Removal                                                   | 214 |
|            | Renlacement                                               |     |
|            | Front Frame Subassemblies                                 |     |
|            | Front Frame Exploded View                                 |     |
|            | A2 Display Backlights and Filter                          |     |
|            | A2 Display, Dacklights, and Filter                        |     |
|            | As Fiolit Fallel Interface Doard                          |     |
|            | Erent Denel DDC                                           |     |
|            | Front Panel RFG                                           |     |
|            | Front Panel External Trigger Gable                        |     |
|            |                                                           |     |
| <b>5</b> . | Post-Repair Procedures                                    |     |
|            | Introduction                                              | 232 |
|            | Safety                                                    | 232 |
|            | Before You Start                                          | 233 |
|            | Abnormal Indications during Procedure Execution           | 233 |
|            | After Assembly Replacement                                | 233 |
|            | Post-Repair Procedures                                    | 234 |
|            | Test equipment you will need                              | 236 |
|            | Manual Test, Adjustment, and Configuration Procedures     |     |
|            |                                                           |     |

| Internal Front Panel Test                       | 238 |
|-------------------------------------------------|-----|
| Description                                     | 238 |
| Procedure                                       | 238 |
| External Keyboard Test                          | 239 |
| Description                                     | 239 |
| Procedure                                       | 239 |
| Configuring a Replacement CPU Assembly          | 241 |
| Description                                     | 241 |
| Procedure                                       | 241 |
| Configuring a Replacement Flash Memory Assembly | 244 |
| Description                                     | 244 |
| Procedure                                       | 245 |
| Internal 10 MHz Frequency Reference Adjustment  | 248 |
| Adjustment Description                          | 248 |
| Required Equipment                              | 248 |
| Test Setup                                      | 249 |
| Procedure                                       | 249 |
| Internal 50 MHz Calibrator Adjustment           | 250 |
| Description                                     | 250 |
| Required Equipment                              | 250 |
| Test Setup                                      | 251 |
| Procedure                                       | 251 |
| Burst Trigger Check                             | 254 |
| Description                                     | 254 |
| Procedure                                       | 254 |
| Baseband I/Q Amplitude Accuracy Test            | 255 |
| Description                                     | 255 |
| Test Limits                                     | 255 |
| Procedure                                       | 255 |
| Using the Alpha Editor Menu                     | 258 |
| Front Panel Test                                | 259 |
| Purpose                                         | 259 |
| Test Setup                                      | 259 |
| Results                                         | 260 |
| Troubleshooting Hints                           | 260 |
| Automated Adjustments                           | 261 |

# 1 Troubleshooting

Troubleshooting Introduction

# Introduction

This chapter provides information and procedures that are useful for troubleshooting common instrument failures. Assembly descriptions are located in Chapter 2, "Block Diagrams".

# **Before You Start**

There are four things you should do before starting to troubleshoot a failure:

|         | Check that you are familiar with the safety symbols marked on the instrument, and read the general safety considerations and the safety note definitions given in the front of this guide.                                                                                   |  |
|---------|----------------------------------------------------------------------------------------------------|--|
|         | □ The instrument contains static sensitive components. Read the section entitled "ESD Information" in this chapter.                                                                                                    |  |
|         | Become familiar with the organization of the troubleshooting information in this chapter.                                                                                                    |  |
|         | $\Box$ Read the rest of this section.                                                                                                    |  |
| WARNING | These servicing instructions are for use by qualified personnel<br>only. To avoid electrical shock, do not perform any servicing<br>unless you are qualified to do so.                                                                                                    |  |
| WARNING | The opening of covers or removal of parts is likely to expose dangerous voltages. Disconnect the product from all voltage sources while it is being opened.                                                                                                    |  |
| WARNING | The detachable power cord is the instrument disconnecting<br>device. It disconnects the mains circuits from the mains supply<br>before other parts of the instrument. The front panel switch is<br>only a standby switch and is not a LINE switch (disconnecting<br>device). |  |
| WARNING | The power cord is connected to internal capacitors that may remain live for 5 seconds after disconnecting the plug from it's power supply.                                                                                                    |  |

Troubleshooting Before You Start

### **Replacement Assemblies**

The instrument assemblies are not repairable to the component level. Refer to Chapter 3 to determine how to disassemble and assemble the instrument. The following assemblies must be replaced as an assembly.

- A1 keyboard (does not include keypads)
- A2 flat panel display
- A3 front panel interface assembly (includes inverter boards)
- A4 disk drive assembly
- A6 power supply assembly
- A7 baseband I/Q assembly (Option B7C)
- A10 digital IF assembly
- A12 analog IF assembly
- A14 fan control board
- A15 daughter board
- A17 RF assembly
- A18 reference assembly
- A19 synthesizer assembly
- A21 motherboard
- A22 CPU (processor) assembly (does not include A22A1, -A2, or -A3)
- A22A1 DRAM card
- A22A2 Flash memory board
- A22A3 GP-IB capacitor board
- A25 SCSI board
- A27 rear panel connector board
- A3A1, A3A2 inverter board

### After an Instrument Repair

If an instrument assembly has been repaired or replaced, perform the related adjustments and performance verification tests, using the N7812A E4406A Calibration Application Software. The software can be downloaded via the web at

http://www.agilent.com/find/calibrationsoftware. Licenses to use the software for each instrument can be purchased through an Agilent Technologies Sales and Service office. Table 1-2 on page 18 details the computer and test equipment needed to use the software.

### **ESD** Information

#### **Protection from Electrostatic Discharge**

Electrostatic discharge (ESD) can damage or destroy electronic components. All work on electronic assemblies should be performed at a static-safe workstation. Figure 1-1 shows an example of a static-safe workstation using two types of ESD protection:

- **□** Conductive table-mat and wrist-strap combination.
- □ Conductive floor-mat and heel-strap combination.

Both types, when used together, provide a significant level of ESD protection. Of the two, only the table-mat and wrist-strap combination provides adequate ESD protection when used alone. To ensure user safety, the static-safe accessories must provide at least 1 M  $\Omega$  of isolation from ground. Refer to Table 1-1 for information on ordering static-safe accessories.

#### WARNING These techniques for a static-safe workstation should not be used when working on circuitry with a voltage potential greater than 500 volts.

#### Troubleshooting Before You Start

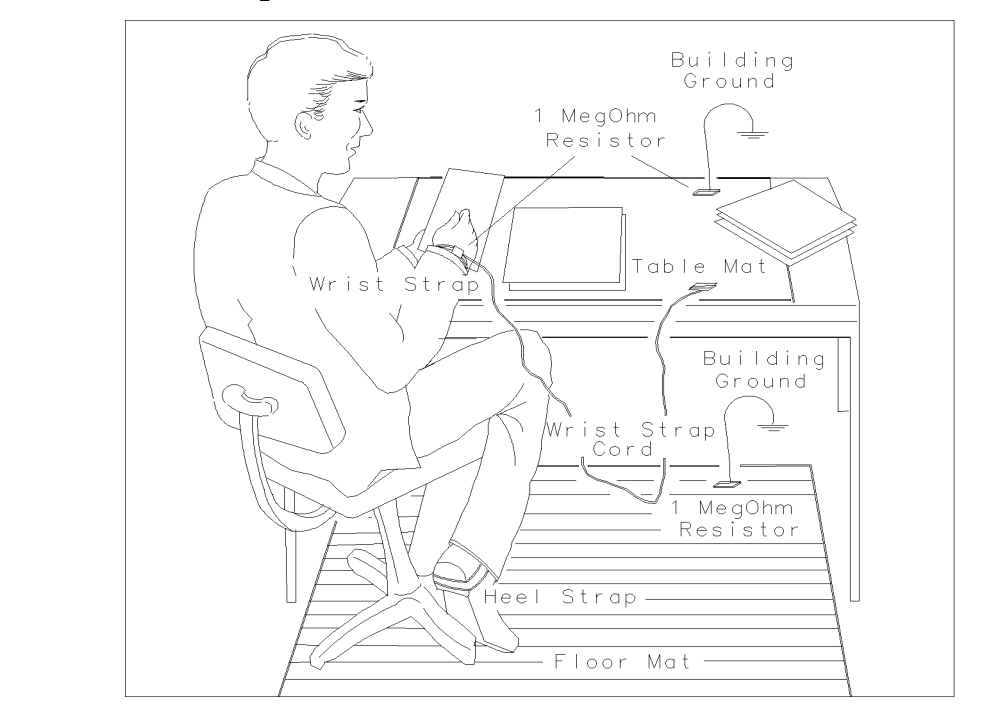

### Figure 1-1 Example of a Static-Safe Workstation

FORMAT46

#### Table 1-1Static Safe Accessories

| Part Number | Description                                                                                                    |
|-------------|----------------------------------------------------------------------------------------------------|
| 9300-0797   | Set includes: 3M static control mat 0.6 m $\times$ 1.2 m<br>(2 ft. $\times$ 4 ft.) and 4.6 cm (15 ft.) ground wire.<br>(The wrist-strap and wrist-strap cord are not included.<br>They must be ordered separately.) |
| 9300-0980   | Wrist-strap cord 1.5 m (5 ft.)                                                                                                    |
| 9300-1383   | Wrist-strap, color black, stainless steel, without cord, has four adjustable links and a 7 mm post-type connection.                                                                                                 |
| 9300-1308   | ESD heel-strap (reusable 6 to 12 months)                                                                                                    |

#### Handling of Electronic Components and ESD

The possibility of unseen damage caused by ESD is present whenever components are transported, stored, or used. The risk of ESD damage can be greatly reduced by close attention to how all components are handled.

- **D** Perform work on all components at a static-safe workstation.
- □ Keep static-generating materials at least one meter away from all components.
- **D** Store or transport components in static-shielding containers.

**CAUTION** Always handle printed circuit board assemblies by the edges. This will reduce the possibility of ESD damage to components and prevent contamination of exposed plating.

#### **Test Equipment Usage and ESD**

- □ Before connecting any coaxial cable to an instrument connector for the first time each day, momentarily short the center and outer conductors of the cable together.
- **□** Personnel should be grounded with a 1 M  $\Omega$  resistor-isolated wrist-strap before touching the center pin of any connector and before removing any assembly from the instrument.
- □ Be sure that all instruments are properly earth-grounded to prevent build-up of static charge.

#### For Additional Information about ESD

For more information about preventing ESD damage, contact the Electrical Over Stress/Electrostatic Discharge (EOS/ESD) Association, Inc. The ESD standards developed by this agency are sanctioned by the American National Standards Institute (ANSI).

# Service Equipment You Will Need

This table provides a list of the recommended test equipment needed to troubleshoot, adjust, and verify the performance of the instrument. For the most up-to-date list of equipment, please refer to the help documentation in the N7812A Performance Verification and Adjustment Software. Only the recommended and alternate equipment is compatible with the performance verification software.

| Table 1-2 | <b>Required Test Equipment Summary</b> |
|-----------|----------------------------------------|
|-----------|----------------------------------------|

| Instrument                            | Critical Specifications                                                                                                    | Recommended<br>Agilent Model<br>Number | Alternative<br>Agilent Model<br>Number                                           | Use <sup>a</sup> |
|---------------------------------------|----------------------------------------------------------------------------------------------------|----------------------------------------|----------------------------------------------------------------------------------|------------------|
| Signal Sources                        |                                                                                                    |                                        |                                                                                  |                  |
| Synthesized<br>Signal Generator       | Frequency: 1 MHz to 2.5 GHz<br>Spectral purity: 1 MHz to 1321 MHz<br>SSB Phase Noise at 1 GHz:<br>≤ -106 dBc/Hz at 1 kHz offset<br>(or residual FM ≤0.5 Hz,<br>300 Hz to 3 kHz integration BW).<br>Spurious (non-harmonic): <-78 dBc<br>SWR: ≤1.5 | 8663A                                  |                                                                                  | A, P, T          |
| Synthesized<br>Signal Generator       | Frequency: 960 MHz<br>Spectral purity:<br>SSB Phase Noise:<br>-150 dBc/Hz at 100 kHz offset<br>Harmonics: -30 dBc at +10 dBm output                                                                                                    | 8665A/B                                |                                                                                  | Р                |
| Synthesized Swept<br>Signal Generator | Frequency: 10 MHz to 4.0 GHz<br>Harmonic level: < -40 dBc<br>Amplitude range: +15 to -20 dBm                                                                                                    | 83620B                                 | 83623B,<br>83630A, B, L<br>83640A, B, L<br>83650A, B, L                          | A, P, T          |
| Arbitrary Waveform<br>Generator       | Ability to create 64 synchronous tones across<br>a 5 MHz span from 5 MHz to 10 MHz                                                                                                    | E4433B<br>Option UND                   | E4430B<br>E4431B<br>E4432B<br>E4434B<br>E4435B<br>E4436B<br>E4437B<br>Option UND | A, P, T          |
| Analyzers                             |                                                                                                    |                                        |                                                                                  |                  |
| Network Analyzer                      | Frequency: 7 MHz to 4.0 GHz                                                                                                    | 8753E, ET, ES<br>Option 6              | 8753D, ES. ET<br>Option 6                                                        | Р                |
| Spectrum Analyzer                     | Frequency: 1 MHz to 8.0 GHz                                                                                                    | 8562E                                  | 8563E, E4440A,<br>E4443A, E4445A<br>E4446A, E4448A                               | Т                |

| Instrument              | Critical Specifications                                                                                                    | Recommended<br>Agilent Model<br>Number | Alternative<br>Agilent Model<br>Number                                                     | Use <sup>a</sup> |
|-------------------------|----------------------------------------------------------------------------------------------------|----------------------------------------|--------------------------------------------------------------------------------------------|------------------|
| Counters                |                                                                                                    |                                        |                                                                                            |                  |
| Universal Counter       | Frequency: 10 MHz<br>Gate time: 10 to 100 seconds<br>Must be capable of measuring signal<br>at +7dBm (0.5V rms)                                                                   | 53132A                                 |                                                                                            | Р, Т             |
| Meters                  |                                                                                                    |                                        |                                                                                            |                  |
| Digital Multimeter      |                                                                                                    | 3458A                                  |                                                                                            | Α, Τ             |
| Power Meter             | Dual Channel<br>Absolute Accuracy: ±0.5%<br>Power Reference Accuracy: ±0.9%                                                                                                    | E4419A                                 | E4419B                                                                                     | A, P             |
| Power Sensor            | Frequency Range: 1 MHz to 4.0 GHz.<br>SWR:<br>50 MHz: ≤1.05<br>1 MHz to 4 GHz SWR: ≤1.22<br>Connector: Type-N (m), 50Ω<br>Cal Factor: Characterized by<br>standards lab to: ±0.6% | 8482A<br>Option H84                    | 8482A STD<br>Note: The use of<br>this model will<br>increase<br>measurement<br>uncertainty | A, P             |
| Power Sensor            | Frequency Range: 1 MHz to 4 GHz.<br>SWR:<br>50 MHz: ≤1.10<br>1 MHz to 4 GHz: ≤1.30                                                                                                | 8482A                                  |                                                                                            | Р                |
| Power Sensor            | High sensitivity: Used to measure -25 dBm signal at 50 MHz only (requires a 30 dB pad)                                                                                            | 8481D                                  |                                                                                            | А                |
| Oscilloscope            |                                                                                                    |                                        |                                                                                            |                  |
| Digitizing Oscilloscope | 150 MHz                                                                                                    | 54602B                                 | 54820A                                                                                     | Т                |
| Standards               |                                                                                                    |                                        |                                                                                            |                  |
| Frequency Standard      | Frequency: 10 MHz<br>Accuracy: $< \pm 1 \times 10^{-10}$                                                                                                    | 5071A                                  |                                                                                            | A, P             |
| Attenuators             |                                                                                                    |                                        |                                                                                            |                  |
| 10 dB Step Attenuator   | Range: 0 to 110 dB<br>Accuracy: Characterized by<br>standards lab to: ±0.005 + 0.0052/10 dB step<br>Calibrated at 50 MHz<br>SWR at 50 MHz: ≤1.2                                   | 8496G                                  |                                                                                            | Р                |
| 1 dB Step Attenuator    | Range: 0 to 11 dB<br>Accuracy: Characterized by<br>standards lab to: ±0.01 dB<br>Calibrated at 50 MHz<br>SWR at 50 MHz: ≤1.2                                                      | 8494G                                  |                                                                                            | Р                |
| Attenuator Driver       | Compatible with the 8496G and 8494G step attenuators.                                                                                                    | 11713A                                 |                                                                                            | Р                |

| Table 1-2 | Required Test Equipment Summary (Continued)  |
|-----------|----------------------------------------------|
|           | illegan ea rest Equipment Summary (Commuted) |

# Troubleshooting Service Equipment You Will Need

| Table 1-2 | <b>Required Test Equipment Summary</b> | (Continued) |
|-----------|----------------------------------------|-------------|
|           |                                        | (           |

| Instrument                       | Critical Specifications                                                                                                    | Recommended<br>Agilent Model<br>Number   | Alternative<br>Agilent Model<br>Number     | Use <sup>a</sup> |
|----------------------------------|----------------------------------------------------------------------------------------------------|------------------------------------------|--------------------------------------------|------------------|
| 6 dB Fixed Attenuator            | 6 dB<br>SWR at 50 MHz: ≤1.1                                                                                                    | 8491A<br>Options 006 & H47               | 8491B<br>Option 006<br>8491C<br>Option 006 | Р                |
| 20 dB Fixed Attenuator           | 20 dB<br>Accuracy: +0.5 dB                                                                                                    | 8491A<br>Option 020                      |                                            | A                |
| 30 dB Fixed Attenuator           | 30 dB<br>Accuracy: ±.05 dB<br>SWR: 1.05:1                                                                                                    | 11708A<br>(included as part of<br>8481D) |                                            | А                |
| Terminations                     | •                                                                                                    | ·                                        | •                                          |                  |
| 50Ω Termination                  | 50Ω<br>Connector: Type-N (m)<br>Frequency: 1 MHz to 4 GHz                                                                                          | 909A Option 012                          |                                            | Р, Т             |
| 50Ω Termination                  | 50Ω<br>Connector: BNC (m)<br>Frequency: 100 kHz to 5 MHz                                                                                           | 1250-0207                                |                                            | Р, Т             |
| Miscellaneous Devices            |                                                                                                    |                                          |                                            |                  |
| $50\Omega$ Calibration Kit       | Type-N<br>For network analyzer                                                                                                    | 85032B                                   |                                            | Р                |
| Power Splitter                   | Frequency: 1 MHz to 4.0 GHz<br>SWR: ≤1.1                                                                                                    | 11667A                                   | 11667B                                     | Р                |
| Directional Bridge               | Frequency Range: 0.1 to 110 MHz<br>Directivity: >40 dB<br>VSWR: ≤1.1<br>Transmission Arm Loss: 6 dB (nominal)<br>Coupling Arm Loss: 6 dB (nominal) | 8721A                                    |                                            | Р                |
| High Frequency Probe             | 300 kHz to 3 GHz<br>Input Resistance: 1 MΩ (nominal)                                                                                               | 85024A                                   |                                            | Т                |
| Attenuator<br>Interconnector Kit | Type-N<br>For 8496G and 8494G attenuators.                                                                                                    | 11716A                                   |                                            | Р                |
| Cables                           | ·                                                                                                    |                                          |                                            |                  |
| Type-N<br>2 required             | Precision Type-N (m)<br>62 cm (24 in.)                                                                                                    | 11500C                                   |                                            | A, P, T          |
| BNC<br>2 required                | 50Ω Coax BNC (m)<br>120 cm (48 in.)                                                                                                    | 10503A                                   |                                            | A, P, T          |
| Adapters                         |                                                                                                    |                                          | 1                                          | •                |
| Type-N (f) to Type-N (f)         | Type-N, Precision adaptor, $50\Omega$                                                                                                    | 1250-1472                                |                                            | Р                |
| Type-N (m) to Type-N (m)         | Type-N, Precision adaptor, $50\Omega$                                                                                                    | 1250-1475                                |                                            | Р                |

| Instrument                      | Critical Specifications                                                                                                    | Recommended<br>Agilent Model<br>Number | Alternative<br>Agilent Model<br>Number | Use <sup>a</sup> |
|---------------------------------|----------------------------------------------------------------------------------------------------|----------------------------------------|----------------------------------------|------------------|
| Type-N (f) to BNC (m)           | 50Ω                                                                                                    | 1250-1477                              |                                        | Р, Т             |
| Type-N $(m)$ to BNC $(m)$       | 50Ω                                                                                                    | 1250-1473                              |                                        | Р, Т             |
| Type-N (m) to BNC (f)           | 50Ω                                                                                                    | 1250-1476                              |                                        | A, P, T          |
| APC-3.5 mm (f)<br>to Type-N (f) | For 83620B                                                                                                    | 1250-1745                              |                                        | A, P             |
| 7 mm to Type-N (f)              | (included in calibration kit)                                                                                                    |                                        |                                        | Р                |
| Filters                         | ·                                                                                                    |                                        |                                        |                  |
| 50 MHz Low Pass                 | Cutoff Frequency: 50 MHz<br>Rejection at 65 MHz: >40 dB<br>Rejection at 75 MHz: >60 dB                                                                                                    | 0955-0306                              |                                        | Р, Т             |
| Controller                      |                                                                                                    |                                        | 1                                      |                  |
| Computer                        | IBM compatible PC<br>Intel Pentium 200 MHz + higher<br>Windows 2000 <sup>®</sup> or NT <sup>®</sup> 4.0 or XP <sup>®</sup><br>32 MB RAM<br>At least 200 MB of free hard disk space<br>CD-ROM Drive<br>800x600 Minimum monitor resolution<br>Web browser <sup>b</sup> |                                        |                                        | P, A             |
| Accessories                     |                                                                                                    |                                        | •                                      |                  |
| IEEE 488 Interface Card         | High-performance GP-IB or GPIB <sup>c</sup><br>(Must support VTL)                                                                                                    | 82341D, 82350B,<br>82357A              | National p/n<br>AT-GPIB/TNT            | P, A             |
| Software                        | Performance verification and adjustment<br>software for E4406 VSA                                                                                                    | N7812A                                 |                                        | P, A             |
| Service Kit                     | Includes three extender boards required for troubleshooting                                                                                                    | E4406-60114                            |                                        | Т                |
| Hand Tools                      | ·                                                                                                    |                                        |                                        |                  |
| Torx Driver                     | T-10                                                                                                    | 8710-1623                              |                                        |                  |
| Torx Driver                     | T-15                                                                                                    | 8710-1622                              |                                        |                  |
| Torx Driver                     | T-20                                                                                                    | 8710-1615                              |                                        |                  |
| Nut Driver                      | 9/16 inch deep socket for BNC removal                                                                                                    | 8720-0008                              |                                        |                  |
| Diagonal Cutters                | no specification                                                                                                    | 8710-1294                              |                                        |                  |

#### Required Test Equipment Summary (Continued) Table 1-2

a. A = Adjustments, P = Performance Testing, T = Troubleshooting. Use the N7812A software to perform the tests and adjustments.

b. Microsoft  $\,^{\circledast}$  Internet Explorer  $^{\circledast}$  4.0 or greater or Netscape  $^{\circledast}$  4.0 or greater.

Troubleshooting Service Equipment You Will Need

c. National Instruments<sup>®</sup> GPIB card or GP-IB card with VISA I/O library installed (available at http://www.natinst.com/gpib/gpib\_dl.htm).

### **Check the Basics**

A problem can often be solved by repeating the procedure you were following when the problem occurred. Before calling Agilent Technologies or returning the instrument for service, please make the following checks:

- 1. Is there power at the receptacle?
- 2. Is the instrument turned on? Check to see if the front panel LED is green. This indicates the power supply is on.
- 3. If other equipment, cables, and connectors are being used with the instrument, make sure they are connected properly and operating correctly.
- 4. Review the procedure for the measurement being performed when the problem appeared. Are all the settings correct?
- 5. If the instrument is not functioning as expected, return the unit to a known state by pressing the **Preset** key.
- 6. Is the measurement being performed, and the results that are expected, within the specifications and capabilities of the instrument? Refer to the specifications book for instrument specifications.
- 7. In order to meet specifications, the instrument must be aligned. Press **System**, **Alignments**, **Align All Now**. The diagnostic tests should all pass. If the instrument displays a failure during these tests, refer to "Auto-Align Tests" on page 32.
- 8. Check to see if the instrument has the latest firmware before starting the troubleshooting procedure. Press **System**, **More**, **Show System**. The firmware revision is listed under **Firmware Rev**. Go to the web site http://www.agilent.com/find/vsa to check for the latest revision and download new firmware if necessary. Refer to "Updating Firmware" on page 63.
- 9. Is the instrument displaying an error message? If so, refer to the Agilent Technologies E4406A VSA Instrument Messages and Functional Tests manual.
- 10. If the necessary test equipment is available, perform the functional checks in the user's guide for your instrument.
- 11. Determine which troubleshooting section to start with by comparing the instrument's symptoms to the symptoms in the following table.

| Symptom                           | Troubleshooting Section                                                                        |
|-----------------------------------|------------------------------------------------------------------------------------------------|
| No front or rear panel LEDs       | "Troubleshooting an Inoperative Instrument" on page 26                                         |
| Blank LCD screen                  | "Troubleshooting an Inoperative Instrument" on page 26                                         |
| Fans not operating                | "Troubleshooting an Inoperative Instrument" on page 26                                         |
|                                   |                                                                                                |
| Instrument did not boot           | "Check for Basic Functionality" on page 31                                                     |
| Power-on auto-align tests failed  | "Auto-Align Tests" on page 32                                                                  |
| No response when a key is pressed | "Check for Basic Functionality" on page 31                                                     |
| Error messages                    | See the Agilent Technologies E4406A VSA Instrument<br>Messages and Functional Tests manual     |
| Low signal level                  | "Isolating an RF, Analog IF, Digital IF, Reference,<br>Synthesizer, or CPU Problem" on page 39 |
| Performance test fails            | "Troubleshooting Performance Test Failures" on page 58                                         |

### **Problems at Instrument Power-Up**

This section describes symptoms that can occur when the instrument is first powered on.

**CAUTION** Immediately unplug the instrument from the ac power line if the unit shows any of the following symptoms:

- Smoke, arcing, or unusual noise from inside the unit.
- No response of any kind when unit is plugged into ac power mains and turned on.
- A circuit breaker or fuse on the main ac power line opens.

These potentially serious faults must be corrected before proceeding. Refer to "Troubleshooting an Inoperative Instrument" on page 26.

The instrument will perform a boot process followed by an auto-alignment routine when powered up. These tests evaluate the instrument operation and will return an error message if a problem is detected.

- 1. If the instrument appears to be dead (no display), or the fans are not operating, refer to "Troubleshooting an Inoperative Instrument" on page 26.
- 2. If the instrument appears to abort the boot process, or there is no response when a front panel key is pressed, refer to "Check for Basic Functionality" on page 31.
- 3. Check for error messages.
  - a. Power on the instrument and let it warm up for at least five minutes.
  - b. Cycle the power to the instrument and verify that the green LED on the front panel is lit.
  - c. After the instrument auto-alignment routine is finished, review the status of the displayed results.
  - d. Check for other error messages by pressing System, Show Errors.
  - e. See the Agilent Technologies E4406A VSA Instrument Messages and Functional Tests manual for a description of the error messages.

Troubleshooting Troubleshooting an Inoperative Instrument

## **Troubleshooting an Inoperative Instrument**

When the instrument appears to be dead (no display and no fans), there is often little evidence that points directly to the cause. This section provides steps and solutions to typical failure modes relating to an inoperative instrument.

### **Check the Instrument Setup**

Before troubleshooting the instrument, ensure that it has been set up correctly. Perform the steps in "Check the Basics" on page 23.

### **Initial Checks**

Perform the following initial checks when first troubleshooting an inoperative instrument.

- 1. Check the instrument display and fans.
  - a. If the display is dark and the fans are not running, suspect a power supply or CPU problem. Refer to the "Power Supply Check" on page 34.
  - b. If the display is dark but the fans are running, suspect either an LCD problem, or a problem with the CPU boot sequence. Refer to "Troubleshooting LCD Display Problems" on page 28.
  - c. If the display looks good but the fans are not running, refer to "If the Fans Are Not Operating" on page 27.
- 2. If the instrument appears to abort the boot process, experiences a failure during the self-diagnostic tests, or there is no response when a front panel key is pressed, refer to "Check for Basic Functionality" on page 31.

### If the Fans Are Not Operating

**CAUTION** The power supply may be in thermal shutdown if the instrument has been operating without the fans running. Allow the instrument to cool down before troubleshooting.

If all three fans are not operating, suspect a power supply problem or defective A14 fan control board. Refer to "Power Supply Check" on page 34 to check the individual supplies. If the supplies are within specifications, the most probable cause is a defective A14 fan control board. Refer to Chapter 3 for assembly replacement procedures.

If only one or two fans are not functioning, and the power supplies are within specifications, suspect the A14 fan control board or a defective fan.

- 1. Remove the front frame from the instrument. Refer to Chapter 3 for removal procedures.
- 2. Refer to Figure 1-2. Measure all of the fan voltages at J1, J3, and J4 on the motherboard.

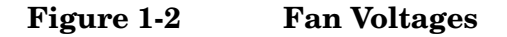

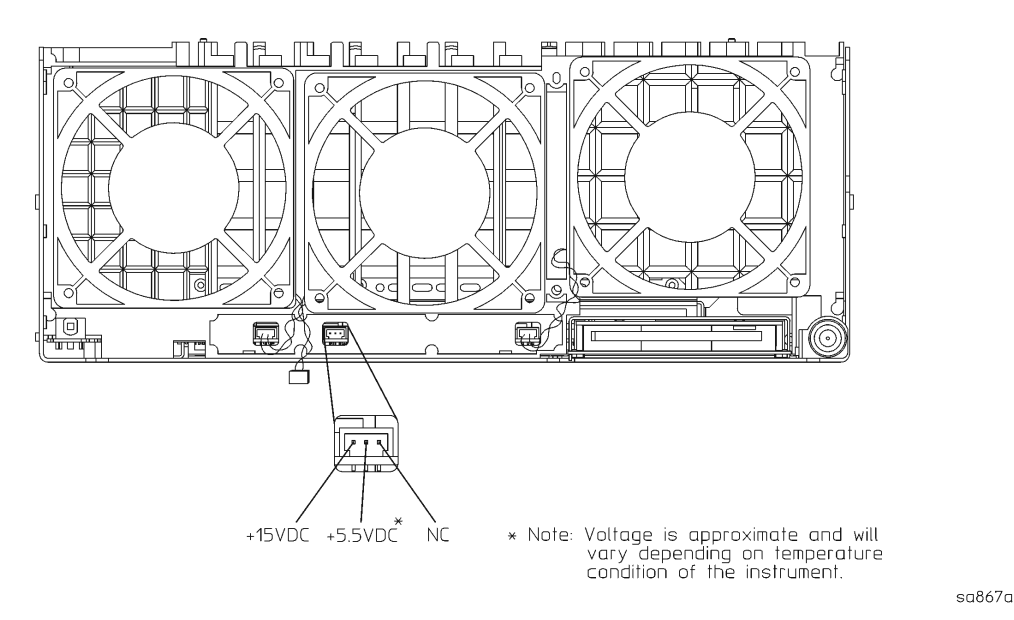

- 3. If the correct voltage is present and the fan connector is in good mechanical condition, suspect a defective fan. Refer to Chapter 3 for assembly replacement procedures.
- 4. If the voltage is not present, suspect a defective A14 fan control board. Refer to Chapter 3 for assembly replacement procedures.

# **Troubleshooting LCD Display Problems**

| NOTE    | There are no front panel adjustments for intensity and contrast of the LCD.                                                                                                    |
|---------|----------------------------------------------------------------------------------------------------|
|         | 1. Verify the instrument went through a complete power-on sequence.<br>Refer to "Check for Basic Functionality" on page 31.                                                                                                    |
|         | 2. If the display is dark, (not visible), connect an external VGA monitor<br>to the rear panel VGA output connector on the instrument. Some<br>multisync monitors might not be able to lock to a 60 Hz sync pulse. If<br>the video information is not present on the external VGA monitor,<br>the most probable cause is the A22 CPU assembly. |
|         | 3. If the external VGA monitor is functioning, verify that the front panel interface ribbon cable (W8) is properly plugged into the motherboard at connector J11.                                                                                                    |
|         | 4. If W8 is properly connected, suspect a defective A3 front panel interface board, one or both of the inverter boards (A3A1 and A3A2) mounted on the interface board, the backlight assemblies (DS1 and DS2), or the LCD assembly itself (A2).                                                                                                |
|         | 5. If the display is dim, suspect the backlight assemblies. Always replace both backlight bulbs at the same time.                                                                                                    |
|         | Verifying the A3A1 and A3A2 Inverter Boards                                                                                                    |
| WARNING | High voltage is present on the inverter boards and the front panel interface board. Be careful when measuring the following signals and voltages.                                                                                                    |
| NOTE    | In order to access the front panel boards for measurements, it is necessary to drop the front frame from the deck and remove the front frame shield. Refer to Chapter 3 for these procedures.                                                                                                    |
|         | Measure the signals and voltages as indicated in Figure 1-3. If the signals and voltages measure good, the inverter boards are functioning correctly.                                                                                                    |

### Figure 1-3 Verifying the Inverter Boards

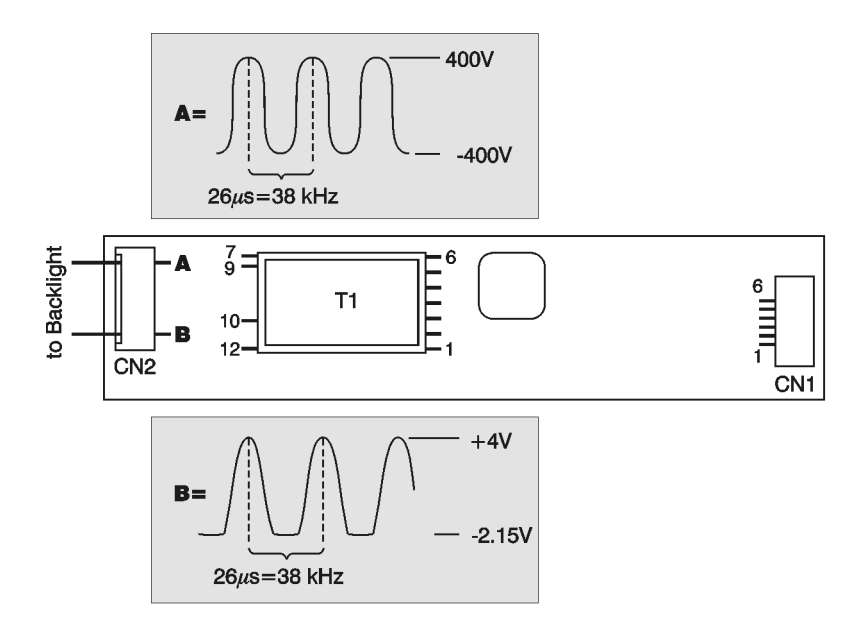

sa870a

| Test Point          | Signal or Voltage | Test Point            | Signal or Voltage                                  |
|---------------------|-------------------|-----------------------|----------------------------------------------------|
| CN1 pin 1           | +4.9 Vdc          | T1 pin 4<br>(input)   | +3.3 Vdc                                           |
| CN1 pin 2           | +4.9 Vdc          | T1 pin 5<br>(input)   | +33.4 mV                                           |
| CN1 pin 3           | 26 mV             | T1 pin 6<br>(input)   | 30 Vdc                                             |
| CN1 pin 4           | +33 mV            | T1 pin 7<br>(output)  | 60 V p-p sinewave @ 38 kHz                         |
| CN1 pin 5           | +33 mV            | T1 pin 9<br>(output)  | 77 V p-p sinewave @ 38 kHz                         |
| CN1 pin 6           | +33 mV            | T1 pin 10<br>(output) | 450 V p-p sinewave @ 38 kHz                        |
| T1 pin 1<br>(input) | 30 Vdc            | T1 pin 12<br>(output) | 45 V p-p sinewave @ 38 kHz                         |
| T1 pin 2<br>(input) | +3.3 Vdc          | CN2 A                 | –400 V to +400 V sinewave @ 38 kHz<br>(see figure) |
| T1 pin 3<br>(input) | +3.3 Vdc          | CN2 B                 | –2.15 V to +4 V sinewave @ 38 kHz<br>(see figure)  |

Troubleshooting Troubleshooting LCD Display Problems

### Verifying HSYNC, VSYNC, and LCD Clock

To verify that the HSYNC (horizontal sync), VSYNC (vertical sync), and LCD clock are functioning correctly, measure the following signals as indicated in Figure 1-4. If all of these signals measure correctly, suspect a defective backlight or LCD. The backlight is the most probable cause.

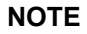

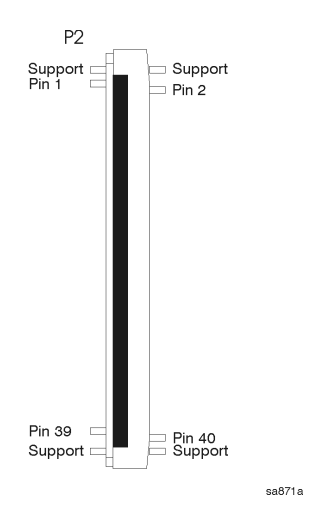

The P2 connector on the front panel interface board has supports soldered at each end, as shown in the figure. Make sure to measure the correct pins. Be very careful when measuring these signals to ensure you do not short out any pins.

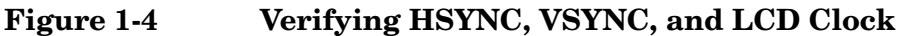

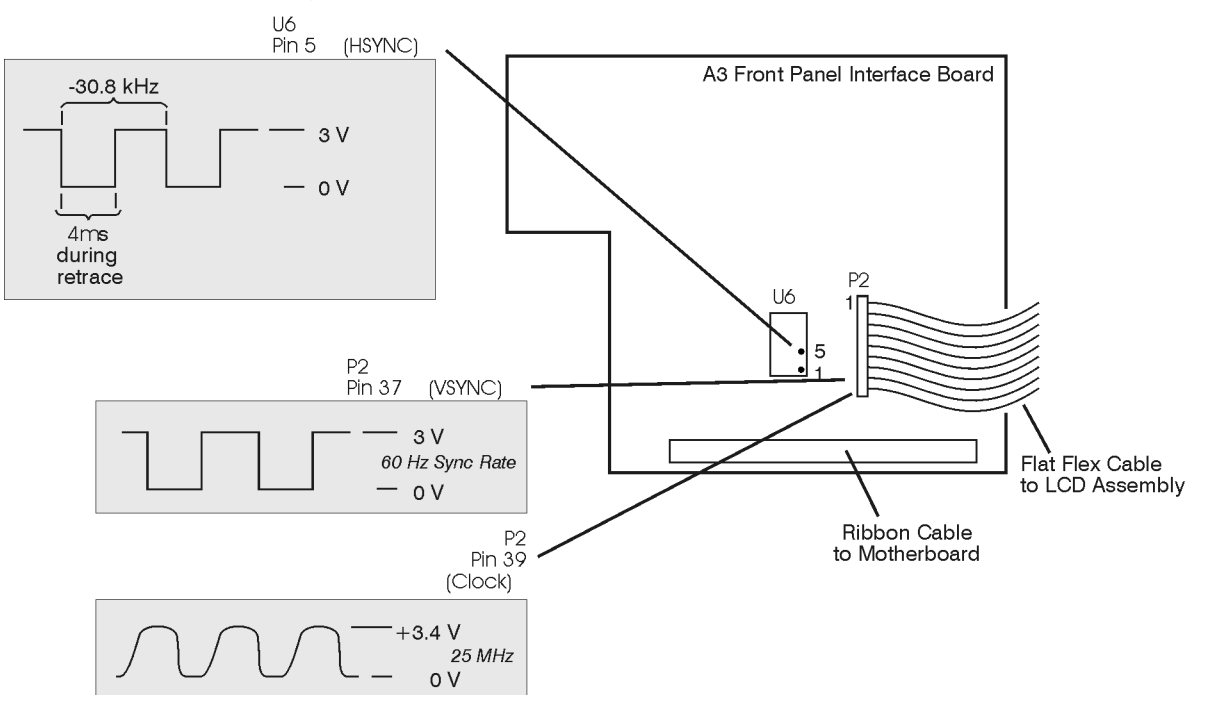

## **Check for Basic Functionality**

The instrument will perform a boot process followed by a routine of internal self-calibration and self-diagnostic tests when powered up. These tests evaluate the instrument operation and will return an error message if a problem is detected.

If the instrument does not boot, check that the CPU is functioning. Refer to "Verifying the A22 CPU Assembly" on page 54.

If the instrument boots and there are auto-alignment error messages, refer to "Auto-Align Tests" on page 32 to help isolate the problem.

# Troubleshooting Auto-Align Tests

### **Auto-Align Tests**

The following tests are part of the auto-alignment procedure that occurs at instrument power-up. All alignment procedures have one of three outcomes:

| SUCCESS | data is propagated to the alignment database                    |
|---------|-----------------------------------------------------------------|
| FAILURE | no data stored, and an ERROR is propagated until future success |
| ABORT   | no data stored, and no ERROR messages                           |

The data collected during the auto-align procedure, called the "cal database", is stored in DRAM by the CPU.

All alignments are accessible via SCPI, and the query form of alignment requests returns ZERO for SUCCESS, non-ZERO for FAILURE or ABORT. All alignments can be aborted at any time by using the **ESCAPE** key.

| Table 1-3 | Sequence | for Auto-   | Align I | Procedures          |
|-----------|----------|-------------|---------|---------------------|
| IGNIC I C | ~~quenee | IOI IIMUO A |         | I I O O O GIGII O O |

| Procedure Name       | Procedure Description                                                                                                    |
|----------------------|----------------------------------------------------------------------------------------------------|
| Diagnostic Check     | As a precursor to any alignment (or full alignment), this procedure runs a quick diagnostic check to see if the system is even capable of completing the alignment. It checks for the possible presence of incoming RF energy at 50 MHz to be less than approximately 0 dBm. RF input power levels greater than 0 dB could leak through the calibrator switch and add energy to the calibrator signal. It also checks for unlock condition of the 28.9 MHz and 30 MHz oscillators on the A12 analog IF assembly. |
| Trigger Interpolator | The trigger interpolator provides a way to measure trigger timing to a fine precision. A unique trigger is used, which has timing that can be varied relative to the sample clock using an 8-bit control dac on the A12 analog IF. If it is not monotonic, or the expected variation is not verified, this alignment will FAIL.                                                                                                    |
| ADC Offset DACs      | Offset dacs for each of the 6 ADC range positions on the A10 digital IF assembly are aligned to reduce the overall DC offset.                                                                                                    |
| ADC Dither CF        | The ADC dither needs to be centered to prevent its own harmonics from folding back into<br>the center of the IF passband. This routine adjusts the dither dac on the A10 digital IF.                                                                                                    |
| ADC RAM Gains        | Each of the 6 ADC range positions has its own page of RAM memory. This is a mapping of ADC bits to "output" Data bits. This RAM memory is on the A10 digital IF assembly.                                                                                                    |
|                      | This alignment uses the 50 MHz CW signal, from the A17 RF assembly, to measure the response of each range page. The RF input attenuator and analog IF main gain dac are dynamically adjusted to help keep the actual ADC signal level approximately the same. Relative measurements between each page transition ensure correctness even when moving main gain or attenuator around. Gain values for each page are stored away into the Cal database, and the RAM pages are then re-written.                     |
| IF Image Filter      | The 321 MHz cal osc, on the A17 RF assembly, is used to align the 8 dacs of the image filter on the A12 analog IF assembly.                                                                                                    |
| IF Gain Curve        | The A12 analog IF assembly has a gain control dac that is called the "Main Gain". It is used to compensate for analog IF Prefilter BW gain variations, so that the gain of the entire IF path (before ADC) remains approximately constant. It is the only gain stage that gets varied during normal instrument operation. This alignment generates the curve coefficients which characterize the gain vs dac number associated with this stage.                                                                  |

### Table 1-3Sequence for Auto-Align Procedures

| Procedure Name        | Procedure Description                                                                                                    |
|-----------------------|----------------------------------------------------------------------------------------------------|
| Nominal System Gain   | With the analog IF preFilter OFF and IF BW set to 5 kHz, alignment is done using the 50 MHz ref cal signal to measure the residual amplitude error (offset) at the center frequency in default (reference) settings (eg. 10 dB atten). This error is used to compensate acquisition data whenever there is an "absence" of a valid current system gain alignment; in other words, this becomes the "default" gain correction to fall back on.                                                                                                    |
| 321 MHz Amplitude     | The 321 MHz cal osc signal from the A17 RF assembly is used for many internal alignments. This alignment merely calibrates the amplitude control dac for this signal, for use by the other alignments when necessary to set fairly accurate amplitude levels.                                                                                                    |
| LC Prefilter Wide     | This alignment is run once for WIDE (BW>1.2 MHz) and once for NARROW. The 321 MHz<br>Comb cal osc is used to align BW and CF for the analog IF LC path. Coefficients are<br>generated for a curve that maps BW-Dac to requested BW. Another curve is generated<br>which represents Gain vs BW. Both these curves are then used during Prefilter and IF gain<br>setup during a measurement.                                                                                                    |
| LC Prefilter Narrow   | See description for LC Prefilter Wide.                                                                                                    |
| XTAL Prefilter Wide   | This alignment is run once for WIDE (BW>20 kHz) and once for NARROW. The 321 MHz<br>Comb cal osc is used to align BW, SYM, & CF for the analog IF XTAL path. Coefficients are<br>generated for a curve that maps BW-Dac to requested BW. Another curve is generated<br>which represents Gain vs BW. Both these curves are then used during Prefilter and IF gain<br>setup during a measurement.                                                                                                    |
| XTAL Prefilter Narrow | See description for XTAL Prefilter Wide.                                                                                                    |
| ADC Autorange         | The ADC autoranging subsystem has several hardware components that need to be setup.<br>This alignment takes care of 3 dacs: 2 dacs on the A10 digital IF assembly that set the<br>positive and negative thresholds for range switches; and 1 dac on the A12 analog IF<br>assembly that sets the GAIN of the autoranging detector signal. It also generates 4 gain<br>values to be used for 4 possible measurement setups. The 4 setups cover the on/off positions<br>of dither and analog IF post-filter. This is necessary since these positions produce different<br>relative signal levels between the main path and the autorange path. |
| Attenuator Steps      | Align the relative error of each attenuator step at 50 MHz. The 10 dB attenuator setting is considered the reference, with 0 dB error by default. A CW signal is injected at 50 MHz and each attenuator step is measured to yield an error relative to the step's assumed value (for example: an attenuator setting of 21 is expected to produce 21 dB of attenuation if it produces 21.12, the error is 0.12 dB).                                                                                                    |
| Trigger Delays        | This alignment currently is used ONLY for delay compensation within the CDMA personality for measurements which synchronize to an "even second clock". This alignment measures the delay of the IF path for the one particular setup used for this CDMA application.                                                                                                    |
| Measure Comb Teeth    | The amplitude of the internal 50 MHz reference is compared to the amplitude of the 20 comb teeth (used during IF flatness alignment) by tuning the LO. If the resulting comparison is greater than a particular amount, the alignment fails. Mainly used for wide span comb settings that require measurements in order to achieve flatness down to 0.1 or 0.2 dB in the 10 MHz span.                                                                                                    |

NOTE

Additional auto-alignment procedures are performed for instruments equipped with base band I/Q inputs (Option B7C).

## **Power Supply Check**

### There are no fuses to replace within the power supply. If you determine NOTE that the power supply is the failed assembly, replace the power supply. Observing the LED on the front of the instrument, and measuring the probe power connector, will determine if there is catastrophic failure in the power supply assembly. 1. Ensure the instrument is plugged in with the power switch in the Standby position (power not switched on). Verify that the yellow LED next to the power switch is lit. A lit yellow LED indicates the +15 VDC line (P15 STB) is providing enough voltage to light the LED. (The actual voltage may not be +15 VDC.) 2. Power on the instrument and verify that the green LED on the front panel is lit. A lit green LED indicates the power supply has received an "ON" command and that the +5.2 VDC supply can at least light the LED. 3. The front panel probe power connector can be used to check the +15 VDC and -12.5 VDC (-15 VDC) supplies. The -12.5 VDC is produced by post regulating the -15 VDC supply. Refer to Figure 1-5 for a diagram of the probe power connector. **Probe Power Connector** Figure 1-5

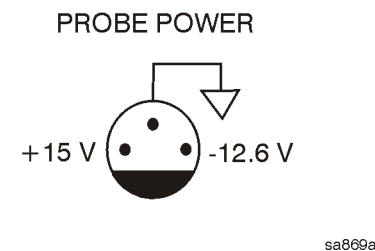

If all of these supplies seem dead, it is likely that the problem is a defective A6 power supply assembly, or some other assembly is loading down the A6 power supply. Continue with "If All Voltage Supplies Are Dead" on page 37, to determine the cause of the problem.

If the correct LEDs are lit and the probe power voltages measure within the specifications listed in the table below Figure 1-6 on page 36, the power supply has not suffered a catastrophic failure; however, the power supply could still be at fault. Continue with the next section to measure the individual voltage supplies.

### Measure the Individual Voltage Supplies

If any one individual supply line from the A6 power supply assembly develops an over voltage/current problem, all supply lines are affected. The supply will go into a "burp" mode where the supplies will cycle on and off at a low voltage level. The cause of the over voltage/current condition can be the supply itself or any assembly that the power supply provides voltage to. If the power supply is in the "burp" mode, continue with the assembly removal process as described in the section titled "If All Voltage Supplies Are Dead" on page 37.

WARNING The instrument contains potentially hazardous voltages. Refer to the safety symbols provided on the instrument, and in the general safety instructions in this guide, before operating the unit with the cover removed. Ensure that safety instructions are strictly followed. Failure to do so can result in severe or fatal injury.

> The power supply voltages are checked using a digital voltmeter. Voltages measured should be within the tolerances listed in the table below Figure 1-6 on page 36.

In order to measure the power supply voltages, it is necessary to remove the instrument's outer case and top brace. Refer to Chapter 3 for removal procedures. Use the E4406-60021 extender board to measure the individual power supply voltages. Insert the extender board into the empty slot next to the digital IF board.

Refer to Figure 1-6 for the power supply test points on the extender board. Use the point marked as "ACOM" for the ground connection.

# Troubleshooting Power Supply Check

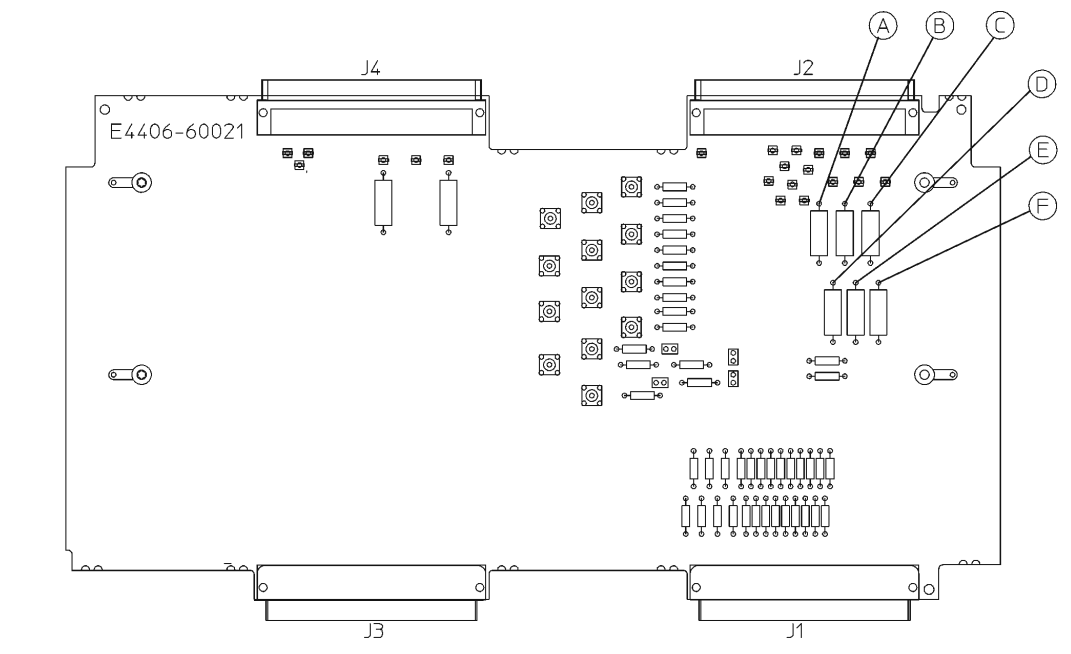

### Figure 1-6 E4406-60021 Extender Measurement Locations

sa878a

| Measurement<br>Location | Signal Description | Test Equipment Used | Expected<br>Level |
|-------------------------|--------------------|---------------------|-------------------|
| А                       | power supply       | DVM                 | +5.2 VDC          |
| В                       | power supply       | DVM                 | -5.2 VDC          |
| С                       | power supply       | DVM                 | +15 VDC           |
| D                       | power supply       | DVM                 | -15 VDC           |
| Е                       | power supply       | DVM                 | +9 VDC            |
| F                       | power supply       | DVM                 | +32 VDC           |
#### If All Voltage Supplies Are Dead

In this case it is necessary to sequentially remove the assemblies, taking care to disconnect the line-power cord before removing any assembly. Remove the easy assemblies first, one at a time, and verify the supply each time (measuring on the E4406-60021 extender board).

After an assembly is disconnected or removed, plug the line-power cord back into the instrument and re-measure the supply that was down. If it is still down, continue with the assembly removal.

**NOTE** If the supply is now up, suspect the last assembly removed as being defective.

Remove these assemblies first (refer to Chapter 3 for removal instructions):

- A17 RF assembly
- A18 reference assembly
- A19 synthesizer assembly
- A12 analog IF assembly
- A10 digital IF assembly
- A7 base band IQ assembly (Option B7C)

Other assemblies to remove include:

- A25 SCSI
- A3 front panel interface assembly
- A15 daughterboard assembly
- A4 floppy disk drive

The Minimum Assemblies required to power up the instrument are:

- A21 motherboard
- A6 power supply assembly
- A22 CPU assembly
- A14 fan control board

**NOTE** The line switch input logic goes into the A14 fan control board to power up the instrument. Therefore this board must be left in the instrument when isolating power supply failures.

Troubleshooting
Power Supply Check

**NOTE** To further isolate the failure in the four remaining "minimum assemblies", measure the resistance (with the power turned off) from the power supply test points on the digital IF extender board to ACOM on the extender board. Make the measurements with the digital IF board removed from the extender board. Refer to Figure 1-6.

| Measurement<br>Location | Supply   | Approximate Resistance<br>(Ω) |  |
|-------------------------|----------|-------------------------------|--|
| А                       | +5.2 VDC | 41                            |  |
| В                       | -5.2 VDC | 47                            |  |
| С                       | +15 VDC  | 366                           |  |
| D                       | -15 VDC  | 141                           |  |
| Е                       | +9 VDC   | 78                            |  |
| F                       | +32 VDC  | 939                           |  |

Check for shorts (zero  $\Omega$ ) or very low resistance (approx. 1  $\Omega$ ). If a short or low resistance is measured, pull the remaining boards from the instrument in the following order, and recheck the shorted test point after each board is pulled. Note that the resistance will be different from the table, but you should be able to tell if the shorted condition has changed. First pull the A14 fan control board, followed by the A22 CPU assembly, and finally the A6 power supply.

#### If All Voltage Supplies Are Good

If all of the supplies have measured within tolerances, and the instrument still appears dead, refer to "Verifying the A22 CPU Assembly" on page 54 and troubleshoot the A22 CPU assembly.

## Isolating an RF, Analog IF, Digital IF, Reference, Synthesizer, or CPU Problem

This section provides information and techniques for isolating amplitude failures along the main signal path.

## Verifying the A17 RF Assembly

The A17 RF assembly uses two internal mixers to down-convert the instrument's input signal to the 2nd IF of 21.4 MHz. You can verify the performance of the RF assembly by injecting a 50 MHz CW signal at the front panel RF input connector, and measuring the 21.4 MHz output signal level. The default attenuator setting is 0 dB. Refer to Figure 1-7 for two examples of the down conversion process; one with an input frequency of 1000 MHz, and one with an input frequency of 50 MHz.

#### Figure 1-7 Example of Down Conversion

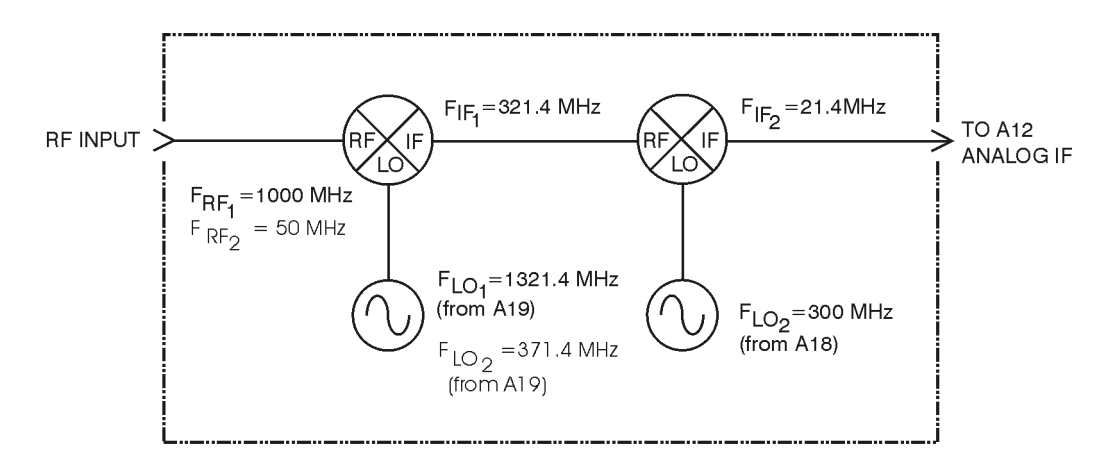

sa881a

#### Troubleshooting

Isolating an RF, Analog IF, Digital IF, Reference, Synthesizer, or CPU Problem

#### **RF** Assembly Quick Check

Turn the instrument on and let it go through the internal Cal Diagnostic routine. This routine will have some failures if the signal level is incorrect through the system. This will cause the red ERR message to appear in the upper right-hand corner of the instrument display.

- 1. Inject a CW signal at 50 MHz at -25 dBm into the RF input of the instrument.
- 2. Press **Preset** and then tune the instrument to 50 MHz by pressing **Input**, **Input Port**, **RF**, **Frequency**, **50**, **MHz**.
- 3. Press the **Input** key and verify the input attenuation is set to 0 dB by viewing the 5th softkey from the top. If it is not at 0 dB, press **Input** Atten and enter 0 dB.
- 4. Disconnect the flexible orange coaxial cable (W12) going into the A12 analog IF assembly at A12J13. Refer to Figure 3-21 on page 163 for cable locations.
- 5. Connect a calibrated spectrum analyzer to the end of this flexible coaxial cable. Measure the 21.4 MHz 2nd IF output from the A17 RF assembly going to the A12 analog IF assembly.
- 6. If the A17 RF assembly is operating properly, the 21.4 MHz 2nd IF out of the A17 RF assembly will measure -25 dBm on the calibrated spectrum analyzer.
- **NOTE** Note that this power level was obtained using a  $50\Omega$  BNC to SMB cable. If a high frequency probe, such as the 85024A, is used, the power level will read 6 dB higher, or -19 dBm.

#### **RF** Assembly Detailed Troubleshooting

If the quick check power level is not correct, several signals coming into the A17 RF assembly must be verified. Set up the instrument by performing steps 1 to 4 in the "RF Assembly Quick Check" and perform the following measurement:

- 1. The input attenuator could cause excessive loss. Press **Input**, **Input Atten**, and press the "up" arrow key (↑). The 21.4 MHz 2nd IF should decrease 1 dB at a time on the calibrated spectrum analyzer. If at any time the 21.4 MHz 2nd IF jumps in amplitude, the input attenuator or driver circuitry located on the A17 RF assembly is the most probable cause.
- **NOTE** Set the input attenuator back to 0 dB once this measurement has been completed. Reconnect the flexible coaxial cable back to A12J13.

| 2. Toggle the Cal Switch before the 2nd Mixer by pressing Input, Input Port, IF Align, IF Align Signal, Signal Type, Comb, Span, 5, MHz, Meas Setup, Res BW, 20, kHz. If the Image Filter and following RF circuitry is functioning correctly, there should be ~10 comb teeth on the instrument display at ~-40 dBm. These comb tooth signals come from the Cal Oscillator on the A12 analog IF assembly and are separated by ~468.5 kHz. If the comb teeth signal amplitudes are correct, but a signal injected into the RF input is displayed at the wrong amplitude, the failure is most likely caused from the RF input connector up to the Cal Switch on the A17 RF assembly.Toggle the input switch by pressing Input, Input Port, 50 MHz Ref, Frequency, 50, MHz. The power level with the internal calibrator switched in should read -25 dBm on the instrument display. If this power level is correct and the RF input signal from the external 50 MHz source is displayed at the wrong amplitude, the signal from the external 50 MHz source is displayed at the wrong amplitude, the A17 RF assembly may be |
|----------------------------------------------------------------------------------------------------|
| connector, or the input switch on the A17 RF assembly may be defective.                                                                                                    |
| The remaining detailed checks require the A17 RF assembly to be                                                                                                    |

placed on an extender board (p/n E4406-60042). Turn the instrument off before removing a PC board assembly from the instrument.

- 3. Turn the instrument on and wait for the CPU to boot and the Cal Diagnostics to run.
- 4. Press Preset, Input, Input Port, RF, Frequency 50 MHz.
- 5. Refer to Figure 1-8 for the measurement locations.
- NOTE
   To view the 50 MHz internal calibrator signal (location I in Figure 1-8) on the calibrated spectrum analyzer, press Input, Input Port, 50 MHz Ref.

If all the signal levels in the detailed troubleshooting section are correct and the 21.4 MHz 2nd IF output signal measured on the calibrated spectrum analyzer is incorrect, the most probable cause is the A17 RF assembly.

## **NOTE** Note that these power levels are obtained using a $50\Omega$ BNC to SMB cable.

Troubleshooting Isolating an RF, Analog IF, Digital IF, Reference, Synthesizer, or CPU Problem

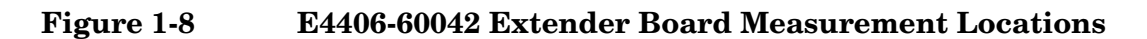

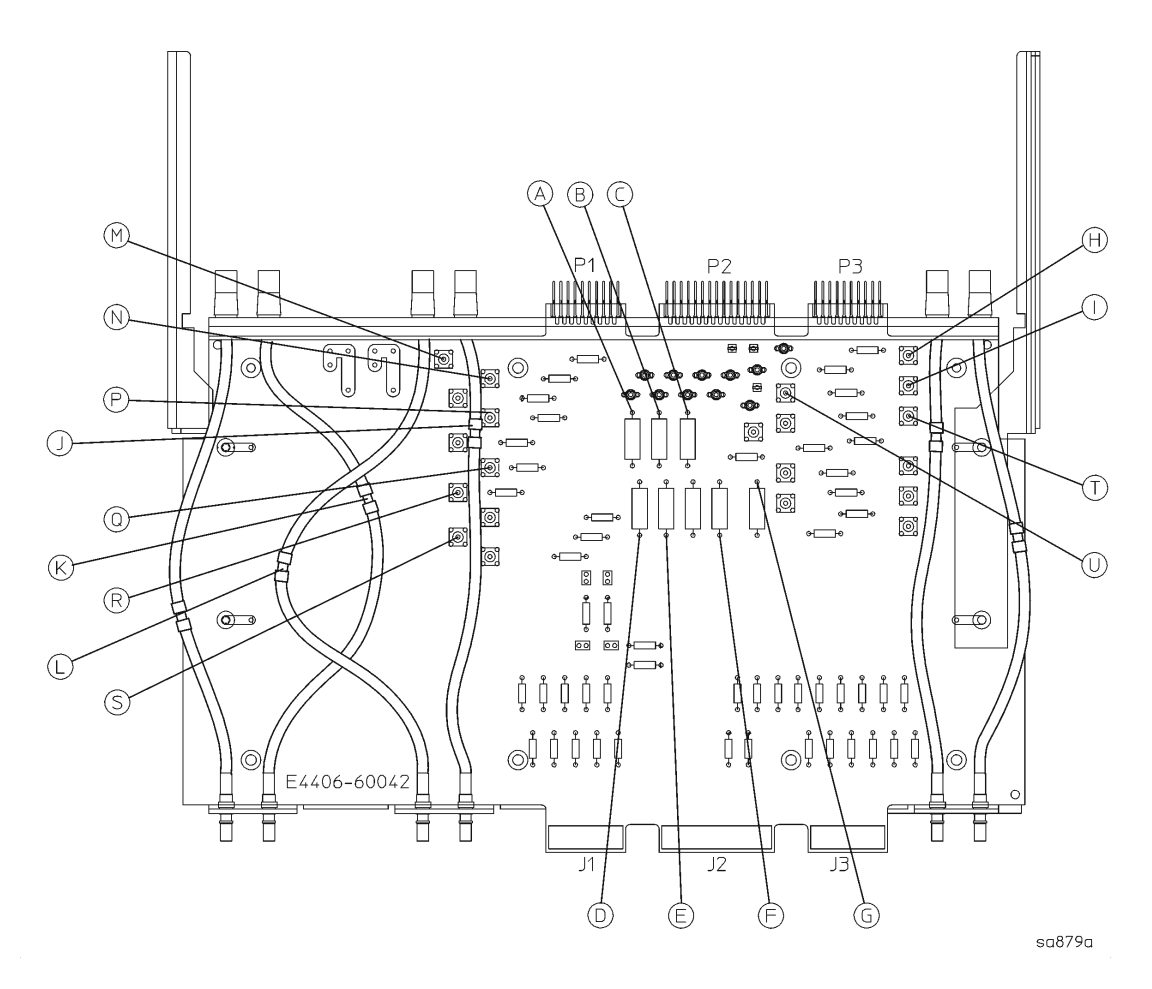

| Measurement<br>Location | Signal Description         | Test Equipment Used          | Expected<br>Level |
|-------------------------|----------------------------|------------------------------|-------------------|
| А                       | power supply               | DVM                          | -15 VDC           |
| В                       | power supply               | DVM                          | -5.2 VDC          |
| С                       | power supply               | DVM                          | +15 VDC           |
| D                       | power supply               | DVM                          | -6 VDC            |
| Е                       | power supply               | DVM                          | +9 VDC            |
| F                       | power supply               | DVM                          | +32 VDC           |
| G                       | power supply               | DVM                          | +5.2 VDC          |
| Н                       | 300 MHz 2nd L.O. In        | calibrated spectrum analyzer | -8.75 dBm         |
| I                       | 50 MHz Internal Calibrator | calibrated spectrum analyzer | -18.4 dBm         |
| $\mathbf{J}$            | 321.4 MHz 1st IF Out       | calibrated spectrum analyzer | –29 dBm           |
| К                       | RF Input                   | calibrated spectrum analyzer | –32 dBm           |
| $L^{a}$                 | 371.4 MHz 1st LO Input     | calibrated spectrum analyzer | +11.4 dBm         |

**a.** Remember to measure on the LO board side of the cable and not the RF board side.

## Verifying the A12 Analog IF Assembly

This procedure assumes the A17 RF assembly is functioning correctly. To verify proper RF functionality, refer to the "RF Assembly Quick Check" on page 40. The A12 analog IF down-converts the 21.4 MHz 2nd IF to the 7.5 MHz 3rd and final IF. Several modes of pre- and post-filtering occur on this board to minimize distortion products and unwanted spurious signals.

#### **Analog IF Assembly Quick Check**

- 1. Inject a CW signal at 50 MHz at -25 dBm into the RF input of the instrument.
- 2. Press **Preset** on the instrument and tune to 50 MHz by pressing **Input**, **Input Port**, **RF**, **Frequency 50 MHz**.
- 3. Press **Input** and verify the input attenuation is set to 0 dB by viewing the 5th softkey from the top. If it is not at 0 dB, press **Input Atten** and enter 0 dB.
- 4. Disconnect the flexible gray cable (W13) going into the A10 digital IF assembly at A10P7. Refer to Figure 3-21 on page 163 for cable locations.
- 5. Connect a calibrated spectrum analyzer to the end of this flexible cable, and measure the 7.5 MHz output from the A12 analog IF assembly going to the A10 digital IF assembly.
- 6. If the A12 analog IF assembly is operating properly, the 7.5 MHz 3rd IF out of the A12 assembly will measure -22.5 dBm on the calibrated spectrum analyzer.
- 7. Reconnect the cable to A10P7.

#### Analog IF Assembly Detailed Troubleshooting

If the quick check power level is not correct, other items can be checked to verify the A12 analog IF assembly.

This assembly has five switchable modes of pre-filtering on the input section of the PC board. These modes are: LC Wide, LC Narrow, Crystal Wide, Crystal Narrow, and Bypass Mode. If one or more of these filter modes are defective, it will cause low gain in certain instrument settings through the system. The signal path through these pre-filters is determined by the Pre-FFT Bandwidth, the instrument Span setting, and the type of filtering that is selected (Gaussian or Flattop). To further isolate the A12 analog IF assembly performance, these various filter modes can be selected. If the signal level on the instrument display improves when selecting a different filter mode, the power level problem will have been isolated to the A12 analog IF assembly.

#### Troubleshooting

#### **Qualifying Each Filter Mode**

- 1. Inject a 50 MHz CW signal at –25 dBm into the RF input of the instrument.
- 2. Tune to 50 MHz by pressing Input, Input Port, RF, Frequency 50 MHz.
- 3. Press **Input** and verify the input attenuation is set to 0 dB by viewing the 5th softkey from the top. If it is not at 0 dB, press **Input Atten** and enter 0 dB.
- 4. Press Meas Setup, More, Advanced, Pre-FFT Fltr Gaussian/Flat to underline Gaussian.
- 5. Press **Pre-ADC BPF On/Off** to Off. This bypasses the LC and XTAL prefilters. If the signal level on screen returns to -25 dBm, the failure is in LC Wide mode and the A12 analog IF assembly is defective.
- 6. Reset the Pre-ADC BPF back to On.
- 7. To change the pre-filters to LC Narrow, press **Pre-FFT BW** from Auto to Man and enter 400 kHz. If the signal level on screen is -25 dBm, the failure is the LC Wide mode or the 12.5 MHz Low Pass Post-Filter, and the A12 analog IF assembly is defective.
- 8. Change the span on the instrument by pressing Span, 30, kHz.
- 9. Press Meas Setup, More, Advanced, Pre-FFT Fltr. Check that Gaussian is still underlined.
- 10.Press **Pre-FFT BW** and enter 50 kHz. If the signal level on screen is -25 dBm, the failure mode is in the LC Narrow mode and the A12 analog IF assembly is defective.
- 11.If the Pre-FFT BW is the active function, enter 2 kHz. If the signal level on screen is -25 dBm the failure mode is in the XTAL Wide mode and the A12 analog IF assembly is defective.
- **NOTE** The 12.5 MHz Low Pass Filter and the 7.5 MHz Bandpass Filter are post-filters after the 3rd mixer. These post-filters are switched according to which pre-filter mode has been selected. If the LC and XTAL pre-filters are electronically bypassed or the Pre-FFT BW is greater than 400 kHz, the 12.5 MHz Low Pass post-filter is selected. If the Pre-FFT BW is less than or equal to 400 kHz, the 7.5 MHz Bandpass post-filter is selected. Refer to the following table to see which pre-filter and post-filter are being used.

| Pre-FFT BW<br>Setting | Pre-filter<br>Being Used | Actual Pre-filter BW<br>(Gaussian Fltr Mode) | Pre-filter BW Range  | Post-filter<br>Being Used          |
|-----------------------|--------------------------|----------------------------------------------|----------------------|------------------------------------|
| $2  \mathrm{kHz}$     | XTAL Narrow              | $5 \mathrm{kHz}$                             | 2.5 Hz to 20 kHz     | $7.5 \mathrm{~MHz} \mathrm{~BPF}$  |
| $50 \mathrm{~kHz}$    | XTAL Wide                | $125 \mathrm{~kHz}$                          | 20.01 kHz to 200 kHz | $7.5 \mathrm{~MHz} \mathrm{~BPF}$  |
| 400 kHz               | LC Narrow                | 1 MHz                                        | 201 kHz to 1.2 MHz   | $7.5 \mathrm{~MHz} \mathrm{~BPF}$  |
| $1.5 \; \mathrm{MHz}$ | LC Wide                  | $3.75 \mathrm{~MHz}$                         | 1.21 MHz to 7.5 MHz  | $12.5 \mathrm{~MHz} \mathrm{~LPF}$ |
| >3 MHz                | Bypass Mode              | N/A                                          | N/A                  | $12.5 \mathrm{~MHz} \mathrm{~LPF}$ |

The remaining detailed checks require the A12 analog IF assembly to be placed on an extender board (p/n E4406-60015). Turn the instrument off before removing a PC board assembly from the instrument. It is also necessary to remove the A10 digital IF assembly to access the measurement locations. Refer to Chapter 3 for removal procedures.

• Press **Preset** and refer to Figure 1-9 for the measurement locations. Verify the voltages in the table below the figure.

If the levels in the table are correct and bypassing the pre- and post-filters does NOT improve the power level, the most probable cause is the A12 analog IF assembly Troubleshooting Isolating an RF, Analog IF, Digital IF, Reference, Synthesizer, or CPU Problem

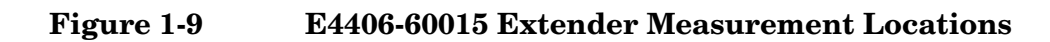

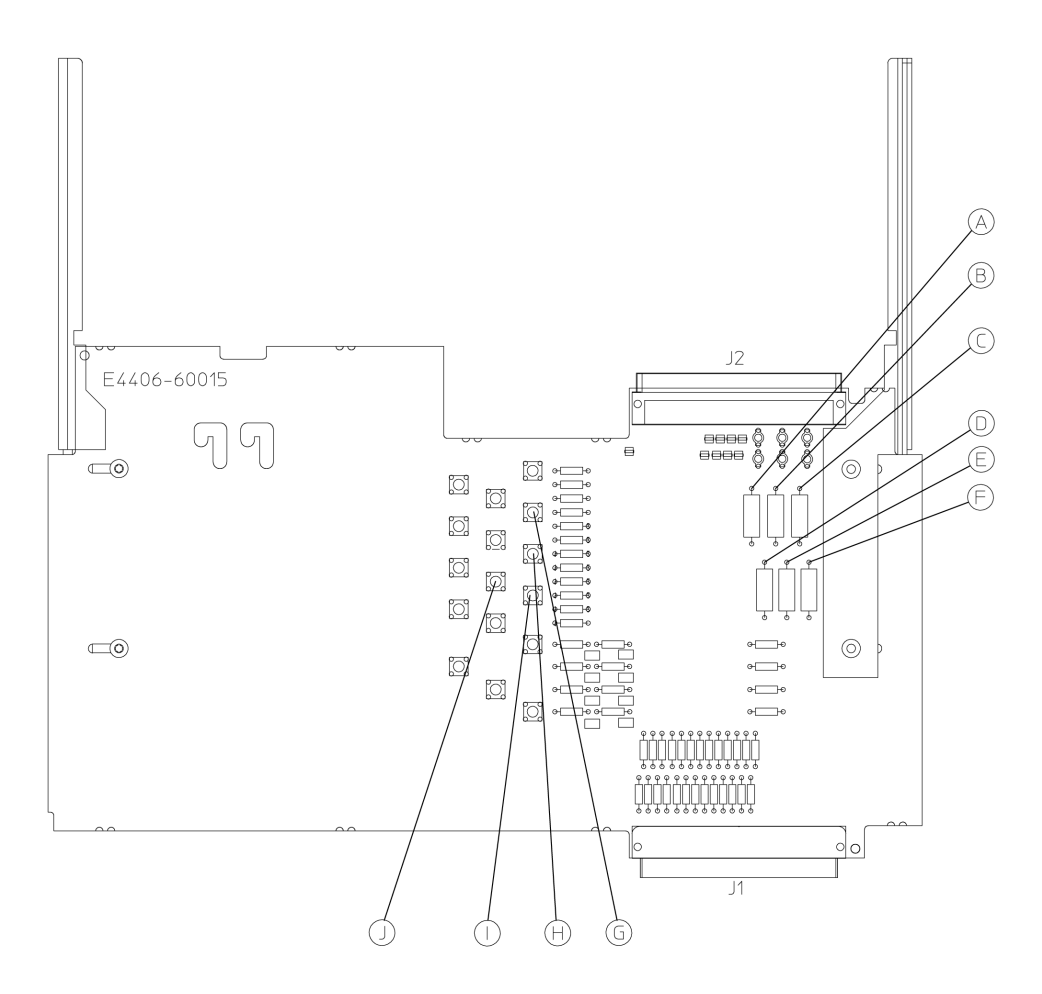

sa866a

| Measurement<br>Location | Signal Description | Test Equipment Used | Expected<br>Level |
|-------------------------|--------------------|---------------------|-------------------|
| А                       | power supply       | DVM                 | +5.2 VDC          |
| В                       | power supply       | DVM                 | -5.2 VDC          |
| С                       | power supply       | DVM                 | +15 VDC           |
| D                       | power supply       | DVM                 | -15 VDC           |
| Е                       | power supply       | DVM                 | +9 VDC            |
| F                       | power supply       | DVM                 | +32 VDC           |
| G                       | Gate Arm           | DVM                 | +3.7 VDC          |
| Н                       | Gate Trig          | DVM                 | +3.7 VDC          |
| Ι                       | Sweep Arm          | DVM                 | +3.7 VDC          |
| J                       | Sweep Trig         | DVM                 | +3.7 VDC          |

## Verifying the A10 Digital IF Assembly

This procedure assumes the A17 RF assembly and the A12 analog IF assembly are functioning correctly. To verify proper RF and analog IF functionality, refer to the "RF Assembly Quick Check" on page 40 and the "Analog IF Assembly Quick Check" on page 43. The A10 digital IF will digitize the 7.5 MHz 3rd and final IF in the analog to digital converter. There is a 21.4 MHz "tapped" autoranging signal from the A12 analog IF assembly that pre-adjusts an amplifier on the A10 digital IF before the 7.5 MHz down-converted IF signal reaches the ADC. This pre-adjusted amplifier gain is electronically adjusted so the power level at the ADC input is optimized for maximum efficiency.

#### **Digital IF Assembly Quick Check**

The A10 digital IF assembly requires a 30 MHz clock from the A12 analog IF assembly or the instrument will not boot.

- 1. Inject a CW signal at 50 MHz at -25 dBm into the RF input of the instrument.
- 2. Press **Preset** on the instrument and tune to 50 MHz by pressing **Input**, **Input Port**, **RF**, **Frequency 50 MHz**.
- 3. Press **Input** and verify the input attenuation is set to 0 dB by viewing the 5th softkey from the top. If it is not at 0 dB, press **Input Atten** and enter 0 dB.
- 4. Connect a calibrated spectrum analyzer to A10TP5.
- 5. The 7.5 MHz 3rd IF power level at A10TP5 should measure -22.5 dBm on the calibrated spectrum analyzer if the circuitry up to the ADC is operating correctly.

#### **Digital IF Assembly Detailed Troubleshooting**

If the quick check power level is not correct, other items can be checked to verify the A10 digital IF assembly.

The remaining detailed checks require the digital IF assembly to be placed on an extender board (p/n E4406-60021). Turn the instrument off before removing a PC board assembly from the instrument.

If the levels in the table below Figure 1-10 are incorrect, or the clock measurements (using an oscilloscope) or dc levels in Figure 1-11 (if the part number of the digital IF assembly in your instrument is E4406-60006 see Figure 1-12) are incorrect, suspect that the A10 digital IF assembly is defective.

Troubleshooting Isolating an RF, Analog IF, Digital IF, Reference, Synthesizer, or CPU Problem

## Figure 1-10 E4406-60021 Extender Measurement Locations

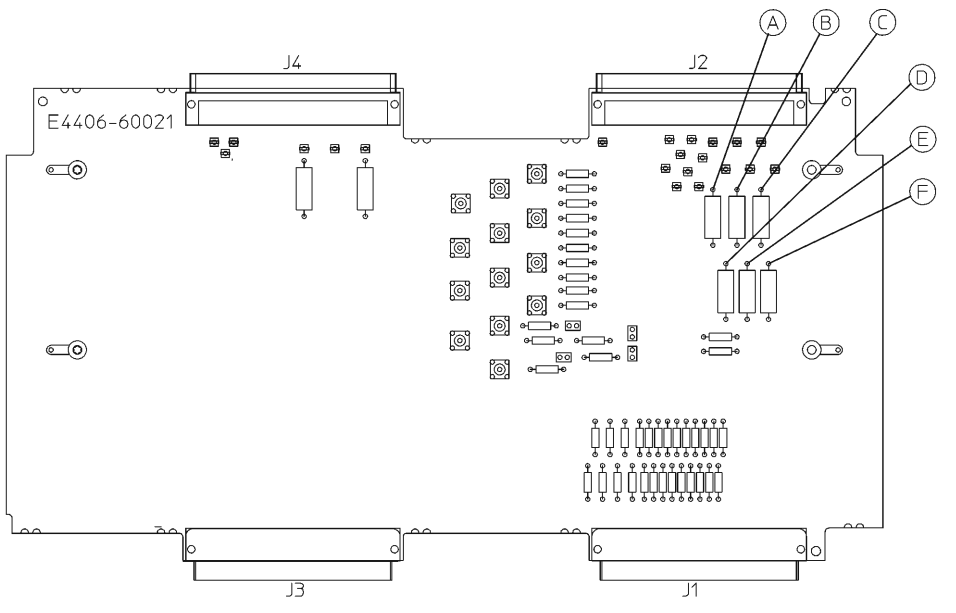

sa878a

| Measurement<br>Location | Signal Description | Test Equipment Used | Expected<br>Level |
|-------------------------|--------------------|---------------------|-------------------|
| А                       | power supply       | DVM                 | +5.2 VDC          |
| В                       | power supply       | DVM                 | -5.2 VDC          |
| С                       | power supply       | DVM                 | +15 VDC           |
| D                       | power supply       | DVM                 | -15 VDC           |
| Е                       | power supply       | DVM                 | +9 VDC            |
| F                       | power supply       | DVM                 | +32 VDC           |

**NOTE** To access the G through J measurement points in Figure 1-11, it is necessary to remove the small shield on the A10 digital IF assembly.

#### Figure 1-11 A10 Clock Measurements for the E4440-60025, E4440-60195 Digital IF Assembly

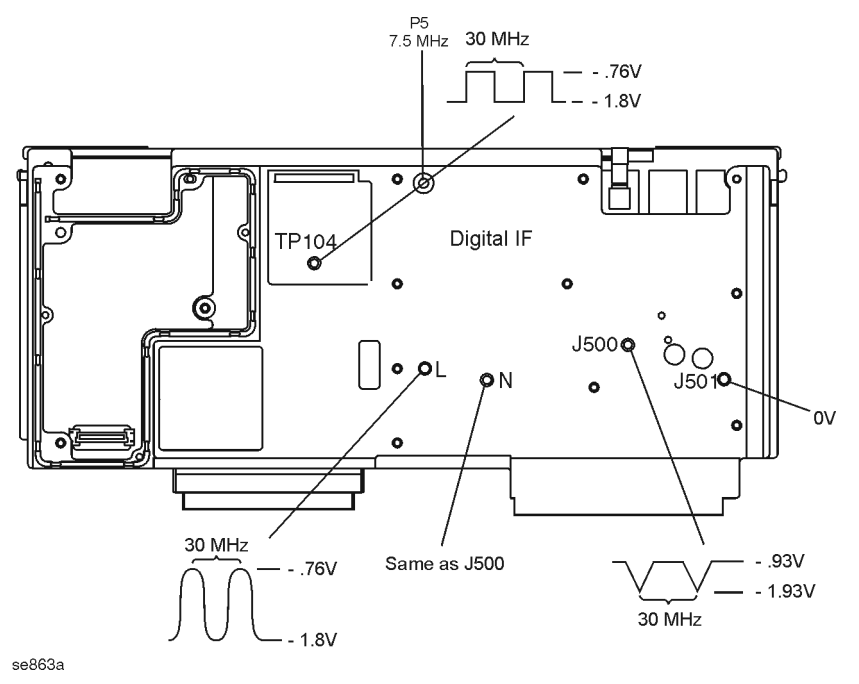

Figure 1-12 A10 Clock Measurements for the E4406-60006 Digital IF Assembly

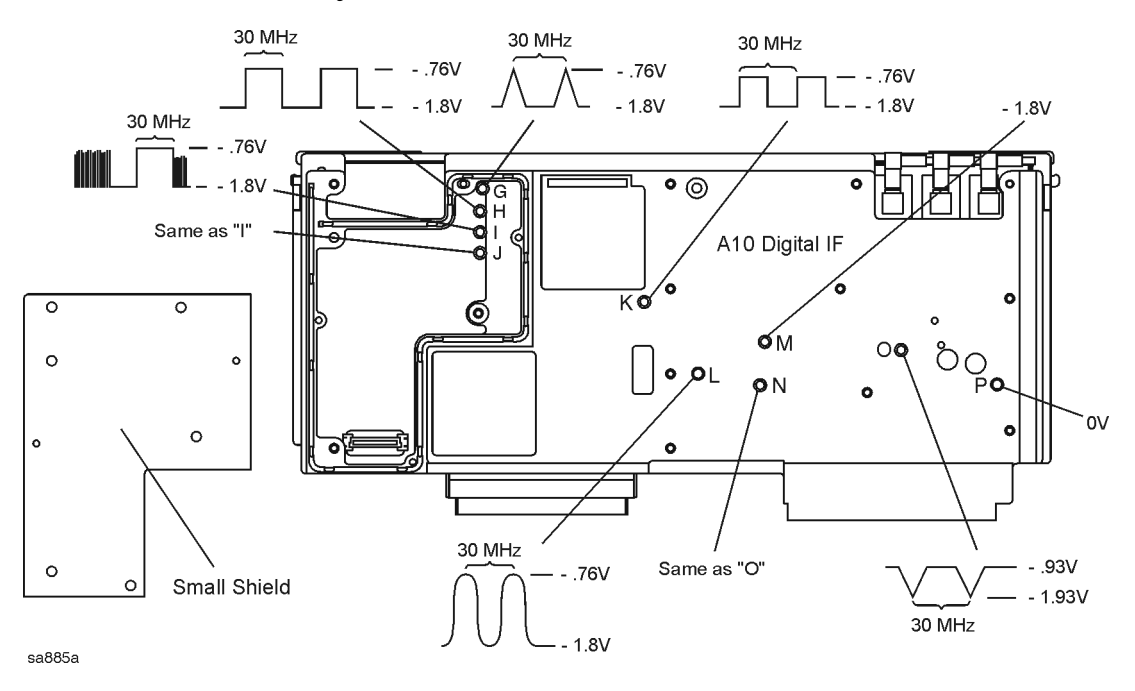

## Verifying the A18 Reference Assembly

The instrument achieves its frequency stability from the phase locked circuitry on the A18 reference assembly. The 100 MHz phase locked VCXO is the heart of this assembly. This VCXO is divided by 10 to a phase locked 10 MHz reference for use on several other PC board assemblies in the instrument. The 100 MHz VCXO is also multiplied by 3 for the 2nd L.O. in the RF assembly. The 50 MHz internal calibrator signal is derived from this assembly as well by dividing the 100 MHz VCXO by 2. Verify the 10 MHz references by extending the A18 reference assembly.

#### **Reference Assembly Quick Check**

Turn the instrument off before removing a PC board assembly from the instrument. The remaining quick checks require the A18 reference assembly to be placed on an extender board (p/n E4406-60042). The A17 RF assembly must also be removed to be able to access the SMB snap-on connectors on the extender board assembly. The red ERR message will appear at turn-on since the Cal Diagnostics will fail due to the absence of the A17 RF assembly.

Turn the instrument on and verify the correct power levels in the following table. If these levels are incorrect, suspect the A18 reference assembly as being defective.

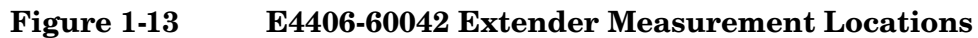

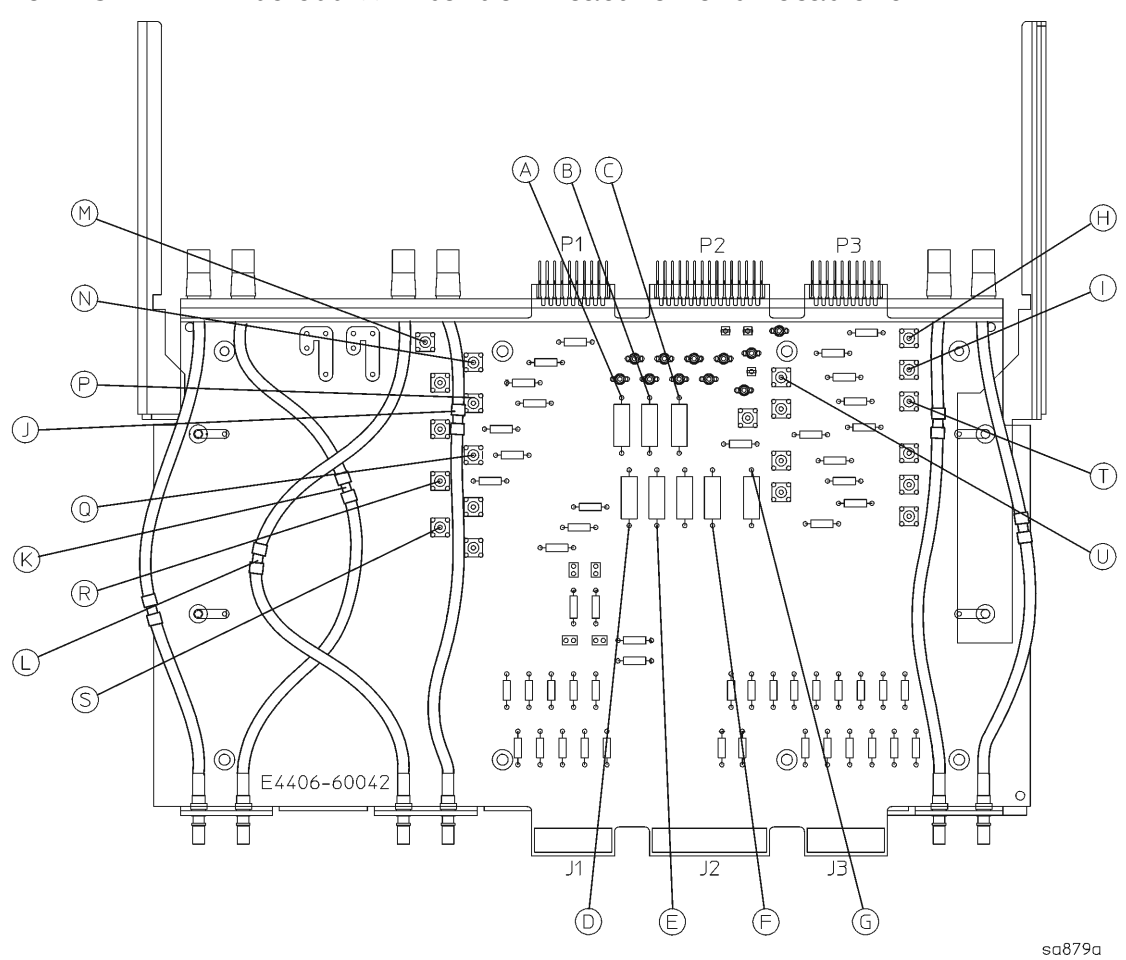

| <b>Measurement Location</b> | Signal Description            | Test Equipment Used          | Expected Level |
|-----------------------------|-------------------------------|------------------------------|----------------|
| А                           | power supply                  | DVM                          | -15 VDC        |
| В                           | power supply                  | DVM                          | -5.2 VDC       |
| С                           | power supply                  | DVM                          | +15 VDC        |
| D                           | power supply                  | DVM                          | -6 VDC         |
| Е                           | power supply                  | DVM                          | +9 VDC         |
| F                           | power supply                  | DVM                          | +32 VDC        |
| G                           | power supply                  | DVM                          | +5.2 VDC       |
| Н                           | 300 MHz 2nd L.O.              | calibrated spectrum analyzer | –5.5 dBm       |
| Ι                           | 50 MHz Int. Cal. <sup>a</sup> | calibrated spectrum analyzer | -13 dBm        |
| М                           | 10 MHz Synth From Ref         | calibrated spectrum analyzer | –17.5 dBm      |
| Ν                           | 10 MHz Opt                    | calibrated spectrum analyzer | –13 dBm        |
| Р                           | 10 MHz RF from Ref            | calibrated spectrum analyzer | –12.5 dBm      |
| Q                           | 10 MHz CPU                    | calibrated spectrum analyzer | -7 dBm         |
| R                           | 10 MHz Ext. Out               | calibrated spectrum analyzer | -8.5 dBm       |
| S                           | 10 MHz AIF                    | calibrated spectrum analyzer | -44 dBm        |

a. The internal calibrator must be switched in to obtain an accurate level for the 50 MHz Int. Cal. measurement. Press Input, Input Port, 50 MHz Ref.

## Verifying the A19 Synthesizer Assembly

The main function of the A19 synthesizer assembly is to provide the 1st L.O. to the A17 RF assembly. This is accomplished by using a variable VCO with a fundamental frequency range of 500 MHz to 1000 MHz. This signal will be divided, bandpassed, and doubled 2 or 4 times to achieve the correct 1st L.O. frequency. The 1st L.O. frequency depends on the setting of the instrument's center frequency. In most cases the L.O. will be 321.4 MHz higher than where the center frequency of the instrument is tuned.

For example, if the center frequency of the instrument is set to 1000 MHz, the 1st L.O. from the A19 synthesizer assembly will be 1000 MHz + 321.4 MHz or 1321.4 MHz.

Since the maximum 1st L.O. frequency is 4000 MHz, the 1st L.O. will shift 321.4 MHz lower in frequency when the instrument is set to a center frequency of 3678.6 MHz.

For example, if the center frequency of the instrument is set to 3678.5 MHz, the 1st L.O. is 3678.5 MHz + 321.4 MHz = 3999.9 MHz (almost max). As soon as the instrument is set to a center frequency of 3678.6 MHz and greater the 1st L.O. will shift to 3678.6 MHz - 321.4 MHz = 3357.2 MHz. The best location to measure the 1st L.O. frequency and power level is when the A17 RF assembly is placed on an extender board (p/n E4406-60042).

The A17 RF Assembly Detailed Troubleshooting provided a process for measuring the 1st L.O. power when the instrument was tuned to 50 MHz. Power holes or defective circuitry on the A19 synthesizer assembly can cause low gain at other frequencies. For example, if the instrument has low gain at 1234.5 MHz, measuring the 1st L.O. power would be a good troubleshooting step to narrow the failure to the A19 assembly.

#### Synthesizer Assembly Quick Check

Refer to Figure 1-8 (test point L) on page 42 to measure the 1st L.O.

#### Synthesizer Assembly Detailed Troubleshooting

Turn the instrument on with the A19 synthesizer on an extender board  $(p/n \ E4406-60042)$  and verify the following levels. If the levels are incorrect, suspect the A19 synthesizer assembly as being defective.

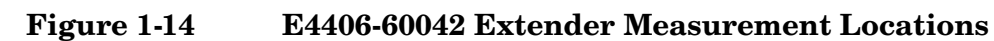

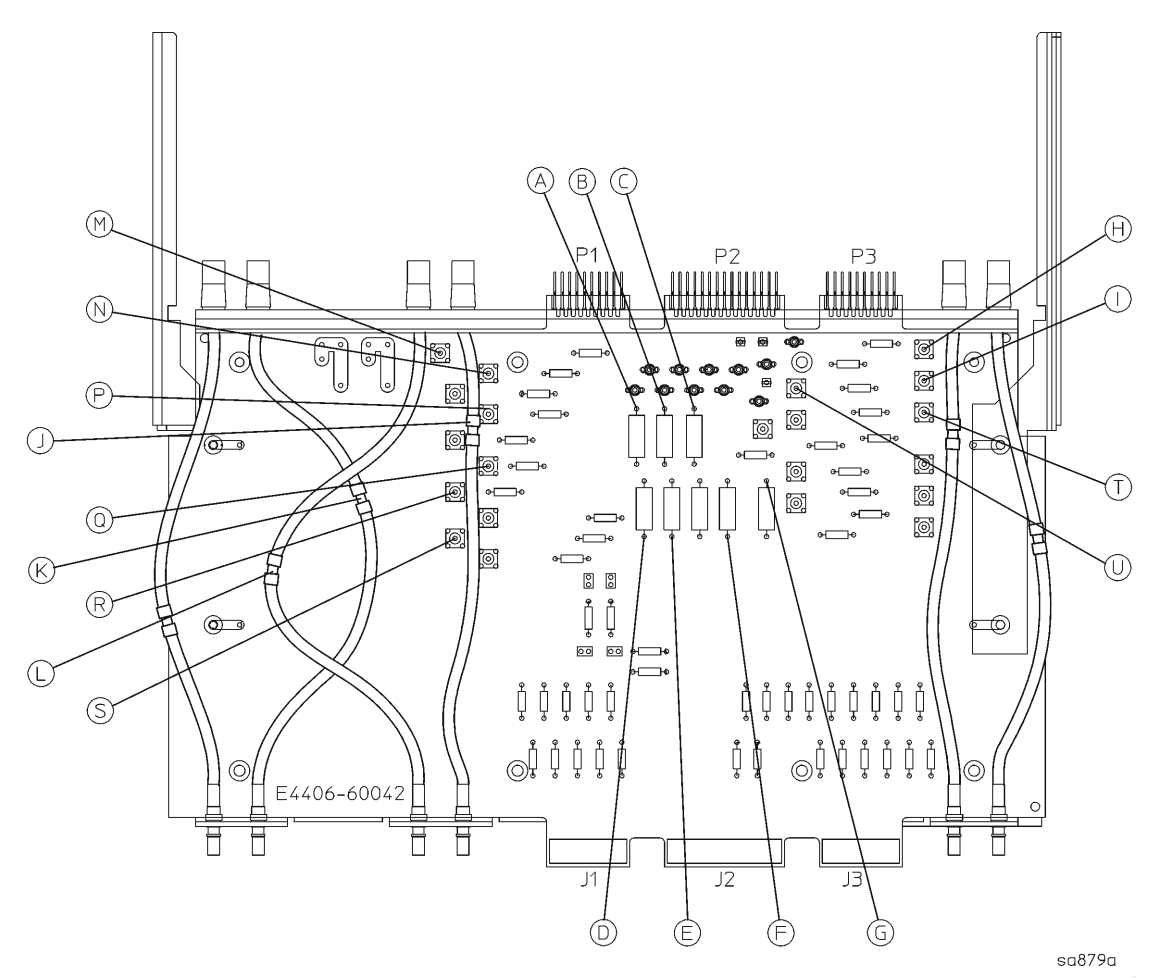

| Measurement<br>Location | Signal Description    | Test Equipment Used          | Expected<br>Level |
|-------------------------|-----------------------|------------------------------|-------------------|
| А                       | power supply          | DVM                          | -15 VDC           |
| В                       | power supply          | DVM                          | -5.2 VDC          |
| С                       | power supply          | DVM                          | +15 VDC           |
| D                       | power supply          | DVM                          | -6 VDC            |
| Е                       | power supply          | DVM                          | +9 VDC            |
| F                       | power supply          | DVM                          | +32 VDC           |
| G                       | power supply          | DVM                          | +5.2 VDC          |
| Т                       | 10 MHz Synth to Synth | calibrated spectrum analyzer | –17.5 dBm         |
| U                       | Pre Level Drive       | DVM                          | +2.5 VDC          |

## Verifying the A22 CPU Assembly

The A22 CPU assembly slides into the instrument from the rear and connects to the A21 motherboard assembly. The GP-IB interface connector, LAN connector, RS-232 connector, Parallel Interface connector, and the external VGA monitor output connector are all soldered directly onto the CPU board. If you want to remove the CPU assembly from the instrument, several of the other assemblies must be removed before sliding the CPU out. Refer to Chapter 3 for removal instructions. There is no extender board for the CPU assembly.

**NOTE** The replacement processor board DOES NOT include the A22A1 DRAM board, the A22A2 Flash memory board, or the A22A3 GP-IB capacitor board. It is important that these boards be transferred to the replacement processor board. The Flash contains all of the instrument firmware, the synthesizer cal values, plus any options and keywords loaded into the instrument.

#### **CPU Assembly Quick Check**

Following power-up, the instrument will perform a boot process as follows:

Once power is applied to the instrument, the screen will remain blank for several seconds.

Text begins to scroll by on the instrument display as the instrument boots from the bootrom. During this time you will see information on the screen, such as what the primary and secondary boot paths are, what the keyboard path is, and messages that indicate the autoboot process has started and the CPU is booting. When the message HARD booted appears, the instrument has stopped booting from bootrom and is now booting from the main Flash.

Next, a series of keys appear on-screen and the instrument loads its operating system. More messages appear which tell you what is happening during the boot process. During this time the instrument is looking for LAN connections and checking for a floppy disk in the disk drive. When the message user name: arcturus appears on the instrument display, the CPU has successfully booted from Flash memory. Once the boot process is complete, the instrument runs the auto-align procedure documented on page 32.

If the instrument does not boot, look to see if the LEDs on the processor are flashing. When the instrument power is turned on, you can observe the processor LEDs from the rear panel access holes by the LAN connector as indicated in Figure 1-15. Upon power-up, the green LEDs will flash on and off as the instrument steps through the boot-up sequence. At the end of the sequence, all of the green LEDs should be off. If one or more of the green LEDs remains on, suspect the processor assembly as being defective. If a LAN cable is attached, it is normal for the yellow LEDs to flash indicating LAN activity. If a LAN cable is attached the link integrity LED will also light up.

#### Figure 1-15 Processor LEDs

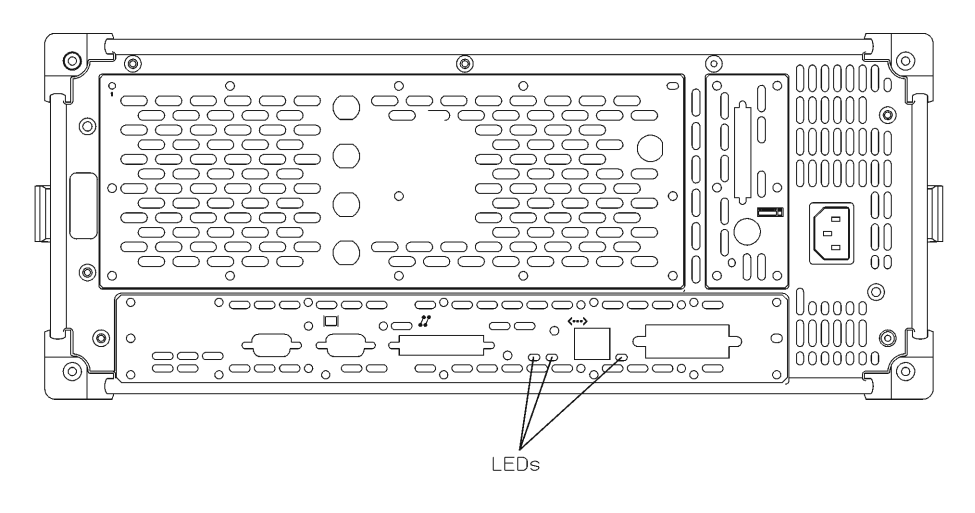

sa865a

If the screen remains blank (dark) and the green LEDs never blink, the instrument was not able to boot from bootrom. Bootrom on the A22 processor assembly could be bad, or the instrument clock signals could be missing. The bootrom is not a replaceable part.

#### Troubleshooting Isolating an RF, Analog IF, Digital IF, Reference, Synthesizer, or CPU Problem

If the 30 MHz sample clock from the A12 analog IF assembly to the A10 digital IF assembly is not present, the display signal processor chip on the digital IF assembly will not reset, causing the PCI bus to hang up and the instrument will not boot.

To check the 30 MHz sample clock:

- Put the A10 digital IF assembly on an extender board (E4406-60021).
- Check A10J4 for a 30 MHz signal using an oscilloscope, as shown in Figure 1-11.
- If the signal is not present, the cause could be the A12 analog IF assembly, or the A18 reference assembly. Go to "Verifying the A18 Reference Assembly" on page 50 to check the reference assembly.

If the boot-up process stops after the message Processor starting auto-boot process appears, the firmware files on the A22A2 Flash board may be defective. Try loading new firmware before replacing the A22 processor or A22A2 Flash assemblies.

Look at the instrument screen and read any error messages that might appear. The messages can give you a clue as to what is happening when the instrument hangs up.

#### Battery

If you are experiencing problems with the real-time clock in your instrument, it might be time to change the battery that is located on the A22 processor assembly. The main purpose of the battery is to power the real-time clock when no power is applied to the instrument. To replace the battery, it is necessary to remove the A22 processor assembly. Refer to Chapter 3 for removal procedures. The battery is easily replaced by unclipping it from the board. Take care to install the new battery correctly to ensure proper polarity.

WARNING Danger of explosion if battery is incorrectly replaced. Replace only with the same or equivalent type recommended. Discard used batteries according to manufacturer's instructions.

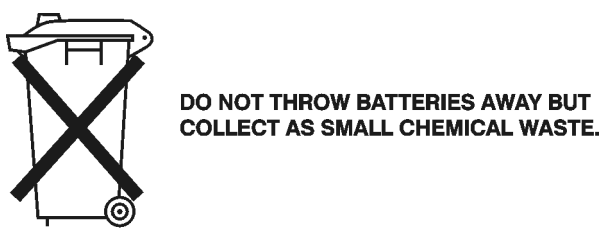

sk780a

#### **CPU Assembly Detailed Troubleshooting**

There are a few items that should be checked before suspecting a defective A22 CPU assembly. The CPU must have all the DC power supplies coming from the A6 power supply assembly through the A21 motherboard. Carefully measure the DC supplies on A21J17. Pins 1 and 2 should measure -12 VDC. Pins 3 and 4 should measure +12 VDC.

If the power supplies measure correctly, and the CPU does not boot properly, the I/O lines could be loaded down by another assembly, or a clock signal could be missing. Remove the A10 digital IF assembly and try rebooting. The A12 analog IF assembly must be installed and providing the 30 MHz sample clock before the CPU will boot. See the previous page for troubleshooting hints.

If the instrument will still not boot, suspect the A22 processor assembly is faulty.

#### Figure 1-16 Motherboard Test Points

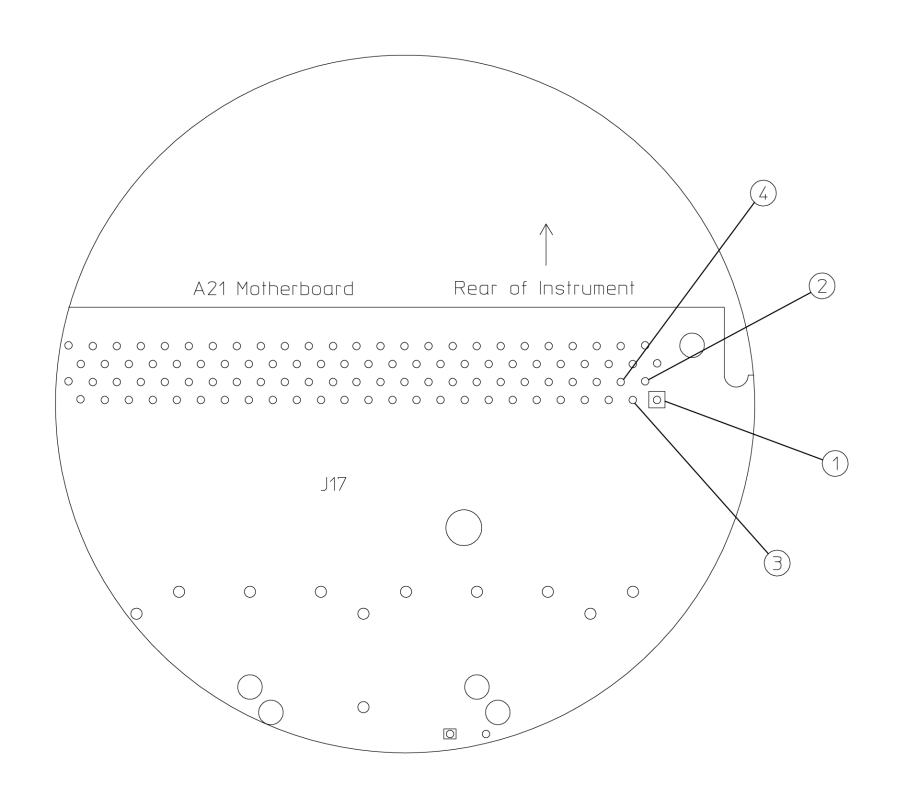

sa868a

## **Troubleshooting Performance Test Failures**

This information assumes the analyzer is making measurements but a performance test is failing by a small margin, or only a few measurements are failing. If most of the performance tests are failing, go to "Isolating an RF, Analog IF, Digital IF, Reference, Synthesizer, or CPU Problem" on page 39.

- **Step 1.** Determine if an adjustment is causing the analyzer to fail the performance test. Do the adjustments, if any, associated with the failing performance test.
- **Step 2.** Determine the probable faulty assembly, and the next step to perform, by comparing the performance test results to Table 1-4.

Table 1-4Performance Test Failures

| Failing Performance Test                  | Adjustment                                                               | Probable Faulty Assembly                                    | Next Step |
|-------------------------------------------|--------------------------------------------------------------------------|-------------------------------------------------------------|-----------|
| Displayed Average Noise<br>Level (DANL)   | None                                                                     | A17 RF<br>A12 analog IF<br>A10 digital IF                   | Step 5    |
| Attenuator Accuracy at 50<br>MHz          | None                                                                     | A17 RF                                                      |           |
| Amplitude Linearity                       | None                                                                     | A10 digital IF<br>A12 analog IF                             | Step 3    |
| Absolute<br>Amplitude Accuracy            | Frequency Response (Flatness)<br>Internal 50 MHz Calibrator <sup>a</sup> | A12 analog IF<br>A17 RF<br>A10 digital IF                   | Step 4    |
| Third-Order Intermodulation<br>Distortion | None                                                                     | A17 RF<br>A12 analog IF<br>A10 digital IF                   | Step 3    |
| Gain Compression                          | None                                                                     | A17 RF<br>A12 analog IF<br>A10 digital IF                   | Step 3    |
| Residual Responses                        | None                                                                     | A17 RF<br>A12 analog IF<br>A19 synthesizer                  | Step 5    |
| Spurious Responses                        | Synthesizer Adjustment Number 1                                          | A19 synthesizer<br>A18 reference<br>A17 RF<br>A12 analog IF | Step 6    |
| Residual FM                               | None                                                                     | A19 synthesizer<br>A18 reference                            | Step 3    |
| Phase Noise                               | Synthesizer Adjustment Number 2                                          | A19 synthesizer<br>A18 reference                            | Step 3    |
| Internal 10 MHz Frequency<br>Reference    | Internal 10 MHz<br>Frequency Reference <sup>a</sup>                      | A18 reference                                               |           |

| Failing Performance Test | Adjustment | Probable Faulty Assembly      | Next Step |
|--------------------------|------------|-------------------------------|-----------|
| Input VSWR               | None       | AT1 Input connector<br>A17 RF | Step 7    |

a. Refer to the N7812A software to do this adjustment.

# **NOTE** If more than one performance test fails, use the entry closest to the beginning of the table. However, please note that a failure on any assembly in the input RF path could cause many of the performance tests to fail. See the E4406A Overall Block Diagram in Chapter 2

Table 1-4 lists the assembly or assemblies most likely to cause the failure. Multiple probable faulty assemblies are listed in order of probability.

- Step 3. Go to "Isolating an RF, Analog IF, Digital IF, Reference, Synthesizer, or CPU Problem" on page 39.
- Step 4. The Absolute Amplitude Accuracy test combines the amplitude and frequency data taken in the Frequency Response (Flatness) test and the Amplitude Accuracy at 50 MHz test. Look at the data for these two tests to see what measurements may be causing the failure. Use this information to help isolated the failure. Go to "Isolating an RF, Analog IF, Digital IF, Reference, Synthesizer, or CPU Problem" on page 39.
- Step 5. Use a spectrum analyzer to trace a signal through the RF input path to determine where the extra noise is being added. See the E4406A Overall Block Diagram in Chapter 2. Go to "Isolating an RF, Analog IF, Digital IF, Reference, Synthesizer, or CPU Problem" on page 39 to help isolate the problem.
- Step 6. Use a spectrum analyzer to trace a signal through the RF input path using the failing spurious setup. See the E4406A Overall Block Diagram in Chapter 2. Go to "Isolating an RF, Analog IF, Digital IF, Reference, Synthesizer, or CPU Problem" on page 39 to help isolate the problem.
- **Step 7.** Check the condition of the input connector. See the E4406A Overall Block Diagram in Chapter 2.

## **Contacting Agilent Technologies**

If you have a problem with your instrument, first check the basics. This chapter contains a checklist that will help identify some of the most common problems. If further troubleshooting is necessary, continue with the troubleshooting steps earlier in this chapter, or return the instrument to Agilent Technologies.

There is also support on the world-wide web. The address is:

http://www.agilent.com/find/vsa/

FAQs, firmware upgrades, documentation, and other support information can be accessed from this site.

## **Software Technical Support**

If you have a problem with your *Agilent N7812A Calibration Application Software*, contact Agilent Technologies for assistance. For software technical support, contact the Agilent Technologies Test and Measurement Call Center at **1–800–452–4844**.

# Calling Agilent Technologies Sales and Service Offices

Use the information in this section to obtain Agilent Technologies sales and service offices information. Sales and service offices are located around the world to provide complete support for your instrument. To obtain servicing information or to order replacement parts, contact an Agilent Technologies Sales and Service office listed on page 61. In any correspondence or telephone conversations, refer to the instrument by its model number and full serial number. With this information, the Agilent Technologies representative can quickly determine whether your unit is still within its warranty period. By internet, phone, or fax, get assistance with all your test and measurement needs.

#### Table 1-5

| <b>Online assistance:</b> www.agilent.com/find/assist        |                                                                    |                                                               |                                                              |  |
|--------------------------------------------------------------|--------------------------------------------------------------------|---------------------------------------------------------------|--------------------------------------------------------------|--|
| <b>United States</b><br>(tel) 1 800 829 4444                 | Latin America<br>(tel) (305) 269 7500<br>(fax) (305) 269 7599      | <b>Canada</b><br>(tel) 1 877 894 4414<br>(fax) (905) 282-6495 | Europe<br>(tel) (+31) 20 547 2323<br>(fax) (+31) 20 547 2390 |  |
| New Zealand<br>(tel) 0 800 738 378<br>(fax) (+64) 4 495 8950 | <b>Japan</b><br>(tel) (+81) 426 56 7832<br>(fax) (+81) 426 56 7840 | Australia<br>(tel) 1 800 629 485<br>(fax) (+61) 3 9210 5947   |                                                              |  |

#### **Asia Call Center Numbers**

| Country                       | Phone Number                                                       | Fax Number                                                |
|-------------------------------|--------------------------------------------------------------------|-----------------------------------------------------------|
| Singapore                     | 1-800-375-8100                                                     | (65) 836-0252                                             |
| Malaysia                      | 1-800-828-848                                                      | 1-800-801664                                              |
| Philippines                   | (632) 8426802<br>1-800-16510170<br>(PLDT Subscriber Only)          | (632) 8426809<br>1-800-16510288<br>(PLDT Subscriber Only) |
| Thailand                      | (088) 226-008 (outside Bangkok)<br>(662) 661-3999 (within Bangkok) | (66) 1-661-3714                                           |
| Hong Kong                     | 800-930-871                                                        | (852) 2506 9233                                           |
| Taiwan                        | 0800-047-866                                                       | (886) 2 25456723                                          |
| People's Republic of<br>China | 800-810-0189 (preferred)<br>10800-650-0021                         | 10800-650-0121                                            |
| India                         | 1-600-11-2929                                                      | 000-800-650-1101                                          |

#### Troubleshooting Contacting Agilent Technologies

#### **Instrument Serial Numbers**

Agilent makes frequent improvements to its products enhancing performance, usability, or reliability. Agilent service personnel have access to complete records of design changes to each type of instrument, based on the instrument's serial number and option designation.

Whenever you contact Agilent about your instrument, have the complete serial number available. This will ensure that you obtain accurate service information.

A serial number label is attached to the rear of the instrument. This label has two instrument identification entries: the first provides the identification number for each option built into the instrument and the second provides the instrument's serial number.

The serial number has two parts: the prefix (two letters and the first four numbers), and the suffix (the last four numbers). Refer to Figure 1-17.

#### Figure 1-17 Example Serial Number

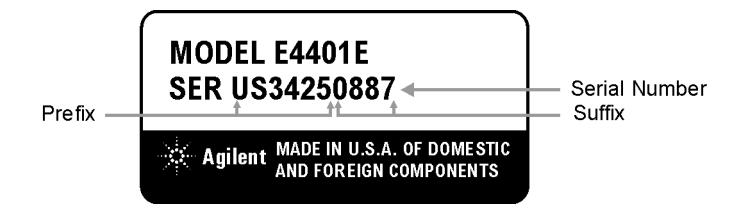

The first two letters of the prefix identify the country in which the unit was manufactured. The remaining four numbers of the prefix identify the date of the last major design change incorporated in your instrument. The four digit suffix is a sequential number and, coupled with the prefix, provides a unique identification for each unit produced. Whenever you list the serial number or refer to it in obtaining information about your instrument, be sure to use the complete number, including the full prefix and the suffix.

## **Updating Firmware**

Please refer to http://www.agilent.com/vsa for the latest E4406A firmware and installation instructions. Firmware updates are performed via a LAN hub or LAN cross-over cable.

## How to Return Your Instrument for Service

## Service Tag

If you are returning the instrument to Agilent Technologies for servicing, fill in and attach a blue service tag. Several service tags are supplied in this manual. Please be as specific as possible about the nature of the problem. If you have recorded any error messages that appeared on the screen, or have completed a Performance Test Record, or have any other specific data on the performance of the instrument, please send a copy of this information with the unit.

## **Original Packaging**

Before shipping, pack the unit in the original factory packaging materials if they are available. If the original materials were not retained, see "Other Packaging".

## **Other Packaging**

| CAUTION | Instrument damage can result from using packaging materials other<br>than those specified. Never use styrene pellets in any shape as<br>packaging materials. They do not adequately cushion the equipment or<br>prevent it from shifting in the carton. They cause equipment damage by<br>generating static electricity and by lodging in the instrument louvers,<br>blocking airflow |
|---------|----------------------------------------------------------------------------------------------------|
|         | _blocking airflow.                                                                                                    |

You can repackage the instrument with commercially available materials, as follows:

1. Attach a completed service tag to the instrument.

| 2. | If you have a front-panel cover, install it on the instrument; if not, |
|----|------------------------------------------------------------------------|
|    | protect the control panel with cardboard.                              |

- 3. Wrap the instrument in antistatic plastic to reduce the possibility of damage caused by electrostatic discharge.
- 4. Use a strong shipping container. A double-walled, corrugated cardboard carton with 159 kg (350 lb) bursting strength is adequate. The carton must be both large enough and strong enough to accommodate the instrument. Allow at least 3 to 4 inches on all sides of the instrument for packing material.
- 5. Surround the equipment with three to four inches of packing material and prevent the equipment from moving in the carton. If packing foam is not available, the best alternative is S.D.-240 Air Cap™ from Sealed Air Corporation (Hayward, California, 94545). Air Cap looks like a plastic sheet filled with 1-1/4 inch air bubbles. Use the pink-colored Air Cap to reduce static electricity. Wrapping the equipment several times in this material should both protect the equipment and prevent it from moving in the carton.
- 6. Seal the shipping container securely with strong nylon adhesive tape.
- 7. Mark the shipping container "FRAGILE, HANDLE WITH CARE" to assure careful handling.
- 8. Retain copies of all shipping papers.

Troubleshooting How to Return Your Instrument for Service

# 2 Block Diagrams

Block Diagrams Introduction

## Introduction

This chapter provides information about the operation of the instrument that is useful when you first troubleshoot an instrument failure.

The Agilent Technologies VSA is a 7 MHz to 4 GHz transmitter tester that integrates frequency-domain and time-domain analysis to provide advanced measurements of complex and time varying signals. The instrument performs complex signal analysis, such as digital modulation analysis. AM/FM/PM demodulation, vector spectrum analysis, and time-gated spectrum analysis. Simultaneous time and frequency domain measurements and displays improve productivity and enhance ease of use.

This chapter briefly describes each of the following instrument assemblies:

- A6 Power Supply Assembly on page 69
- A10 Digital IF Assembly on page 76
- A12 Analog IF Assembly on page 73
- A17 RF Assembly on page 70
- A18 Reference Assembly on page 78
- A19 Synthesizer Assembly on page 80
- A22 Processor Assembly on page 82
- A7 Baseband I/Q Assembly (Option B7C) on page 83
- Miscellaneous
  - A14 Fan Control Board on page 84
  - A15 Daughter Board on page 84
  - A21 Motherboard on page 84
  - A25 SCSI on page 85
  - Front Frame on page 86
  - A4 Disk Drive on page 86

## A6 Power Supply Assembly

The A6 power supply assembly is a switching power supply operating at 121.95 kHz switching frequency. The input power ranges for the power supply are 90 to 132 V or 195 to 250 Vrms. The power supply automatically senses the input power and switches between these two ranges. The output voltages are: +5.2 V, -5.2 V, +9 V, +15 V, -15 V, +32 V, VCC (5.2 V for processor) and VDL (3.3 V to processor). A low TTL level on the PS\_off\_L line turns off the power supply and places it in standby mode. In standby mode, the front panel standby LED is powered on by the P15SBY line from the power supply.

When the power supply is on, the "power on" front panel LED is powered by the 5.2 V supply. The power supply plugs directly into the motherboard.

## A17 RF Assembly

The A17 RF assembly uses two-stage frequency conversion to convert RF signals to a 21.4 MHz second IF. The RF front-end creates a first IF of 321.4 MHz which is down-converted to a second IF of 21.4 MHz. The 21.4 MHz IF is applied to the A12 analog IF board.

The input signal to the first mixer can be either a 7 MHz to 4 GHz signal from the RF input connector, or the internal 50 MHz calibrator signal from the A18 reference board. Signal path switching is accomplished by a solid state switch which is located before the input of the 0-40 dB input attenuator. A step-tuned 328.4 MHz to 4 GHz LO signal is provided by the A19 synthesizer board. The 321.4 MHz mixing product from the first converter is filtered and amplified before being split off, either to the second converter through the cal switch, or to the 321.4 MHz OUT connector. The 321.4 MHz signal passes through amplifiers and image filters before mixing with the 300 MHz second LO and being down converted to 21.4 MHz

The cal switch allows a 321.4 MHz cal signal to be switched into the signal path when the instrument performs auto-cal. The 321.4 MHz cal signal is produced by mixing the 300 MHz second LO signal with a 21.4 MHz modulated Cal\_Osc signal. The Cal\_Osc signal is produced on the A12 analog IF assembly, and can be a pulse, a comb, or a cw signal.

The RF assembly performs the following functions:

- provides input attenuation
- adjusts the 50 MHz internal calibrator level for -32 dBm
- converts RF input signals to the 21.4 MHz second IF
- generates pre-level drive for the A19 synthesizer assembly
- provides the 321.4 MHz IF calibrator signal and the 50 MHz calibrator signal used for auto-alignment

## **Input Attenuator**

The input attenuator provides 0 to 40 dB of attenuation in 1 dB steps. Press **Preset** to select 0 dB attenuation. The power up attenuator setting is 0 dB.

## **RF Input Switch**

The 50 MHz internal calibrator from the A18 reference assembly can be used to monitor power levels in the instrument. Enter a center frequency of 50 MHz. Press **Input, Input Port, 50 MHz Ref** to select the 50 MHz cal signal. Verify that the power levels on screen are correct.

## **50 MHz Calibrator**

The 50 MHz calibrator is adjusted to a final level of -32 dBm before the signal goes through the RF input switch. The on-screen level in spectrum mode should be -25 dBm, when calibrated. The on-screen signal level reads -25 dBm because the 7 dB pad (AT1) is compensated for through video shift further down in the system.

## **First Mixer**

The first mixer converts incoming RF signals to a 321.4 MHz first IF by mixing the input signal with a 321.4 to 4 GHz first local oscillator (LO). This LO originates on the A19 synthesizer assembly. For input signals less than or equal to 3678.6 MHz, the LO frequency is calculated as the RF +321.4 MHz. For signals above 3678.6 MHz, the LO frequency is calculated as the RF –321.4 MHz.

## **321.4 MHz Amplifiers**

The amplifiers in the 321.4 MHz IF path are low–noise, high dynamic range.

## **Calibrator Switch**

A 321.4 MHz calibrator signal is generated on the A17 RF assembly. The cal switch selects between the main measurement path and the IF calibration signal.

## **Image Filter**

The image filter is centered at 321.4 MHz and is approximately 20 MHz wide at the 3 dB bandwidth point.

## Second Mixer

The second mixer converts the 321.4 MHz first IF to a 21.4 MHz second IF by mixing the 321.4 MHz IF with the 300 MHz second LO. The second LO originates on the A18 reference assembly.

Block Diagrams
A17 RF Assembly

## 21.4 MHz Output Buffer Amplifiers and Filter

The buffer amplifiers provide good isolation from the second converter output to the input of the A12 analog IF assembly. The 21.4 MHz bandpass filter is centered at 21.4 MHz, and has a 3 dB bandwidth of approximately 12 MHz.

## **Pre-level Drive**

The pre-level drive is part of the AGC loop. After detecting the level of the LO on the RF board, the pre-level drive drives a variable attenuator on the A19 synthesizer board, which then adjusts the level of the LO.

## Interconnections to other assemblies

- A17P1. 21.4 MHz out to the A12 analog IF board
- A17P2. RF input (7 MHz to 4 GHz, from the front-panel port)
- A17P3. 321.4 MHz out (currently not in use)
- A17P4. LO input from the A19 synthesizer board
# A12 Analog IF Assembly

The A12 analog IF assembly receives a 21.4 MHZ signal from the RF Board.The 21.4 MHz signal is amplified, pre-filtered, mixed with the 28.9 MHz third LO to provide a 7.5 MHz final IF, amplified again, and post filtered.

The analog IF assembly also provides anti-alias filter protection, and routes the 21.4 MHz signal, that is used in ranging, to the A10 digital IF board.

The A12 analog IF assembly also performs the following functions:

- prefilters the 21.4 MHz second IF frequency
- uses a variable gain amplifier to provide the optimum level to the mixer
- provides a 21.4 MHz anti-alias filter
- provides the final down conversion
- performs post down-conversion filtering
- provides calibrator oscillator and sample rate oscillator
- provides a clock generator
- performs the third LO conversion
- triggering
- provides the power supply switching frequency generator

#### **Pre-filters**

LC and XTAL prefilters are used to attenuate the out of band signals that are not in the measurement bandwidth, in order to improve TOI distortion and spurious responses. The pre-filters are adjusted to 2.5 times the resolution bandwidth; if the instrument resolution bandwidth is at 1 kHz, the XTAL pre-filter will be at 2.5 kHz.

## Variable Gain Amplifier

The gain of the amplifier is adjusted electronically to provide +2 dB of gain from the front panel RF input to the A12 output.

Block Diagrams A12 Analog IF Assembly

## **21.4 MHz Anti-Alias Filter**

This filter serves two purposes. First, it rejects the image band at 31.4 MHz to 41.4 MHz. Second, it band limits the signal to a width of 10 MHz, and so provides much of the anti-alias filtering for the ADC.

## Mixer

The third mixer converts the incoming 21.4 MHz second IF down to the final third IF at 7.5 MHz. This is accomplished by mixing the 21.4 MHz second IF with a 28.9 MHz third LO. The difference frequency is 7.5 MHz

## Third L.O.

The 28.9 MHz third LO signal is phase locked to the 10 MHz frequency reference from the A18 reference assembly.

# **Post Down Conversion Filtering**

There are two post-mixing filters for the 7.5 MHz final IF. The 12.5 MHz low pass filter removes high order mixing products from the third LO, as well as the 21.4 MHz feed-through. The 2 MHz wide band pass filter provides additional filtering for narrow resolution bandwidths, and is used to improve dynamic-range, free of spurious signals.

# **Calibrator and Sample Rate Oscillators**

A host of complex signals are used during the vector calibration. This output is fed to the A17 RF assembly. The vector calibration is performed at instrument power up, and a background calibration will be performed if the auto cal feature is activated (press **System**, **Alignments**, **Auto Align**, and toggle the **Auto Align** key to On, to activate the auto cal feature).

## **Clock Generator**

The clock is a 30MSa/s differential ECL clock that is distributed on the motherboard to the digital IF as SR\_L and SR\_H (Sample Rate low and high). The clock generator is locked to the 10 MHz reference signal.

# Triggering

The analog IF board has a second IF strip for generating triggers.

# **Power Supply Switching Frequency Generator**

The power supply switches at a rate of 244 kHz. This frequency rate is determined by the power supply switching circuitry on the A12 analog IF assembly.

# Interconnections to other assemblies

- A12J13. 21.4 MHz (at -2 dBm) in from the A17 RF board.
- A12J5. Front panel external trigger input.
- A12J18. Rear panel external trigger input.
- A12P2. 7.5 MHz (at +5 dBm) out to A10 digital IF assembly.

# A10 Digital IF Assembly

The A10 digital IF assembly digitizes the 7.5 MHz third IF, by processing the time domain continuous data into I/Q (in-phase and quadrature) signals, and delivers the data to the CPU for further processing and display.

The digital IF assembly performs the following main functions:

- digitizes the 7.5 MHz third IF
- provides input selector switching
- pre-adjusts the variable amplifier for optimum ADC input levels using the gain range/select rules circuitry
- performs analog to digital conversion
- performs dither generation

## **7.5 MHz IF**

The 7.5 MHz third IF comes from the A12 analog IF assembly. The maximum input level to the A10 digital IF assembly is +4 dBm. Exceeding this level will cause distortion and will clip the ADC causing erroneous measurement results.

# Gain Range Select/Rules

This input path is a tapped 21.4 MHz second IF from the A12 analog IF assembly, which bypasses the 10 MHz anti-alias filters. The gain range for the A10 assembly with the variable amplifier before the ADC is 0 to 18 dB. (Note: For instruments that have an A10 assembly with part number E4406-60006 the gain range is

-6 dB to 24 dB.) The gain range select/rules "pre-adjusts" the variable amplifier for optimum ADC input levels before the 7.5 MHz third IF arrives at the ADC. Incorrect levels will cause distortion and will clip the ADC, resulting in erroneous measurements.

## ADC

The ADC has one input for the 7.5 MHz third IF from the Analog IF assembly. The ADC converts these input signals from analog to digital for processing to the instrument display.

## **Input Selector Switch**

The input selector switch routes the appropriate input signal to the ADC. The select switch logic comes from the ASIC/Zoom filter.

# **Offset Adjust and Dither**

These signals are requirements for the complex ADC chip to function properly. The dither generator adds noise to the ADC, which converts distortion errors into excess noise. It is desirable to diminish distortion, at the cost of noise.

#### Interconnections to other assemblies

• A10P7 7.5 MHz (at +5 dBm) in from A12 Analog IF board.

# A18 Reference Assembly

The purpose of the A18 reference assembly is to provide a phase locked 10 MHz signal to other boards within the instrument. The 10 MHz reference is phase locked to either an internal reference source, or an externally applied signal of arbitrary frequency ranging from 1 MHz to 30 MHz.

The 10 MHz signal is provided to the A19 synthesizer assembly, the A12 analog IF assembly, the A22 CPU assembly, and the rear panel BNC output connector. In addition, a 50 MHz signal and a 300 MHz signal are provided to the A17 RF assembly. The 50 MHz signal is used for calibration purposes, and is switched on when amplitude calibration is performed. The 300 MHz signal is used as a second LO for the RF assembly, and is always on.

The reference assembly utilizes a phase-lock loop which provides stabilization for all the internal reference oscillators used throughout the instrument.

The reference assembly performs the following function:

- phase locks the 100 MHz VCXO to an internal 10 MHz frequency reference or to an externally provided standard ranging from 1 MHz to 30 MHz.
- provides a phase-locked 300 MHz (100 MHz  $\times$  3) second LO to the A17 RF assembly.
- provides the reference unlock detector which, through the A22 CPU assembly, warns the user that the reference lock loop is unlocked.
- provides a phase-locked 50 MHz (100 MHz  $\div$  2) internal calibrator signal to the A17 RF assembly.
- provides the 10 MHz phase-locked reference for various assemblies in the instrument.

## 100 MHz VCXO

The 100 MHz voltage controlled crystal oscillator is used as the main reference in the instrument. It is phase-locked with either an internal or external frequency reference. The overall frequency accuracy of the instrument is determined by the accuracy of the frequency reference.

## **300 MHz Output**

The 300 MHz output provides the 2nd LO signal and the LO signal for the IF calibrator on the A17 RF assembly.

# **Reference Unlock Detector**

If the A18 reference assembly is not receiving the correct reference signal, an unlock error message will appear in red text in the annunciator bar on the front panel. This state is detected by the A22 CPU assembly from the A18 reference assembly.

## **50 MHz Calibrator Output**

The 50 MHz (100 MHz x 2) internal calibrator is used to perform background calibration on various assemblies in the instrument. This signal is routed to the A17 RF assembly where it is level shifted. $\check{S}$ 

## **10 MHz Outputs**

The 100 MHz VCXO, which is phase locked to a frequency reference, is divided by ten, resulting in a 10 MHz signal. This signal is used on various assemblies in the instrument, including the A22 CPU, A17 RF, A12 analog IF, A18 reference, the output to the rear panel (switched), and the A19 synthesizer.

## Interconnections to other assemblies

• A18J2P13. External reference in (1 to 30 MHz) from the A15 daughterboard.

# A19 Synthesizer Assembly

The A19 synthesizer assembly supplies the first local oscillator frequency and power to the A17 RF assembly. This LO is fed to the first mixer for the first down conversion to a 321.4 MHz first IF.

The synthesizer assembly performs the following main functions:

- detects unlock problems
- provides VCO phase lock loop
- provides three selectable bandpass filters
- provides the first doubler
- provides the second doubler

## Lock Detector

If the 500 to 1000 MHz VCO phase lock loop is not able to lock to the 10 MHz internal reference, the lock detector output logic will be interpreted by the A22 CPU and display an LO unlock error message in the error message block on the instrument display.

## VCO Phase Lock Loop

The VCO range is 500 MHz to 1000 MHz. The frequency output of the VCO depends on the center frequency of the instrument. This output frequency is very stable because it is phase locked to the 10 MHz reference signal from the A18 reference assembly.

## **Bandpass Filters**

There are three firmware selectable bandpass filters. The frequency ranges of the filters are 250 to 396 MHz, 396 to 628 MHz, and 628 to 1000 MHz. The center frequency of the instrument will determine the VCO frequency, and which one of these bandpass filters will be switched in.

## **First Doubler**

The center frequency of the instrument determines the signal path through the first doubler. The fundamental VCO frequency may bypass this block of circuitry.

# Second Doubler

The center frequency of the instrument will determine the signal path through the second doubler. The fundamental VCO frequency may bypass this block of circuitry.

# Interconnections to other assemblies

• A19J6. LO out (250 MHz to 4 GHz at  $\geq$  +10 dBm) to the A17 RF board.

# A22 Processor Assembly

The A22 processor assembly consists of four boards: the base CPU processor board, the A22A1 128M DRAM card, the A22A2 Flash memory board, and the A22A3 Capacitor board.

The A19 synthesizer tuning sensitivity numbers, the license key word, measurement applications, the operating system and main firmware are stored in Flash memory. All of this information can be transferred to a replacement CPU board by transferring the A22A2 flash board, if the original CPU board fails.

The A22 CPU board contains the instrument serial number.

There are several I/O connections on the rear panel of the instrument. Many of these connectors are soldered directly into the CPU board or plug into the CPU. These connections include the following:

- SCSI-2 connector. Used for connecting an external CD-ROM drive that can be used to update the operating system.
- Parallel interface connector. Used to connect the instrument to a parallel printer.
- LAN connector. Used for downloading firmware into the instrument.
- GP-IB. Used for automated testing and remote control operation.
- Keyboard connector. Used for connecting an external PS-2 keyboard.
- RS-232 connector. Enables connection of instrument to a PC, or for remote control.
- VGA monitor output connector. Used to connect an external, non-interlaced VGA compatible monitor with a signal that has 31.5 kHz horizontal/60 Hz vertical synchronization rate.

# A7 Baseband I/Q Assembly (Option B7C)

The A7 assembly processes I and Q baseband signals to facilitate analyzer measurement of I and Q signals, both independently and together. The baseband I/Q assembly performs the following functions:

- provides selectable load impedances of  $50\Omega$ ,  $600\Omega$ , and  $1M\Omega$
- provides input voltage protection
- provides balanced and unbalanced input options
- performs both digital and analog calibration of the baseband signals
- performs analog to digital conversion
- prepares the input signals for further processing by the CPU

# I/Q Input Circuitry

The external I,  $\overline{I}$ , Q, and  $\overline{Q}$  connectors allow input of balanced and unbalanced signals. Input impedances of  $50\Omega$ ,  $600\Omega$ , and  $1 \text{ M}\Omega$  can be selected through the front panel. The  $50\Omega$  and  $1 \text{ M}\Omega$  can be used for unbalanced inputs, while the  $600\Omega$  and  $1 \text{ M}\Omega$  impedance setting can be used for balanced inputs. Protection is provided against excessive ESD transient and DC input voltages using variater clamps.

# **Input Amplifiers**

The first of three input amplifiers allows for high impedance, positive and negative inputs signals, while the second and third amplifiers convert differential signal inputs to single-ended signals.

## ADC

The ADC converts the analog I and Q signals to digital and has a resolution of 14 bits.

# **Digital Signal Processing Block (DSP)**

The DSP block consists of a deserializer, a MUX, and a custom ASIC chip that performs essential signal processing tasks, such as filtering and decimation. The deserializer converts the serial output of the ADC, whether an I, Q, or I/Q signal, to multiple lines that feed into the MUX. The MUX distributes the signals to the ASIC chip.

Block Diagrams Miscellaneous

# Miscellaneous

## A14 Fan Control Board

Three fans are used to cool the various assemblies in the instrument. The fan speed varies with internal instrument temperature; as the internal temperature increases, the fan speed also increases. The front panel power switch line that turns the power supply on and off is input from the fan control board. An over-temperature circuit is provided that will turn off the instrument if necessary.

## A15 Daughter Board

The daughter board plugs into the A21 motherboard. It serves the following functions:

- Supplies the 10 MHz reference signal to the A17 (RF), A19 (Synthesizer), A12 (Analog IF), and A18 (Frequency Reference Assembly) boards. The 10 MHz reference signal comes from the A18 board.
- If the 1 to 30 MHz external reference is selected, the A15 daughterboard will output the external reference signal to the A18 board.
- Triggering signals for external equipment are input into the A15 daughter board.

# A21 Motherboard

The A21 motherboard provides the following functions:

- 1. Provides a load to the power supply assembly for the +9 V, -5.2 V, -15 V, +5.2 V supply lines. This allows a minimum set of PC board assemblies to be present for power supply operation. See the power supply troubleshooting section of this manual for a list of minimum assemblies required. This will help isolate power supply problems.
- 2. The on/off switch is located here.
- 3. Provides regulated +12 V and -12 V supplies to the processor board.
- 4. Provides interconnections between many assemblies.

## $\mathbf{A25}~\mathbf{SCSI}$

The SCSI board assembly plugs directly into the A22 CPU assembly. Any SCSI drive can be used with this SCSI board. The SCSI board will mainly be used for connecting an external CD-ROM drive. The SCSI board assembly also provides a connector for an external keyboard. This keyboard connector is compatible with an external AT style PC keyboard. Block Diagrams Miscellaneous

#### **Front Frame**

The front frame assembly contains the following four assemblies.

#### A1 Keyboard

The keyboard allows entry of keyboard characters, immediate activation of some features including the print, restart, and display navigation features, and selection of some softkey menus.

#### A2 Flat Panel Display

The LCD display assembly provides annotation, graticule, and trace information, as processed by the CPU though the front panel interface board. Two backlights are used to illuminate the LCD display. The LCD display will function when only one backlight is working. The backlights can be easily replaced, and should be replaced as a pair.

#### A3 Front Panel Interface Assembly

The front panel interface board interprets which key has been pressed, and provides voltage supplies to the inverter boards, the RPG tuning circuitry, and the probe power bias voltage outputs. The front panel interface assembly is comprised of three boards. The A3A1 and A3A2 inverter boards are identical. The inverter boards provide a stepped-up voltage to both backlights on the LCD display.

#### A4 Disk Drive

The disk drive is used to download information from a 3.5 inch floppy disk to instrument memory, and to load information from the instrument onto a floppy disk.

## A27 Rear Panel

Four connectors are located on the rear panel of the instrument.

**External Reference**. The external reference allows you to select an external reference to phase lock all oscillators in the instrument. You can select any external reference frequency between 1 and 30 MHz. The A18 reference assembly then converts any external reference frequency to 10 MHz. A green Ext Ref message on the front panel annunciator bar indicates that the instrument is locked to the external reference. A red Ext Ref message indicates that the external reference has been selected but that the instrument is not locked.

**10 MHz out (switched)**. The 10 MHz out allows you to lock other test equipment to the same frequency reference that is being used by the transmitter tester. Once the 10 MHz out is set to an On state, it will persist an On state until an Off state is selected.

**Trigger out** (1 + 2). These two trigger outputs enable you to trigger external test equipment.

# **Mnemonics and Connectors**

# Table 2-1 Mnemonic Descriptions

| Mnemonic          | Description                                                                                                    |
|-------------------|----------------------------------------------------------------------------------------------------|
| (AUDIO_SPKR+) NC  | Speaker positive output from CPU board to motherboard - not used                                                                |
| (AUDIO_SPKR-) NC  | Speaker negative output from CPU board to motherboard - not used                                                                |
| (LINE_IN_L) AUDIO | Left channel line level audio input to CODEC on CPU board from the audio output of the 4 option board slots on the motherboard  |
| (LINE_IN_R) AUDIO | Right channel line level audio input to CODEC on CPU board from the audio output of the 4 option board slots on the motherboard |
| 10MHZ_AIF         | 10 MHz reference from reference board to analog IF board                                                                        |
| 10MHZ_CPU         | 10 MHz reference from reference board to CPU board                                                                              |
| 10MHZ_EXT_IN      | External reference input from rear panel BNC to reference board                                                                 |
| 10MHZ_EXT_OUT     | External 10 MHz reference output from reference board to rear panel BNC                                                         |
| 10MHZ_OPT         | 10 MHz reference from reference board to the 4 option board slots on the motherboard                                            |
| 10MHZ_RF          | 10 MHz reference from the reference board to the top option board slot on the daughterboard                                     |
| 10MHZ_SYNTH       | 10 MHz reference from the reference board to the synthesizer board                                                              |
| 50MHZ             | 50 MHz reference from the reference board to the RF board                                                                       |
| 300MHZ            | 300 MHz reference from the reference board to the RF board                                                                      |
| ABUS              | Analog bus output from the synthesizer board to test point on the daughterboard                                                 |
| ACOM              | Analog ground (chassis)                                                                                                    |
| AUDIO             | Line level audio output from the 4 option board slots on the motherboard to the CPU board                                       |
| CALOSC_H          | Differential ECL 21.4 MHz calibration oscillator output from the analog IF board to the RF board                                |
| CALOSC_L          | Differential ECL 21.4 MHz calibration oscillator output from the analog IF board to the RF board                                |
| CLEAN_CK          | Serial bus clock signal from the serial bus bridge on the daughterboard to the top option slot on the daughterboard             |
| CLEAN_DATA        | Serial bus data signal from the serial bus bridge on the daughterboard to the top option slot on the daughterboard              |
| CLEAN_EN          | Serial bus enable signal from the serial bus bridge on the daughterboard to the top option slot on the daughterboard            |
| DAUGHTER_OTP      | Daughterboard thermometer chip output to the fan control board                                                                  |
| DCOM              | Digital ground (single point ground inside the power supply)                                                                    |
| DPT_TRIG1         |                                                                                                    |
| DPT_TRIG2         |                                                                                                    |
| FLOPPY_DCHGL      | Disk change signal from the floppy drive to the floppy controller chip on the CPU board                                         |
| FLOPPY_DIRCL      | Direction signal from the floppy controller chip on the CPU board to the floppy drive                                           |
| FLOPPY_DS1L       | Drive select #1 signal from the floppy controller chip on the CPU board to the floppy drive                                     |

| Mnemonic     | Description                                                                                      |
|--------------|--------------------------------------------------------------------------------------------------|
| FLOPPY_DS3L  | Drive select #3 signal from the floppy controller chip on the CPU board to the floppy drive      |
| FLOPPY_HSL   | Head select signal from the floppy controller chip on the CPU board to the floppy drive          |
| FLOPPY_IDXL  | Index signal from the floppy drive to the floppy controller chip on the CPU board                |
| FLOPPY_MID   |                                                                                                  |
| FLOPPY_RDDL  | Read disk data from the floppy drive to the floppy controller chip on the CPU board              |
| FLOPPY_READY |                                                                                                  |
| FLOPPY_STEPL | Step pulse signal from the floppy controller chip on the CPU board to the floppy drive           |
| FLOPPY_TR00L | Track 00 status signal from the floppy drive to the floppy controller chip on the CPU board      |
| FLOPPY_WDL   | Write data signal from the floppy controller chip on the CPU board to the floppy drive           |
| FLOPPY_WEL   | Write enable signal from the floppy controller chip on the CPU board to the floppy drive         |
| FLOPPY_WPL   | Write protect signal from the floppy drive to the floppy controller chip on the CPU board        |
| FP_A0        | Front panel bus address 0 (LSB) signal from the CPU board to the front panel interface board     |
| FP_A1        | Front panel bus address 1 signal from the CPU board to the front panel interface board           |
| FP_A2        | Front panel bus address 2 signal from the CPU board to the front panel interface board           |
| FP_A3        | Front panel bus address 3 signal from the CPU board to the front panel interface board           |
| FP_BLUE0     | Flat panel display blue 0 (LSB) signal from the CPU board to the front panel interface board     |
| FP_BLUE1     | Flat panel display blue 1 signal from the CPU board to the front panel interface board           |
| FP_BLUE2     | Flat panel display blue 2 signal from the CPU board to the front panel interface board           |
| FP_BLUE3     | Flat panel display blue 3 (MSB) signal from the CPU board to the front panel interface board     |
| FP_CBLANKL   | Flat panel display blanking signal from the CPU board to the front panel interface board         |
| FP_CLK       | Front panel bus 7.5 MHz clock signal from the CPU board to the front panel interface board       |
| FP_CSL       | Front panel bus chip select signal from the CPU board to the front panel interface board         |
| FP_D0        | Front panel bus data 0 (LSB) signal from the CPU board to the front panel interface board        |
| FP_D1        | Front panel bus data 1 signal from the CPU board to the front panel interface board              |
| FP_D2        | Front panel bus data 2 signal from the CPU board to the front panel interface board              |
| FP_D3        | Front panel bus data 3 signal from the CPU board to the front panel interface board              |
| FP_D4        | Front panel bus data 4 signal from the CPU board to the front panel interface board              |
| FP_D5        | Front panel bus data 5 signal from the CPU board to the front panel interface board              |
| FP_D6        | Front panel bus data 6 signal from the CPU board to the front panel interface board              |
| FP_D7        | Front panel bus data 7 (MSB) signal from the CPU board to the front panel interface board        |
| FP_DOTCLK    | Flat panel display 25 MHz dot clock signal from the CPU board to the front panel interface board |
| FP_GREEN0    | Flat panel display green 0 (LSB) signal from the CPU board to the front panel interface board    |
| FP_GREEN1    | Flat panel display green 1 signal from the CPU board to the front panel interface board          |

# Table 2-1 Mnemonic Descriptions

| Mnemonic      | Description                                                                                                    |
|---------------|----------------------------------------------------------------------------------------------------|
| FP_GREEN2     | Flat panel display green 2 signal from the CPU board to the front panel interface board                                    |
| FP_GREEN3     | Flat panel display green 3 (MSB) signal from the CPU board to the front panel interface board                              |
| FP_HSYNCL     | Flat panel display horizontal sync signal from the CPU board to the front panel interface board                            |
| FP_INTRL      | Front panel bus interrupt signal from the front panel interface board to the CPU board                                     |
| FP_P12        | 12V power supply output from the CPU board to the motherboard (not used)                                                   |
| FP_P15SBY     | Front panel +15V standby power supply from the fan control board to the front panel interface board                        |
| FP_P5.2       | Front panel +5.2V power supply from the fan control board to the front panel interface board                               |
| FP_PS2_KBCLK  | Front panel PS2 keyboard clock signal from the CPU board to the motherboard (not used)                                     |
| FP_PS2_KBDATA | Front panel PS2 keyboard data signal from the CPU board to the motherboard (not used)                                      |
| FP_PS2_MSCLK  | Front panel PS2 mouse clock signal from the CPU board to the motherboard (not used)                                        |
| FP_PS2_MSDATA | Front panel PS2 mouse data signal from the CPU board to the motherboard (not used)                                         |
| FP_PWR_RST_L  | Front panel bus power on reset signal from the CPU board to the front panel interface board                                |
| FP_RED0       | Flat panel display red 0 (LSB) signal from the CPU board to the front panel interface board                                |
| FP_RED1       | Flat panel display red 1 signal from the CPU board to the front panel interface board                                      |
| FP_RED2       | Flat panel display red 2 signal from the CPU board to the front panel interface board                                      |
| FP_RED3       | Flat panel display red 3 (MSB) signal from the CPU board to the front panel interface board                                |
| FP_VSYNCL     | Flat panel display vertical sync signal from the CPU board to the front panel interface board                              |
| FP_W_RL       | Front panel bus read/write signal from the CPU board to the front panel interface board                                    |
| GATE_ARM      | Gate arm signal from the analog IF board to the digital IF board                                                           |
| GATE_TRIG     | Gate trigger signal from the analog IF board to the digital IF board                                                       |
| GPIB_TRIG     | GPIB group execute trigger signal from the CPU board to the analog IF board                                                |
| HPUP          | Motherboard serial bus power on reset signal from the digital IF board to all vertical boards                              |
| LADDR         | Motherboard serial bus address strobe signal from the digital IF board to all vertical boards                              |
| LCNTRL        | Motherboard serial bus control strobe signal from the digital IF board to all vertical boards                              |
| LDATA         | Motherboard serial bus data strobe signal from the digital IF board to all vertical boards                                 |
| LINE_OUT_COM  | Line level audio output common signal from the audio CODEC chip on the CPU board to the front panel interface board        |
| LINE_OUT_L    | Line level audio output left channel signal from the audio CODEC chip on the CPU board to the front panel interface board  |
| LINE_OUT_R    | Line level audio output right channel signal from the audio CODEC chip on the CPU board to the front panel interface board |
| LINE_TRIG     | Line trigger signal from the power supply to the analog IF board                                                           |
| LO_LOCK       | LO lock signal from the digital IF board to the daughterboard                                                              |
| LSRQ          | Motherboard serial bus service request signal from all vertical boards to the digital IF board                             |

| Table 2-1 | Mnemonic | <b>Descriptions</b> |
|-----------|----------|---------------------|
|-----------|----------|---------------------|

| Table 2-1 | <b>Mnemonic Descriptions</b> |
|-----------|------------------------------|
|-----------|------------------------------|

| Mnemonic        | Description                                                                                             |  |  |  |  |  |  |  |
|-----------------|----------------------------------------------------------------------------------------------------|--|--|--|--|--|--|--|
| MIS0            | Motherboard serial bus master in slave out data signal from all vertical boards to the digital IF board |  |  |  |  |  |  |  |
| MOSI            | Motherboard serial bus master out slave in data signal from the digital IF board to all vertical boards |  |  |  |  |  |  |  |
| N12             | $-12~{ m V}$ power supply from the motherboard to the CPU board                                         |  |  |  |  |  |  |  |
| N15             | -15 V power supply on the motherboard                                                                   |  |  |  |  |  |  |  |
| N5.2            | -5.2 V power supply on the motherboard                                                                  |  |  |  |  |  |  |  |
| N6              | -6 V power supply from the fan control board to the synthesizer board                                   |  |  |  |  |  |  |  |
| NC              | No connect                                                                                              |  |  |  |  |  |  |  |
| OPT_TRIG1       | Option trigger signal #1 output from the 4 motherboard option slots to the analog IF board              |  |  |  |  |  |  |  |
| OPT_TRIG2       | Option trigger signal #2 output from the 4 motherboard option slots to the analog IF board              |  |  |  |  |  |  |  |
| P12             | +12 V power supply from the motherboard to the CPU board                                                |  |  |  |  |  |  |  |
| P15             | +15 V power supply on the motherboard                                                                   |  |  |  |  |  |  |  |
| P15SBY          | +15 V standby power supply on the motherboard                                                           |  |  |  |  |  |  |  |
| P32             | +32 V power supply on the motherboard                                                                   |  |  |  |  |  |  |  |
| P5.2            | +5.2 V power supply on the motherboard                                                                  |  |  |  |  |  |  |  |
| ID0             | Motherboard option board slot ID bit 0                                                                  |  |  |  |  |  |  |  |
| ID1             | Motherboard option board slot ID bit 1                                                                  |  |  |  |  |  |  |  |
| Р9              | +9 V power supply on the motherboard                                                                    |  |  |  |  |  |  |  |
| PCMCIA_AD0      | not used                                                                                                |  |  |  |  |  |  |  |
| PCMCIA_AD1      | not used                                                                                                |  |  |  |  |  |  |  |
| PCMCIA_AD2      | not used                                                                                                |  |  |  |  |  |  |  |
| PCMCIA_CLK7     | not used                                                                                                |  |  |  |  |  |  |  |
| PCMCIA_CS1L     | not used                                                                                                |  |  |  |  |  |  |  |
| PCMCIA_CS2L     | not used                                                                                                |  |  |  |  |  |  |  |
| PCMCIA_D0 to D7 | not used                                                                                                |  |  |  |  |  |  |  |
| PCMCIA_INTRL    | not used                                                                                                |  |  |  |  |  |  |  |
| PCMCIA_LTCHENL  | not used                                                                                                |  |  |  |  |  |  |  |
| PCMCIA_OEL      | not used                                                                                                |  |  |  |  |  |  |  |
| PCMCIA_RSTL     | not used                                                                                                |  |  |  |  |  |  |  |
| PCMCIA_WEL      | not used                                                                                                |  |  |  |  |  |  |  |
| POWFAILL        |                                                                                                    |  |  |  |  |  |  |  |
| PRE_LEVEL_DRIVE | LO leveling loop feedback signal from the RF board to the synthesizer board                             |  |  |  |  |  |  |  |
| PROBE_N12.6     | Probe power $-12.6$ V power supply from the fan control board to the front panel interface board        |  |  |  |  |  |  |  |

| Mnemonic    | Description                                                                                            |  |  |  |  |  |  |  |
|-------------|----------------------------------------------------------------------------------------------------|--|--|--|--|--|--|--|
| PROBE_P15   | Probe power +15 V power supply from the fan control board to the front panel interface board           |  |  |  |  |  |  |  |
| PS_FREQ     | Power supply clock frequency from analog IF board to the power supply                                  |  |  |  |  |  |  |  |
| PS_OFF_L    | Power supply on/off control signal from the fan control board to the power supply                      |  |  |  |  |  |  |  |
| RANGE       | IF range signal from the analog IF board to the digital IF board                                       |  |  |  |  |  |  |  |
| REF_CK      | Serial bus clock signal from the serial bus bridge on the daughterboard to the reference board         |  |  |  |  |  |  |  |
| REF_DATA    | Serial bus data signal from the serial bus bridge on the daughterboard to the reference board          |  |  |  |  |  |  |  |
| REF_EN      | Serial bus enable signal from the serial bus bridge on the daughterboard to the reference board        |  |  |  |  |  |  |  |
| REMOTE_ON_L |                                                                                                    |  |  |  |  |  |  |  |
| RF_CK       | Serial bus clock signal from the serial bus bridge on the daughterboard to the RF board                |  |  |  |  |  |  |  |
| RF_DATA     | Serial bus data signal from the serial bus bridge on the daughterboard to the RF board                 |  |  |  |  |  |  |  |
| RF_EN       | Serial bus enable signal from the serial bus bridge on the daughterboard to the RF board               |  |  |  |  |  |  |  |
| SCLK        | Motherboard serial bus clock signal from the digital IF board to the all vertical boards               |  |  |  |  |  |  |  |
| SR_H        | Differential ECL sample rate clock from the analog IF board to the digital IF board                    |  |  |  |  |  |  |  |
| SR_L        | Differential ECL sample rate clock from the analog IF board to the digital IF board                    |  |  |  |  |  |  |  |
| SWEEP_ARM   | Sweep arm signal from the analog IF board to the digital IF board                                      |  |  |  |  |  |  |  |
| SWEEP_TRIG  | Sweep trigger signal from the analog IF board to the digital IF board                                  |  |  |  |  |  |  |  |
| SW_IN_L     | Power switch signal from the front panel power switch to the fan control board                         |  |  |  |  |  |  |  |
| SYNTH_CK    | Serial bus clock signal from the serial bus bridge on the daughterboard to the synthesizer board       |  |  |  |  |  |  |  |
| SYNTH_DATA  | Serial bus data signal from the serial bus bridge on the daughterboard to the synthesizer board        |  |  |  |  |  |  |  |
| SYNTH_EN    | Serial bus enable signal from the serial bus bridge on the daughterboard to the synthesizer board      |  |  |  |  |  |  |  |
| TRIG1       | Trigger #1 output from the digital IF board to all vertical boards                                     |  |  |  |  |  |  |  |
| TRIG2       | Trigger #2 output from the digital IF board to all vertical boards                                     |  |  |  |  |  |  |  |
| VCC         | +5.2 V digital power supply                                                                            |  |  |  |  |  |  |  |
| VDL         | +3.4 V digital power supply                                                                            |  |  |  |  |  |  |  |
| VFAN+       | Cooling fans positive power supply from the fan control board to the fan connectors on the motherboard |  |  |  |  |  |  |  |
| VFAN-       | Cooling fans negative power supply from the fan control board to the fan connectors on the motherboard |  |  |  |  |  |  |  |

| Table 2-1 | <b>Mnemonic Descriptions</b> |
|-----------|------------------------------|
|-----------|------------------------------|

# **Mnemonic Pin Locations**

The following tables, Table 2-2 "A21 Motherboard Mnemonic Locations" and Table 2-3 "A15 Daughterboard Mnemonic Locations", list the signals routed on the motherboard and daughterboard. The source of the signal is shown in boldface type. If a signal goes to multiple pins on a connector, the first pin will be shown followed by (...) to indicate the signal is also located on other pins on this connector. Refer to the pinout tables of the individual connectors (later in this chapter) for a complete listing.

A21 Motherboard Connector Mnemonic J8/J13 J7 J9 **J12** J16 J2 J5 J6 **J10** J11 **J17** J14/J15 (AUDIO\_ 92 SPKR+) NC (AUDIO 93 SPKR-) NC 10MHZ\_AIF 46 5710MHZ\_CPU 50 5110MHZ\_OPT 48 52ACOM 4 (...) 2 (...) 1(...) 1(...) 1(...) 1(...) 35 (...) 1(...) 1(...) 49 (...) AUDIO 62 AUDIO 96 (LINE\_IN\_L) AUDIO 97  $(LINE_IN_R)$ CALOSC\_H 59 44 CALOSC\_L 4360 DAUGHTER\_OTP 2840 DCOM 2 (...) 23 (...) 1 (...) 6 (...) 2 (...) 5 (...) DPT\_TRIG1 38 DPT\_TRIG2 39 FLOPPY\_DCHGL 21 58FLOPPY\_DIRCL 1550 FLOPPY\_DS1L 2352FLOPPY\_DS3L 17 53 FLOPPY\_HSL  $\mathbf{51}$ 1 FLOPPY\_IDXL 25 57

 Table 2-2
 A21 Motherboard Mnemonic Locations

|              | A21 Motherboard Connector |    |    |    |                   |            |     |     |     |     |     |
|--------------|---------------------------|----|----|----|-------------------|------------|-----|-----|-----|-----|-----|
| Mnemonic     | J2                        | J5 | J6 | J7 | J8/J13<br>J14/J15 | <b>J</b> 9 | J10 | J11 | J12 | J16 | J17 |
| FLOPPY_MID   |                           |    |    | 18 |                   |            |     |     | 46  |     |     |
| FLOPPY_RDDL  |                           |    |    | 3  |                   |            |     |     | 54  |     |     |
| FLOPPY_READY |                           |    |    | 19 |                   |            |     |     | 59  |     |     |
| FLOPPY_STEPL |                           |    |    | 13 |                   |            |     |     | 49  |     |     |
| FLOPPY_TR00L |                           |    |    | 7  |                   |            |     |     | 56  |     |     |
| FLOPPY_WDL   |                           |    |    | 11 |                   |            |     |     | 48  |     |     |
| FLOPPY_WEL   |                           |    |    | 9  |                   |            |     |     | 47  |     |     |
| FLOPPY_WPL   |                           |    |    | 5  |                   |            |     |     | 55  |     |     |
| FP_A0        |                           |    |    |    |                   |            |     | 52  |     | 53  |     |
| FP_A1        |                           |    |    |    |                   |            |     | 53  |     | 54  |     |
| FP_A2        |                           |    |    |    |                   |            |     | 54  |     | 55  |     |
| FP_A3        |                           |    |    |    |                   |            |     | 55  |     | 56  |     |
| FP_BLUE0     |                           |    |    |    |                   |            |     | 80  |     | 81  |     |
| FP_BLUE1     |                           |    |    |    |                   |            |     | 81  |     | 82  |     |
| FP_BLUE2     |                           |    |    |    |                   |            |     | 82  |     | 83  |     |
| FP_BLUE3     |                           |    |    |    |                   |            |     | 83  |     | 84  |     |
| FP_CBLANKL   |                           |    |    |    |                   |            |     | 69  |     | 70  |     |
| FP_CLK       |                           |    |    |    |                   |            |     | 65  |     | 66  |     |
| FP_CSL       |                           |    |    |    |                   |            |     | 67  |     | 68  |     |
| FP_D0        |                           |    |    |    |                   |            |     | 56  |     | 57  |     |
| FP_D1        |                           |    |    |    |                   |            |     | 57  |     | 58  |     |
| FP_D2        |                           |    |    |    |                   |            |     | 58  |     | 59  |     |
| FP_D3        |                           |    |    |    |                   |            |     | 59  |     | 60  |     |
| FP_D4        |                           |    |    |    |                   |            |     | 60  |     | 61  |     |
| FP_D5        |                           |    |    |    |                   |            |     | 61  |     | 62  |     |
| FP_D6        |                           |    |    |    |                   |            |     | 62  |     | 63  |     |
| FP_D7        |                           |    |    |    |                   |            |     | 63  |     | 64  |     |
| FP_DOTCLK    |                           |    |    |    |                   |            |     | 68  |     | 69  |     |
| FP_GREEN0    |                           |    |    |    |                   |            |     | 76  |     | 77  |     |
| FP_GREEN1    |                           |    |    |    |                   |            |     | 77  |     | 78  |     |
| FP_GREEN2    |                           |    |    |    |                   |            |     | 78  |     | 79  |     |

#### Table 2-2 A21 Motherboard Mnemonic Locations

### Table 2-2 A21 Motherboard Mnemonic Locations

|               |    | A21 Motherboard Connector |    |    |                   |            |     |              |            |     |     |  |  |
|---------------|----|---------------------------|----|----|-------------------|------------|-----|--------------|------------|-----|-----|--|--|
| Mnemonic      | J2 | J5                        | J6 | J7 | J8/J13<br>J14/J15 | <b>J</b> 9 | J10 | J11          | J12        | J16 | J17 |  |  |
| FP_GREEN3     |    |                           |    |    |                   |            |     | 79           |            | 80  |     |  |  |
| FP_HSYNCL     |    |                           |    |    |                   |            |     | 70           |            | 71  |     |  |  |
| FP_INTRL      |    |                           |    |    |                   |            |     | 51           |            | 52  |     |  |  |
| FP_P12        |    |                           |    |    |                   |            |     |              | 7, 9<br>11 |     |     |  |  |
| FP_P15SBY     | 19 |                           |    |    |                   |            |     | 94           |            |     |     |  |  |
| FP_P5.2       | 17 |                           |    |    |                   |            |     | 91, 92<br>93 |            |     |     |  |  |
| FP_PS2_KBCLK  |    |                           |    |    |                   |            |     |              |            | 90  |     |  |  |
| FP_PS2_KBDATA |    |                           |    |    |                   |            |     |              |            | 91  |     |  |  |
| FP_PS2_MSCLK  |    |                           |    |    |                   |            |     |              |            | 88  |     |  |  |
| FP_PS2_MSDATA |    |                           |    |    |                   |            |     |              |            | 89  |     |  |  |
| FP_PWR_RST_L  |    |                           |    |    |                   |            |     | 66           |            | 67  |     |  |  |
| FP_RED0       |    |                           |    |    |                   |            |     | 72           |            | 73  |     |  |  |
| FP_RED1       |    |                           |    |    |                   |            |     | 73           |            | 74  |     |  |  |
| FP_RED2       |    |                           |    |    |                   |            |     | 74           |            | 75  |     |  |  |
| FP_RED3       |    |                           |    |    |                   |            |     | 75           |            | 76  |     |  |  |
| FP_VSYNCL     |    |                           |    |    |                   |            |     | 71           |            | 72  |     |  |  |
| FP_W_RL       |    |                           |    |    |                   |            |     | 64           |            | 65  |     |  |  |
| GATE_ARM      |    |                           |    |    |                   | 27         | 27  |              |            |     |     |  |  |
| GATE_TRIG     |    |                           |    |    |                   | 29         | 29  |              |            |     |     |  |  |
| GPIB_TRIG     |    |                           |    |    |                   | 65         |     |              |            | 87  |     |  |  |
| HPUP          |    |                           | 35 |    | 72                | 72         | 72  |              |            |     |     |  |  |
| LADDR         |    |                           | 28 |    | 79                | 79         | 79  |              |            |     |     |  |  |
| LCNTRL        |    |                           | 32 |    | 75                | 75         | 75  |              |            |     |     |  |  |
| LDATA         |    |                           | 30 |    | 77                | 77         | 77  |              |            |     |     |  |  |
| LINE_OUT_COM  |    |                           |    |    |                   |            |     | 98           |            | 45  |     |  |  |
| LINE_OUT_L    |    |                           |    |    |                   |            |     | 99           |            | 94  |     |  |  |
| LINE_OUT_R    |    |                           |    |    |                   |            |     | 97           |            | 95  |     |  |  |
| LINE_TRIG     |    | 40                        |    |    |                   | 67         |     |              |            |     |     |  |  |
| LO_LOCK       |    |                           | 41 |    |                   |            | 66  |              |            |     |     |  |  |
| LSRQ          |    |                           | 34 |    | 73                | 73         | 73  |              |            |     |     |  |  |

|             | A21 Motherboard Connector |                  |                   |    |                   |                  |                  |     |     |     |                  |
|-------------|---------------------------|------------------|-------------------|----|-------------------|------------------|------------------|-----|-----|-----|------------------|
| Mnemonic    | J2                        | $\mathbf{J5}$    | J6                | J7 | J8/J13<br>J14/J15 | <b>J</b> 9       | J10              | J11 | J12 | J16 | J17              |
| MIS0        |                           |                  | 33                |    | 74                | 74               | 74               |     |     |     |                  |
| MOSI        |                           |                  | 31                |    | 76                | 76               | 76               |     |     |     |                  |
| N12         |                           |                  |                   |    |                   |                  |                  |     |     |     | $1, 2 \\ 51, 52$ |
| N15         | 36                        | 12, 13<br>52, 53 | $21, 22 \\71, 72$ |    | 35, 36<br>85, 86  | 35, 36<br>85, 86 | 35, 36<br>85, 86 |     |     |     |                  |
| N5.2        |                           | 9, 10<br>49, 50  | 16 ()             |    | 39, 40<br>89, 90  | 39, 40<br>89, 90 | 39, 40<br>89, 90 |     |     |     |                  |
| N6          | 20                        |                  | 20                |    |                   |                  |                  |     |     |     |                  |
| OPT_TRIG1   |                           |                  |                   |    | 69                | 69               | 69               |     |     |     |                  |
| OPT_TRIG2   |                           |                  |                   |    | 68                | 68               | 68               |     |     |     |                  |
| P12         |                           |                  |                   |    |                   |                  |                  |     |     |     | $3, 4 \\ 53, 54$ |
| P15         | $24, 25 \\ 26, 34$        | 3, 4<br>43, 44   | 8 ()              |    | 46, 47<br>96, 97  | 46,47<br>96,97   | 46,47<br>96,97   |     |     |     |                  |
| P15SBY      | 40                        | 80               | 2, 3<br>52, 53    |    |                   |                  |                  |     |     |     |                  |
| P32         |                           | 1, 41            | 5, 6<br>55, 56    |    | 49, 99            | 49, 99           | 49, 99           |     |     |     |                  |
| P5.2        | 38                        | 15 ()            | 24 ()             |    | 32, 33<br>82, 83  | 32, 33<br>82, 83 | 32, 33<br>82, 83 |     |     |     |                  |
| P5.2 (ID0)  |                           |                  |                   |    | 27                |                  |                  |     |     |     |                  |
| P5.2 (ID1)  |                           |                  |                   |    | 29                |                  |                  |     |     |     |                  |
| Р9          |                           | 6, 7<br>46, 47   | 12 ()             |    | 42, 43<br>92, 93  | 42, 43<br>92, 93 | 42, 43<br>92, 93 |     |     |     |                  |
| PCMCIA_AD0  |                           |                  |                   |    |                   |                  |                  |     | 68  |     |                  |
| PCMCIA_AD1  |                           |                  |                   |    |                   |                  |                  |     | 69  |     |                  |
| PCMCIA_AD2  |                           |                  |                   |    |                   |                  |                  |     | 70  |     |                  |
| PCMCIA_CLK7 |                           |                  |                   |    |                   |                  |                  |     | 62  |     |                  |
| PCMCIA_CS1L |                           |                  |                   |    |                   |                  |                  |     | 63  |     |                  |
| PCMCIA_CS2L |                           |                  |                   |    |                   |                  |                  |     | 64  |     |                  |
| PCMCIA_D0   |                           |                  |                   |    |                   |                  |                  |     | 71  |     |                  |
| PCMCIA_D1   |                           |                  |                   |    |                   |                  |                  |     | 72  |     |                  |
| PCMCIA_D2   |                           |                  |                   |    |                   |                  |                  |     | 73  |     |                  |
| PCMCIA_D3   |                           |                  |                   |    |                   |                  |                  |     | 74  |     |                  |

#### Table 2-2 A21 Motherboard Mnemonic Locations

| Table 2-2 | <b>A21 Motherboard Mnemonic Locations</b> |
|-----------|-------------------------------------------|
|           |                                           |

|                    | A21 Motherboard Connector |       |    |             |                   |            |     |              |                    |      |       |
|--------------------|---------------------------|-------|----|-------------|-------------------|------------|-----|--------------|--------------------|------|-------|
| Mnemonic           | J2                        | J5    | J6 | J7          | J8/J13<br>J14/J15 | <b>J</b> 9 | J10 | J11          | J12                | J16  | J17   |
| PCMCIA_D4          |                           |       |    |             |                   |            |     |              | 75                 |      |       |
| PCMCIA_D5          |                           |       |    |             |                   |            |     |              | 76                 |      |       |
| PCMCIA_D6          |                           |       |    |             |                   |            |     |              | 77                 |      |       |
| PCMCIA_D7          |                           |       |    |             |                   |            |     |              | 78                 |      |       |
| PCMCIA_INTRL       |                           |       |    |             |                   |            |     |              | 66                 |      |       |
| PCMCIA_<br>LTCHENL |                           |       |    |             |                   |            |     |              | 67                 |      |       |
| PCMCIA_OEL         |                           |       |    |             |                   |            |     |              | 61                 |      |       |
| PCMCIA_RSTL        |                           |       |    |             |                   |            |     |              | 65                 |      |       |
| PCMCIA_WEL         |                           |       |    |             |                   |            |     |              | 60                 |      |       |
| POWFAILL           | 31                        |       |    |             |                   |            |     |              |                    | 85   |       |
| PROBE_N12.6        | 15                        |       |    |             |                   |            |     | 88 89<br>90  |                    |      |       |
| PROBE_P15          | 13                        |       |    |             |                   |            |     | 85 86<br>87  |                    |      |       |
| PS_FREQ            |                           | 39    |    |             |                   | 52         |     |              |                    |      |       |
| PS_OFF_L           | 30                        | 79    |    |             |                   |            |     |              |                    |      |       |
| RANGE              |                           |       |    |             |                   | 62         | 62  |              |                    |      |       |
| REMOTE_ON_L        | 32                        |       |    |             |                   |            |     |              |                    | 86   |       |
| SCLK               |                           |       | 29 |             | 78                | 78         | 78  |              |                    |      |       |
| SR_H               |                           |       |    |             |                   | 55         | 55  |              |                    |      |       |
| SR_L               |                           |       |    |             |                   | 54         | 54  |              |                    |      |       |
| SWEEP_ARM          |                           |       |    |             |                   | 23         | 23  |              |                    |      |       |
| SWEEP_TRIG         |                           |       |    |             |                   | 25         | 25  |              |                    |      |       |
| SW_IN_L            | 29                        |       |    |             |                   |            |     |              |                    |      |       |
| TRIG1              |                           |       | 36 |             | 71                | 71         | 71  |              |                    |      |       |
| TRIG2              |                           |       | 37 |             | 70                | 70         | 70  |              |                    |      |       |
| VCC                |                           | 21 () |    | 22 24<br>26 |                   |            |     | 19 ()        | 21 ()              | 3 () | 55 () |
| VDL                |                           | 28 () |    |             |                   |            |     | $3,711,\ 15$ | $13, 15 \\ 17, 19$ |      | 56 () |
| VFAN+              | $21,22\\23$               |       |    |             |                   |            |     |              |                    |      |       |
| VFAN-              | 1, 2, 3                   |       |    |             |                   |            |     |              |                    |      |       |

|                     | A15 Daughterboard Connector |        |      |      |             |             |      |        |      |             |        |
|---------------------|-----------------------------|--------|------|------|-------------|-------------|------|--------|------|-------------|--------|
| Mnemonic            | J11/<br>J41                 | J12    | J13  | J21  | J22/<br>J32 | J23/<br>J33 | J31  | J42    | J43  | J51/<br>J53 | J52    |
| 10MHZ_AIF           |                             |        |      |      |             |             | 19   |        |      |             |        |
| 10MHZ_CPU           |                             |        |      |      |             |             | 15   |        |      |             |        |
| 10MHZ_EXT_IN        |                             |        |      |      |             |             | 13   |        |      |             |        |
| 10MHZ_EXT_OUT       |                             |        |      |      |             |             | 2    |        |      |             |        |
| 10MHZ_OPT           |                             |        |      |      |             |             | 17   |        |      |             |        |
| 10MHZ_RF            |                             |        |      | 16   |             |             | 6    |        |      |             |        |
| 10MHZ_SYNTH         |                             |        |      |      |             |             | 8    |        | 15   |             |        |
| 50MHZ               |                             |        |      |      |             | 13          |      |        |      |             |        |
| 300MHZ              |                             |        |      |      |             | 18          |      |        |      |             |        |
| ABUS                |                             |        |      |      |             |             |      | 9      |      |             |        |
| ACOM                | 1 ()                        | 1 ()   | 1 () | 1 () | 1 ()        | 1 ()        | 1 () | 1 ()   | 1 () | 1 ()        | 1 ()   |
| CALOSC_H            |                             |        |      | 18   |             |             |      |        |      |             |        |
| CALOSC_L            |                             |        |      | 19   |             |             |      |        |      |             |        |
| CLEAN_CK            |                             | 24     |      |      |             |             |      |        |      |             |        |
| CLEAN_DATA          |                             | 11     |      |      |             |             |      |        |      |             |        |
| CLEAN_EN            |                             | 25     |      |      |             |             |      |        |      |             |        |
| MIDGEN_CLEAN        | 10                          |        |      |      |             |             |      |        |      |             |        |
| N15                 |                             | 2, 17  |      |      | 2, 17       |             |      | 2, 17  |      |             | 2, 17  |
| N5.2                |                             | 4, 19  |      |      | 4, 19       |             |      | 4, 19  |      |             | 4, 19  |
| N6                  |                             | 3, 18  |      |      | 3, 18       |             |      | 3, 18  |      |             | 3, 18  |
| P15                 |                             | 6, 21  |      |      | 6, 21       |             |      | 6, 21  |      |             | 6, 21  |
| P15SBY              |                             |        |      |      | 22<br>(J32) |             |      |        |      |             |        |
| P32                 |                             | 7      |      |      | 7           |             |      | 7      |      |             | 7      |
| P5.2                |                             | 14, 29 |      |      | 14, 29      |             |      | 14, 29 |      |             | 14, 29 |
| Р9                  |                             | 5, 20  |      |      | 5, 20       |             |      | 5, 20  |      |             | 5, 20  |
| PRE_LEVEL_<br>DRIVE |                             |        |      | 2    |             |             |      |        | 17   |             |        |
| REF_CK              |                             |        |      |      | 24<br>(J32) |             |      |        |      |             |        |
| REF_DATA            |                             |        |      |      | 11<br>(J32) |             |      |        |      |             |        |

# Table 2-3 A15 Daughterboard Mnemonic Locations

| Table 2-3 | A15 Daughterboard Mnemonic Locations |
|-----------|--------------------------------------|
|           |                                      |

|            |             |     |     | A1  | 5 Daugh     | terboard    | Connect | tor |     |             |     |
|------------|-------------|-----|-----|-----|-------------|-------------|---------|-----|-----|-------------|-----|
| Mnemonic   | J11/<br>J41 | J12 | J13 | J21 | J22/<br>J32 | J23/<br>J33 | J31     | J42 | J43 | J51/<br>J53 | J52 |
| REF_EN     |             |     |     |     | 25<br>(J32) |             |         |     |     |             |     |
| RF_CK      |             |     |     |     | 24<br>(J22) |             |         |     |     |             |     |
| RF_DATA    |             |     |     |     | 11<br>(J22) |             |         |     |     |             |     |
| RF_EN      |             |     |     |     | 25<br>(J22) |             |         |     |     |             |     |
| SYNTH_CK   |             |     |     |     |             |             |         | 24  |     |             |     |
| SYNTH_DATA |             |     |     |     |             |             |         | 11  |     |             |     |
| SYNTH_EN   |             |     |     |     |             |             |         | 25  |     |             |     |

# **Motherboard Connectors**

#### Table 2-4A21J1/J3/J4 Fan Connectors

| Pin | Signal |
|-----|--------|
| 1   | NC     |
| 2   | VFAN – |
| 3   | VFAN + |

Table 2-5

#### A21J2 Fan Control Connector

| Pin | Signal      | Pin | Signal       |
|-----|-------------|-----|--------------|
| 1   | VFAN –      | 21  | VFAN +       |
| 2   | VFAN –      | 22  | VFAN +       |
| 3   | VFAN –      | 23  | VFAN +       |
| 4   | ACOM        | 24  | P15          |
| 5   | ACOM        | 25  | P15          |
| 6   | ACOM        | 26  | P15          |
| 7   | ACOM        | 27  | NC           |
| 8   | ACOM        | 28  | DAUGHTER_OTP |
| 9   | ACOM        | 29  | SW_IN_L      |
| 10  | ACOM        | 30  | PS_OFF_L     |
| 11  | ACOM        | 31  | POWFAILL     |
| 12  | ACOM        | 32  | REMOTE_ON_L  |
| 13  | PROBE_P15   | 33  | ACOM         |
| 14  | ACOM        | 34  | P15          |
| 15  | PROBE_N12.6 | 35  | ACOM         |
| 16  | ACOM        | 36  | N15          |
| 17  | FP_P5.2     | 37  | ACOM         |
| 18  | ACOM        | 38  | P5.2         |
| 19  | FP_P15SBY   | 39  | ACOM         |
| 20  | N6          | 40  | P15SBY       |

# Table 2-6A21J5 Power Supply Connector

| Pin | Signal    | Pin | Signal   |
|-----|-----------|-----|----------|
| 1   | P32       | 41  | P32      |
| 2   | ACOM      | 42  | ACOM     |
| 3   | P15       | 43  | P15      |
| 4   | P15       | 44  | P15      |
| 5   | ACOM      | 45  | ACOM     |
| 6   | P9        | 46  | P9       |
| 7   | P9        | 47  | P9       |
| 8   | ACOM      | 48  | ACOM     |
| 9   | N5.2      | 49  | N5.2     |
| 10  | N5.2      | 50  | N5.2     |
| 11  | ACOM      | 51  | ACOM     |
| 12  | N15       | 52  | N15      |
| 13  | N15       | 53  | N15      |
| 14  | ACOM      | 54  | ACOM     |
| 15  | P5.2      | 55  | P5.2     |
| 16  | P5.2      | 56  | P5.2     |
| 17  | ACOM      | 57  | ACOM     |
| 18  | P5.2      | 58  | P5.2     |
| 19  | P5.2      | 59  | P5.2     |
| 20  | ACOM      | 60  | ACOM     |
| 21  | VCC       | 61  | VCC      |
| 22  | VCC       | 62  | VCC      |
| 23  | DCOM      | 63  | DCOM     |
| 24  | DCOM      | 64  | DCOM     |
| 25  | VCC       | 65  | VCC      |
| 26  | DCOM      | 66  | DCOM     |
| 27  | DCOM      | 67  | DCOM     |
| 28  | VDL       | 68  | VDL      |
| 29  | VDL       | 69  | VDL      |
| 30  | DCOM      | 70  | DCOM     |
| 31  | DCOM      | 71  | DCOM     |
| 32  | VDL       | 72  | VDL      |
| 33  | DCOM      | 73  | DCOM     |
| 34  | DCOM      | 74  | DCOM     |
| 35  | VDL       | 75  | VDL      |
| 36  | VDL       | 76  | VDL      |
| 37  | DCOM      | 77  | DCOM     |
| 38  | ACOM      | 78  | ACOM     |
| 39  | PS_FREQ   | 79  | PS_OFF_L |
| 40  | LINE_TRIG | 80  | P15SBY   |

# Table 2-7A21J6 Daughter Board Connector

| Pin | Signal       | Pin | Signal |
|-----|--------------|-----|--------|
| 1   | ACOM         | 51  | ACOM   |
| 2   | P15SBY       | 52  | P15SBY |
| 3   | P15SBY       | 53  | P15SBY |
| 4   | ACOM         | 54  | ACOM   |
| 5   | P32          | 55  | P32    |
| 6   | P32          | 56  | P32    |
| 7   | ACOM         | 57  | ACOM   |
| 8   | P15          | 58  | P15    |
| 9   | P15          | 59  | P15    |
| 10  | P15          | 60  | P15    |
| 11  | ACOM         | 61  | ACOM   |
| 12  | P9           | 62  | P9     |
| 13  | P9           | 63  | P9     |
| 14  | P9           | 64  | P9     |
| 15  | ACOM         | 65  | ACOM   |
| 16  | N5.2         | 66  | N5.2   |
| 17  | N5.2         | 67  | N5.2   |
| 18  | N5.2         | 68  | N5.2   |
| 19  | ACOM         | 69  | ACOM   |
| 20  | N6           | 70  | N15    |
| 21  | N15          | 71  | N15    |
| 22  | N15          | 72  | N15    |
| 23  | ACOM         | 73  | ACOM   |
| 24  | P5.2         | 74  | P5.2   |
| 25  | P5.2         | 75  | P5.2   |
| 26  | P5.2         | 76  | P5.2   |
| 27  | ACOM         | 77  | ACOM   |
| 28  | LADDR        | 78  | ACOM   |
| 29  | SCLK         | 79  | ACOM   |
| 30  | LDATA        | 80  | ACOM   |
| 31  | MOSI         | 81  | ACOM   |
| 32  | LCNTRL       | 82  | ACOM   |
| 33  | MISO         | 83  | ACOM   |
| 34  | LSRQ         | 84  | ACOM   |
| 35  | HPUP         | 85  | ACOM   |
| 36  | TRIG1        | 86  | ACOM   |
| 37  | TRIG2        | 87  | ACOM   |
| 38  | DPT_TRIG1    | 88  | ACOM   |
| 39  | DPT_TRIG2    | 89  | ACOM   |
| 40  | DAUGHTER_OTP | 90  | ACOM   |
| 41  | LO_LOCK      | 91  | ACOM   |
| 42  | ACOM         | 92  | ACOM   |
| 43  | CALOSC_L     | 93  | ACOM   |
| 44  | CALOSC_H     | 94  | ACOM   |
| 45  | ACOM         | 95  | ACOM   |
| 46  | 10MHZ_AIF    | 96  | ACOM   |
| 47  | ACOM         | 97  | ACOM   |
| 48  | 10MHZ_OPT    | 98  | ACOM   |
| 49  | ACOM         | 99  | ACOM   |
| 50  | 10MHZ_CPU    | 100 | ACOM   |

# Table 2-8A21J7 Floppy FFC Cable Connector

| Pin | Signal       | Pin | Signal       |
|-----|--------------|-----|--------------|
| 1   | FLOPPY_HSL   | 14  | NC           |
| 2   | DCOM         | 15  | FLOPPY_DIRCL |
| 3   | FLOPPY_RDDL  | 16  | NC           |
| 4   | DCOM         | 17  | FLOPPY_DS3L  |
| 5   | FLOPPY_WPL   | 18  | FLOPPY_MID   |
| 6   | DCOM         | 19  | FLOPPY_READY |
| 7   | FLOPPY_TR00L | 20  | NC           |
| 8   | DCOM         | 21  | FLOPPY_DCHGL |
| 9   | FLOPPY_WEL   | 22  | VCC          |
| 10  | DCOM         | 23  | FLOPPY_DS1L  |
| 11  | FLOPPY_WDL   | 24  | VCC          |
| 12  | DCOM         | 25  | FLOPPY_IDXL  |
| 13  | FLOPPY_STEPL | 26  | VCC          |

#### Table 2-9A21J8/J13/J14/J15 Option Connector

| Pin | Signal      | Pin | Signal      |
|-----|-------------|-----|-------------|
| 1   | ACOM        | 51  | ACOM        |
| 2   | ACOM        | 52  | 10MHZ_OPT   |
| 3   | ACOM        | 53  | ACOM        |
| 4   | ACOM        | 54  | NC          |
| 5   | ACOM        | 55  | NC          |
| 6   | ACOM        | 56  | ACOM        |
| 7   | ACOM        | 57  | NC          |
| 8   | ACOM        | 58  | ACOM        |
| 9   | ACOM        | 59  | ACOM        |
| 10  | ACOM        | 60  | ACOM        |
| 11  | ACOM        | 61  | ACOM        |
| 12  | ACOM        | 62  | AUDIO       |
| 13  | ACOM        | 63  | ACOM        |
| 14  | ACOM        | 64  | ACOM        |
| 15  | ACOM        | 65  | NC          |
| 16  | ACOM        | 66  | NC          |
| 17  | ACOM        | 67  | NC          |
| 18  | ACOM        | 68  | OPT_TRIG2   |
| 19  | ACOM        | 69  | OPT_TRIG1   |
| 20  | ACOM        | 70  | TRIG2       |
| 21  | ACOM        | 71  | TRIG1       |
| 22  | ACOM        | 72  | HPUP        |
| 23  | ACOM        | 73  | LSRQ        |
| 24  | ACOM        | 74  | MISO        |
| 25  | ACOM        | 75  | LCNTRL      |
| 26  | ACOM        | 76  | MOSI        |
| 27  | P5.2 (ID0)  | 77  | LDATA       |
| 28  | ACOM        | 78  | SCLK        |
| 29  | P5.2 (ID1)  | 79  | LADDR       |
| 30  | ACOM        | 80  | ACOM        |
| 31  | ACOM        | 81  | ACOM        |
| 32  | P5.2        | 82  | P5.2        |
| 33  | P5.2        | 83  | P5.2        |
| 34  | ACOM        | 84  | ACOM        |
| 35  | N15         | 85  | N15         |
| 36  | N15         | 86  | N15         |
| 37  | ACOM        | 87  | ACOM        |
| 38  | ACOM        | 88  | ACOM        |
| 39  | N5 2        | 89  | N5 2        |
| 40  | N5.2        | 90  | N5.2        |
| 41  | ACOM        | 91  | ACOM        |
| 42  | PQ          | 92  | P9          |
| 43  | P9          | 93  | P9          |
| 44  | ACOM        | 94  | ACOM        |
| 45  | ACOM        | 95  | ACOM        |
| 46  | D15         | 90  | D15         |
| 40  | D15         | 07  | D15         |
| 41  |             | 91  |             |
| 40  | AUUM<br>D20 | 90  | AUUM<br>Dag |
| 49  | rðz         | 99  | rð2         |
| 9U  | ACOM        | 100 | ACOM        |

# Table 2-10A21J9 Analog IF Connector

| Pin | Signal     | Pin | Signal    |
|-----|------------|-----|-----------|
| 1   | ACOM       | 51  | ACOM      |
| 2   | ACOM       | 52  | PS_FREQ   |
| 3   | ACOM       | 53  | ACOM      |
| 4   | ACOM       | 54  | SR_L      |
| 5   | ACOM       | 55  | SR_H      |
| 6   | ACOM       | 56  | ACOM      |
| 7   | ACOM       | 57  | 10MHZ_AIF |
| 8   | ACOM       | 58  | ACOM      |
| 9   | ACOM       | 59  | CALOSC_H  |
| 10  | ACOM       | 60  | CALOSC_L  |
| 11  | ACOM       | 61  | ACOM      |
| 12  | ACOM       | 62  | RANGE     |
| 13  | ACOM       | 63  | ACOM      |
| 14  | ACOM       | 64  | ACOM      |
| 15  | ACOM       | 65  | GPIB_TRIG |
| 16  | ACOM       | 66  | NC        |
| 17  | ACOM       | 67  | LINE_TRIG |
| 18  | ACOM       | 68  | OPT_TRIG2 |
| 19  | ACOM       | 69  | OPT_TRIG1 |
| 20  | ACOM       | 70  | TRIG2     |
| 21  | ACOM       | 71  | TRIG1     |
| 22  | ACOM       | 72  | HPUP      |
| 23  | SWEEP_ARM  | 73  | LSRQ      |
| 24  | ACOM       | 74  | MISO      |
| 25  | SWEEP_TRIG | 75  | LCNTRL    |
| 26  | ACOM       | 76  | MOSI      |
| 27  | GATE_ARM   | 77  | LDATA     |
| 28  | ACOM       | 78  | SCLK      |
| 29  | GATE_TRIG  | 79  | LADDR     |
| 30  | ACOM       | 80  | ACOM      |
| 31  | ACOM       | 81  | ACOM      |
| 32  | P5.2       | 82  | P5.2      |
| 33  | P5.2       | 83  | P5.2      |
| 34  | ACOM       | 84  | ACOM      |
| 35  | N15        | 85  | N15       |
| 36  | N15        | 86  | N15       |
| 37  | ACOM       | 87  | ACOM      |
| 38  | ACOM       | 88  | ACOM      |
| 39  | N5.2       | 89  | N5.2      |
| 40  | N5.2       | 90  | N5.2      |
| 41  | ACOM       | 91  | ACOM      |
| 42  | P9         | 92  | P9        |
| 43  | P9         | 93  | P9        |
| 44  | ACOM       | 94  | ACOM      |
| 45  | ACOM       | 95  | ACOM      |
| 46  | P15        | 96  | P15       |
| 47  | P15        | 97  | P15       |
| 48  | ACOM       | 98  | ACOM      |
| 49  | P32        | 99  | P32       |
| 50  | ACOM       | 100 | ACOM      |

# Table 2-11A21J10 Digital IF Connector

| Pin | Signal     | Pin | Signal    |
|-----|------------|-----|-----------|
| 1   | ACOM       | 51  | ACOM      |
| 2   | ACOM       | 52  | ACOM      |
| 3   | ACOM       | 53  | ACOM      |
| 4   | ACOM       | 54  | SR_L      |
| 5   | ACOM       | 55  | SR_H      |
| 6   | ACOM       | 56  | ACOM      |
| 7   | ACOM       | 57  | NC        |
| 8   | ACOM       | 58  | ACOM      |
| 9   | ACOM       | 59  | ACOM      |
| 10  | ACOM       | 60  | ACOM      |
| 11  | ACOM       | 61  | ACOM      |
| 12  | ACOM       | 62  | RANGE     |
| 13  | ACOM       | 63  | ACOM      |
| 14  | ACOM       | 64  | ACOM      |
| 15  | ACOM       | 65  | NC        |
| 16  | ACOM       | 66  | LO_LOCK   |
| 17  | ACOM       | 67  | NC        |
| 18  | ACOM       | 68  | OPT_TRIG2 |
| 19  | ACOM       | 69  | OPT_TRIG1 |
| 20  | ACOM       | 70  | TRIG2     |
| 21  | ACOM       | 71  | TRIG1     |
| 22  | ACOM       | 72  | HPUP      |
| 23  | SWEEP_ARM  | 73  | LSRQ      |
| 24  | ACOM       | 74  | MISO      |
| 25  | SWEEP_TRIG | 75  | LCNTRL    |
| 26  | ACOM       | 76  | MOSI      |
| 27  | GATE_ARM   | 77  | LDATA     |
| 28  | ACOM       | 78  | SCLK      |
| 29  | GATE_TRIG  | 79  | LADDR     |
| 30  | ACOM       | 80  | ACOM      |
| 31  | ACOM       | 81  | ACOM      |
| 32  | P5.2       | 82  | P5.2      |
| 33  | P5.2       | 83  | P5.2      |
| 34  | ACOM       | 84  | ACOM      |
| 35  | N15        | 85  | N15       |
| 36  | N15        | 86  | N15       |
| 37  | ACOM       | 87  | ACOM      |
| 38  | ACOM       | 88  | ACOM      |
| 39  | N5.2       | 89  | N5.2      |
| 40  | N5.2       | 90  | N5.2      |
| 41  | ACOM       | 91  | ACOM      |
| 42  | P9         | 92  | P9        |
| 43  | P9         | 93  | P9        |
| 44  | ACOM       | 94  | ACOM      |
| 45  | ACOM       | 95  | ACOM      |
| 46  | P15        | 96  | P15       |
| 47  | P15        | 97  | P15       |
| 48  | ACOM       | 98  | ACOM      |
| 49  | P32        | 99  | P32       |
| 50  | ACOM       | 100 | ACOM      |

#### Table 2-12 A21J11 Front Panel Ribbon Cable Connector

| Pin          | Signal | Pin      | Signal       |
|--------------|--------|----------|--------------|
| 1            | DCOM   | 51       | FP INTRL     |
| 2            | DCOM   | 52       | FP A0        |
| 3            | VDL    | 53       | FP A1        |
| 4            | DCOM   | 54       | FP A2        |
| 5            | DCOM   | 55       | FP A3        |
| 6            | DCOM   | 56       | FP D0        |
| 7            | VDL    | 57       | FP D1        |
| 8            | DCOM   | 58       | FP D2        |
| 9            | DCOM   | 59       | FP D3        |
| 10           | DCOM   | 60       | FP D4        |
| 11           | VDL    | 61       | FP D5        |
| 12           | DCOM   | 62       | FP D6        |
| 13           | DCOM   | 63       | FP D7        |
| 14           | DCOM   | 64       | FP W BL      |
| 15           | VDL    | 65       | FP CLK       |
| 16           | DCOM   | 66       | FP PWR BST L |
| 10           | DCOM   | 67       | FP CSL       |
| 18           | DCOM   | 68       | FP DOTCLK    |
| 10           | VCC    | 60       | FP CBI ANKI  |
| 20           |        | 70       | FP HSVNCI    |
| 20<br>91     | DCOM   | 70       | FP VSVNCL    |
| 21           | DCOM   | 71       | FP REDO      |
| 22           | VCC    | 72       | FP RFD1      |
| 20           |        | 73       |              |
| 24           | DCOM   | 74       |              |
| 20           | DCOM   | 76       | FD CREENO    |
| 20           | VCC    | 70       | FD CDEEN1    |
| 21           |        | 79       | FD CDEEN9    |
| 20           | DCOM   | 70       | FD CDEEN2    |
| 20           | DCOM   | 80       |              |
|              | VCC    | 81       |              |
| 20           |        | 89       |              |
| - 32<br>- 99 | DCOM   | 82       |              |
| 24           | DCOM   | 84       |              |
| 25           |        | 04<br>85 | PPOPE P15    |
| 26           | ACOM   | 86       | PROBE_F 15   |
|              | ACOM   | 87       | PROBE_F 15   |
| 20           | ACOM   | 01       | PROBE_115    |
| 20           | ACOM   | 80       | DPOPE N12.0  |
| 40           | ACOM   | 09       | PROBE N19.6  |
| 40           |        | 01       | FP D5 9      |
| 41           |        | 091      | FP D5 9      |
| 44           |        | 02       | FP D5 9      |
| 40           | ACOM   | 95<br>Q4 | FT_F0.2      |
| 44           |        | 05       | NC           |
| 40           | ACOM   | 90<br>06 |              |
| 40           | ACOM   | 90       |              |
| 41           |        | 0.8      | LINE OUT COM |
| 40           |        | 00       |              |
| 43<br>50     |        | 100      |              |
| 90           | AUUM   | 100      | ACOM         |

# Table 2-13A21J12 CPU - PCMCIA/Floppy Connector

| Pin | Signal | Pin | Signal         |
|-----|--------|-----|----------------|
| 1   | ACOM   | 41  | NC             |
| 2   | NC     | 42  | NC             |
| 3   | NC     | 43  | NC             |
| 4   | NC     | 44  | NC             |
| 5   | NC     | 45  | ACOM           |
| 6   | DCOM   | 46  | FLOPPY_MID     |
| 7   | FP_P12 | 47  | FLOPPY_WEL     |
| 8   | DCOM   | 48  | FLOPPY_WDL     |
| 9   | FP_P12 | 49  | FLOPPY_STEPL   |
| 10  | DCOM   | 50  | FLOPPY_DIRCL   |
| 11  | FP_P12 | 51  | FLOPPY_HSL     |
| 12  | DCOM   | 52  | FLOPPY_DS1L    |
| 13  | VDL    | 53  | FLOPPY_DS3L    |
| 14  | DCOM   | 54  | FLOPPY_RDDL    |
| 15  | VDL    | 55  | FLOPPY_WPL     |
| 16  | DCOM   | 56  | FLOPPY_TR00L   |
| 17  | VDL    | 57  | FLOPPY_IDXL    |
| 18  | DCOM   | 58  | FLOPPY_DCHGL   |
| 19  | VDL    | 59  | FLOPPY_READY   |
| 20  | DCOM   | 60  | PCMCIA_WEL     |
| 21  | VCC    | 61  | PCMCIA_OEL     |
| 22  | DCOM   | 62  | PCMCIA_CLK7    |
| 23  | VCC    | 63  | PCMCIA_CS1L    |
| 24  | DCOM   | 64  | PCMCIA_CS2L    |
| 25  | VCC    | 65  | PCMCIA_RSTL    |
| 26  | DCOM   | 66  | PCMCIA_INTRL   |
| 27  | VCC    | 67  | PCMCIA_LTCHENL |
| 28  | DCOM   | 68  | PCMCIA_AD0     |
| 29  | VCC    | 69  | PCMCIA_AD1     |
| 30  | DCOM   | 70  | PCMCIA_AD2     |
| 31  | VCC    | 71  | PCMCIA_D0      |
| 32  | DCOM   | 72  | PCMCIA_D1      |
| 33  | VCC    | 73  | PCMCIA_D2      |
| 34  | DCOM   | 74  | PCMCIA_D3      |
| 35  | VCC    | 75  | PCMCIA_D4      |
| 36  | DCOM   | 76  | PCMCIA_D5      |
| 37  | VCC    | 77  | PCMCIA_D6      |
| 38  | DCOM   | 78  | PCMCIA_D7      |
| 39  | NC     | 79  | NC             |
| 40  | NC     | 80  | NC             |

#### Table 2-14A21J16 CPU - Front Panel Connector

| Pin | Signal       | Pin | Signal            |
|-----|--------------|-----|-------------------|
| 1   | ACOM         | 51  | 10MHZ_CPU         |
| 2   | DCOM         | 52  | FP_INTRL          |
| 3   | VCC          | 53  | FP_A0             |
| 4   | DCOM         | 54  | FP_A1             |
| 5   | VCC          | 55  | FP_A2             |
| 6   | DCOM         | 56  | FP_A3             |
| 7   | VCC          | 57  | FP_D0             |
| 8   | DCOM         | 58  | FP_D1             |
| 9   | VCC          | 59  | FP_D2             |
| 10  | DCOM         | 60  | FP_D3             |
| 11  | VCC          | 61  | FP_D4             |
| 12  | DCOM         | 62  | FP_D5             |
| 13  | VCC          | 63  | FP_D6             |
| 14  | DCOM         | 64  | FP_D7             |
| 15  | VCC          | 65  | FP_W_RL           |
| 16  | DCOM         | 66  | FP_CLK            |
| 17  | VCC          | 67  | FP_PWR_RST_L      |
| 18  | DCOM         | 68  | FP_CSL            |
| 19  | VCC          | 69  | FP_DOTCLK         |
| 20  | DCOM         | 70  | FP_CBLANKL        |
| 21  | VCC          | 71  | FP_HSYNCL         |
| 22  | DCOM         | 72  | FP_VSYNCL         |
| 23  | VCC          | 73  | FP_RED0           |
| 24  | DCOM         | 74  | FP_RED1           |
| 25  | VCC          | 75  | FP_RED2           |
| 26  | DCOM         | 76  | FP_RED3           |
| 27  | VCC          | 77  | FP_GREEN0         |
| 28  | DCOM         | 78  | FP_GREEN1         |
| 29  | VCC          | 79  | FP_GREEN2         |
| 30  | DCOM         | 80  | FP_GREEN3         |
| 31  | VCC          | 81  | FP_BLUE0          |
| 32  | DCOM         | 82  | FP_BLUE1          |
| 33  | VCC          | 83  | FP_BLUE2          |
| 34  | DCOM         | 84  | FP_BLUE3          |
| 35  | ACOM         | 85  | POWFAILL          |
| 36  | ACOM         | 86  | REMOTE_ON_L       |
| 37  | ACOM         | 87  | GPIB_TRIG         |
| 38  | ACOM         | 88  | FP_PS2_MSCLK      |
| 39  | ACOM         | 89  | FP_PS2_MSDATA     |
| 40  | ACOM         | 90  | FP_PS2_KBCLK      |
| 41  | ACOM         | 91  | FP_PS2_KBDATA     |
| 42  | ACOM         | 92  | (AUDIO_SPKR+) NC  |
| 43  | ACOM         | 93  | (AUDIO_SPKR-) NC  |
| 44  | ACOM         | 94  | LINE_OUT_L        |
| 45  | LINE_OUT_COM | 95  | LINE_OUT_R        |
| 46  | ACOM         | 96  | (LINE_IN_L) AUDIO |
| 47  | ACOM         | 97  | (LINE_IN_R) AUDIO |
| 48  | ACOM         | 98  | NC                |
| 49  | ACOM         | 99  | NC                |
| 50  | ACOM         | 100 | ACOM              |
## Table 2-15A21J17 CPU - Power Supply Connector

| Pin | Signal | Pin | Signal |
|-----|--------|-----|--------|
| 1   | N12    | 51  | N12    |
| 2   | N12    | 52  | N12    |
| 3   | P12    | 53  | P12    |
| 4   | P12    | 54  | P12    |
| 5   | DCOM   | 55  | VCC    |
| 6   | DCOM   | 56  | VDL    |
| 7   | DCOM   | 57  | VDL    |
| 8   | DCOM   | 58  | VDL    |
| 9   | DCOM   | 59  | VCC    |
| 10  | DCOM   | 60  | VDL    |
| 11  | DCOM   | 61  | VDL    |
| 12  | DCOM   | 62  | VDL    |
| 13  | DCOM   | 63  | VCC    |
| 14  | DCOM   | 64  | VDL    |
| 15  | DCOM   | 65  | VDL    |
| 16  | DCOM   | 66  | VDL    |
| 17  | DCOM   | 67  | VCC    |
| 18  | DCOM   | 68  | VDL    |
| 19  | DCOM   | 69  | VDL    |
| 20  | DCOM   | 70  | VDL    |
| 21  | DCOM   | 71  | VCC    |
| 22  | DCOM   | 72  | VDL    |
| 23  | DCOM   | 73  | VDL    |
| 24  | DCOM   | 74  | VDL    |
| 25  | DCOM   | 75  | VCC    |
| 26  | DCOM   | 76  | VDL    |
| 27  | DCOM   | 77  | VDL    |
| 28  | DCOM   | 78  | VDL    |
| 29  | DCOM   | 79  | VCC    |
| 30  | DCOM   | 80  | VDL    |
| 31  | DCOM   | 81  | VDL    |
| 32  | DCOM   | 82  | VDL    |
| 33  | DCOM   | 83  | VCC    |
| 34  | DCOM   | 84  | VDL    |
| 35  | DCOM   | 85  | VDL    |
| 36  | DCOM   | 86  | VDL    |
| 37  | DCOM   | 87  | VCC    |
| 38  | DCOM   | 88  | VDL    |
| 39  | DCOM   | 89  | VDL    |
| 40  | DCOM   | 90  | VDL    |
| 41  | DCOM   | 91  | VCC    |
| 42  | DCOM   | 92  | VDL    |
| 43  | DCOM   | 93  | VDL    |
| 44  | DCOM   | 94  | VDL    |
| 45  | DCOM   | 95  | VCC    |
| 46  | DCOM   | 96  | VDL    |
| 47  | DCOM   | 97  | VDL    |
| 48  | DCOM   | 98  | VDL    |
| 49  | ACOM   | 99  | ACOM   |
| 50  | ACOM   | 100 | ACOM   |
|     |        | 1   | · · ·  |

Block Diagrams Mnemonics and Connectors

A15J21

## **Daughterboard Connectors**

## **RF Assembly Connectors**

#### **Table 2-16**

| Pin | Signal          | Pin | Signal   |
|-----|-----------------|-----|----------|
| 1   | ACOM            | 11  | ACOM     |
| 2   | PRE_LEVEL_DRIVE | 12  | ACOM     |
| 3   | ACOM            | 13  | ACOM     |
| 4   | ACOM            | 14  | ACOM     |
| 5   | ACOM            | 15  | ACOM     |
| 6   | ACOM            | 16  | 10MHZ_RF |
| 7   | ACOM            | 17  | ACOM     |
| 8   | ACOM            | 18  | CALOSC_H |
| 9   | ACOM            | 19  | CALOSC_L |
| 10  | ACOM            | 20  | ACOM     |

#### **Table 2-17**

| Pin | Signal  | Pin | Signal |
|-----|---------|-----|--------|
| 1   | ACOM    | 16  | ACOM   |
| 2   | N15     | 17  | N15    |
| 3   | N6      | 18  | N6     |
| 4   | N5.2    | 19  | N5.2   |
| 5   | Р9      | 20  | P9     |
| 6   | P15     | 21  | P15    |
| 7   | P32     | 22  | ACOM   |
| 8   | ACOM    | 23  | ACOM   |
| 9   | ACOM    | 24  | RF_CK  |
| 10  | ACOM    | 25  | RF_EN  |
| 11  | RF_DATA | 26  | ACOM   |
| 12  | ACOM    | 27  | ACOM   |
| 13  | ACOM    | 28  | ACOM   |
| 14  | P5.2    | 29  | P5.2   |
| 15  | ACOM    | 30  | ACOM   |

## **Table 2-18**

| A15J23 |
|--------|
|--------|

| Pin | Signal | Pin | Signal |
|-----|--------|-----|--------|
| 1   | ACOM   | 11  | ACOM   |
| 2   | ACOM   | 12  | ACOM   |
| 3   | ACOM   | 13  | 50MHZ  |
| 4   | ACOM   | 14  | ACOM   |
| 5   | ACOM   | 15  | ACOM   |
| 6   | ACOM   | 16  | ACOM   |
| 7   | ACOM   | 17  | ACOM   |
| 8   | ACOM   | 18  | 300MHZ |
| 9   | ACOM   | 19  | ACOM   |
| 10  | ACOM   | 20  | ACOM   |

Block Diagrams Mnemonics and Connectors

## **Reference Assembly Connectors**

#### Table 2-19 A15J31

| Pin | Signal        | Pin | Signal       |
|-----|---------------|-----|--------------|
| 1   | ACOM          | 11  | ACOM         |
| 2   | 10MHZ_EXT_OUT | 12  | ACOM         |
| 3   | ACOM          | 13  | 10MHZ_EXT_IN |
| 4   | ACOM          | 14  | ACOM         |
| 5   | ACOM          | 15  | 10MHZ_CPU    |
| 6   | 10MHZ_RF      | 16  | ACOM         |
| 7   | ACOM          | 17  | 10MHZ_OPT    |
| 8   | 10MHZ_SYNTH   | 18  | ACOM         |
| 9   | ACOM          | 19  | 10MHZ_AIF    |
| 10  | ACOM          | 20  | ACOM         |

#### **Table 2-20**

| Pin | Signal   | Pin | Signal |
|-----|----------|-----|--------|
| 1   | ACOM     | 16  | ACOM   |
| 2   | N15      | 17  | N15    |
| 3   | N6       | 18  | N6     |
| 4   | N5.2     | 19  | N5.2   |
| 5   | Р9       | 20  | Р9     |
| 6   | P15      | 21  | P15    |
| 7   | P32      | 22  | P15SBY |
| 8   | ACOM     | 23  | ACOM   |
| 9   | ACOM     | 24  | REF_CK |
| 10  | ACOM     | 25  | REF_EN |
| 11  | REF_DATA | 26  | ACOM   |
| 12  | ACOM     | 27  | ACOM   |
| 13  | ACOM     | 28  | ACOM   |
| 14  | P5.2     | 29  | P5.2   |
| 15  | ACOM     | 30  | ACOM   |

## Table 2-21 A15J33

| Pin | Signal | Pin | Signal |
|-----|--------|-----|--------|
| 1   | ACOM   | 11  | ACOM   |
| 2   | ACOM   | 12  | ACOM   |
| 3   | ACOM   | 13  | 50MHZ  |
| 4   | ACOM   | 14  | ACOM   |
| 5   | ACOM   | 15  | ACOM   |
| 6   | ACOM   | 16  | ACOM   |
| 7   | ACOM   | 17  | ACOM   |
| 8   | ACOM   | 18  | 300MHZ |
| 9   | ACOM   | 19  | ACOM   |
| 10  | ACOM   | 20  | ACOM   |

Block Diagrams Mnemonics and Connectors

A15J41

## Synthesizer Assembly Connectors

#### **Table 2-22**

| Pin | Signal       | Pin | Signal |
|-----|--------------|-----|--------|
| 1   | ACOM         | 11  | ACOM   |
| 2   | ACOM         | 12  | ACOM   |
| 3   | ACOM         | 13  | ACOM   |
| 4   | ACOM         | 14  | ACOM   |
| 5   | ACOM         | 15  | ACOM   |
| 6   | ACOM         | 16  | ACOM   |
| 7   | ACOM         | 17  | ACOM   |
| 8   | ACOM         | 18  | ACOM   |
| 9   | ACOM         | 19  | ACOM   |
| 10  | MIDGEN_CLEAN | 20  | ACOM   |

### **Table 2-23**

| Pin | Signal     | Pin | Signal   |
|-----|------------|-----|----------|
| 1   | ACOM       | 16  | ACOM     |
| 2   | N15        | 17  | N15      |
| 3   | N6         | 18  | N6       |
| 4   | N5.2       | 19  | N5.2     |
| 5   | Р9         | 20  | Р9       |
| 6   | P15        | 21  | P15      |
| 7   | P32        | 22  | ACOM     |
| 8   | ACOM       | 23  | ACOM     |
| 9   | ABUS       | 24  | SYNTH_CK |
| 10  | ACOM       | 25  | SYNTH_EN |
| 11  | SYNTH_DATA | 26  | ACOM     |
| 12  | ACOM       | 27  | ACOM     |
| 13  | ACOM       | 28  | ACOM     |
| 14  | P5.2       | 29  | P5.2     |
| 15  | ACOM       | 30  | ACOM     |

#### **Table 2-24** 1

| Pin | Signal | Pin | Signal          |
|-----|--------|-----|-----------------|
| 1   | ACOM   | 11  | ACOM            |
| 2   | ACOM   | 12  | ACOM            |
| 3   | ACOM   | 13  | ACOM            |
| 4   | ACOM   | 14  | ACOM            |
| 5   | ACOM   | 15  | 10MHZ_SYNTH     |
| 6   | ACOM   | 16  | ACOM            |
| 7   | ACOM   | 17  | PRE_LEVEL_DRIVE |
| 8   | ACOM   | 18  | ACOM            |
| 9   | ACOM   | 19  | ACOM            |
| 10  | ACOM   | 20  | ACOM            |

Block Diagrams Mnemonics and Connectors

## **Unused Connectors**

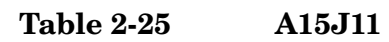

| Pin | Signal       | Pin | Signal |
|-----|--------------|-----|--------|
| 1   | ACOM         | 11  | ACOM   |
| 2   | ACOM         | 12  | ACOM   |
| 3   | ACOM         | 13  | ACOM   |
| 4   | ACOM         | 14  | ACOM   |
| 5   | ACOM         | 15  | ACOM   |
| 6   | ACOM         | 16  | ACOM   |
| 7   | ACOM         | 17  | ACOM   |
| 8   | ACOM         | 18  | ACOM   |
| 9   | ACOM         | 19  | ACOM   |
| 10  | MIDGEN_CLEAN | 20  | ACOM   |

### **Table 2-26**

| Pin | Signal     | Pin | Signal   |
|-----|------------|-----|----------|
| 1   | ACOM       | 16  | ACOM     |
| 2   | N15        | 17  | N15      |
| 3   | N6         | 18  | N6       |
| 4   | N5.2       | 19  | N5.2     |
| 5   | Р9         | 20  | Р9       |
| 6   | P15        | 21  | P15      |
| 7   | P32        | 22  | ACOM     |
| 8   | ACOM       | 23  | ACOM     |
| 9   | ACOM       | 24  | CLEAN_CK |
| 10  | ACOM       | 25  | CLEAN_EN |
| 11  | CLEAN_DATA | 26  | ACOM     |
| 12  | ACOM       | 27  | ACOM     |
| 13  | ACOM       | 28  | ACOM     |
| 14  | P5.2       | 29  | P5.2     |
| 15  | ACOM       | 30  | ACOM     |

## **Table 2-27**

| A15J13 |  |
|--------|--|
|--------|--|

| Pin | Signal | Pin | Signal |
|-----|--------|-----|--------|
| 1   | ACOM   | 11  | ACOM   |
| 2   | ACOM   | 12  | ACOM   |
| 3   | ACOM   | 13  | ACOM   |
| 4   | ACOM   | 14  | ACOM   |
| 5   | ACOM   | 15  | ACOM   |
| 6   | ACOM   | 16  | ACOM   |
| 7   | ACOM   | 17  | ACOM   |
| 8   | ACOM   | 18  | ACOM   |
| 9   | ACOM   | 19  | ACOM   |
| 10  | ACOM   | 20  | ACOM   |

### **Table 2-28**

| Pin | Signal | Pin | Signal |
|-----|--------|-----|--------|
| 1   | ACOM   | 11  | ACOM   |
| 2   | ACOM   | 12  | ACOM   |
| 3   | ACOM   | 13  | NC     |
| 4   | ACOM   | 14  | ACOM   |
| 5   | ACOM   | 15  | NC     |
| 6   | ACOM   | 16  | ACOM   |
| 7   | ACOM   | 17  | NC     |
| 8   | ACOM   | 18  | ACOM   |
| 9   | ACOM   | 19  | NC     |
| 10  | ACOM   | 20  | ACOM   |

Block Diagrams Mnemonics and Connectors

## Table 2-29 A15J52

| Pin | Signal | Pin | Signal |
|-----|--------|-----|--------|
| 1   | ACOM   | 16  | ACOM   |
| 2   | N15    | 17  | N15    |
| 3   | N6     | 18  | N6     |
| 4   | N5.2   | 19  | N5.2   |
| 5   | Р9     | 20  | P9     |
| 6   | P15    | 21  | P15    |
| 7   | P32    | 22  | ACOM   |
| 8   | ACOM   | 23  | ACOM   |
| 9   | ACOM   | 24  | NC     |
| 10  | ACOM   | 25  | NC     |
| 11  | NC     | 26  | ACOM   |
| 12  | ACOM   | 27  | ACOM   |
| 13  | ACOM   | 28  | ACOM   |
| 14  | P5.2   | 29  | P5.2   |
| 15  | ACOM   | 30  | ACOM   |

## **Table 2-30**

| Pin | Signal | Pin | Signal |
|-----|--------|-----|--------|
| 1   | ACOM   | 11  | ACOM   |
| 2   | ACOM   | 12  | ACOM   |
| 3   | ACOM   | 13  | NC     |
| 4   | ACOM   | 14  | ACOM   |
| 5   | ACOM   | 15  | NC     |
| 6   | ACOM   | 16  | ACOM   |
| 7   | ACOM   | 17  | NC     |
| 8   | ACOM   | 18  | ACOM   |
| 9   | ACOM   | 19  | NC     |
| 10  | ACOM   | 20  | ACOM   |

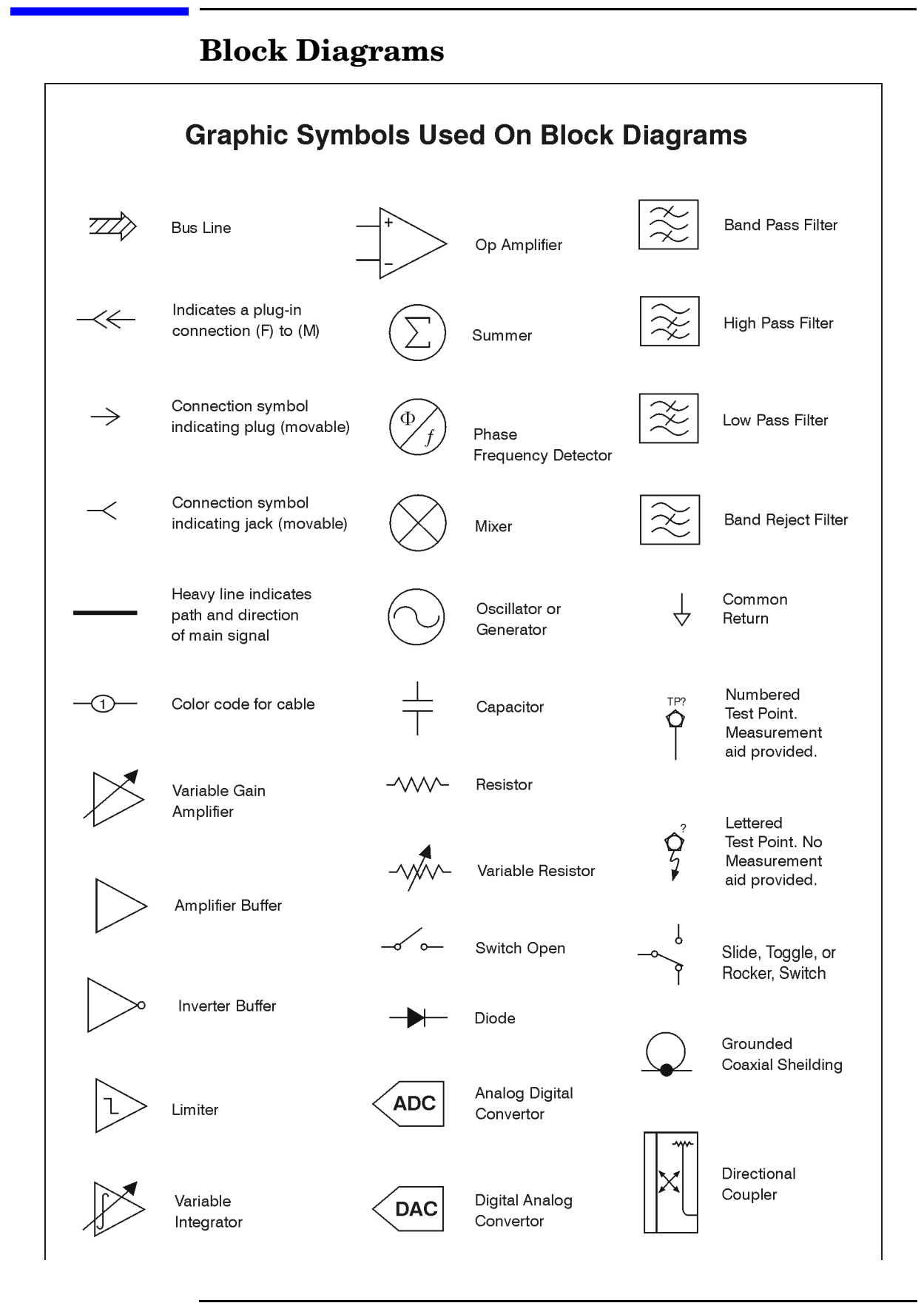

Block Diagrams Block Diagrams E4406A OVERALL BLOCK DIAGRAM

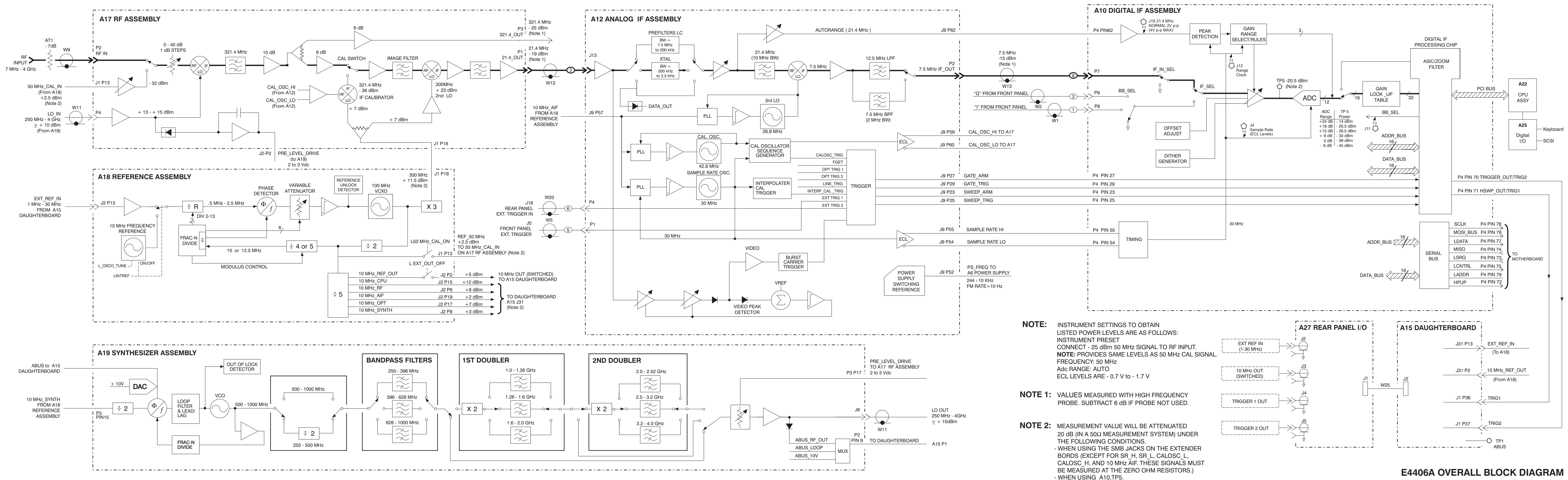

\_¦\_

Block Diagrams Block Diagrams

## E4406A FRONT PANEL INTERFACE BLOCK DIAGRAM

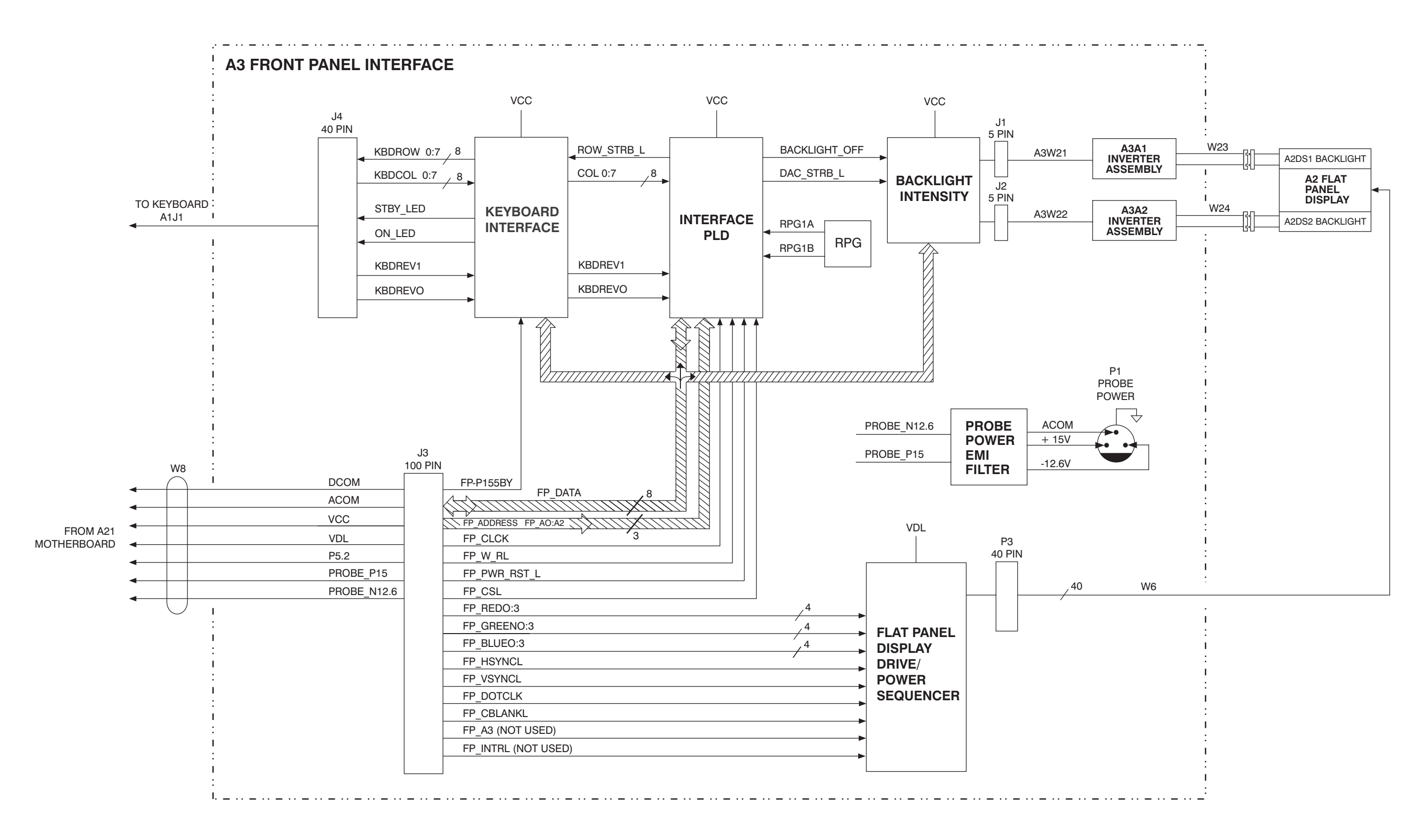

## E4406A FRONT PANEL INTERFACE BLOCK DIAGRAM

Block Diagrams Block Diagrams

# 3 Parts List

Parts List Introduction

## Introduction

This chapter contains information for identifying and ordering replacement assemblies.

Major assembly descriptions are located in Chapter 2.

Component level information containing material lists, schematics, and component location diagrams, is available separately. Refer to the end of this chapter for ordering information.

The following tables and figures are also included in this chapter:

- Table 3-1 lists reference designator descriptions.
- Table 3-2 lists abbreviations used in the parts list.
- Table 3-3 lists value multipliers.
- Table 3-4 lists replacement parts.

## **How to Order Parts**

To order an assembly or mechanical part listed in this chapter, quote the Agilent part number and indicate the quantity required.

To order a part that is *not* listed, include the following information with the order:

- $\Box$  instrument model number
- $\Box$  instrument serial number
- □ Description of where the part is located, what it looks like, and its function (if known).
- **Quantity needed**

Parts can be ordered by addressing the order to the nearest Agilent Technologies office. Customers within the USA can also use either the direct mail-order system, or the direct phone-order system described below. The direct phone-order system has a toll-free phone number available.

## **Direct Mail-Order System**

Within the USA, Agilent Technologies can supply parts through a direct mail-order system. Advantages of using the system are as follows:

- **Direct** ordering and shipment from Agilent Technologies.
- □ No maximum or minimum on any mail order. (There is a minimum order amount for parts ordered through a local Agilent Technologies office when the orders require billing and invoicing.)
- □ Prepaid transportation. (There is a small handling charge for each order.)
- $\Box$  No invoices.

To provide these advantages, a check or money order must accompany each order. Mail-order forms and specific ordering information are available through your local Agilent Technologies office.

## **Direct Phone-Order System**

Within the USA, a phone order system is available for regular and hotline replacement parts service. A toll-free phone number is available, and Mastercard and Visa are accepted. Outside the USA, contact your local sales and service office or visit http://agilent.com/find/assist. Parts List How to Order Parts

#### **Regular and Hotline Orders**

The toll-free phone number (800) 227-8164 is available Monday through Friday, 6 a.m. to 5 p.m. (Pacific time). Regular orders have a four-day delivery time. For after hours there is also a fax number available, (800) 329-4470.

| А             | Assembly                   | HY | Circulator                   | S  | Switch                                        |
|---------------|----------------------------|----|------------------------------|----|-----------------------------------------------|
| AT            | Attenuator, Isolator,      |    |                              |    |                                               |
|               | Limiter, Termination       |    |                              |    |                                               |
|               |                            | J  | Electrical Connector         | Т  | Transformer                                   |
|               |                            |    | (Stationary Portion), Jack   |    |                                               |
| В             | Fan, Motor                 |    |                              | тв | Terminal Board                                |
| вт            | Battery                    | К  | Relay                        | TC | Thermocouple                                  |
|               |                            |    |                              | ТР | Test Point                                    |
| С             | Capacitor                  | L  | Coil, Inductor               |    |                                               |
| CP            | Coupler                    |    |                              | U  | Integrated Circuit,                           |
|               |                            |    |                              |    | Microcircuit                                  |
| CR            | Diode, Diode Thyristor,    | м  | Meter,                       |    |                                               |
|               | Step Recovery Diode,       |    | Miscellaneous                |    |                                               |
|               | Varactor                   |    |                              |    |                                               |
|               |                            | MP | Mechanical Part              | v  | Electron Tube                                 |
| DC            | Directional Coupler        |    |                              | VR | Breakdown Diode (Zener),<br>Voltage Regulator |
| DL            | Delay Line                 | Р  | Electrical Connector         |    |                                               |
| 22            |                            | -  | (Movable Portion), Plug      |    |                                               |
| DS            | Annunciator, Lamp,         |    |                              | w  | Cable, Wire, Jumper                           |
|               | Light Emitting Diode (LED) |    |                              |    | _                                             |
|               | Signaling Device (Visible) |    |                              |    |                                               |
|               |                            | Q  | Silicon Controlled Rectifier | х  | Socket                                        |
|               |                            |    | (SCR), Transistor,           |    |                                               |
|               |                            |    | Triode, Thyristor            |    |                                               |
| Е             | Miscellaneous              |    |                              |    |                                               |
|               | Electrical Part            |    |                              |    |                                               |
|               |                            | R  | Resistor                     | Y  | Crystal Unit                                  |
|               |                            |    |                              |    | (Piezoelectric,Quartz)                        |
| F             | Fuse                       | RT | Thermistor                   |    |                                               |
| $\mathbf{FL}$ | Filter                     |    |                              | Z  | Tuned Cavity,                                 |
|               |                            |    |                              |    | Tuned Circuit                                 |

## Table 3-1Reference Designations

#### Parts List How to Order Parts

## Table 3-2Abbreviations

|        | Α                                                                   |
|--------|---------------------------------------------------------------------|
| А      | Across Flats, Acrylic,<br>Air (Dry Method), Ampere                  |
| ADJ    | Adjust, Adjustment                                                  |
| ANSI   | American National Standards Institute<br>(formerly USASI-ASA)       |
| ASSY   | Assembly                                                            |
| AWG    | American Wire Gage                                                  |
|        |                                                                     |
|        | В                                                                   |
| BCD    | Binary Coded Decimal                                                |
| BD     | Board, Bundle                                                       |
| BE-CU  | Beryllium Copper                                                    |
| BNC    | Type of Connector                                                   |
| BRG    | Bearing, Boring                                                     |
| BRS    | Brass                                                               |
| BSC    | Basic                                                               |
| BTN    | Button                                                              |
|        |                                                                     |
|        |                                                                     |
|        | С                                                                   |
| С      | Capacitance, Capacitor, Center Tapped,<br>Cermet, Cold, Compression |
| CCP    | Carbon Composition Plastic                                          |
| CD     | Cadmium, Card, Cord                                                 |
| CER    | Ceramic                                                             |
| CHAM   | Chamfer                                                             |
| CHAR   | Character, Characteristic, Charcoal                                 |
| CMOS   | Complementary Metal Oxide Semiconductor                             |
| CNDCT  | Conducting, Conductive,<br>Conductivity, Conductor                  |
| CONT   | Contact, Continuous Control, Controller                             |
| CONV   | Converter                                                           |
| CPRSN  | Compression                                                         |
| CUP-PT | Cup Point                                                           |
| CW     | Clockwise, Continuous Wave                                          |
|        |                                                                     |
|        |                                                                     |
|        |                                                                     |
|        |                                                                     |

|               | D                                                                    |
|---------------|----------------------------------------------------------------------|
| D             | Deep, Depletion, Depth, Diameter,<br>Direct Current                  |
| DA            | Darlington                                                           |
| DAP-GL        | Diallyl Phthalate Glass                                              |
| DBL           | Double                                                               |
| DCDR          | Decoder                                                              |
| DEG           | Degree                                                               |
| D-HOLE        | D-Shaped Hole                                                        |
| DIA           | Diameter                                                             |
| DIP           | Dual In-Line Package                                                 |
| DIP-SLDR      | Dip Solder                                                           |
| D-MODE        | Depletion Mode                                                       |
| DO            | Package Type Designation                                             |
| DP            | Deep, Depth, Diametric Pitch, Dip                                    |
| DP3T          | Double Pole Three Throw                                              |
| DPDT          | Double Pole Double Throw                                             |
| DWL           | Dowell                                                               |
|               |                                                                      |
|               | ${f E}$                                                              |
| E-R           | E-Ring                                                               |
| EXT           | Extended, Extension, External, Extinguish                            |
|               | F                                                                    |
| F             | Fahrenheit, Farad, Female, Film                                      |
| F             | (Resistor), Fixed, Flange, Frequency                                 |
| FC            | Carbon Film/ Composition,<br>Edge of Cutoff Frequency, Face          |
| FDTHRU        | Feedthrough                                                          |
| FEM           | Female                                                               |
| FIL-HD        | Fillister Head                                                       |
| $\mathbf{FL}$ | Flash, Flat, Fluid                                                   |
| FLAT-PT       | Flat Point                                                           |
| FR            | Front                                                                |
| FREQ          | Frequency                                                            |
| FT            | Current Gain Bandwidth Product<br>(Transition Frequency), Feet, Foot |
| FXD           | Fixed                                                                |

|       | G                                       |
|-------|-----------------------------------------|
| GEN   | General, Generator                      |
| GND   | Ground                                  |
| GP    | General Purpose, Group                  |
|       |                                         |
|       | н                                       |
| Н     | Henry, High                             |
| HDW   | Hardware                                |
| HEX   | Hexadecimal, Hexagon, Hexagonal         |
| HLCL  | Helical                                 |
| HP    | High Pass                               |
|       |                                         |
|       | I                                       |
| IC    | Collector Current, Integrated Circuit   |
| ID    | Identification, Inside Diameter         |
| IF    | Forward Current, Intermediate Frequency |
| IN    | Inch                                    |
| INCL  | Including                               |
| INT   | Integral, Intensity, Internal           |
|       |                                         |
|       | J                                       |
| J-FET | Junction Field Effect Transistor        |
| JFET  | Junction Field Effect Transistor        |
|       |                                         |
|       | К                                       |
| К     | Kelvin, Key, Kilo, Potassium            |
| KNRLD | Knurled                                 |
| KVDC  | Kilovolts Direct Current                |
|       |                                         |
|       | L                                       |
| LED   | Light Emitting Diode                    |
| LG    | Length, Long                            |
| LIN   | Linear, Linearity                       |
| LK    | Link, Lock                              |
| LKG   | Leakage, Locking                        |
| LUM   | Luminous                                |
|       |                                         |
|       |                                         |
|       |                                         |

## Table 3-2Abbreviations

| М                  |                                                       |
|--------------------|-------------------------------------------------------|
| IVI                | Male, Maximum, Mega, Mil, Milli, Mode                 |
| MA                 | Milliampere                                           |
| MACH               | Machined                                              |
| MAX                | Maximum                                               |
| MC                 | Molded Carbon Composition                             |
| MET                | Metal, Metallized                                     |
| MHZ                | Megahertz                                             |
| MINTR              | Miniature                                             |
| MIT                | Miter                                                 |
| MLD                | Mold, Molded                                          |
| MM                 | Magnetized Material, Millimeter                       |
| MOM                | Momentary                                             |
| MTG                | Mounting                                              |
| MTLC               | Metallic                                              |
| MW                 | Milliwatt                                             |
|                    |                                                       |
|                    | Ν                                                     |
| Ν                  | Nano, None                                            |
| N-CHAN             | N-Channel                                             |
| NH                 | Nanohenry                                             |
| NM                 | Nanometer, Nonmetallic                                |
| NO                 | Normally Open, Number                                 |
| NOM                | Nominal                                               |
| NPN                | Negative Positive Negative (Transistor)               |
| NS                 | Nanosecond, Non-Shorting, Nose                        |
| NUM                | Numeric                                               |
| NYL                | Nylon (Polyamide)                                     |
|                    |                                                       |
|                    |                                                       |
|                    | 0                                                     |
| OA                 | <b>O</b><br>Over-All                                  |
| OA<br>OD           | Over-All<br>Outside Diameter                          |
| OA<br>OD<br>OP AMP | Over-All<br>Outside Diameter<br>Operational Amplifier |

#### Parts List How to Order Parts

Table 3-2Abbreviations

|        | Р                                                |
|--------|--------------------------------------------------|
| PA     | Picoampere, Power Amplifier                      |
| PAN-HD | Pan Head                                         |
| PAR    | Parallel, Parity                                 |
| PB     | Lead (Metal), Pushbutton                         |
| PC     | Printed Circuit                                  |
| PCB    | Printed Circuit Board                            |
| P-CHAN | P-Channel                                        |
| PD     | Pad Power Dissination                            |
| PF     | Picofarad Power Factor                           |
| 11     | Ticolarad, Tower Factor                          |
| PKG    | Package                                          |
| PLSTC  | Plastic                                          |
| PNL    | Panel                                            |
| PNP    | Positive Negative Positive (Transistor)          |
| POLYC  | Polycarbonate                                    |
| POLYE  | Polyester                                        |
| POT    | Potentiometer                                    |
| POZI   | Pozidriv Recess                                  |
| PREC   | Precision                                        |
| PRP    | Purple, Purpose                                  |
| PSTN   | Piston                                           |
| PT     | Part, Point, Pulse Time                          |
| PW     | Pulse Width                                      |
|        |                                                  |
|        | Q                                                |
| Q      | Figure of Merit                                  |
|        |                                                  |
|        | R                                                |
| R      | Range, Red, Resistance,<br>Resistor, Right, Ring |
| REF    | Reference                                        |
| RES    | Resistance, Resistor                             |
| RF     | Radio Frequency                                  |
| RGD    | Rigid                                            |
| RND    | Round                                            |
| RR     | Rear                                             |
| RVT    | Rivet, Riveted                                   |

|                                                         | S                                                                                                    |  |
|---------------------------------------------------------|----------------------------------------------------------------------------------------------------|--|
| SAWR                                                    | Surface Acoustic Wave Resonator                                                                                     |  |
| SEG                                                     | Segment                                                                                                    |  |
| SGL                                                     | Single                                                                                                    |  |
| SI                                                      | Silicon, Square Inch                                                                                                |  |
| SL                                                      | Slide, Slow                                                                                                    |  |
| SLT                                                     | Slot, Slotted                                                                                                    |  |
| SMA                                                     | Subminiature, A Type (Threaded Connector)                                                                           |  |
| SMB                                                     | Subminiature, B Type (Slip-on Connector)                                                                            |  |
| SMC                                                     | Subminiature, C-Type<br>(Threaded Connector)                                                                        |  |
| SPCG                                                    | Spacing                                                                                                    |  |
| SPDT                                                    | Single Pole DoubleThrow                                                                                             |  |
| SPST                                                    | Single Pole SingleThrow                                                                                             |  |
| $\mathbf{SQ}$                                           | Square                                                                                                    |  |
| SST                                                     | Stainless Steel                                                                                                    |  |
| STL                                                     | Steel                                                                                                    |  |
| SUBMIN                                                  | Subminiature                                                                                                    |  |
| SZ                                                      | Size                                                                                                    |  |
|                                                         |                                                                                                    |  |
|                                                         | Т                                                                                                    |  |
| Т                                                       | Teeth, Temperature, Thickness, Time,<br>Timed, Tooth, Typical                                                       |  |
| TA                                                      | Ambient Temperature, Tantalum                                                                                       |  |
| TC                                                      | Temperature Coefficient                                                                                             |  |
| THD                                                     |                                                                                                    |  |
|                                                         | Thread, Threaded                                                                                                    |  |
| THK                                                     | Thread, Threaded<br>Thick                                                                                           |  |
| ТНК<br>ТО                                               | Thread, Threaded<br>Thick<br>Package Type Designation                                                               |  |
| THK<br>TO<br>TPG                                        | Thread, Threaded<br>Thick<br>Package Type Designation<br>Tapping                                                    |  |
| THK<br>TO<br>TPG<br>TR-HD                               | Thread, Threaded<br>Thick<br>Package Type Designation<br>Tapping<br>Truss Head                                      |  |
| THK<br>TO<br>TPG<br>TR-HD<br>TRMR                       | Thread, Threaded<br>Thick<br>Package Type Designation<br>Tapping<br>Truss Head<br>Trimmer                           |  |
| THK<br>TO<br>TPG<br>TR-HD<br>TRMR<br>TRN                | Thread, Threaded<br>Thick<br>Package Type Designation<br>Tapping<br>Truss Head<br>Trimmer<br>Turn, Turns            |  |
| THK<br>TO<br>TPG<br>TR-HD<br>TRMR<br>TRN<br>TRN         | Thread, Threaded<br>Thick<br>Package Type Designation<br>Tapping<br>Truss Head<br>Trimmer<br>Turn, Turns<br>Torsion |  |
| THK<br>TO<br>TPG<br>TR-HD<br>TRMR<br>TRN<br>TRN         | Thread, Threaded<br>Thick<br>Package Type Designation<br>Tapping<br>Truss Head<br>Trimmer<br>Turn, Turns<br>Torsion |  |
| THK<br>TO<br>TPG<br>TR-HD<br>TRMR<br>TRN<br>TRN<br>TRSN | Thread, Threaded<br>Thick<br>Package Type Designation<br>Tapping<br>Truss Head<br>Trimmer<br>Turn, Turns<br>Torsion |  |
| THK<br>TO<br>TPG<br>TR-HD<br>TRMR<br>TRN<br>TRN<br>TRSN | Thread, Threaded<br>Thick<br>Package Type Designation<br>Tapping<br>Truss Head<br>Trimmer<br>Turn, Turns<br>Torsion |  |

| U      |                                                 |  |
|--------|-------------------------------------------------|--|
| UCD    | Microcandela                                    |  |
| UF     | Microfarad                                      |  |
| UH     | Microhenry                                      |  |
| UL     | Microliter,<br>Underwriters' Laboratories, Inc. |  |
| UNHDND | Unhardened                                      |  |
|        | V                                               |  |
| v      | Variable, Violet, Volt, Voltage                 |  |
| VAC    | Vacuum, Volts—Alternating Current               |  |
| VAR    | Variable                                        |  |
| VDC    | Volts— Direct Current                           |  |

## Table 3-2Abbreviations

| W    |                                      |  |  |  |
|------|--------------------------------------|--|--|--|
| W    | Watt, Wattage, White, Wide, Width    |  |  |  |
| W/SW | With Switch                          |  |  |  |
| WW   | Wire Wound                           |  |  |  |
|      |                                      |  |  |  |
|      | X                                    |  |  |  |
| х    | By (Used with Dimensions), Reactance |  |  |  |
|      |                                      |  |  |  |
|      | Y                                    |  |  |  |
| YIG  | Yttrium-Iron-Garnet                  |  |  |  |
|      |                                      |  |  |  |
|      | Z                                    |  |  |  |
| ZNR  | Zener                                |  |  |  |

## Table 3-3Multipliers

| Abbreviation | Prefix | Multiple        | Abbreviation | Prefix | Multiple   |
|--------------|--------|-----------------|--------------|--------|------------|
| Т            | tera   | $10^{12}$       | m            | milli  | $10^{-3}$  |
| G            | giga   | 10 <sup>9</sup> | μ            | micro  | $10^{-6}$  |
| М            | mega   | $10^{6}$        | n            | nano   | $10^{-9}$  |
| k            | kilo   | $10^{3}$        | р            | pico   | $10^{-12}$ |
| da           | deka   | 10              | f            | femto  | $10^{-15}$ |
| d            | deci   | $10^{-1}$       | a            | atto   | $10^{-18}$ |
| с            | centi  | $10^{-2}$       |              |        |            |

# **Replaceable Parts**

Table 3-4

#### Assemblies

| Reference<br>Designator | Description                                                             | Agilent Part Number                                                                                                    |
|-------------------------|-------------------------------------------------------------------------|----------------------------------------------------------------------------------------------------|
| AT1                     | RF IN 7 dB Attenuator                                                   | 0955-0807                                                                                                    |
| A1                      | Keyboard (Does not include key pad)                                     | E4406-60004                                                                                                    |
| A2                      | Flat Panel Display (Includes back lights)                               | 2090-0897<br>(Prefix US/MY44xx &<br>above)                                                                                                    |
| A2                      | Front Panel Display Retrofit Kit                                        | E4406-60201<br>(Prefix US/MY4402 &<br>below)<br>Note: Instruments with<br>Prefix US3948 & below<br>must also order CPU<br>assembly E4406-60060 and<br>SCSI assembly<br>E4406-60065 |
| A2A1                    | Display Converter Board                                                 | E4440-63265                                                                                                    |
| A3                      | Front Panel Interface Assembly<br>(includes Inverter Boards and cables) | E4406-60007<br>(Prefix US3948 & below<br>with CPU assembly<br>E4406-60040 or<br>E4406-60073)                                                                                       |
| A3                      | Front Panel Interface Assembly<br>(includes Inverter Boards and cables) | E4406-63199<br>(Prefix US4004 & MY0000<br>& above or older<br>instruments with CPU<br>assembly E4406-60060)                                                                        |
| A3A1, A3A2              | Inverter Board (2 per instrument)                                       | 0950-3379                                                                                                    |
| A4                      | Disk Drive                                                              | 0950-2782                                                                                                    |
| A5                      | Disk Drive Board                                                        | E4406-60014                                                                                                    |
| A6                      | Power Supply Assembly                                                   | 0950-2797                                                                                                    |
| A6                      | Power Supply Exchange Assembly                                          | E4406-69051                                                                                                    |
| A7                      | Baseband I/Q Assembly                                                   | E4406-60158                                                                                                    |
| A10                     | Digital IF Assembly (14-bit Digital IF Assembly)                        | E4440-60195                                                                                                    |
| A12                     | Analog IF Assembly                                                      | E4440-60029                                                                                                    |
| A14                     | Fan Control Board                                                       | E4406-60044                                                                                                    |

| Reference<br>Designator | Description                                                                                                    | Agilent Part Number                                                                                                  |
|-------------------------|----------------------------------------------------------------------------------------------------|----------------------------------------------------------------------------------------------------|
| A15                     | Daughter Board                                                                                                    | E4406-60022                                                                                                    |
| A17                     | RF Assembly                                                                                                    | E4406-60197                                                                                                    |
| A17                     | RF Exchange Assembly                                                                                                    | E4406-69197                                                                                                    |
| A18                     | OCXO Reference Assembly                                                                                                    | E4406-60008                                                                                                    |
| A18                     | OCXO Reference Exchange Assembly                                                                                                    | E4406-69008                                                                                                    |
| A19                     | Synthesizer Assembly                                                                                                    | E4406-60177                                                                                                    |
| A21                     | Motherboard Assembly                                                                                                    | E4406-60001                                                                                                    |
| A22                     | CPU (Processor) Assembly<br>(does not include A22A1 or A22A2)                                                                         | E4406-60060<br>(Prefix US4004 & MY0000<br>& above or instruments<br>retrofitted with CPU<br>upgrade kit E4406-60238) |
| A22                     | CPU (Processor) Assembly Retrofit Kit<br>(includes Front Panel Interface Assembly<br>E4406-60064 and SCSI Board Assembly E4406-60065) | E4406-60238<br>(Prefix US3948 & below)                                                                               |
| A22A1                   | 128M DRAM Replacement Kit<br>(includes replacement standoffs)                                                                         | E4406-60053                                                                                                    |
| A22A2                   | 64 MB Flash Memory Replacement Kit<br>(includes replacement standoffs)                                                                | E4406-60194                                                                                                    |
| A22A3                   | GP-IB Capacitor Board                                                                                                    | E4406-60061<br>(Prefix US3948 & below)                                                                               |
| A22BT1                  | CPU Battery<br>(Panasonic BR2325 Lithium Polycarbon Monofloride<br>3V, 0.16 AH)                                                       | 1420-0314                                                                                                    |
| A25                     | SCSI Board with PS-2 keyboard connector                                                                                               | E4406-60065<br>(Prefix US4004 & MY0000<br>& above or instruments<br>with CPU assembly<br>E4406-60060)                |
| A25                     | SCSI Board with PS-2 keyboard connector                                                                                               | E4406-60050<br>(Prefix US3948 & below)                                                                               |
| A26                     | Display Shield Board<br>(includes gaskets)                                                                                            | E4406-60052                                                                                                    |
| A27                     | Rear Panel I/O Board                                                                                                    | E4406-60135                                                                                                    |
| B1, B2, B3              | Fan Replacement Kit<br>(includes 3 fans and EMI Fan Shields)                                                                          | E4406-60159                                                                                                    |

Table 3-4Assemblies

Table 3-5Mechanical Parts

| Description                                   | Agilent Part Number                                              |
|-----------------------------------------------|------------------------------------------------------------------|
| Display EMI Filter                            | 1000-1001                                                        |
| Display Mount                                 | E4406-40004<br>(Prefix US/MY4402 & below)                        |
| Display Mount                                 | E4406-40013<br>(Prefix US/MY46xx & above)                        |
| Display Protector Pressure Plate              | E4406-00037<br>(Prefix US/MY46xx & above)                        |
| Shield Front                                  | E4406-00002                                                      |
| Display Bezel Assembly                        | E4406-60046                                                      |
| Dress Panel Assembly                          | E4406-60047                                                      |
| Instrument Label                              | E4406-80009                                                      |
| RPG Knob                                      | 0370-3229                                                        |
| Keypad                                        | E4406-40010                                                      |
| Line Key (push rod)                           | E4406-40005                                                      |
| RF Input Bracket                              | E4406-20110                                                      |
| RF Input Connector, Type N (f) to SMA (f)     | 1250-1811                                                        |
| Disk Drive Mount                              | E4406-40006                                                      |
| Instrument Cover                              | E4406-00016                                                      |
| Front Frame Assembly                          | E4406-60155 <sup>a</sup>                                         |
| Mid Web                                       | E4406-20109                                                      |
| Chassis                                       | E4406-00073 <sup>a</sup>                                         |
| Center Web                                    | E4406-60054                                                      |
| Cover, Disk                                   | E4406-00006                                                      |
| Top Brace                                     | E4406-00078                                                      |
| Rear Frame Assembly                           | E4406-60154 <sup>a</sup>                                         |
| Rear Dress Panel                              | E4406-00032                                                      |
| Plate, CPU                                    | E4406-00034<br>(For CPU assembly<br>E4406-60060 and E4406-60073) |
| CPU shim 1 (refer to Figure 3-20 on page 162) | E4406-00076                                                      |

| Description                                         | Agilent Part Number |
|-----------------------------------------------------|---------------------|
| CPU shim 2 (refer to Figure 3-20 on page 162)       | E4406-00077         |
| Dress Panel, SCSI                                   | E4406-00017         |
| Trim, Side                                          | 5041-9172           |
| Rear Feet                                           | 5041-9611           |
| Bottom Feet                                         | 5041-9167           |
| Strap Handles                                       | E4400-60026         |
| Motherboard Shield Assembly                         | E4406-60024         |
| Ferrite, W6 Flat Panel Interface Cable              | 9170-1727           |
| Ferrite, W10 Disk Drive Cable                       | 9170-1726           |
| Shield, Ferrite                                     | E4406-20105         |
| CPU Bottom Plastic Spacers                          | 0380-4163           |
| Memory Plastic Standoffs                            | 0380-4663           |
| Mid Web Fan Plastic Rivet                           | 0361-1272           |
| Nut, W20                                            | 2950-0035           |
| Nut, A27                                            | 2950-0154           |
| Screw M3x0.5 8mm-LG<br>(Crest Washer-Pan Head-TORX) | 0515-0372           |
| Screw M3x0.5 6mm-LG<br>(Flat Head - TORX)           | 0515-1227           |
| Screws, Jack                                        | 0380-1858           |
| Screwlock Stand Off-Hex<br>0.312-IN-LG, SCSI        | 1252-5828           |
| Screw M4x0.7 25mm-LG, Rear Feet                     | 0515-1619           |
| Washer-LK HLC No. 10<br>0.194-IN-ID, GPIB           | 2190-0034           |
| Standoff-HEX<br>0.327-IN-LG, GPIB                   | 0380-0644           |

#### Table 3-5Mechanical Parts

a. For instruments with serial numbers between US3845101 and US40061423, you must replace the Front Frame Assembly, Chassis, and Rear Frame Assembly together.

Parts List Replaceable Parts

| Table 3-6 | Cables |
|-----------|--------|
|-----------|--------|

| Reference<br>Designator | Description                                                       | Agilent Part Number                       |
|-------------------------|-------------------------------------------------------------------|-------------------------------------------|
| W3                      | Cable, Coax<br>Ext Trig In, Front Panel                           | E4406-60139                               |
| W6                      | Cable, Flat Flex<br>Flat Panel Interface                          | 8120-8480<br>(Prefix US/MY4402 and below) |
| W6                      | Cable, Flat Flex<br>Flat Panel Interface                          | 8121-1419<br>(Prefix US/MY46xx and above) |
| W8                      | Cable, Ribbon<br>Front Panel                                      | 8120-8463                                 |
| W9                      | Cable, Semi-Rigid, SMA<br>RF Input                                | E4406-20041 <sup>a</sup>                  |
| W10                     | Cable, Flat Flex<br>Disk Drive                                    | 8120-8461                                 |
| W11                     | Cable, Semi-Rigid, Type-M<br>4 GHz LO                             | E4406-20040 <sup>a</sup>                  |
| W12                     | Cable, Coax<br>21.4 MHz - RF to Analog IF                         | E4406-60027 <sup>a</sup>                  |
| W13                     | Cable, Coax<br>7.5 MHz - Digital IF to Analog IF                  | 8120-5022                                 |
| W19                     | Cable, Coax, Type-M BNC<br>321.4 MHz OUT, Rear Panel (Option 300) | E4406-60071 <sup>a</sup>                  |
| W20                     | Cable, Coax<br>EXT Trig In, Rear Panel                            | 8120-5055                                 |
| W21, W22                | Inverter, A3                                                      | 8120-8462                                 |
| W23                     | Backlight, Top (235 mm)                                           | 8120-8460                                 |
| W24                     | Backlight, Bottom (264 mm)                                        | 8120-8459                                 |
| W25                     | Cable, Flat Flex<br>Rear Panel, I/O                               | 8120-8493                                 |
| W26                     | Fan<br>Part of B1, B2, B3                                         |                                           |
| W27                     | Cable, Backlight Extension (63 mm)                                | 8121-1420<br>(Prefix US/MY46xx and above) |
| W32                     | Cable, Coax<br>I (12) Input (Option B7C)                          | E4406-60161                               |

| Reference<br>Designator | Description                                                | Agilent Part Number |
|-------------------------|------------------------------------------------------------|---------------------|
| W33                     | Cable, Coax<br>Ī (13) Input (Option B7C)                   | E4406-60162         |
| W34                     | Cable, Coax<br>Q (14) Input (Option B7C)                   | E4406-60163         |
| W35                     | $\frac{Cable, Coax}{\overline{Q} (12) Input (Option B7C)}$ | E4406-60164         |

Table 3-6Cables

a. For replacement also order:

Cable Retainer, E4400-40002 Snap Ring, 0510-1643

Table 3-7Connectors

| Reference<br>Designator | Description                                              | Agilent Part Number |
|-------------------------|----------------------------------------------------------|---------------------|
| J5                      | Ext Trigger<br>Part of W3 cable                          |                     |
| J7                      | Probe Power<br>Part of A3 Front Panel Interface Assembly | 1252-7437           |
| J10                     | RF In                                                    | 1250-1811           |
| A27 J2                  | Ext Ref IN<br>Part of A27 Rear Panel Connector Board     |                     |
| A27 J3                  | 10 MHz Out<br>Part of A27 Rear Panel Connector Board     |                     |
| A27 J4                  | Trig 1 Out<br>Part of A27 Rear Panel Connector Board     |                     |
| A27 J5                  | Trig 2 Out<br>Part of A27 Rear Panel Connector Board     |                     |
| J22                     | SCSI<br>Part of the A25 PS2 Board Plus SCSI              |                     |
| J23                     | KEYBD<br>Part of the A25 Digital I/O Board               |                     |
| P7                      | Serial<br>Part of A22 CPU (Processor) Assembly           | 1252-6672           |
| J13                     | Monitor<br>Part of A22 CPU (Processor) Assembly          | 1252-6671           |
| J14                     | Parallel<br>Part of A22 CPU (Processor) Assembly         | 1252-5706           |
| J12                     | LAN-TP<br>Part of A22 CPU (Processor) Assembly           | 1252-5586           |
| J15                     | GPIB<br>Part of A22 CPU (Processor) Assembly             | 1252-2161           |
| J18                     | Ext Trig Input<br>Part of W20                            |                     |

| Reference<br>Designator | Description                                            | Agilent Part Number                                          |
|-------------------------|--------------------------------------------------------|--------------------------------------------------------------|
| AT1                     | RF IN Attenuator                                       | 0955-0807                                                    |
| A21S1                   | Power Switch                                           | 3101-2976                                                    |
| A22 BT1                 | CPU Battery (Panasonic BR2325)                         | 1420-0314                                                    |
| DS1, DS2                | Back Light, Flat Panel<br>(see Figure 3-5 on page 146) | 0960-1314<br>(For display marked VB02)<br>4.1 mm width tube  |
|                         |                                                        | 2090-0365<br>(For display marked VB01)<br>4.6 mm width tube) |
|                         | Rack Mount Kit<br>Contains SYSII slide kit and screws  | E4406-60115                                                  |
|                         | Service Kit<br>Contains extender boards                | E4406-60114                                                  |

#### Table 3-8Miscellaneous Parts

Parts List Hardware

## Hardware

Figure 3-1 External Hardware

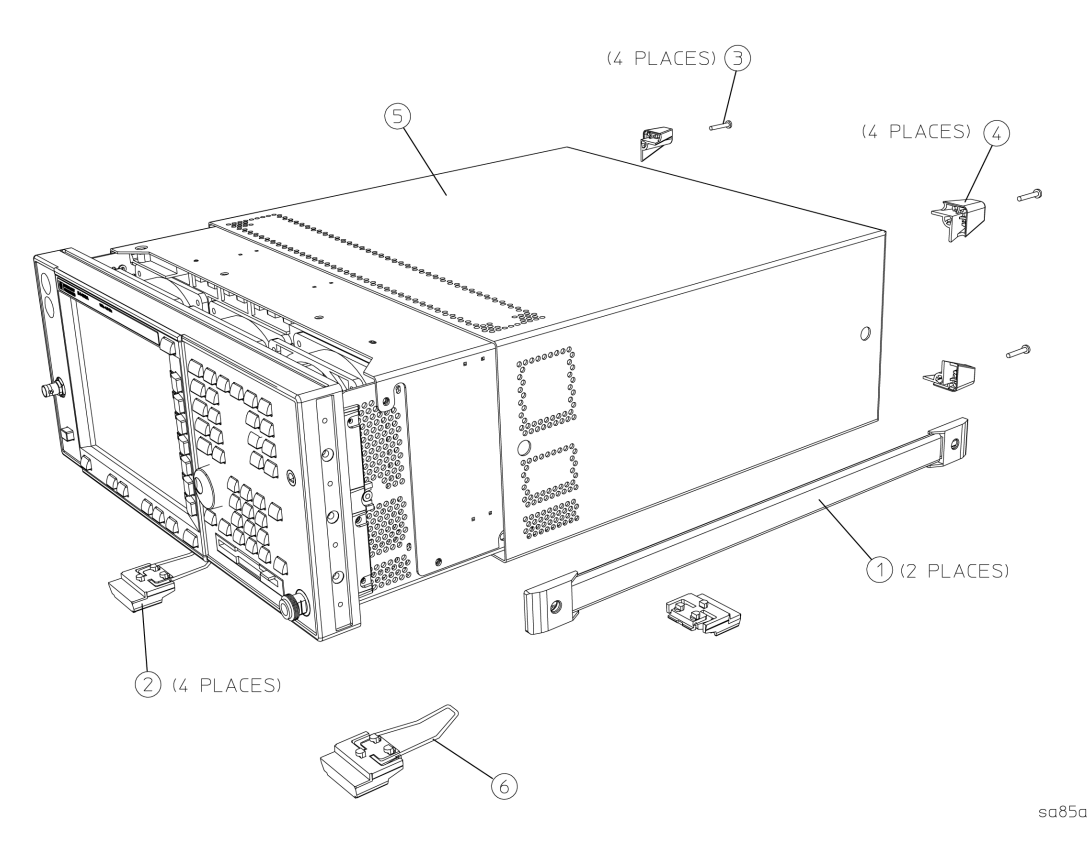

Item Description **Agilent Part Number** Strap Handle Assembly 1 E4400-60026 (includes the following parts:) Screw-Machine M5×18 FL-TX 0515-0710 Bottom Feet  $\mathbf{2}$ 5041 - 91673 Screw M4x0.7 25mm-LG 0515-1619 4 **Rear Feet** 5041 - 9611Instrument Cover E4406-00016 5 6 Spring - Wire Frame 1460 - 1345

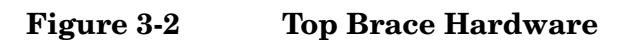

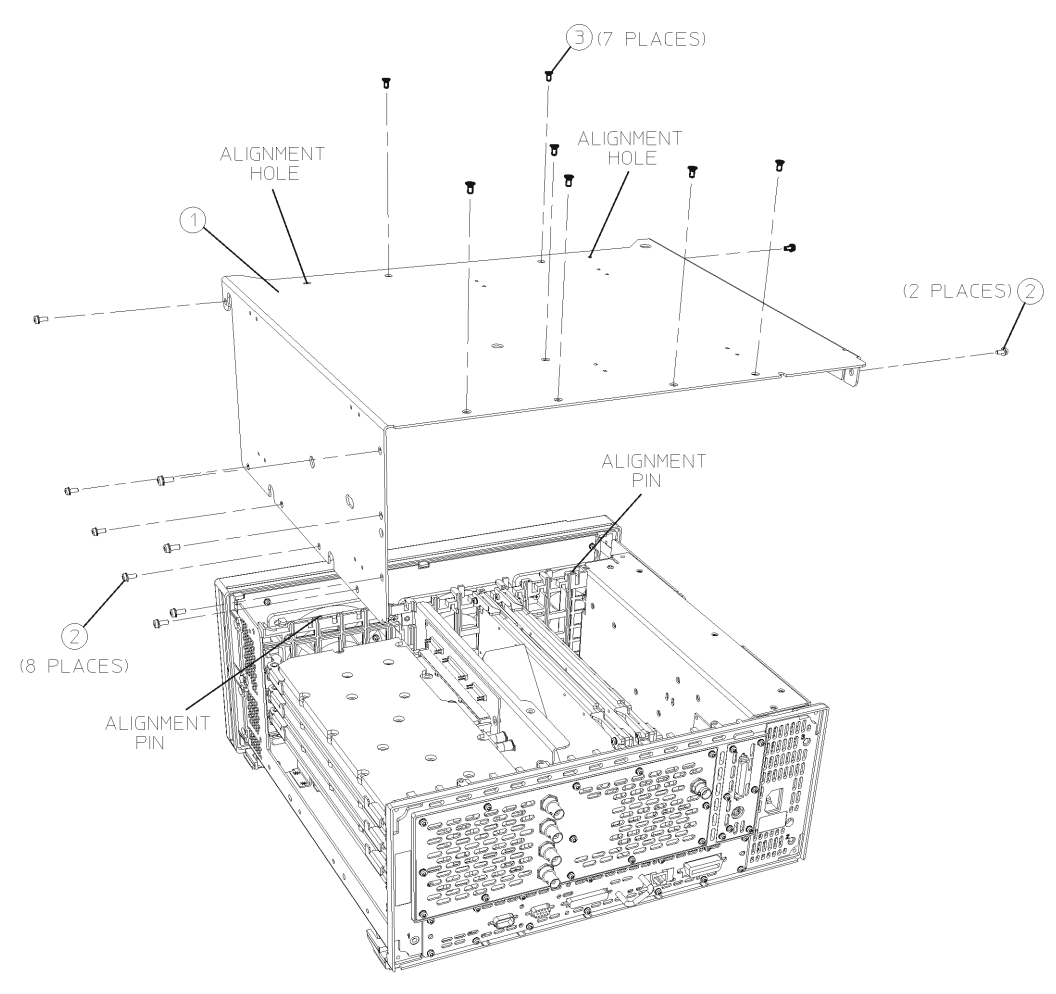

sa87a

| Item | Description                                         | Agilent Part<br>Number |
|------|-----------------------------------------------------|------------------------|
| 1    | Top Brace                                           | E4406-00078            |
| 2    | Screw M3x0.5 8mm-LG<br>(Crest Washer-Pan Head-TORX) | 0515-0372              |
| 3    | Screw M3x0.5 6mm-LG                                 | 0515-1227              |

#### Parts List Hardware

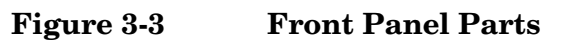

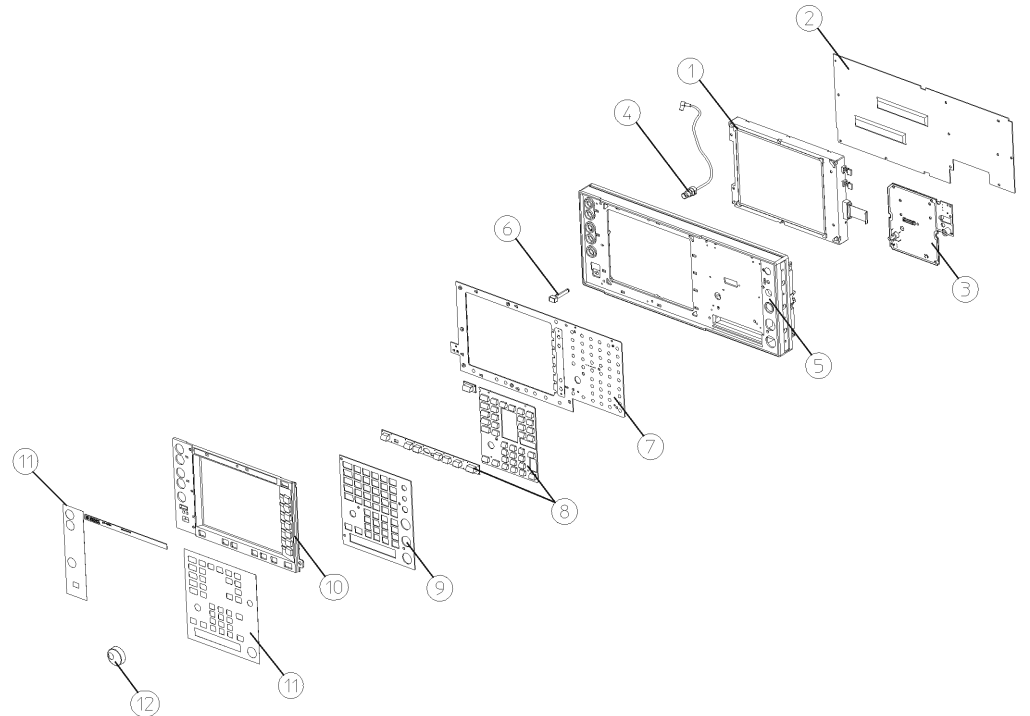

|          |                                                                               | sa882a                                                                                                    |
|----------|-------------------------------------------------------------------------------|----------------------------------------------------------------------------------------------------|
| Item     | Description                                                                   | Agilent Part Number                                                                                         |
| 1        | Display Assembly                                                              | See Figure 3-12                                                                                             |
| 2        | Front Shield                                                                  | E4406-00002                                                                                                 |
| 3        | Front Panel Interface Assembly<br>(includes Inverter Boards and cables)       | E4406-63199 (Prefix<br>US4004/MY0000 & above)                                                               |
| 4        | W3 Cable, Coax Ext Trig In, Front Panel                                       | E4406-60139                                                                                                 |
| 5        | Front Frame Assembly with EMI gasket and trim strip                           | E4406-60155                                                                                                 |
| 6        | Line Key (push rod)<br>Compression Spring<br>Retainer Ring                    | $\begin{array}{c} {\rm E4406\text{-}40005} \\ {\rm 1460\text{-}2580} \\ {\rm 0510\text{-}1055} \end{array}$ |
| 7        | Keyboard                                                                      | E4406-60004                                                                                                 |
| 8        | Keypad                                                                        | E4406-40010                                                                                                 |
| 9 and 11 | Dress Panel Assembly                                                          | E4406-60047                                                                                                 |
| 10       | Display Bezel Assembly (includes E4406-80007)                                 | E4406-60046                                                                                                 |
| 12       | RPG Knob                                                                      | 0370-3229                                                                                                   |
| 13       | Front Panel Overlay, Left<br>(non B7C instruments)<br>(B7C, BBIQ instruments) | E4406-80007<br>E4406-80041                                                                                  |
| 14       | Plug, Hole, Nylon                                                             | 6960-0149                                                                                                   |
| 15       | Name Plate Overlay                                                            | E4406-80009                                                                                                 |
#### Figure 3-4 Front Panel Shield Hardware

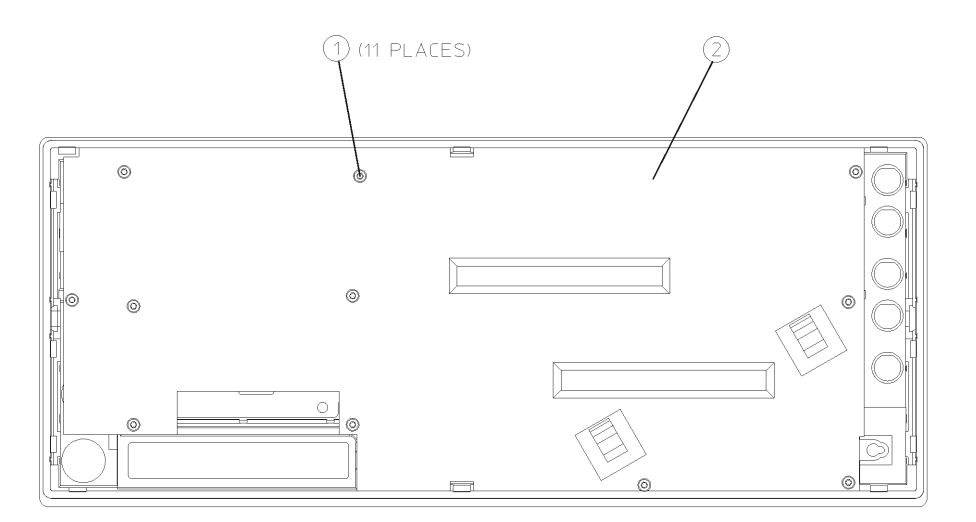

sa887a

| Item | Description                                         | Agilent Part<br>Number |
|------|-----------------------------------------------------|------------------------|
| 1    | Screw M3x0.5 8mm-LG<br>(Crest Washer-Pan Head-TORX) | 0515-0372              |
| 2    | Shield Front                                        | E4406-00002            |

# Figure 3-5Front Panel Assemblies<br/>(Instruments with Serial Prefix US/MY4402 & below)

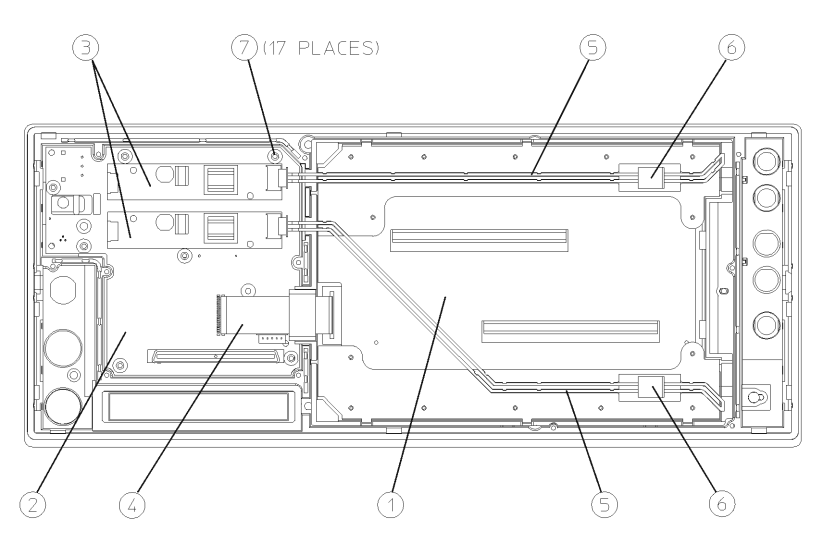

sa829a

| Item | Description                                                     | Agilent Part Number                          |
|------|-----------------------------------------------------------------|----------------------------------------------|
| 1    | A26 Display Shield Board<br>(with EMC gaskets                   | E4406-60052                                  |
|      | EMC gaskets for Display Shield Board                            | 8160-0968                                    |
| 2    | A3 Front Panel Interface Assembly<br>(includes inverter boards) | E4406-63199(Prefix<br>US4004/MY0000 & above) |
| 3    | Inverter Boards                                                 | 0950-3379                                    |
| 4    | W6 Cable, Flat Flex<br>Flat Panel Interface                     | 8120-8480                                    |
| 5    | Backlight Extension Cable                                       | Top (235 mm) 8120-8460                       |
|      |                                                                 | Bottom (264 mm) 8120-8459                    |
| 6    | Backlight                                                       |                                              |
|      | For use with display 2090-0396 (VB02 display):                  | 0960-1314                                    |
|      | For use with display 2090-0576 (VB01 display):                  | 2090-0365                                    |
| 7    | Screw M3x0.5 8mm-LG<br>(Crest Washer-Pan Head-TORX)             | 0515-0372                                    |

# Figure 3-6Front Panel Assemblies<br/>(Instruments with Serial Prefix US/MY 46xx & above)

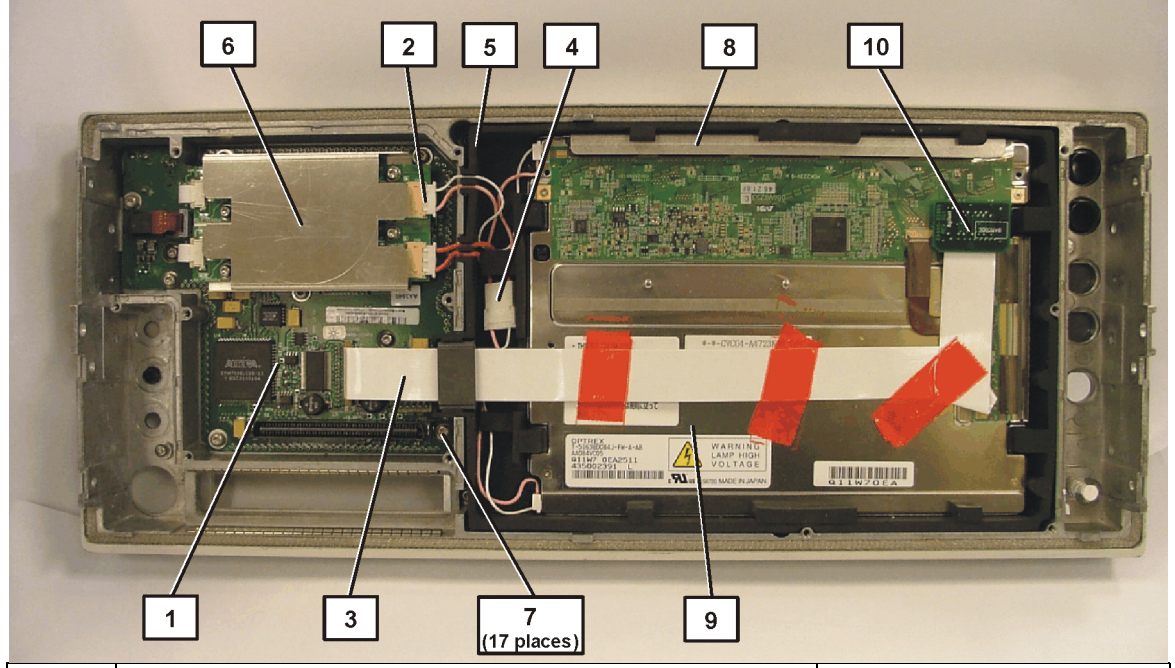

| Item | Description                                                          | Agilent Part Number |
|------|----------------------------------------------------------------------|---------------------|
| 1    | A3 Front Panel Interface                                             | E4440-63199         |
| 2    | Inverter Boards<br>(under Inverter Shield)                           | 0950-3379           |
| 3    | W6 Cable Flat flex, Front Panel Interface to display converter board | 8120-1419           |
| 4    | W27 Cable, backlight extension                                       | 8121-1420           |
| 5    | Display Mount                                                        | E4406-40013         |
| 6    | Shield, Inverter Board                                               | E4440-00068         |
| 7    | Screw M3x0.5 8mm-LG<br>(Crest Washer-Pan Head-TORX)                  | 0515-0372           |
| 8    | Display Protector Pressure Plate                                     | E4406-00037         |
| 9    | A2 Flat Panel Display                                                | 2090-0897           |
| 10   | A2A1 Display Converter Board                                         | E4440-63265         |

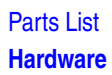

#### Figure 3-7 Front Frame Hardware

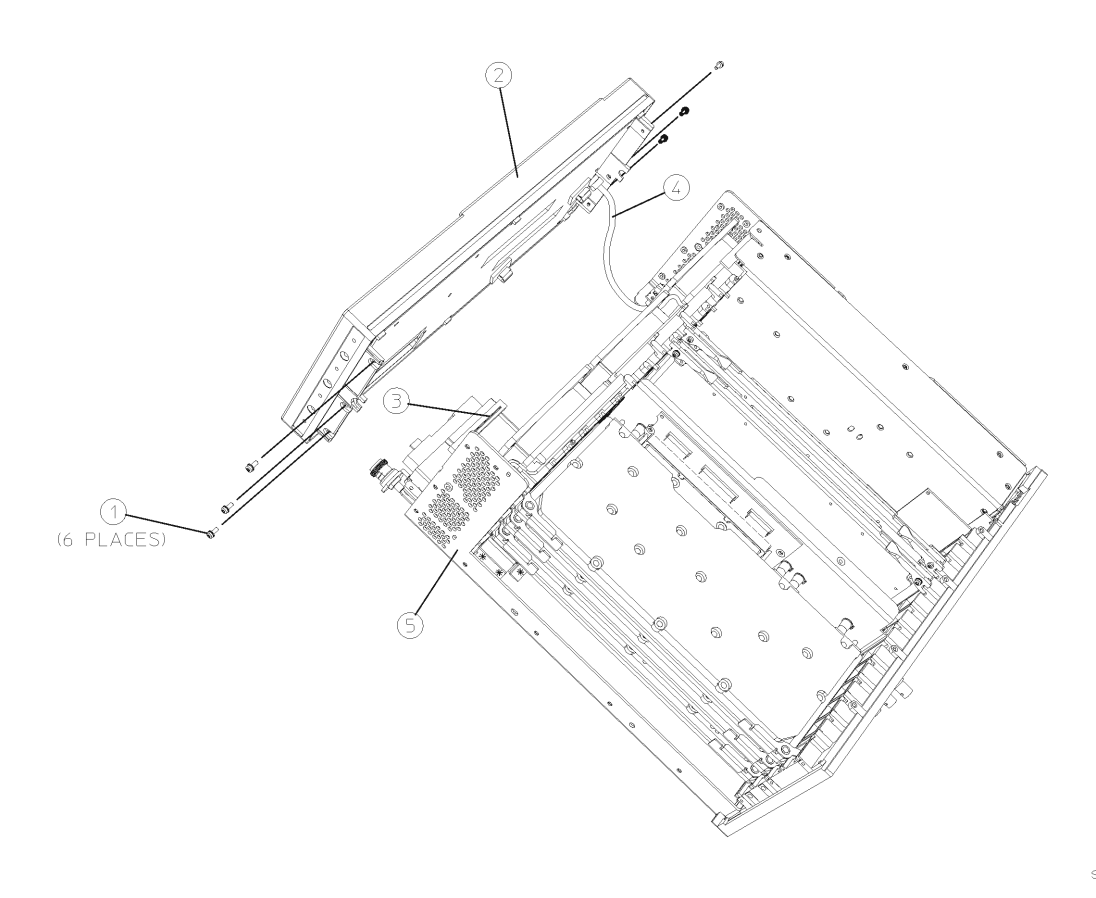

sa88a

| Item | Description                                         | Agilent Part<br>Number |
|------|-----------------------------------------------------|------------------------|
| 1    | Screw M3x0.5 8mm-LG<br>(Crest Washer-Pan Head-TORX) | 0515-0372              |
| 2    | Front Frame Assembly                                | Refer to Table 3-5     |
| 3    | W8 Cable,<br>Front Panel Ribbon                     | 8120-8463              |
| 4    | W3 Cable, Coax<br>Ext Trig In, Front Panel          | E4406-60139            |
| 5    | Chassis                                             | Refer to Table 3-5     |

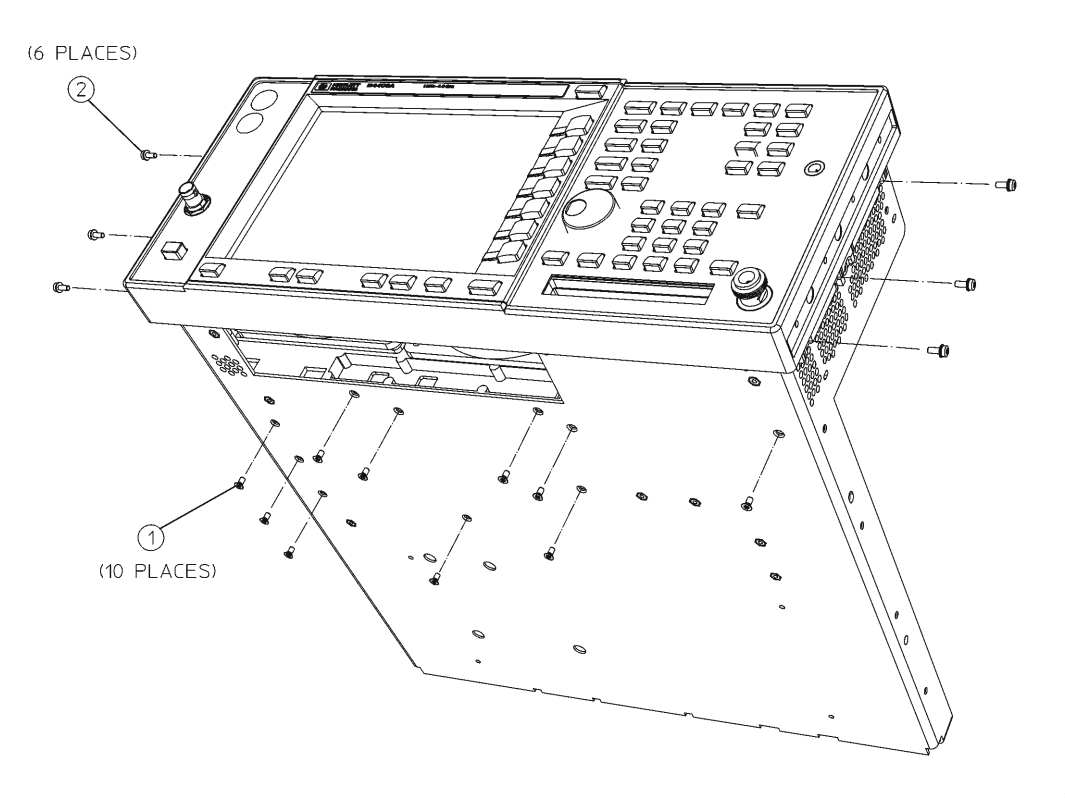

#### Figure 3-8 Bottom Hardware

sa831a

| Item | Description                                         | Agilent Part<br>Number |
|------|-----------------------------------------------------|------------------------|
| 1    | Screw M3x0.5 6mm-LG                                 | 0515-1227              |
| 2    | Screw M3x0.5 8mm-LG<br>(Crest Washer-Pan Head-TORX) | 0515-0372              |

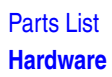

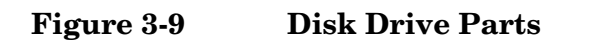

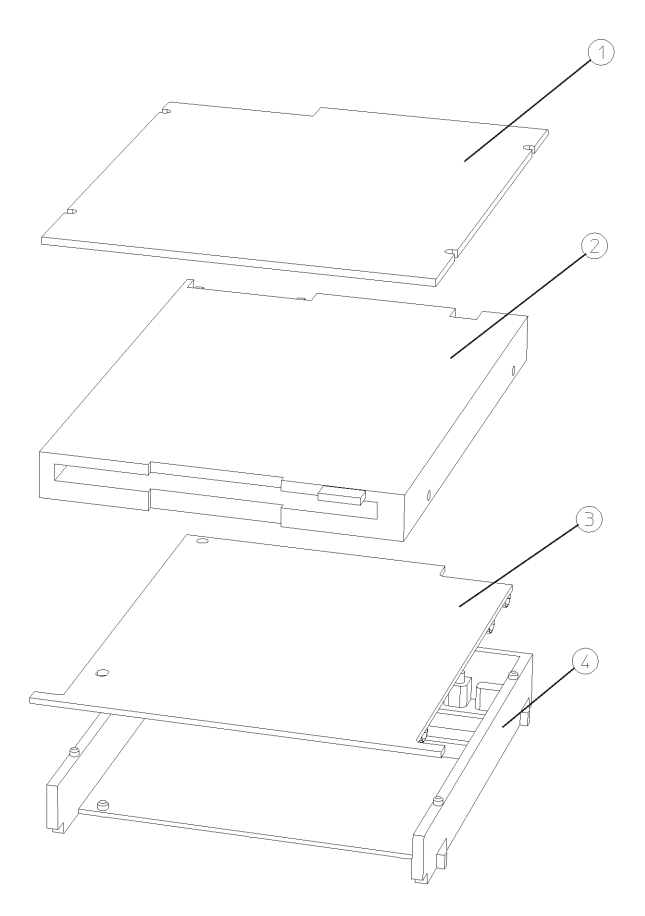

sa838a

| Item    | Description      | Agilent Part<br>Number |
|---------|------------------|------------------------|
| 1 and 4 | Disk Drive Mount | E4406-40006            |
| 2       | Disk Drive       | 0950-2782              |
| 3       | Disk Drive Board | E4406-60014            |

#### Figure 3-10 Disk Drive Chassis Hardware

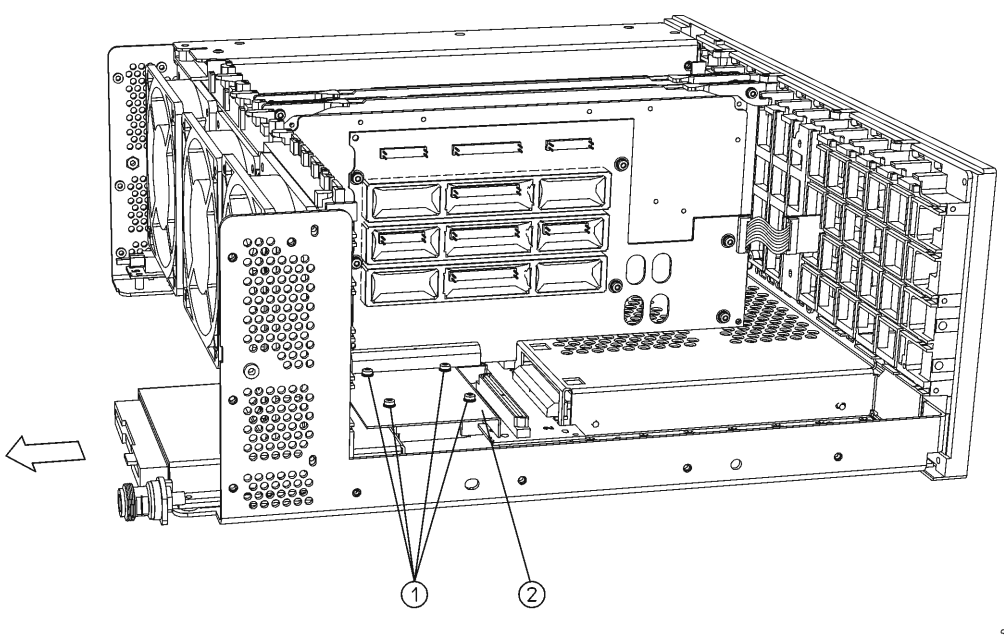

sa89a

| Item | Description                                         | Agilent Part<br>Number |
|------|-----------------------------------------------------|------------------------|
| 1    | Screw M3x0.5 8mm-LG<br>(Crest Washer-Pan Head-TORX) | 0515-0372              |
| 2    | Disk Drive Cover                                    | E4406-00006            |

#### Figure 3-11Rear Frame Hardware

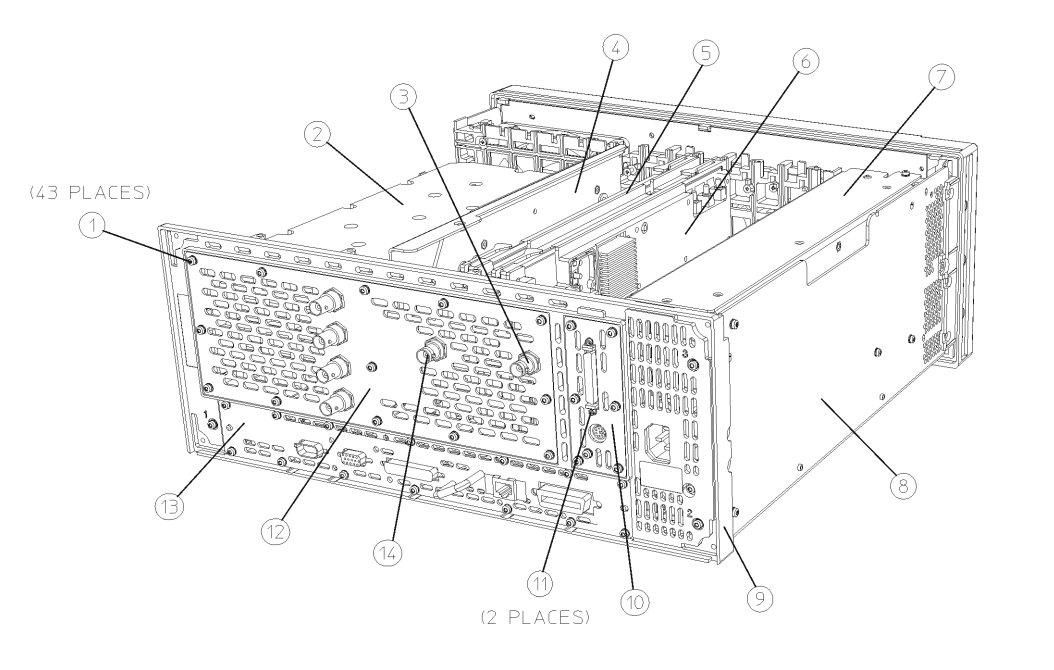

sa894a

| Item | Description                                         | Agilent Part<br>Number |
|------|-----------------------------------------------------|------------------------|
| 1    | Screw M3x0.5 8mm-LG<br>(Crest Washer-Pan Head-TORX) | 0515-0372              |
| 2    | A17 RF Assembly                                     | E4406-60197            |
| 3    | W20 Cable, Coax<br>EXT Trig In, Rear Panel          | 8120-5055              |
| 4    | Center Web                                          | E4406-60054            |
| 5    | A12 Analog IF Assembly                              | E4440-60029            |
| 6    | A10 Digital IF Assembly                             | E4440-60195            |
| 7    | A6 Power Supply Assembly                            | 0950-2797              |
| 8    | Chassis                                             | E4406-00073            |
| 9    | Rear Frame Assembly and EMI gaskets                 | E4406-60154            |
| 10   | Dress Panel, SCSI                                   | E4406-00017            |
| 11   | Screwlock                                           | 1252-5828              |
| 12   | Rear Dress Panel                                    | E4406-00032            |

| Item | Description                                                                                                    | Agilent Part<br>Number                                                                                                  |
|------|----------------------------------------------------------------------------------------------------|----------------------------------------------------------------------------------------------------|
| 13   | A22 CPU (Processor) Assembly (does not<br>include A22A1 or A22A2)                                                                            | E4406-60060 (Prefix<br>US4004 & MY0000 &<br>above or instruments<br>retrofitted with CPU<br>upgrade kit<br>E4406-60238) |
| 13   | A22 CPU (Processor) Assembly Retrofit Kit<br>(includes Front Panel Interface Assembly<br>E4406-60064 and SCSI Board Assembly<br>E4406-60065) | E4406-60238 (Prefix<br>US3948 & below)                                                                                  |
| 14   | W19 Cable, Coax<br>321.4 MHz OUT (Option 300)                                                                                                | E4406-60071                                                                                                    |

# Figure 3-12Display Parts<br/>(Instruments with Serial Prefix US/MY4402 & below)

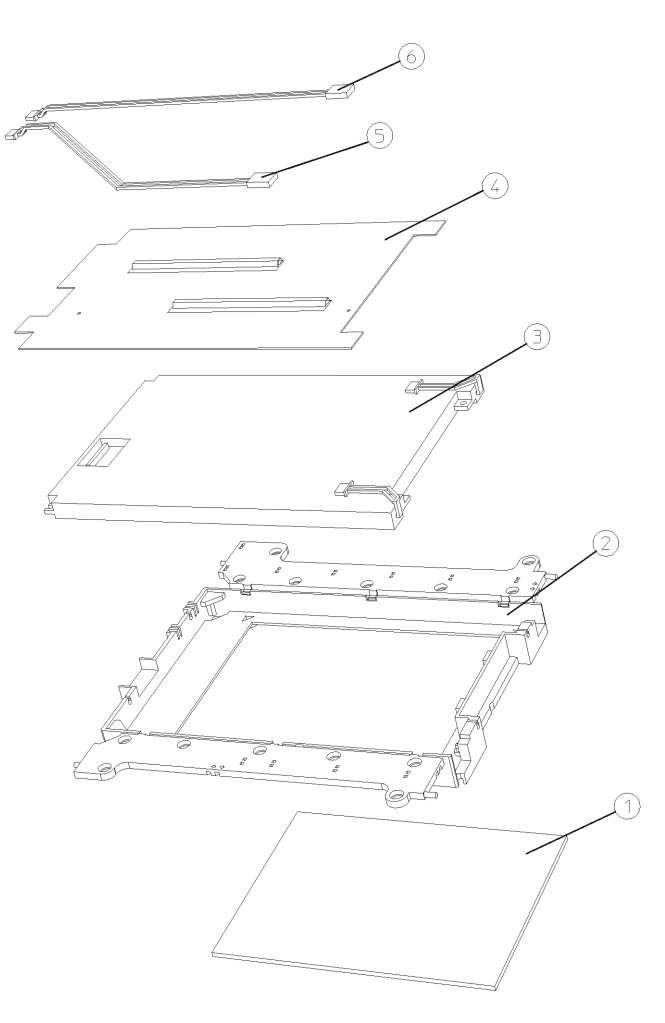

sa830a

| Item | Description                                       | Agilent Part<br>Number |
|------|---------------------------------------------------|------------------------|
| 1    | Display EMI Filter                                | 1000-1001              |
| 2    | Display Mount                                     | E4406-40004            |
| 3    | Flat Panel Display                                | 2090-0396              |
| 4    | Display Shield Board<br>(includes gaskets)        | E4406-60052            |
| 5    | W24 Cable, Backlight Extension<br>Bottom (264 mm) | 8120-8459              |
| 6    | W23 Cable, Backlight Extension<br>Top (235 mm)    | 8120-8460              |

# Figure 3-13Display Parts<br/>(Instruments with Serial Prefix US/MY46xx & above)

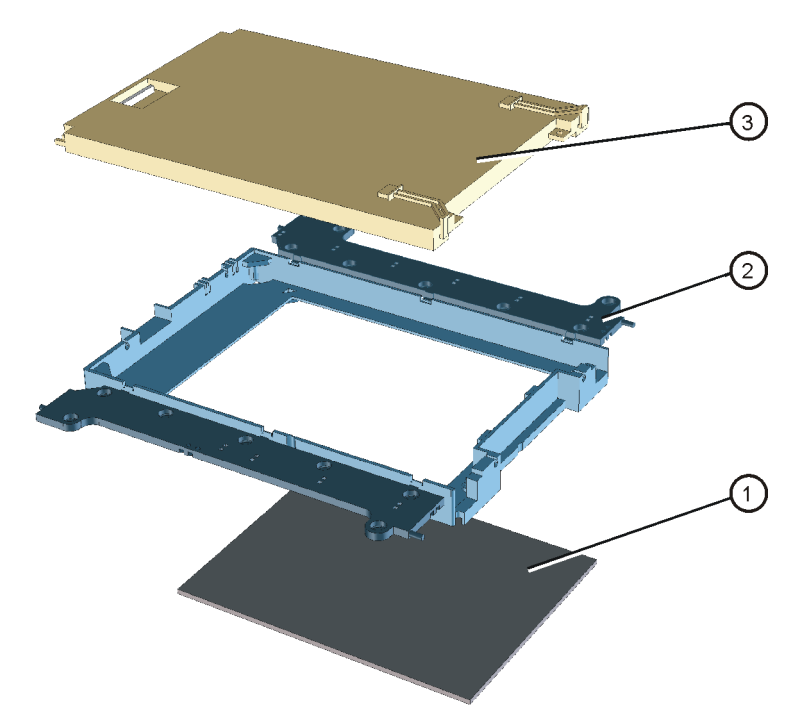

| se84 | 7a |
|------|----|

| Item | Description        | Agilent Part<br>Number |
|------|--------------------|------------------------|
| 1    | Display EMI Filter | 1000-1001              |
| 2    | Display Mount      | E4406-40013            |
| 3    | Flat Panel Display | 2090-0897              |

#### Figure 3-14 Motherboard and Shield

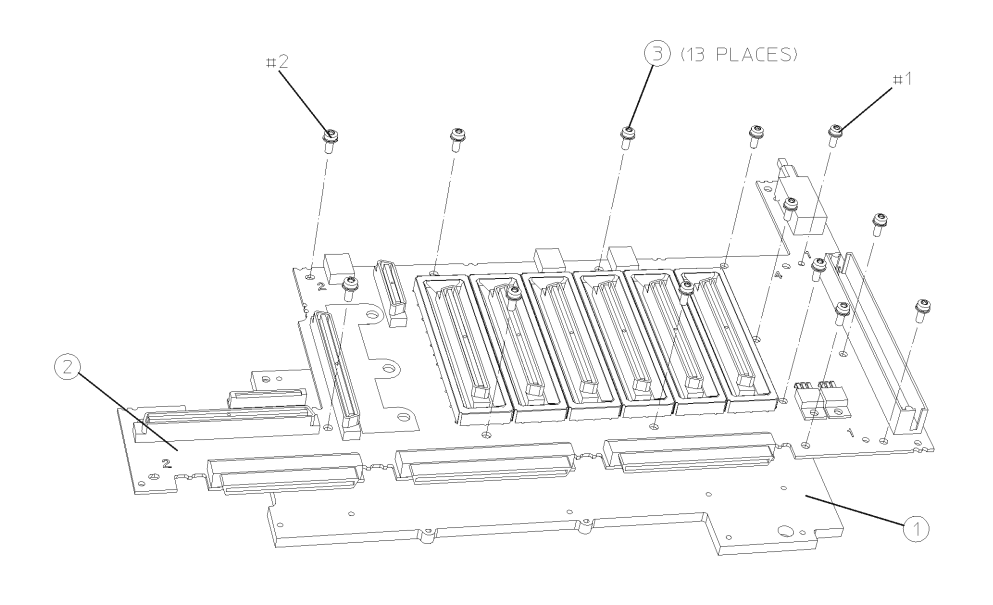

sa843a

| Item | Description                                         | Agilent Part<br>Number |
|------|-----------------------------------------------------|------------------------|
| 1    | Motherboard Shield Assembly                         | E4406-60024            |
| 2    | Motherboard                                         | E4406-60001            |
| 3    | Screw M3x0.5 8mm-LG<br>(Crest Washer-Pan Head-TORX) | 0515-0372              |

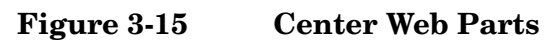

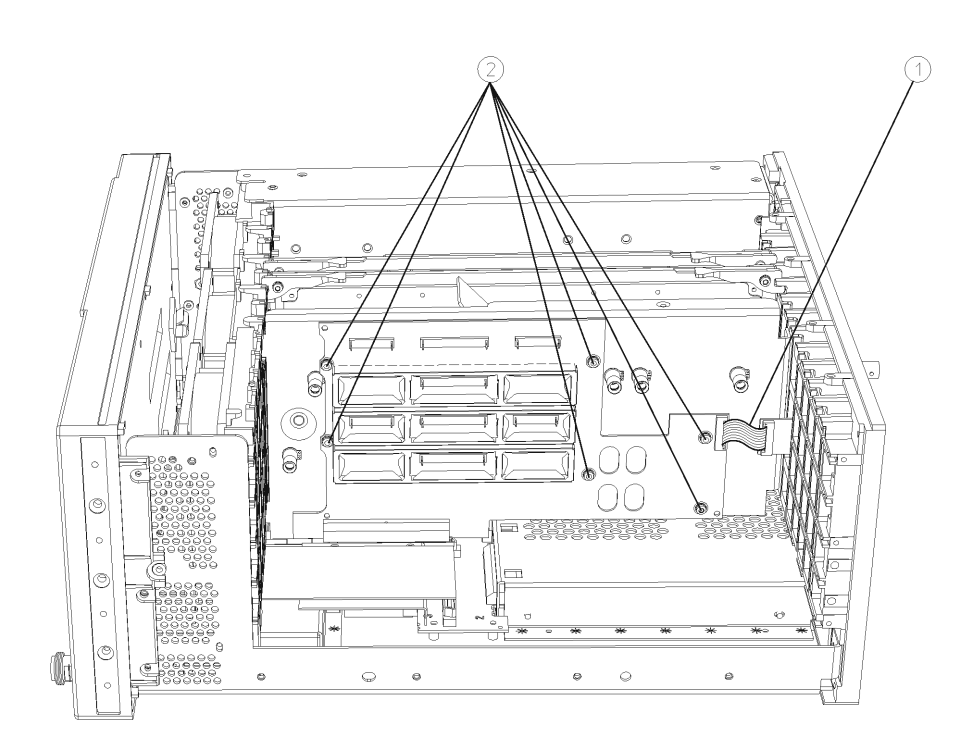

sa815a

| Item | Description                                         | Agilent Part<br>Number |
|------|-----------------------------------------------------|------------------------|
| 1    | W25 Cable, Flat Flex<br>Rear Panel, I/O             | 8120-8493              |
| 2    | Screw M3x0.5 8mm-LG<br>(Crest Washer-Pan Head-TORX) | 0515-0372              |

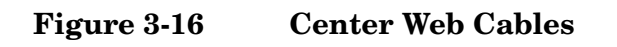

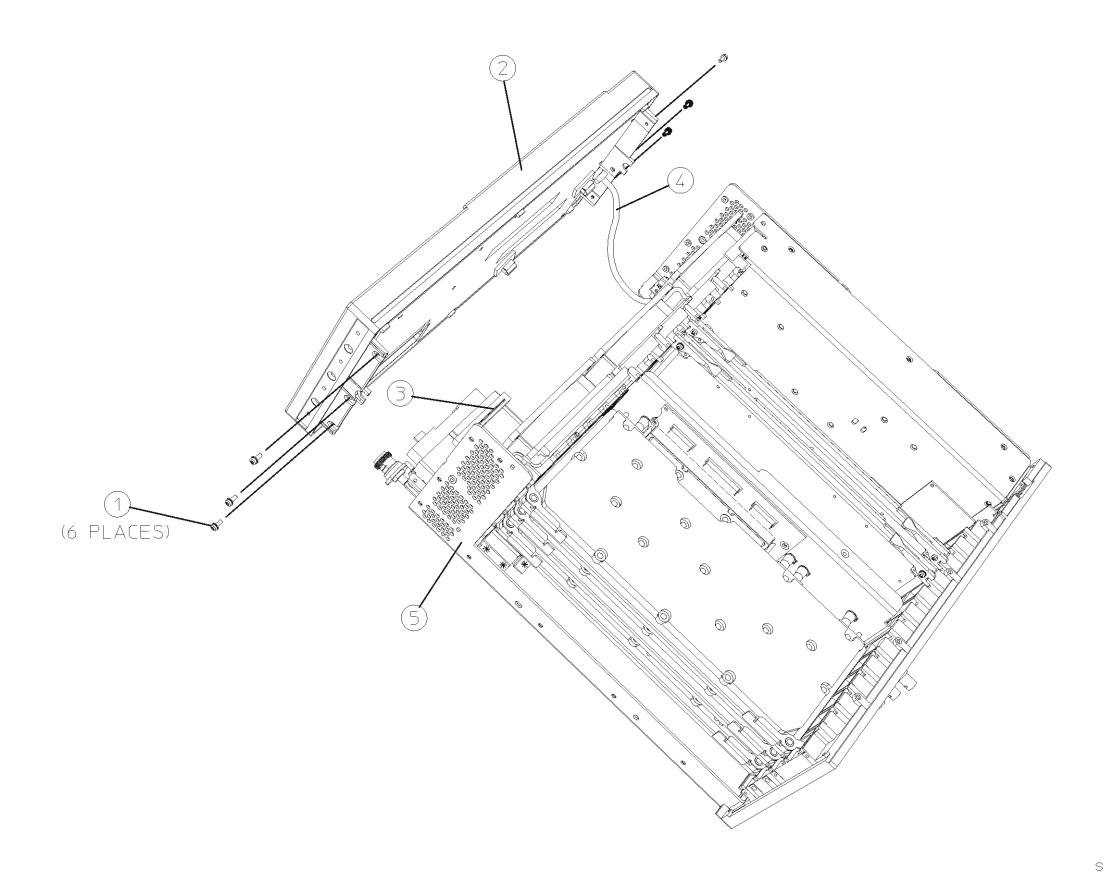

sa88a

| Item | Description                               | Agilent Part<br>Number |
|------|-------------------------------------------|------------------------|
| 1    | Snap Ring                                 | 0510-1643              |
| 2    | Cable Retainer                            | E4400-40002            |
| W9   | Cable, Semi-Rigid, SMA<br>RF Input        | E4406-20041            |
| W11  | Cable, Semi-Rigid, Type-M<br>4 GHz LO     | E4406-20040            |
| W12  | Cable, Coax<br>21.4 MHz - RF to Analog IF | E4406-60027            |

#### Figure 3-17 Mid Web Parts

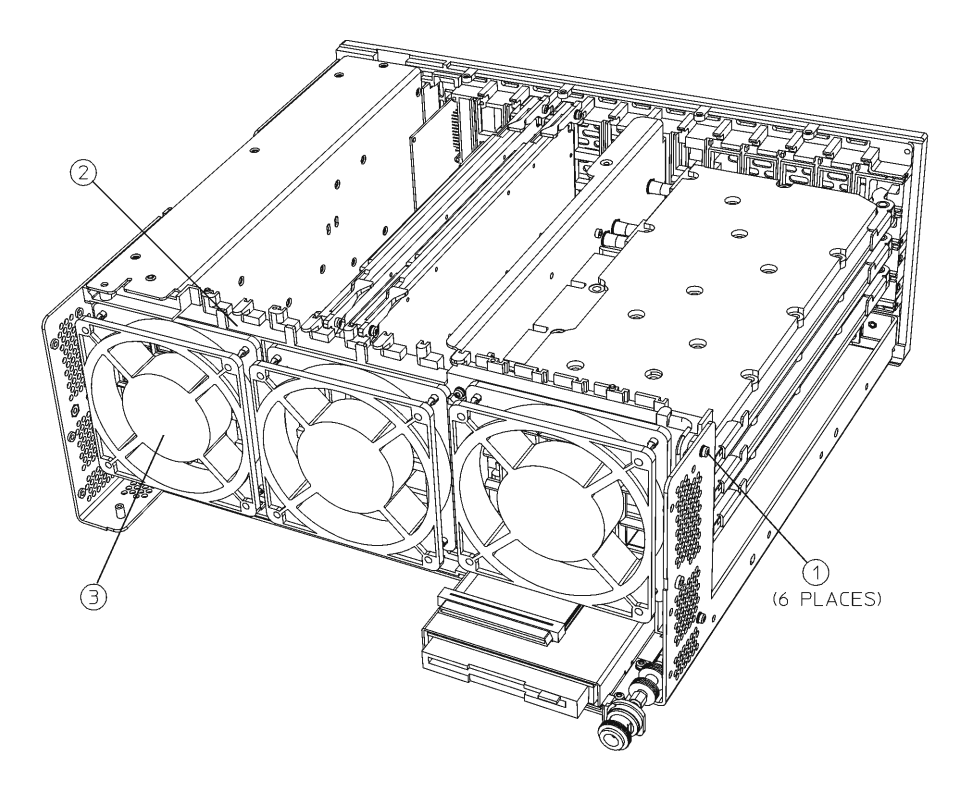

sa863a

| Item | Description                                         | Agilent Part<br>Number |
|------|-----------------------------------------------------|------------------------|
| 1    | Screw M3x0.5 8mm-LG<br>(Crest Washer-Pan Head-TORX) | 0515-0372              |
| 2    | Mid Web                                             | E4406-20109            |
| 3    | Fan Replacement                                     | E4406-60159            |

Figure 3-18 RF Input Connector

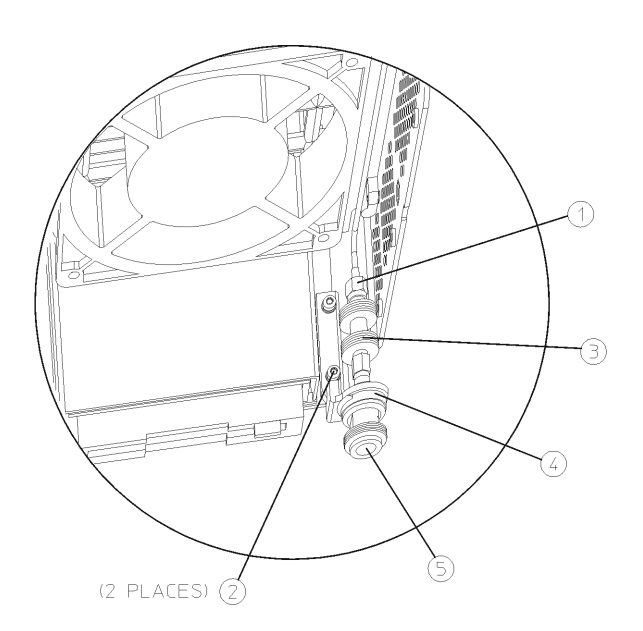

sa884a

| Item | Description                                         | Agilent Part<br>Number |
|------|-----------------------------------------------------|------------------------|
| 1    | W9 Cable, Semi-Rigid, SMA<br>RF Input               | E4406-20041            |
| 2    | Screw M3x0.5 8mm-LG<br>(Crest Washer-Pan Head-TORX) | 0515-0372              |
| 3    | RF In Attenuator, AT1                               | 0955-0807              |
| 4    | RF Input Bracket                                    | E4406-20110            |
| 5    | RF Input Connector<br>Type N (f) to SMA (f)         | 1250-1811              |
| 6    | Nut, Hex                                            | 2950-0154              |

#### Figure 3-19Front Panel External Trigger Connector Hardware

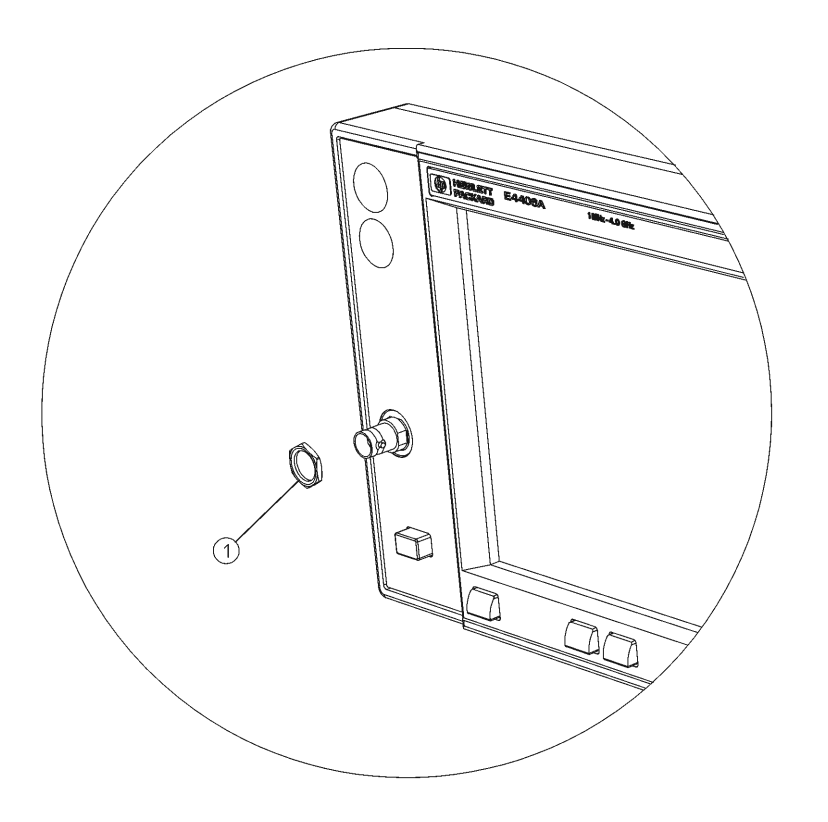

sa824a

| Item | Description | Agilent Part<br>Number |
|------|-------------|------------------------|
| 1    | Nut, W3     | 2950-0035              |

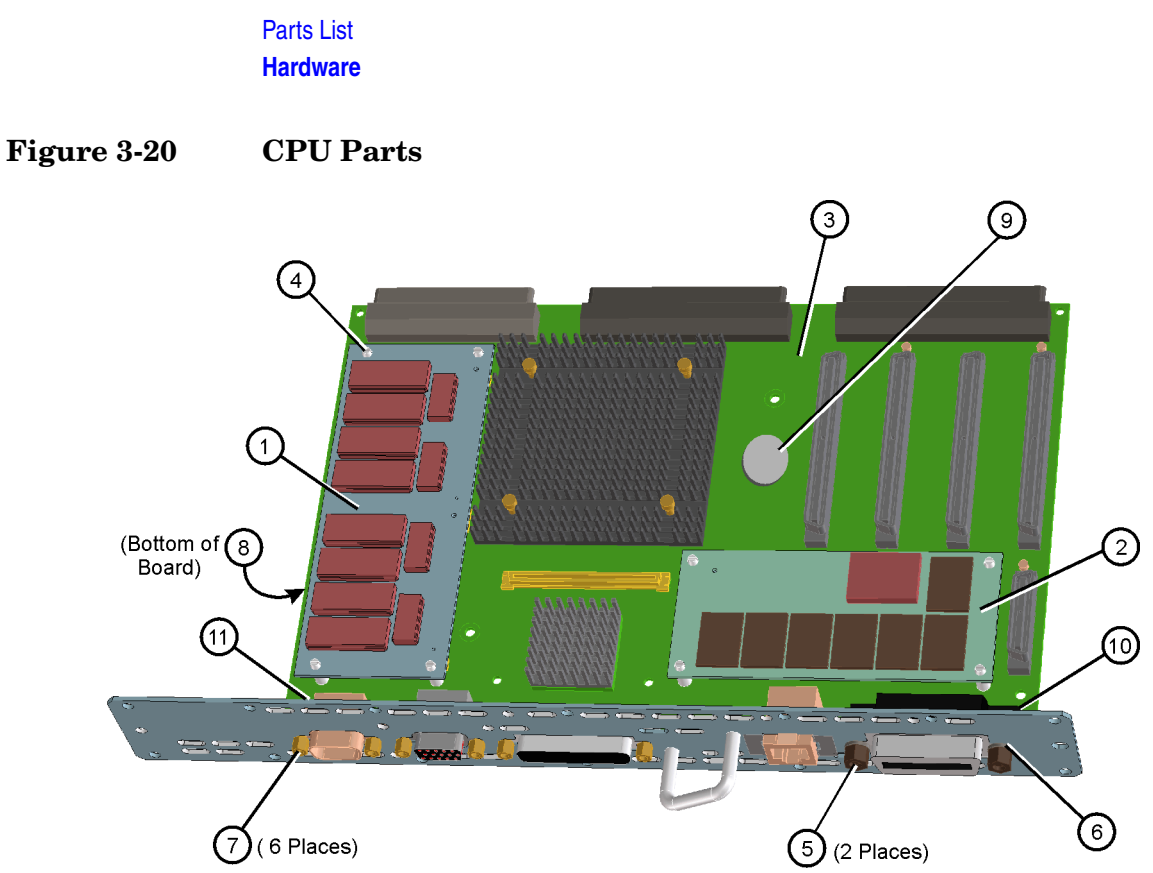

| Item | Description                                                                  | Agilent Part Number                                                                                               |
|------|------------------------------------------------------------------------------|----------------------------------------------------------------------------------------------------|
| 1    | A22A1 128M DRAM Replacement Kit<br>(includes replacement standoffs)          | E4406-60053                                                                                                    |
| 2    | A22A2 64 MB Flash Memory Replacement<br>Kit (includes replacement standoffs) | E4406-60194                                                                                                    |
| 3    | A22 CPU (Processor) Assembly (does not<br>include A22A1 or A22A2)            | E4406-60060 (Prefix US4004 &<br>MY0000 & above or instruments<br>retrofitted with CPU upgrade kit<br>E4406-60238) |
| 4    | Memory Plastic Standoffs                                                     | 0380-4663                                                                                                    |
| 5    | Standoff-HEX 0.327-IN-LG, GPIB                                               | 0380-0644                                                                                                    |
| 8    | CPU Bottom Plastic Spacers                                                   | 0380-4163                                                                                                    |
| 9    | CPU Battery (Panasonic BR2325 Lithium<br>Polycarbon Monofloride 3V, 0.16 AH) | 1420-0314                                                                                                    |
| 10   | CPU shim 2                                                                   | E4406-00077                                                                                                    |
| 11   | CPU shim 1                                                                   | E4406-00076                                                                                                    |

#### Figure 3-21 Cables

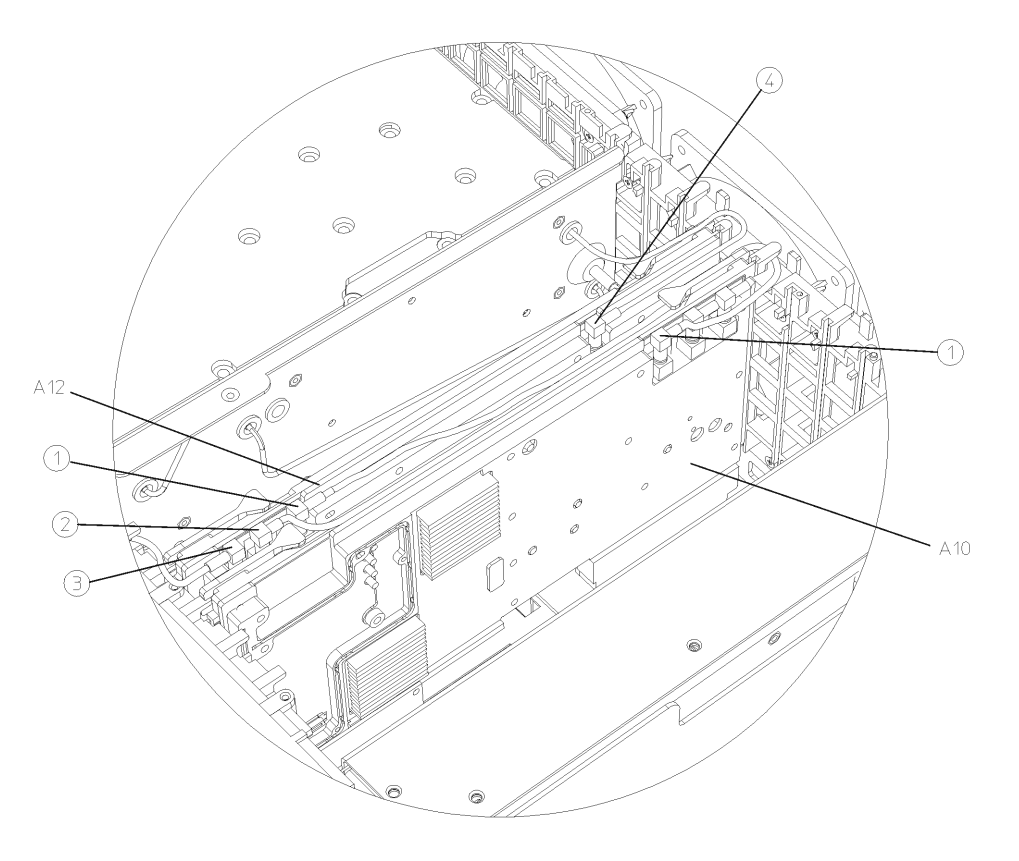

sa848a

| Item | Description                                            | Agilent Part<br>Number |  |
|------|--------------------------------------------------------|------------------------|--|
| 1    | W13 - Cable, Coax<br>7.5 MHz - Digital IF to Analog IF | 8120-5022              |  |
| 2    | W3 - Cable, Coax<br>Ext Trig In, Front Panel           | E4406-60139            |  |
| 3    | W20 - Cable, Coax<br>Ext Trig In, Rear Panel           | 8120-5055              |  |
| 4    | W12 - Cable, Coax<br>21.4 MHz - RF to Analog IF        | E4406-60027            |  |

# 4 Assembly Replacement

# Introduction

The procedures in this chapter describe the location, removal and replacement of major assemblies in your instrument. Refer to Chapter 3, "Parts List," for part numbers, assembly descriptions, and ordering information.

### **Before You Start**

Before starting to disassemble the instrument:

- □ Check that you are familiar with the safety symbols marked on the instrument, and read the general safety considerations and the safety note definitions given in the front of this guide.
- □ The instrument contains static sensitive components. Read the section entitled "ESD Information" on page 15.

WARNING The opening of covers or removal of parts is likely to expose dangerous voltages. Disconnect the product from all voltage sources while it is being opened.

WARNING The instrument contains potentially hazardous voltages. Refer to the safety symbols on the instrument and the general safety considerations at the beginning of this service guide before operating the unit with the cover removed. Failure to heed the safety precautions can result in severe or fatal injury.

Service tools you will need

Figure 4-1 TORX Tool

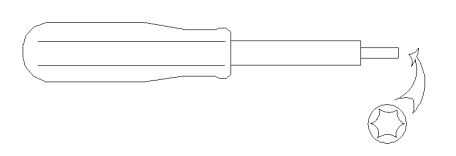

| s | I | 736a |  |
|---|---|------|--|
|   |   |      |  |

| Description                    | Agilent Part Number | Description                                      | Agilent Part Number |
|--------------------------------|---------------------|--------------------------------------------------|---------------------|
| TORX Hand Driver -<br>Size T10 | 8710-1623           | flat blade screwdriver -<br>0.01 in. thick blade | 8730-0008           |
| TORX Hand Driver -<br>Size T15 | 8710-1622           | 9/16" nut driver<br>(or open-end wrench)         | 8720-0008           |
| TORX Hand Driver -<br>Size T20 | 8710-1615           | snap ring tool                                   | NA                  |
| Pozidriv screwdriver - #1      | 8710-0899           |                                                  |                     |

#### After an instrument repair

If one or more instrument assemblies have been repaired or replaced, perform the related adjustments and performance verification tests. Refer to Table 1-5 on page 61 for the related adjustments and performance verification tests required for each assembly.

## **Removal and Replacement Procedures**

"Instrument Outer Case" on page 171

"Top Brace" on page 173

"Front Frame" on page 175

"A4 Disk Drive and A5 Disk Drive Board" on page 177

"A6 Power Supply" on page 180

"A7 Baseband I/Q Assembly (Option B7C)" on page 182

"A10 Digital IF and A12 Analog IF Assemblies" on page 185

"A14 Fan Control Board" on page 187

"A15 Daughter Board" on page 189

"A17 RF, A18 Reference, and A19 Synthesizer Assemblies" on page 191

"Mid Web/Fans" on page 193

"A21 Motherboard" on page 198

"A22 Processor Assembly" on page 202

"A22A1 DRAM, A22A2 Flash, and A22A3 GP-IB Capacitor Boards" on page 205

"A25 SCSI Board" on page 207

"A27 Rear Panel Connector Board" on page 208

"Rear Frame" on page 210

"Center Web Cables W9, W11, and W12" on page 212

"RF Input Connector" on page 214

"Front Frame Subassemblies" on page 216

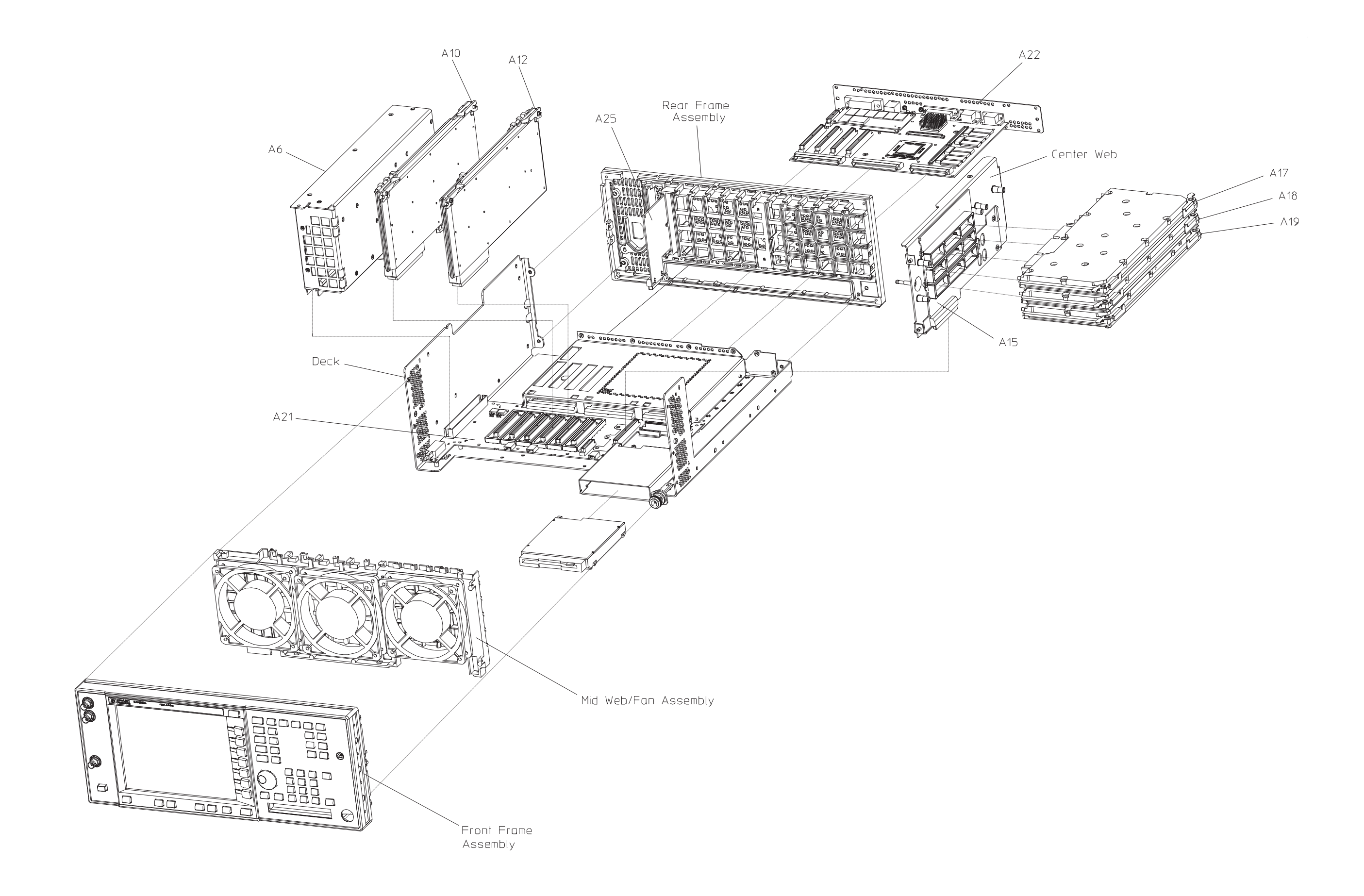

Assembly Replacement Removal and Replacement Procedures

#### **Instrument Outer Case**

**CAUTION** If the instrument is placed on its face during any of the following procedures, be sure to use a soft surface or soft cloth to avoid damage to the front panel, keys, or input connector.

#### Removal

- 1. Disconnect the instrument from ac power.
- 2. There are two handles on the sides of the instrument that must be taken off. Refer to Figure 4-2. Using the T-20 driver, loosen the screws that attach each handle (1). Remove the handles.
- 3. Remove the four bottom feet (2). This is done by lifting up on the tabs on the feet, and sliding the feet in the direction indicated by the arrows.
- 4. Using the T-15 driver, remove the four screws (3) that hold the rear feet (4) in place.
- 5. Pull the instrument cover (5) off towards the rear of the instrument.

#### Figure 4-2 Instrument Outer Case Removal

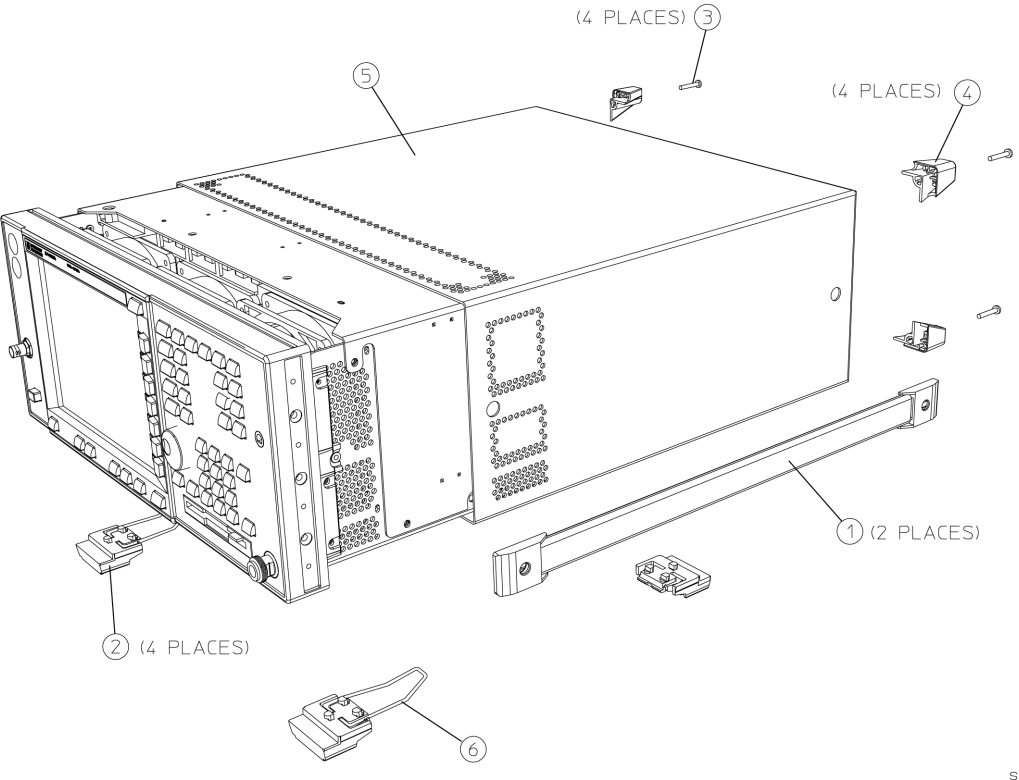

sa85a

Assembly Replacement Instrument Outer Case

#### Replacement

- 1. Disconnect the instrument from ac power.
- 2. Slide the instrument cover back onto the deck from the rear. The seam on the cover should be on the bottom. Be sure the cover seats into the gasket groove in the front frame.
- 3. Using the T-15 driver, attach the four rear feet with the four screws to the instrument. Torque to 21 inch pounds.
- 4. Using the T-20 driver, replace the handles. Torque to 21 inch pounds.
- 5. Replace the four bottom feet by pressing them into the holes in the case and sliding in the opposite direction of the arrows until they click into place. Note that the feet at the front have the tilt stands.

## **Top Brace**

#### Removal

- 1. If you haven't already done so, remove the instrument outer case. Refer to the "Instrument Outer Case" removal procedure.
- 2. Using the T-10 driver, remove the 7 top screws (3) and the 10 side screws (2) attaching the top brace (1) to the deck. The top screws are different from the side screws. Be careful not to mix them. Refer to Figure 4-3.
- 3. The top brace can now be removed from the deck.

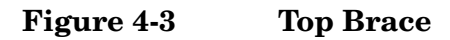

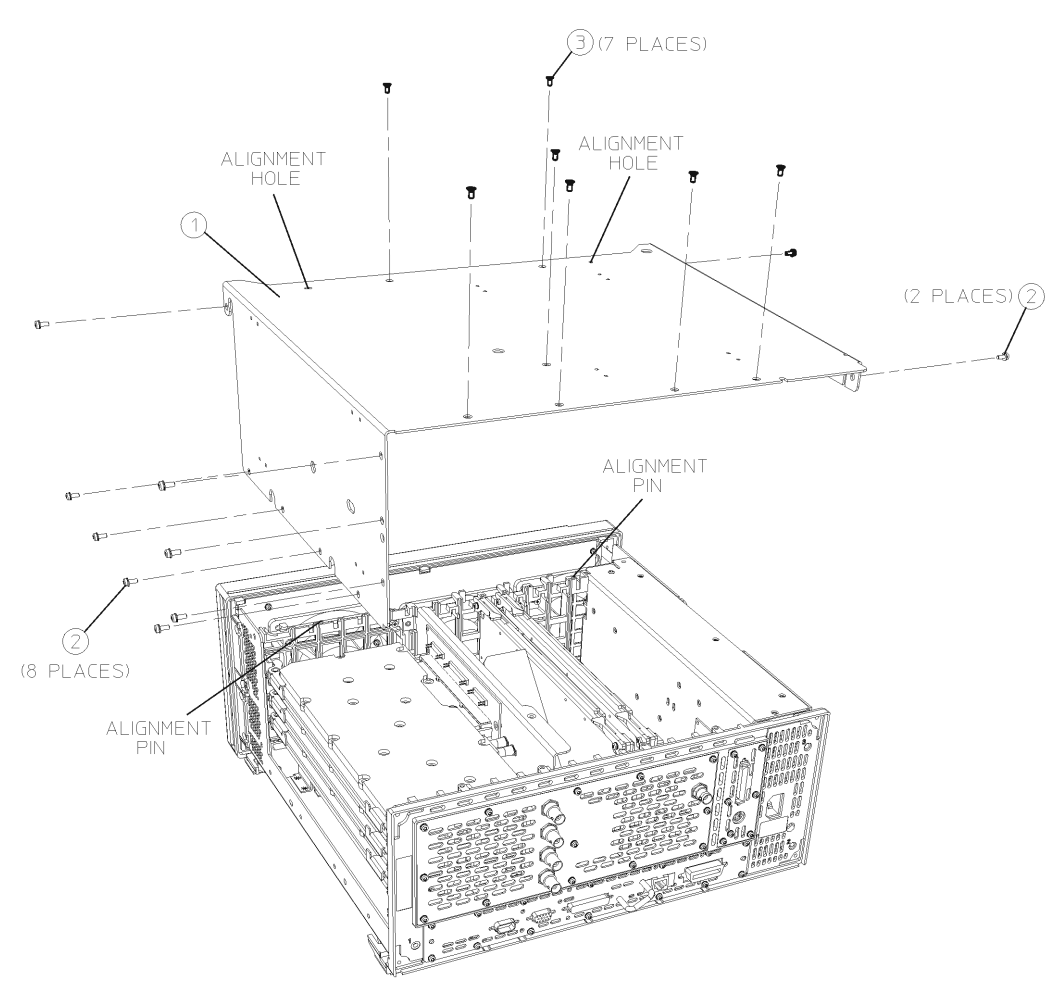

sa87a

Assembly Replacement **Top Brace** 

#### Replacement

- 1. Carefully position the top brace on the deck. Reference the two alignment pins and the two alignment holes. Make sure that no coaxial cables will get pinched underneath the brace.
- 2. Using the T-10 driver, replace the 7 top screws first, and then the 10 side screws after the top screws are tightened. Torque to 9 inch pounds.
- 3. Replace the outer case. Refer to the "Instrument Outer Case" replacement procedure.

### **Front Frame**

For most service situations, the front frame assembly can be "dropped" from the deck without disconnecting any cables. Refer to the section "Drop the Front Frame". To completely remove the front frame, continue with the "Removal" section.

**CAUTION** Use ESD precautions when performing this replacement procedure.

#### **Drop the Front Frame**

- 1. Remove the instrument outer case. Refer to the "Instrument Outer Case" removal procedure.
- 2. Refer to Figure 4-4. Using the T-10 driver, remove the 6 screws (1) that attach the front frame assembly (2) to the deck.
- 3. Pull the front frame off of the deck until it is disengaged from the disc drive.
- 4. At this point, the front frame can be placed flat on the bench for service while still attached to the instrument. If you want to completely remove the front frame, continue with the "Removal" section.

#### Removal

- 1. Using a 9/16" socket drive, remove the nut securing the **External Trigger Input** BNC connector. Take care to not scratch the front dress panel. A 9/16" deep-socket nut driver, part number 8720-0008, is available from Agilent Technologies.
- 2. Refer to Figure 4-4. Disconnect the ribbon cable (3) from the A3 front panel interface board. Pull the coaxial cable (4) from the front frame and unclip from the two cable clamps.
- 3. Lift the front frame assembly away from the deck.

Assembly Replacement Front Frame

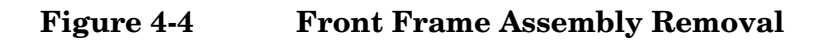

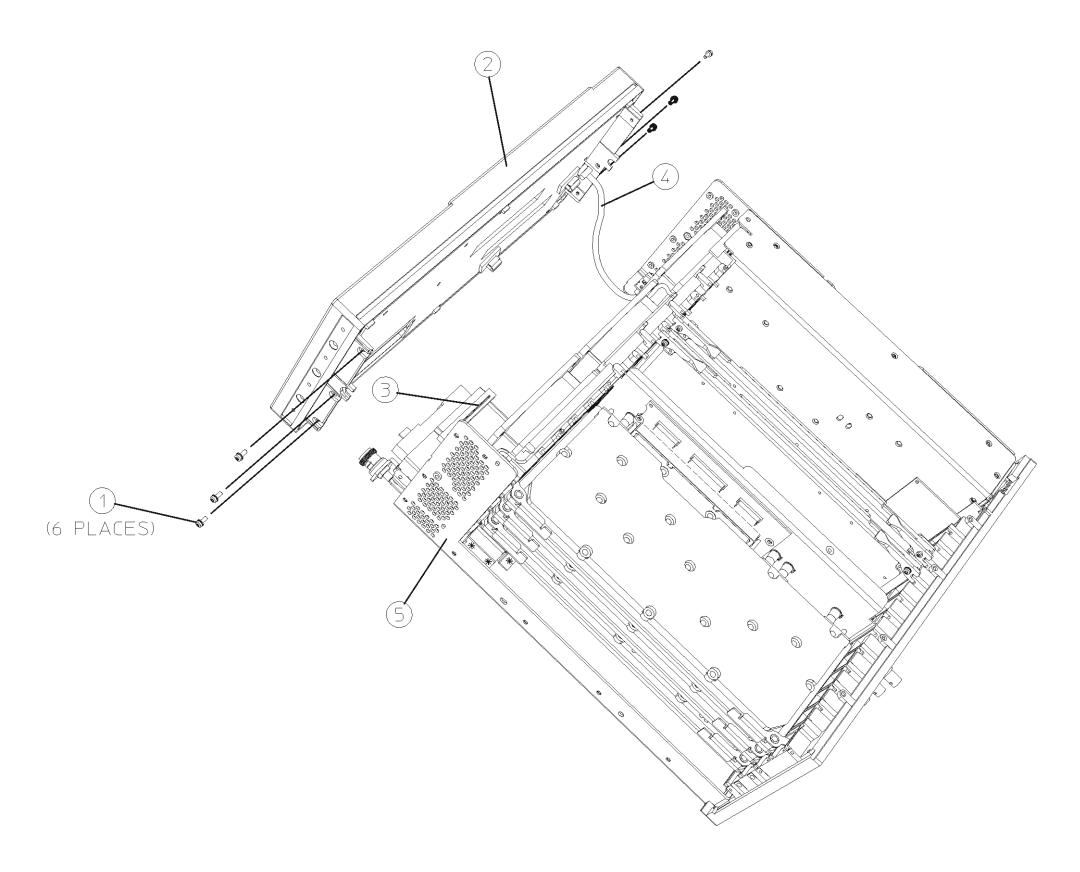

sa88a

#### Replacement

- 1. Place the front frame assembly in front of the deck.
- 2. Connect the ribbon cable (3) to the A3 front panel interface board.
- 3. Feed the coaxial cable BNC connector through the **External Trigger Input** hole in the front frame. Secure with the nut removed earlier, using a 9/16" socket. Torque to 21 inch pounds.
- 4. Clip the coaxial cable into the two cable clamps positioned on the front frame shield.
- Position the front frame on the deck using the alignment bosses on the deck (5). Remember to tuck the ribbon cable under the fans when pushing the frame onto the deck. This will insure proper airflow to cool the instrument. Using the T-10 driver, replace the 6 screws (1) that secure the front frame to the deck. Torque to 9 inch pounds.
- 6. Replace the instrument outer case. Refer to the "Instrument Outer Case" replacement procedure.

## A4 Disk Drive and A5 Disk Drive Board

CAUTION Use ESD precautions when performing this replacement procedure.

**NOTE** The disk drive assembly consists of the A4 disk drive and the A5 disk drive board. These are removed from the instrument as a unit, but they can be replaced separately.

#### Removal

- 1. Remove the instrument top brace. Refer to the "Top Brace" removal procedure.
- 2. Remove the front frame. Refer to the "Front Frame" removal procedure.
- 3. Remove the A17, A18, and A19 assemblies. Refer to "A17 RF, A18 Reference, and A19 Synthesizer Assemblies" removal procedure.
- 4. Unplug the ribbon cable from the motherboard.
- 5. Refer to Figure 4-5. Using the T-10 driver, remove the 4 screws (1) that attach the disk drive cover (2) to the deck.
- 6. Unplug the flat flex cable from the motherboard and the disk drive connectors. It is necessary to unlock these connectors before removing this cable.
- 7. Remove the disk drive assembly by sliding it forward out of the disc shield.
- To separate the disk drive board from the disk drive, refer to
  Figure 4-6. Remove the top part of the disk drive mount (1). The
  disk drive (2) and the disk drive board (3) can now be lifted out of
  the bottom part of the mount (4).

Assembly Replacement A4 Disk Drive and A5 Disk Drive Board

Figure 4-5 Disk Drive Removal

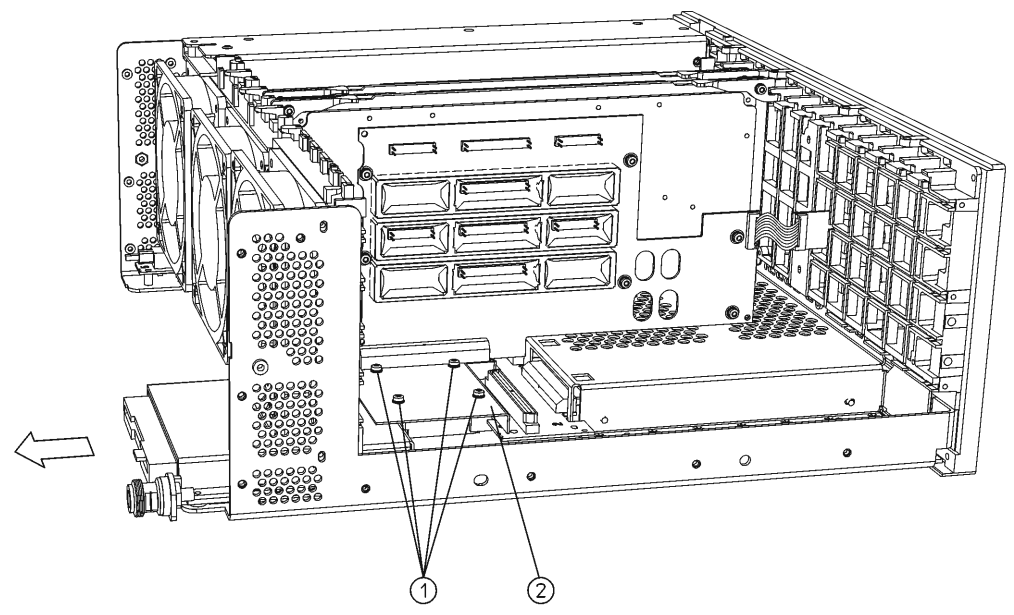

sa89a

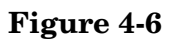

**Disk Drive Board Removal** 

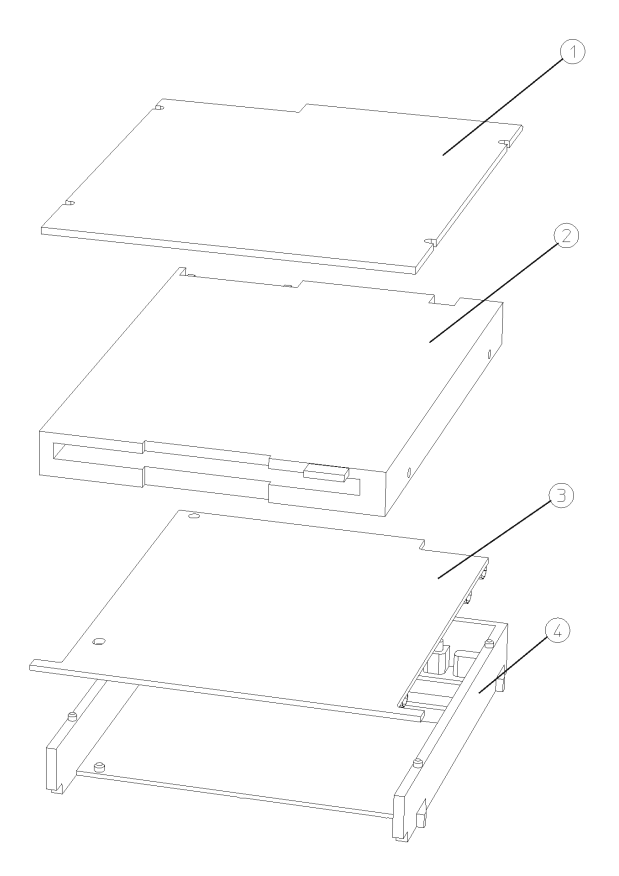

sa838a

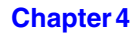

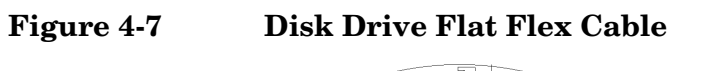

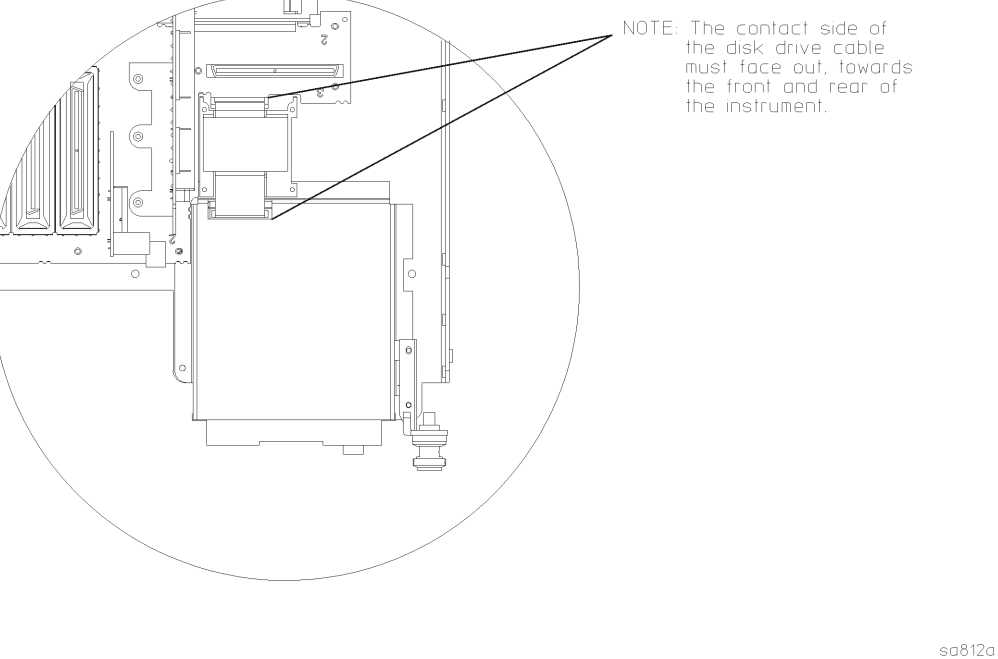

Replacement

- 1. To install the disk drive board (3) into the mount, align the pins on the mount with the hole and the slot on the board. Refer to Figure 4-6.
- 2. Install the disk drive (2) into the mount over the pc board. Ensure the drive is located over the pin at the rear of the mount. Place the top cover of the disk mount over the 4 pins.
- 3. Refer to Figure 4-5. Slide the disk drive assembly into the disk shield.
- 4. Plug in the flat flex cable to the disk drive and the motherboard. Refer to Figure 4-7 for the proper orientation of the cable.
- 5. Refer to Figure 4-5. Place the disk cover over the ferrite shield. Using the T-10 driver, replace the 4 screws. Torque to 9 inch pounds.
- 6. Plug the ribbon cable onto the motherboard.
- 7. Replace the front frame. Refer to the "Front Frame" replacement procedure.
- 8. Replace the A17, A18, and A19 assemblies. Refer to "A17 RF, A18 Reference, and A19 Synthesizer Assemblies" replacement procedure.
- 9. Replace the instrument top brace. Refer to the "Top Brace" replacement procedure.

# A6 Power Supply

**CAUTION** Use ESD precautions when performing this replacement procedure.

#### Removal

- 1. Remove the instrument top brace. Refer to the "Top Brace" removal procedure.
- 2. Refer to Figure 4-8. Using the T-10 driver, remove the 5 screws (1) securing the A6 power supply assembly (2) to the deck and the rear frame.
- 3. Carefully pull up on the power supply assembly to disengage from the motherboard connector.

Figure 4-8Power Supply Removal

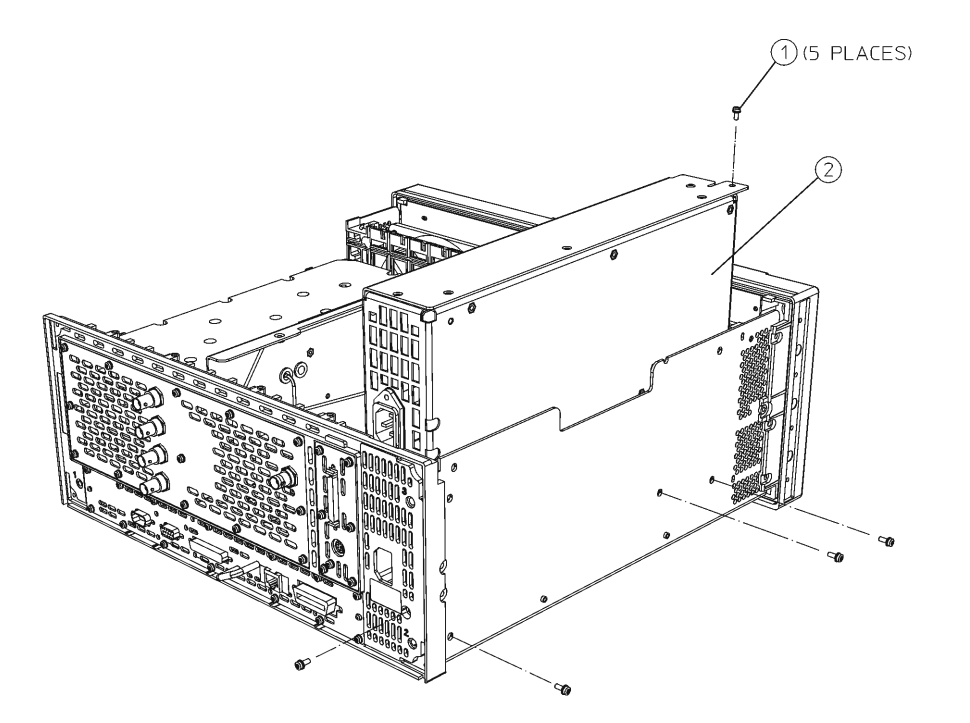

sa810a
- 1. Place the power supply assembly into position in the deck. Push down to mate the assembly with the motherboard connector.
- 2. Refer to Figure 4-8. Using the T-10 driver, replace the 5 screws. Torque to 9 inch pounds.
- 3. Replace the instrument top brace. Refer to the "Top Brace" replacement procedure.

## A7 Baseband I/Q Assembly (Option B7C)

### Removal

#### Step 1 Remove the Outer Case and Top Brace

- 1. If you haven't already done so, remove the instrument outer case. Refer to the removal procedure for the "Instrument Outer Case" on page 171.
- 2. Remove the instrument top brace. Refer to the removal procedure for the "Top Brace" on page 173.

#### Step 2 Remove the Baseband I/Q Cable Assembly

 Disconnect the I, I, Q, and Q cables from their respective connectors on the top-front of the A7 assembly. Each connector is labeled both with the I/Q designation and the numerical code of the cable. For example, the Q connector is labeled "Q, 14". In Figure 4-9:

Item 1 is the  $\underline{Q}$  (14) cable. Item 2 is the  $\overline{Q}$  (15) cable. Item 3 is the I (12) cable. Item 4 is the  $\overline{I}$  (13) cable.

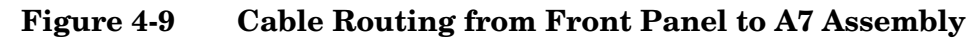

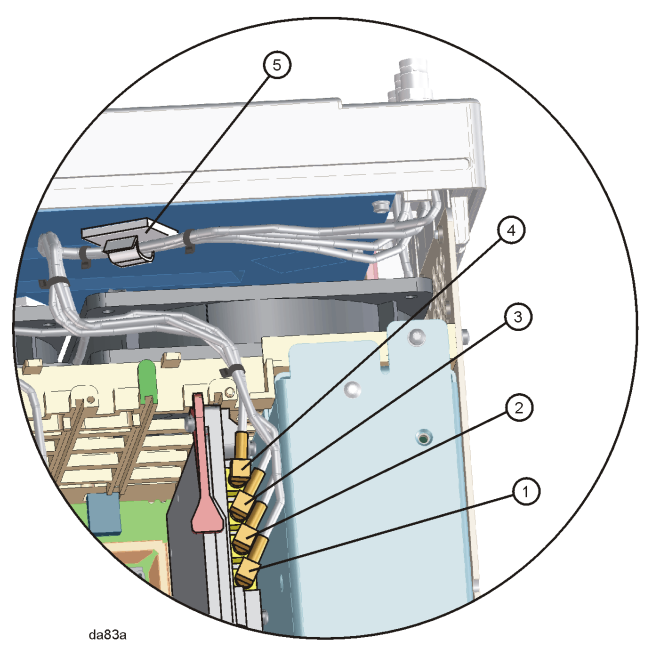

2. Detach the four, bundled I/Q wires from the cable clip (1400-3014) that is located on the rear of the front panel assembly, as shown in

item 5 of Figure 4-9.

3. Use the 9/16 deep socket nut driver to remove the four 15/32-32 hex nuts (2950-0035) that secure the I/Q baseband connectors to the front panel. See item 1 in Figure 4-10.

#### Figure 4-10 Front Panel Baseband I/Q Connectors

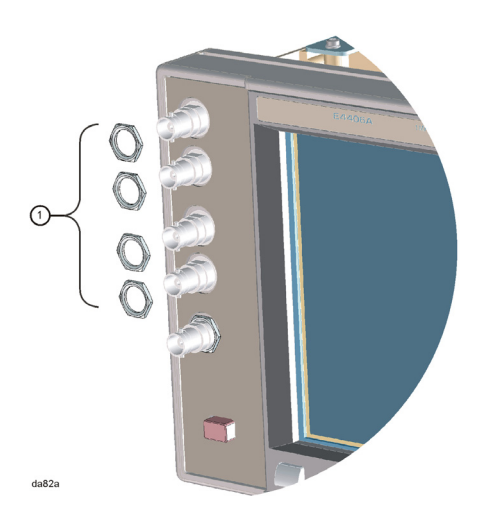

4. Remove the baseband I/Q cable connectors through the rear of the front panel assembly.

#### Step 5. Remove the A7 assembly from the instrument

- 1. Carefully pull up on the baseband I/Q assembly ejectors to detach the A7 assembly from the motherboard.
- 2. Unhook the front and rear ejectors under the tabs that are located on the rear frame and mid web of the instrument.
- 3. Slide the A7 assembly out of the front and rear guides of slot 0. (Note: if the A7 assembly was retrofitted into the instrument, the A7 assembly may be located in slot 1; in this case the A7 assembly will have a standard rear ejector, not the large rear ejector shown as item 1 in Figure 4-11).

Assembly Replacement A7 Baseband I/Q Assembly (Option B7C)

Figure 4-11 A7 Assembly with Baseband I/Q Rear Ejector

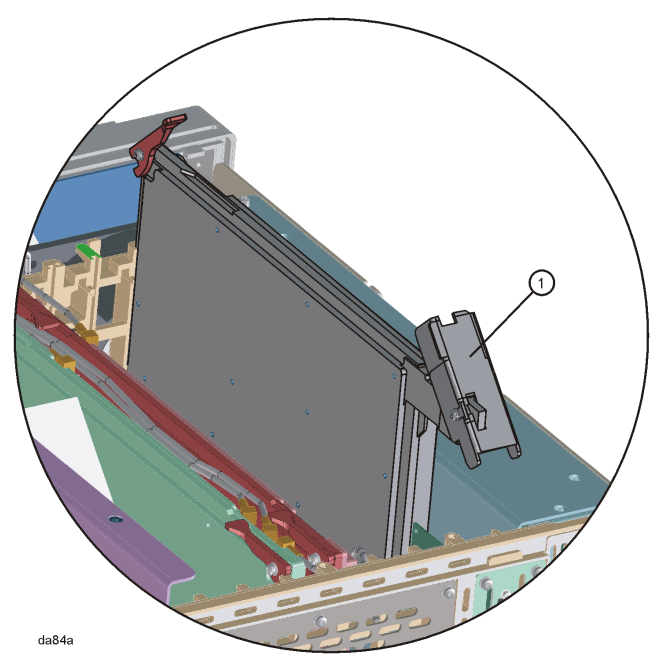

### Replacement

#### Step 1. Insert the A7 assembly into the instrument

- 1. Slide the A7 assembly into the front and rear guides of slot 0 ( Note: if the A7 assembly was retrofitted into the instrument, the A7 assembly may be located in slot 1; in this case the A7 assembly will have a standard rear ejector, not the large rear ejector shown as item 1 in Figure 4-11).
- 2. Carefully insert the baseband I/Q assembly ejectors into from the motherboard.
- 3. Hook the front and rear ejectors under the tabs that are located on the rear frame and mid web of the instrument.

#### Step 2 Attach the Baseband I/Q Cable Assembly

- 1. Connect the I,  $\overline{I}$ , Q, and  $\overline{Q}$  cables to their respective connectors on the top-front of the A7 assembly, if they are not already connected.
- 2. Attach the four, bundled I/Q wires to the cable clip (1400-3014) that is located on the rear of the front panel assembly, as shown in item 5 of Figure 4-9.
- 3. Insert the I,  $\overline{I}$ , Q and  $\overline{Q}$  cables into their respective openings in the rear of the front panel assembly. These openings are labelled.
- 4. Use the 9/16 deep socket nut driver to secure the four 15/32-32 hex nuts (2950-0035) to the I,  $\overline{I}$ , Q and  $\overline{Q}$  connectors on the front panel. See item 1 in Figure 4-10.

## A10 Digital IF and A12 Analog IF Assemblies

**CAUTION** Use ESD precautions when performing this replacement procedure.

#### Removal

- 1. Remove the instrument top brace. Refer to the "Top Brace" removal procedure.
- Refer to Figure 4-12. Remove the coaxial cables at the locations indicated. To remove the A10 digital IF assembly, disconnect the cable (1) from the A10 board. To remove the A12 analog IF assembly, disconnect the cables (1), (2), (3), and (4) from the A12 board.
- 3. Refer to Figure 4-13. Carefully pull up on the ejectors (1) to disengage the assembly from the connectors and remove from the deck.

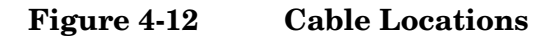

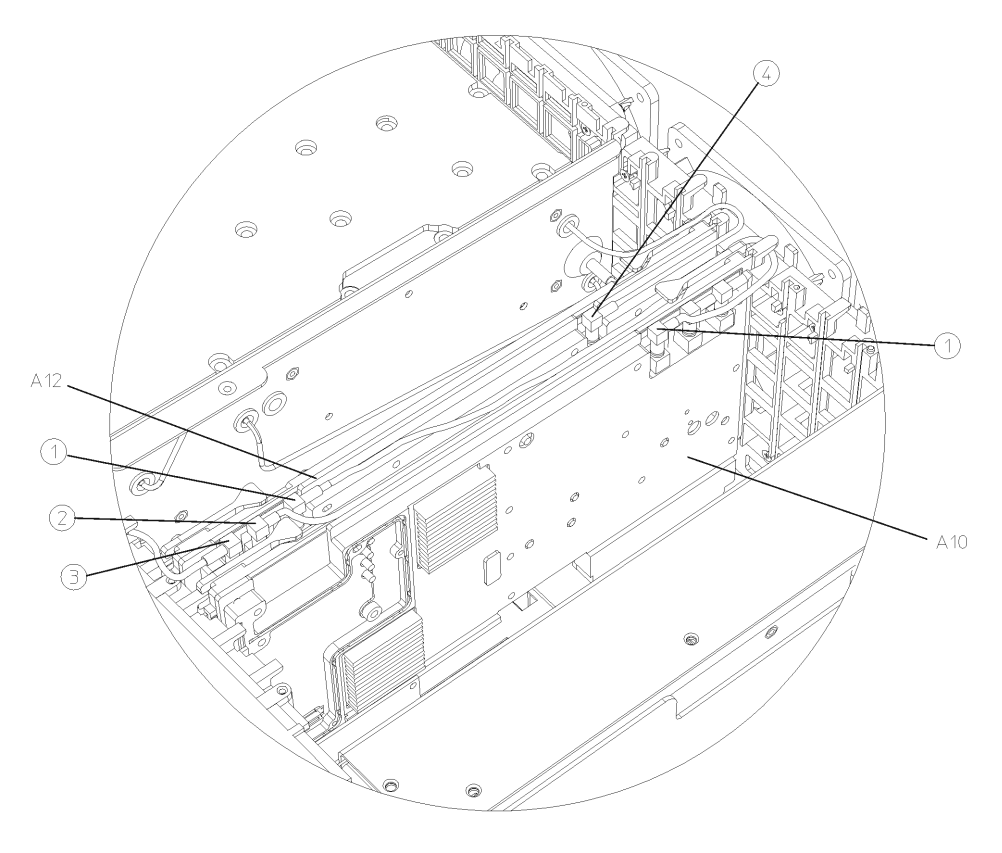

sa848a

Assembly Replacement A10 Digital IF and A12 Analog IF Assemblies

#### Figure 4-13 Digital IF and Analog IF Assembly Removal

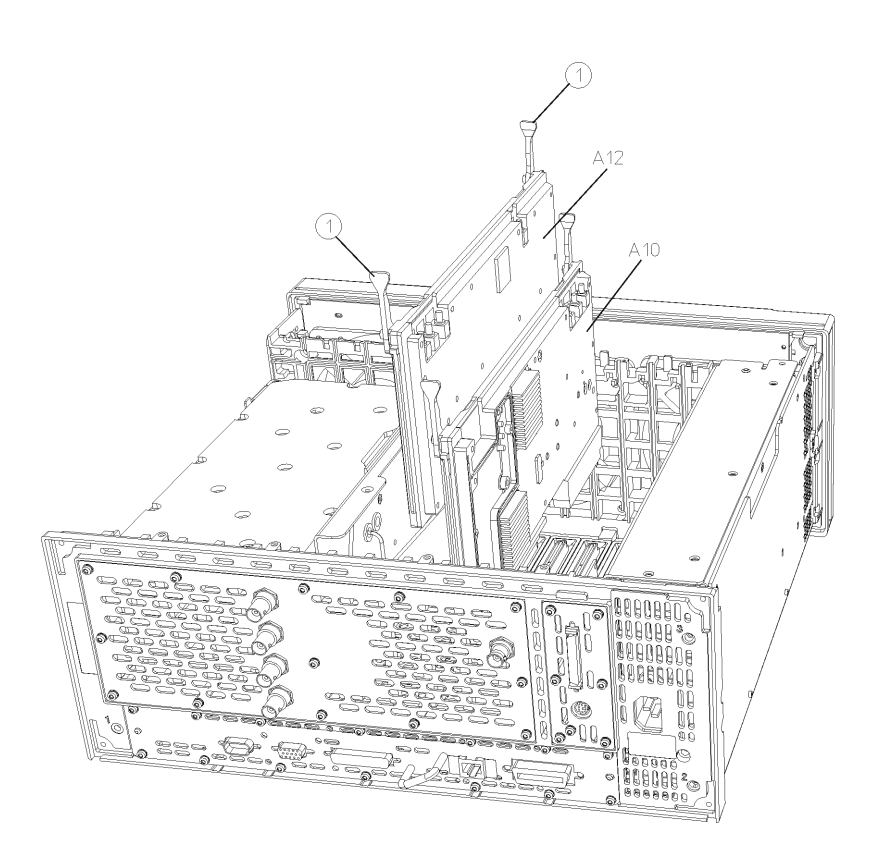

sa811a

- 1. Slide the assembly down in the correct front and rear guide slots. Refer to the silkscreened locations on the motherboard or the top brace to ensure correct placement of the assemblies. Hook the ejectors under the tabs on the rear frame and mid web. Carefully push down on the ejectors to mate the assembly with the motherboard connectors.
- 2. Reconnect the coaxial cables that were removed. Replace the cables to the correct connectors. Refer to the silkscreen on the instrument top brace for correct placement of cables. Take care to dress the cables correctly so they aren't pinched when the top brace is replaced.
- 3. Replace the instrument top brace. Refer to the "Top Brace" replacement procedure.

## A14 Fan Control Board

**CAUTION** Use ESD precautions when performing this replacement procedure.

### Removal

- 1. Remove the instrument top brace. Refer to the "Top Brace" removal procedure.
- 2. The A14 fan control board (1) is attached to the center-web by a snap-top standoff (2). Refer to Figure 4-14. Carefully pull the fan control board away from the daughter board until it unsnaps from this standoff.
- 3. Pull up on the fan control board to disengage from the motherboard.

Assembly Replacement A14 Fan Control Board

Figure 4-14 Fan Control Board Removal

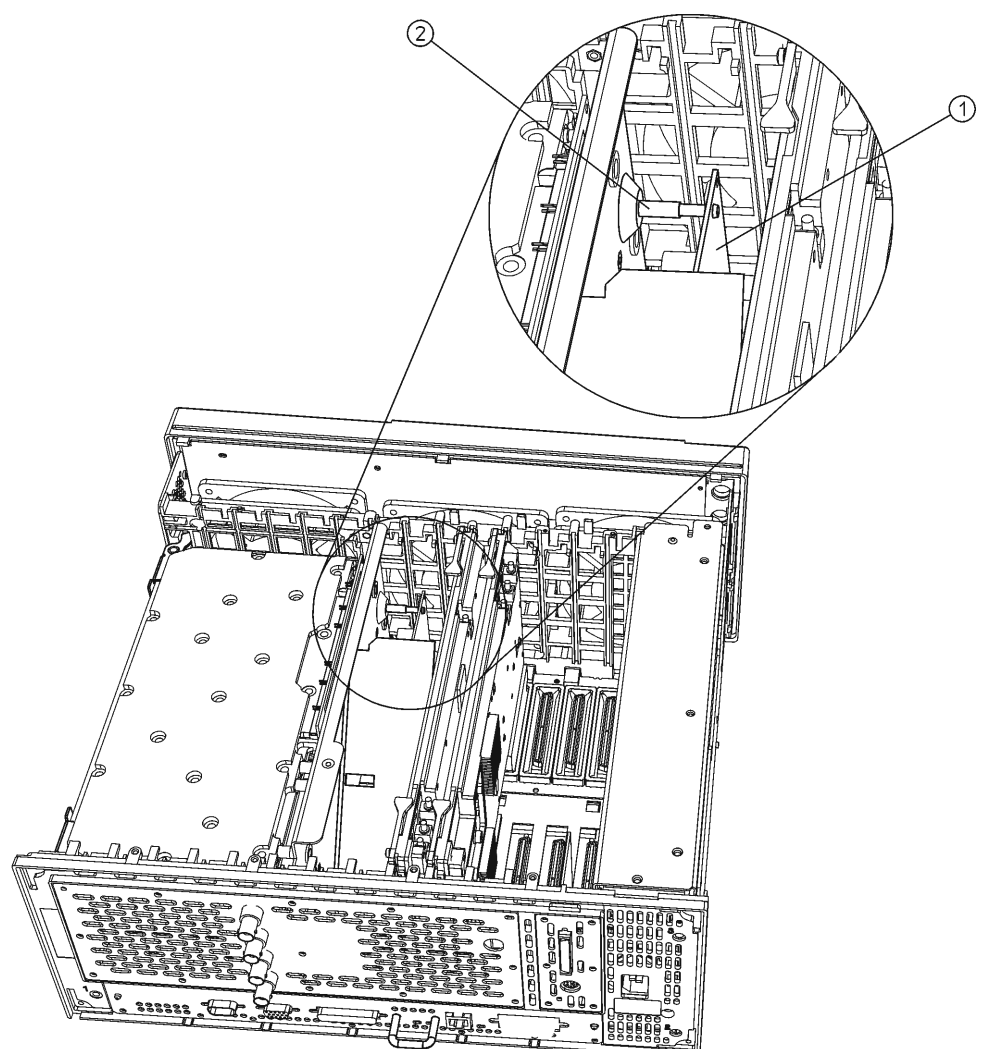

sa813a

- 1. Place the fan control board into position and carefully push down to mate with the motherboard connector.
- 2. Push the top of the fan control board towards the daughter board until it snaps onto the snap-top standoffs.
- 3. Replace the instrument top brace. Refer to the "Top Brace" replacement procedure.

## A15 Daughter Board

**CAUTION** Use ESD precautions when performing this replacement procedure.

**NOTE** The A15 daughter board is attached to part of the frame called the center-web. The daughter board can be removed from the instrument without removing the center-web.

### Removal

- 1. Remove the instrument top brace. Refer to the "Top Brace" removal procedure.
- 2. Remove the A17, A18, and A19 assemblies. Refer to the "A17 RF, A18 Reference, and A19 Synthesizer Assemblies" removal procedure.
- 3. Refer to Figure 4-15. Unplug the flat flex cable (1) from the rear of the daughter board. It is necessary to unlock the connector before removing the cable.
- 4. Using the T-10 driver, remove the 6 screws (2) that secure the daughter board to the center-web.
- 5. Carefully pull up on the daughter board until the connector is disengaged from the motherboard. Remove the board from the deck.

Assembly Replacement A15 Daughter Board

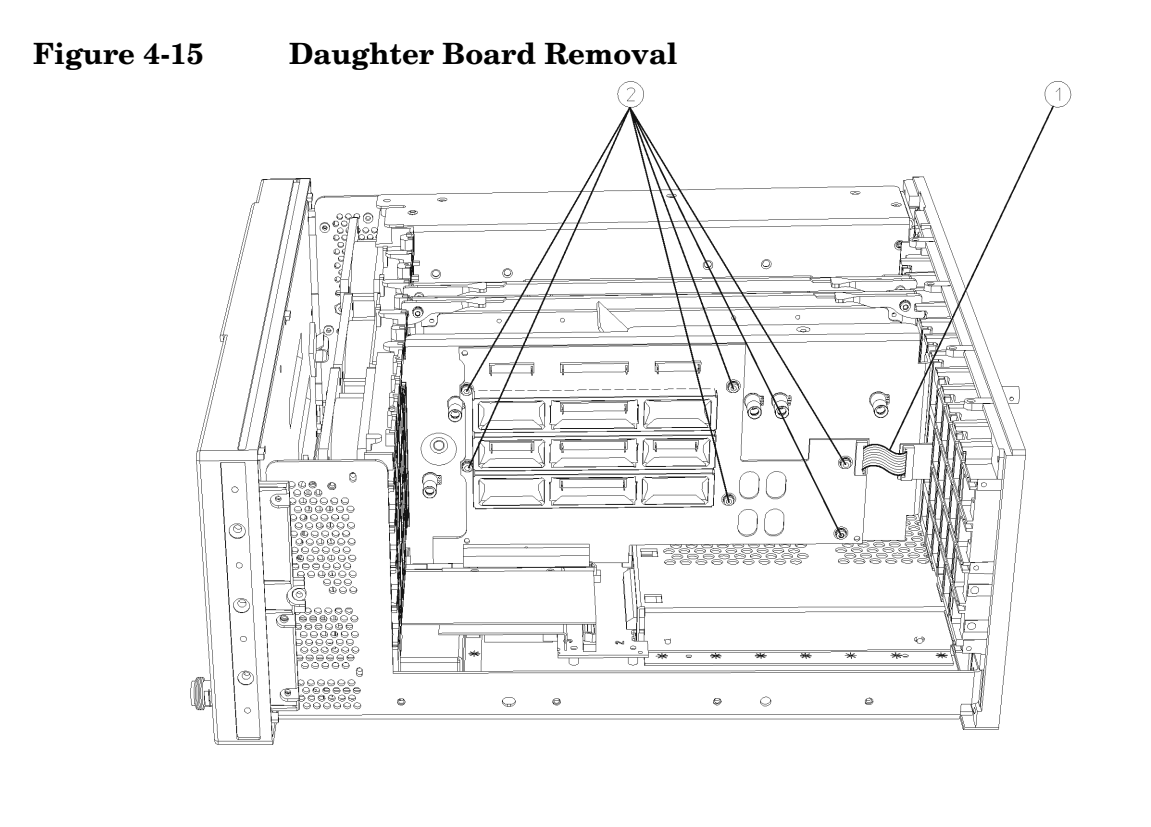

```
sa815a
```

- 1. Position the daughter board connector over the motherboard connector and carefully press down to mate the connectors.
- 2. Refer to Figure 4-15. Using the T-10 driver, replace the 6 screws that secure the daughter board to the center web. For alignment purposes, tighten the screws marked with a #1 and a #2 (marked on the daughter board) first, then tighten the remaining screws. Torque to 9 inch pounds.
- 3. Reconnect the flat flex cable to the daughter board. Lock the connector.
- 4. Replace the A17, A18, and A19 assemblies. Refer to the "A17 RF, A18 Reference, and A19 Synthesizer Assemblies" replacement procedure.
- 5. Replace the instrument top brace. Refer to the "Top Brace" replacement procedure.

## A17 RF, A18 Reference, and A19 Synthesizer Assemblies

CAUTION Use ESD precautions when performing this replacement procedure. NOTE The A17 RF, A18 reference, and A19 synthesizer assemblies all use the same procedures for removal. Refer to Figure 4-16 to locate the assembly you wish to replace. The A17 RF assembly is identified with (1), A18 reference assembly is (2), and A19 synthesizer assembly is (3).

### Removal

- 1. Remove the instrument top brace. Refer to the "Top Brace" removal procedure.
- 2. Carefully pull out on the ejectors (5) located on the assembly you wish to remove. Refer to Figure 4-16.
- 3. Slide the assembly away from the daughter board/center-web (4) assembly and out of the deck.

Assembly Replacement A17 RF, A18 Reference, and A19 Synthesizer Assemblies

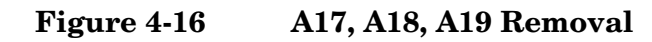

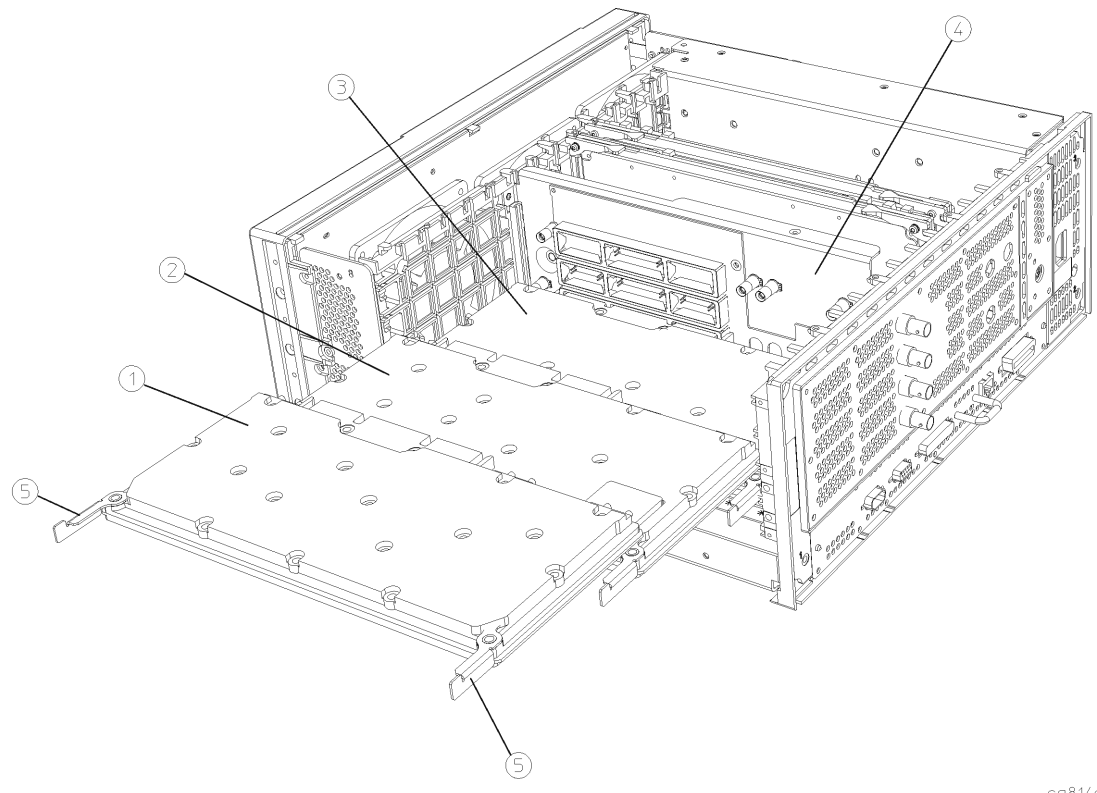

sa814a

### Replacement

1. Refer to Figure 4-16 or the diagram printed on the top brace for correct placement of assemblies.

A rebuilt A19 synthesizer assembly may require the removal of a "keying tab" before it can be inserted into the instrument.

- 2. Place the assembly into the slots on the mid-web and rear frame. Hook the board ejectors over the vertical tabs.
- 3. Carefully slide the assembly into the daughter board and push on the ejectors to engage the connectors. Make certain the rigid cables attached to the center-web also engage the assemblies as they are installed.
- 4. Replace the instrument top brace. Refer to the "Top Brace" replacement procedure.

NOTE

## **Mid Web/Fans**

#### NOTE

The fans are attached to a part of the instrument known as the mid web. It is possible to remove a fan without removing the mid web from the instrument. The 3 fans in the instrument can be replaced individually. Depending on the fan to be replaced, it might be necessary to remove other assemblies as noted in the procedure.

**CAUTION** Use ESD precautions when performing this replacement procedure.

#### **Fan Removal**

- 1. Remove the instrument top brace. Refer to the "Top Brace" removal procedure.
- 2. Drop the front frame. Refer to the "Drop the Front Frame" procedure.
- 3. Remove the A6 power supply, if necessary. Refer to the "A6 Power Supply" removal procedure.
- 4. Remove the A14 fan control board, if necessary. Refer to the "A14 Fan Control Board" removal procedure.
- 5. Remove the A17, A18, and A19 boards, if necessary. Refer to the "A17 RF, A18 Reference, and A19 Synthesizer Assemblies" removal procedure.
- 6. Unplug the fan cable from the motherboard.
- 7. Refer to Figure 4-17. To remove a fan, it is necessary to remove the 4 plastic rivets (1) that attach it to the mid-web (2). To do this use the Pozidriv screwdriver and a small blade screwdriver to turn and/or push respectively.
- 8. Once the rivets are removed, the fan can be lifted from the mid web.

Assembly Replacement Mid Web/Fans

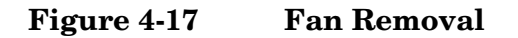

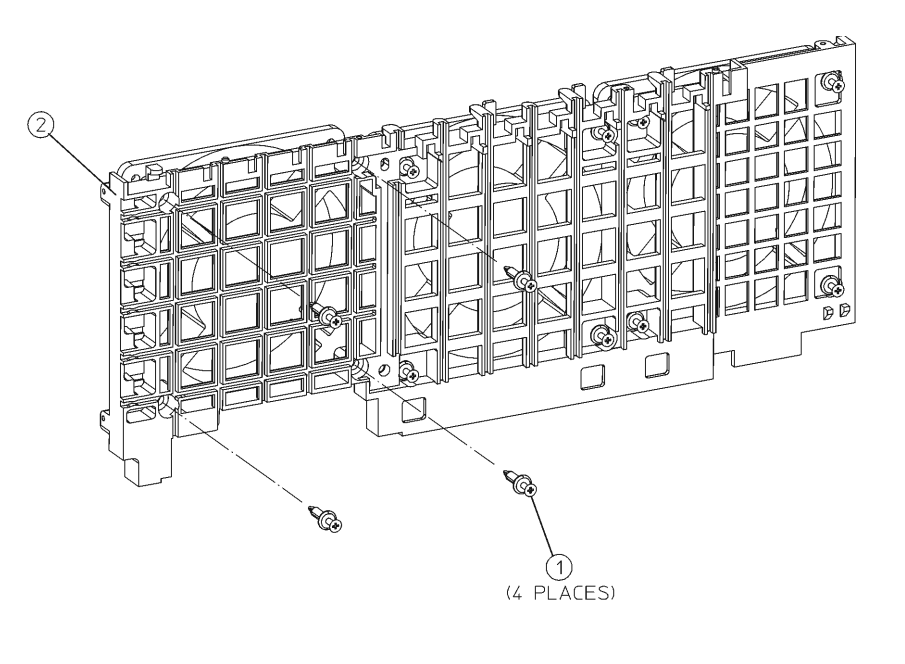

sa819a

### **Fan Replacement**

- 1. Place the new fan on the mid-web, assuring the arrow on the fan is pointing toward the mid-web and the fan cables are positioned so they won't interfere with the fan operation or airflow.
- 2. Install the 4 plastic rivets that secure the fan to the mid-web. With the rivets center posts raised, press the rivets through the mid web and into the fan. Press down on the center post to snap the rivets into place.
- 3. Replace any assemblies that were removed for access to the fan.
- 4. Plug the fan cables into the motherboard.
- 5. Replace the front frame assembly. Refer to the "Front Frame" replacement procedure.
- 6. Replace the instrument top brace. Refer to the "Top Brace" replacement procedure.

### Mid Web

To completely remove the mid web from the instrument, perform the following steps:

#### Removal

- 1. Remove the instrument top brace. Refer to the "Top Brace" removal procedure.
- 2. Drop the front frame. Refer to the "Drop the Front Frame" procedure.
- 3. Remove the A6 power supply. Refer to the "A6 Power Supply" removal procedure.
- 4. Remove the A17, A18, and A19 assemblies. Refer to the "A17 RF, A18 Reference, and A19 Synthesizer Assemblies" removal procedure.
- 5. Remove the A10 and the A12 assemblies. Refer to the "A10 Digital IF and A12 Analog IF Assemblies" removal procedure.
- 6. Remove the A7 assembly (if installed). Refer to the "A7 Baseband I/Q Assembly (Option B7C)" removal procedure.
- 7. Disengage the semi-rigid cable from the mid web by removing the RF input bracket from the deck and carefully rotating the cable/bracket assembly up. Refer to the "RF Input Connector" removal procedure. Using the T-10 driver remove the 2 screws that secure the bracket to the deck.
- 8. Undress the coaxial cables from the cable guide in the mid-web.
- Refer to Figure 4-18. Using the T-10 driver, remove the 9 screws (1) that secure the mid-web/fan assembly (2) to the deck. Note this includes 3 screws on the bottom of the instrument. Refer to Figure 4-20 on page 200 and remove the 3 screws (1).

10.Unplug the 3 fan connectors from the motherboard.

11.Lift the mid-web/fan assembly from the deck.

Assembly Replacement Mid Web/Fans

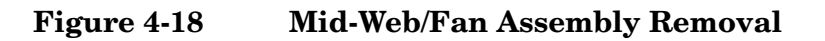

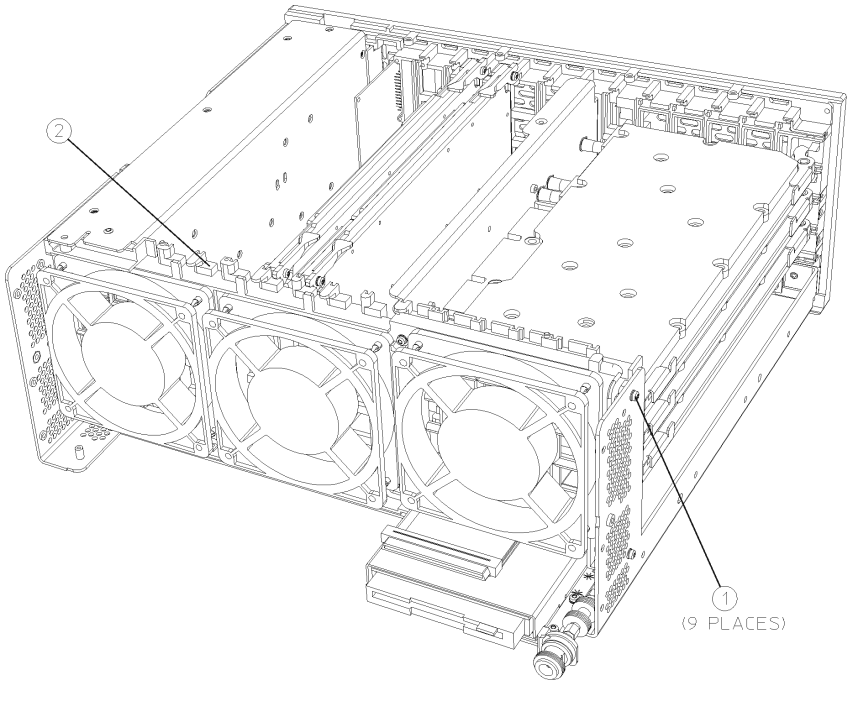

sa846a

- 1. Using the T-10 driver, replace the 9 screws that secure the mid-web/fan assembly to the deck. Torque to 9 inch pounds. Be careful to avoid pinching the fan cables.
- 2. Plug the 3 fan connectors into the motherboard.
- 3. Carefully rotate the semi-rigid cable down and place the cable under the 2 hooks on the mid web. Using the T-10 driver, secure the RF input bracket to the deck with the 2 screws. Torque to 9 inch pounds.
- 4. Replace the power supply. Refer to the "A6 Power Supply" replacement procedure.
- 5. Replace the A10 and the A12 assemblies. Refer to the "A10 Digital IF and A12 Analog IF Assemblies" replacement procedure.
- 6. Replace the A7 assembly (if installed). Refer to the "A7 Baseband I/Q Assembly (Option B7C)" replacement procedure.
- 7. Replace the A17, A18, and A19 assemblies. Refer to the "A17 RF, A18 Reference, and A19 Synthesizer Assemblies" replacement procedure.
- 8. Redress the coaxial cables in the mid-web.
- 9. Replace the front frame assembly. Refer to the "Front Frame" replacement procedure.

10.Replace the instrument top brace. Refer to the "Top Brace" replacement procedure.

## A21 Motherboard

Removing the motherboard requires the removal of all the other assemblies in the instrument. Take care to note the locations of cables and screws for correct placement during reassembly.

**CAUTION** Use ESD precautions when performing this replacement procedure.

**NOTE** The motherboard assembly consists of the A21 motherboard and the MP35 motherboard shield. A replacement motherboard does not include the shield, so when you change a faulty motherboard you must transfer the shield to the new motherboard.

#### Removal

- 1. Remove the instrument top brace. Refer to the "Top Brace" removal procedure.
- 2. Remove the front frame. Refer to the "Front Frame" removal procedure.
- 3. Remove the A17, A18, and A19 assemblies. Refer to the "A17 RF, A18 Reference, and A19 Synthesizer Assemblies" removal procedure.
- 4. Remove the A10 and the A12 assemblies. Refer to the "A10 Digital IF and A12 Analog IF Assemblies" removal procedure.
- 5. Remove the A7 assembly (if installed). Refer to the "A7 Baseband I/Q Assembly (Option B7C)" removal procedure.
- 6. Remove the A6 assembly. Refer to the "A6 Power Supply" removal procedure.
- 7. Remove the A22 assembly. Refer to the "A22 Processor Assembly" removal procedure.
- 8. Remove the mid-web/fan assembly. Refer to the "Mid Web/Fans" removal procedure.
- 9. Remove the A15 daughter board/center-web assembly. Refer to "Center Web Cables W9, W11, and W12" removal procedure.
- 10.Remove the W8 front panel ribbon cable from the motherboard. Detach the disk drive cover (refer to Figure 4-5 on page 178) and remove the W10 disk drive flat flex cable from the motherboard.
- 11. Using the T-10 driver, remove the 7 screws (2) from the bottom of the instrument as indicated in Figure 4-20.

12.Refer to Figure 4-19. Remove the 5 screws (1) securing the A21

motherboard (2) to the deck. Lift the motherboard out of the deck.

13.Refer to Figure 4-21. Remove the shield (1) from the motherboard(2) by removing the 13 screws (3) with the T-10 driver.

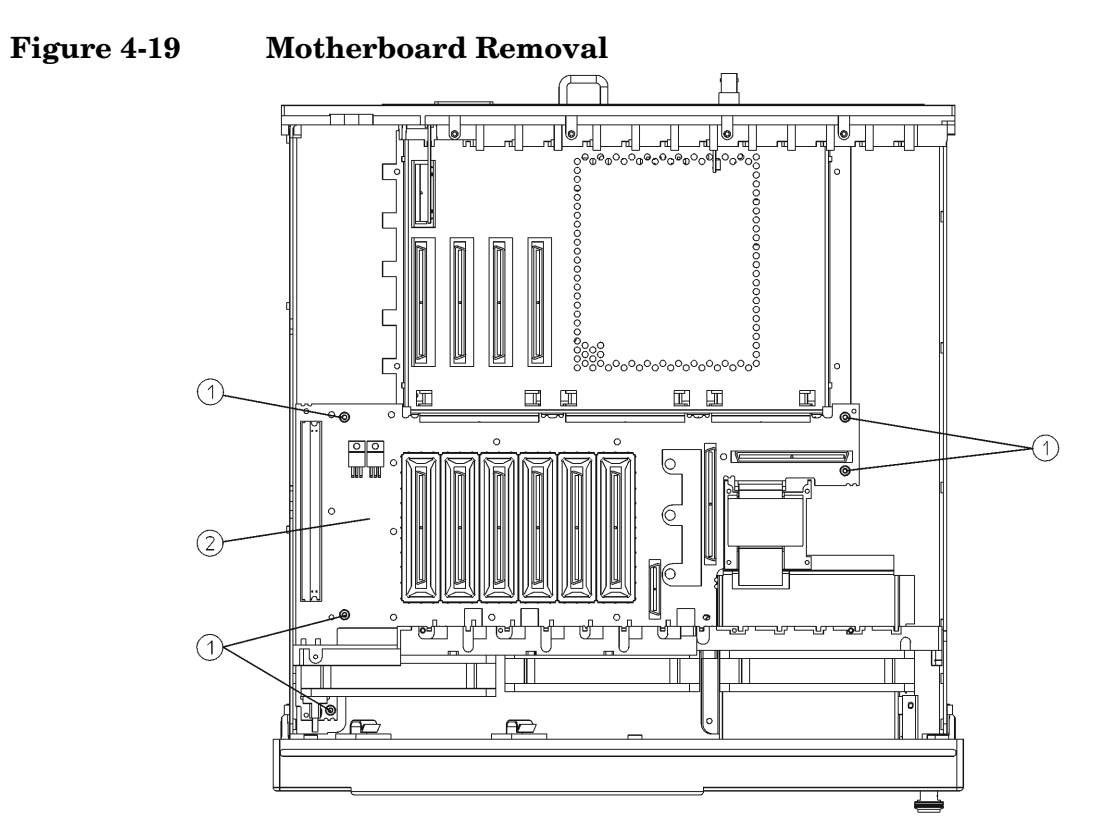

sa816a

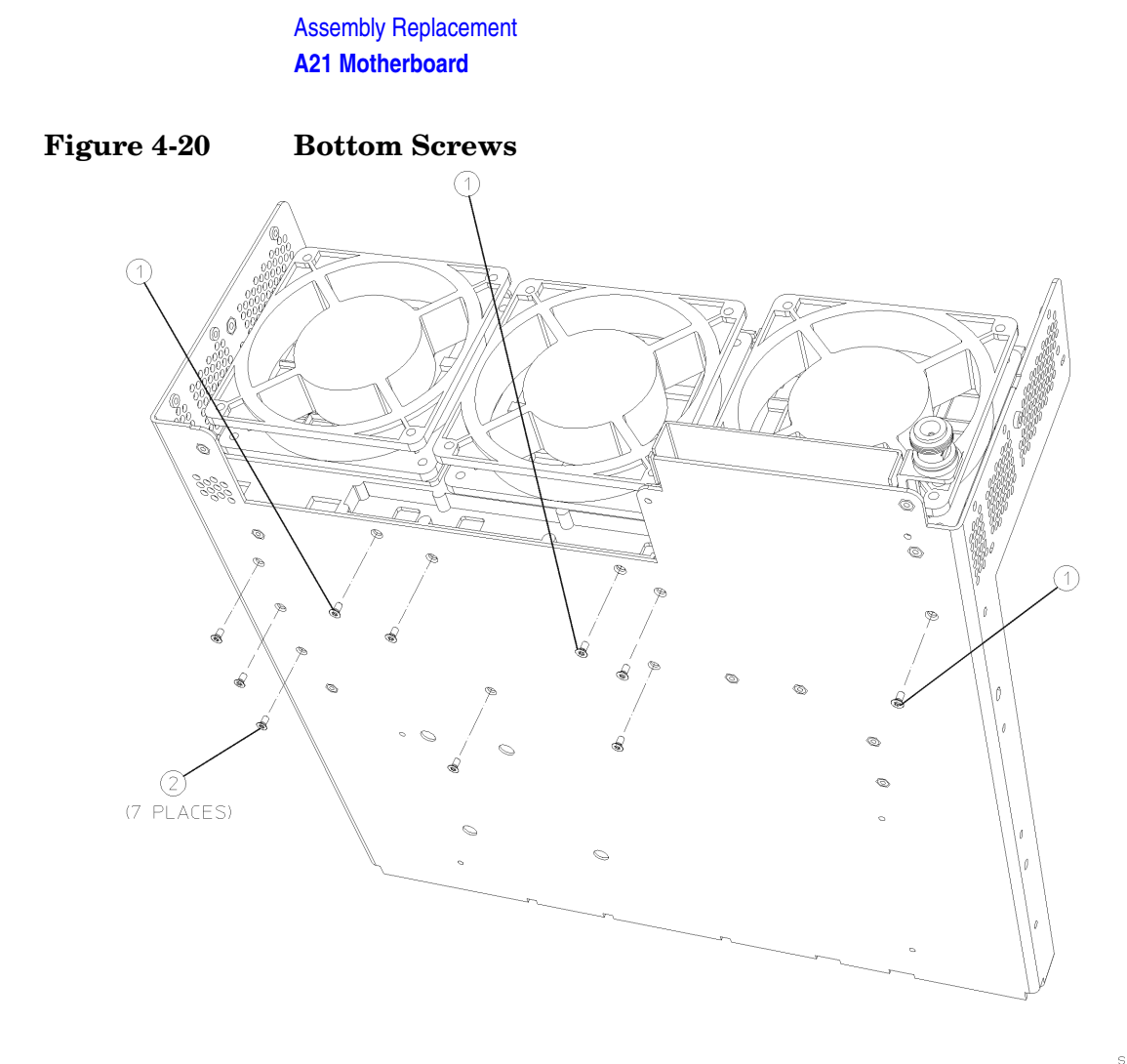

sa883a

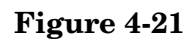

**Motherboard Shield Removal** 

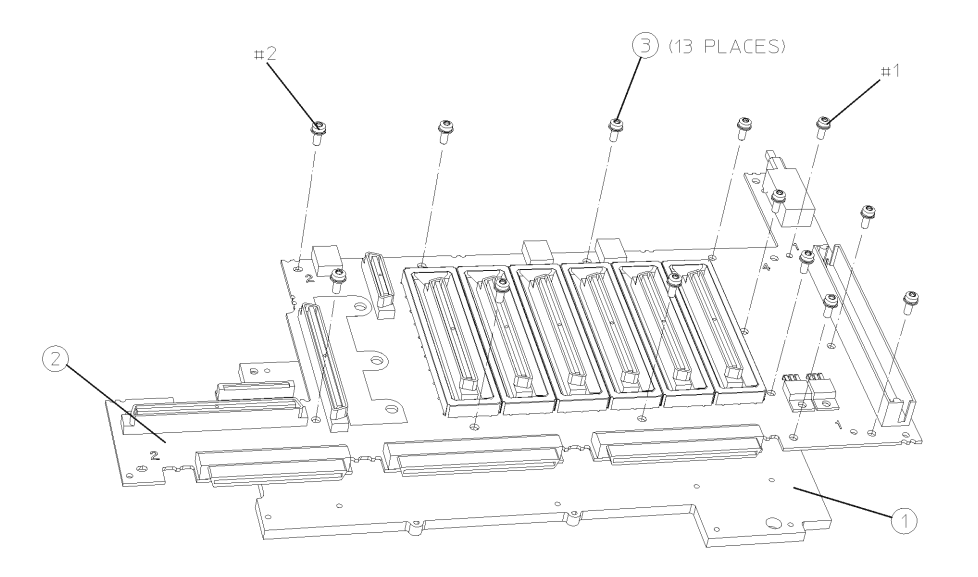

sa843a

- 1. Using the T-10 driver, assemble the motherboard to the motherboard shield with the 13 screws (1) indicated in Figure 4-21. For alignment purposes, tighten the screws marked on the mother board with a #1 and a #2 first, then tighten the remaining screws. Torque to 9 inch pounds.
- 2. Refer to Figure 4-19. Place the motherboard into position in the deck. Using the T-10 driver, replace the screws that secure the mother board to the deck. For alignment purposes, tighten the screws in the order marked on the motherboard #1 and #2 first, then tighten the #3, #4, and #5 screws. Torque to 9 inch pounds.
- 3. Using the T-10 driver, replace the 7 screws on the bottom of the instrument as indicated in Figure 4-20. Torque to 9 inch pounds.
- 4. Reattach the W10 flat flex cable and W8 ribbon cable to the motherboard.
- 5. Replace the A15 daughter board/center-web assembly. Refer to the "A15 Daughter Board" replacement procedure.
- 6. Replace the mid-web/fan assembly. Refer to the "Mid Web/Fans" replacement procedure.
- 7. Replace the A6 assembly. Refer to the "A6 Power Supply" replacement procedure.
- 8. Replace the A22 assembly. Refer to the "A22 Processor Assembly" replacement procedure.
- 9. Replace the A10 and the A12 assemblies. Refer to the "A10 Digital IF and A12 Analog IF Assemblies" replacement procedure.
- 10.Replace the A7 assembly (if installed). Refer to the "A7 Baseband I/Q Assembly (Option B7C)" replacement procedure.
- 11.Replace the A17, A18, and A19 assemblies. Refer to the "A17 RF, A18 Reference, and A19 Synthesizer Assemblies" replacement procedure.
- 12.Replace the front frame assembly. Refer to the "Front Frame" replacement procedure.
- 13.Replace the instrument top brace. Refer to the "Top Brace" replacement procedure.

## A22 Processor Assembly

CAUTION Use ESD precautions when performing this replacement procedure.

NOTEThe processor assembly consists of three separate boards: the A22 CPU<br/>(processor) board, the A22A1 DRAM board, and the A22A2 Flash board.<br/>Earlier instruments (serial prefix US3948 and below) also have an<br/>A22A3 GP-IB capacitor board. The Flash memory board contains data<br/>that is pertinent to your particular instrument. If you are changing a<br/>faulty CPU board, you must transfer the two smaller boards over to the<br/>new CPU board. Refer to the "A22A1 DRAM, A22A2 Flash, and A22A3<br/>GP-IB Capacitor Boards" removal and replacement procedure. After the<br/>boards are installed on the new processor board, refer to the procedure<br/>in Chapter 5 for information on transferring data to the new processor.

### Removal

- 1. Remove the instrument top brace. Refer to the "Top Brace" removal procedure.
- 2. Remove the A10 assembly. Refer to the "A10 Digital IF and A12 Analog IF Assemblies" removal procedure.
- 3. Remove the A7 assembly (if installed). Refer to the "A7 Baseband I/Q Assembly (Option B7C)" removal procedure.
- 4. Remove the A25 board. Refer to the "A25 SCSI Board" removal procedure.
- 5. Using the T-10 driver, remove the 14 screws (1) from the rear panel as shown in Figure 4-22.
- 6. Read the **Warning** on the rear dress panel before removing the processor assembly from the deck.
- Refer to Figure 4-23. Use the handle (2) to slide the A22 assembly
  (3) out of the deck by pulling towards the rear of the instrument.

#### Figure 4-22 Processor Screw Locations

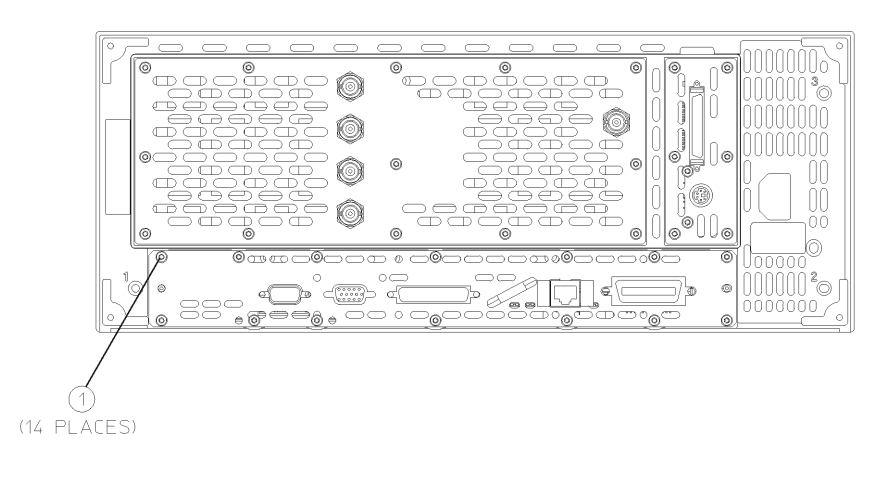

sa818a

#### Figure 4-23 Processor Assembly Removal

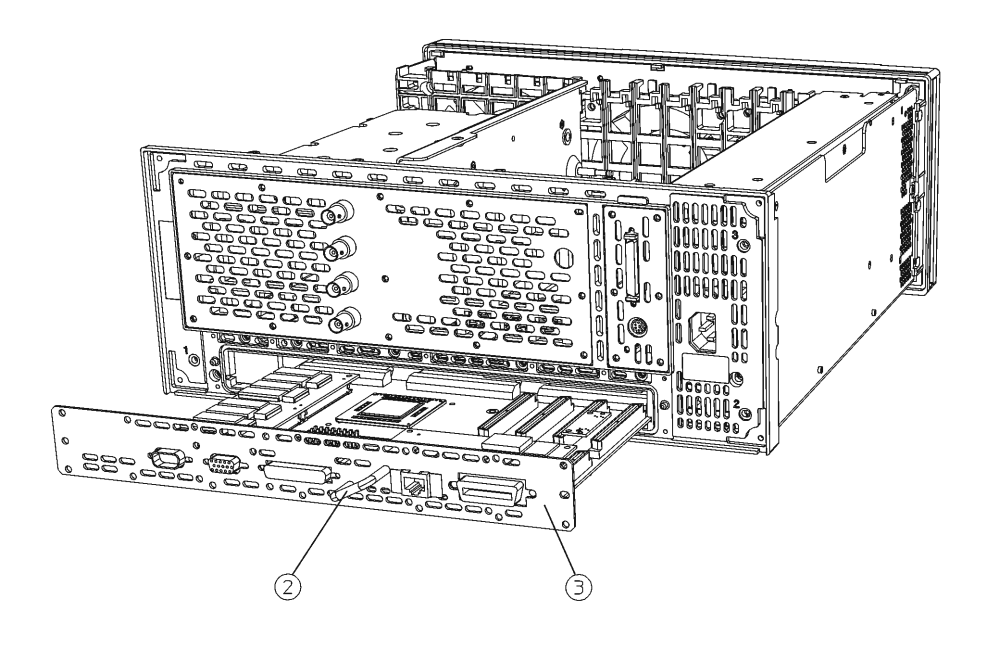

sa817a

Assembly Replacement A22 Processor Assembly

- 1. Secure the A22A1 DRAM and A22A2 Flash assemblies onto the new processor board. Refer to the "A22A1 DRAM, A22A2 Flash, and A22A3 GP-IB Capacitor Boards" replacement procedure. The A22A3 GP-IB capacitor board is not required on the new processor board. Discard the A22A3 capacitor board.
- 2. Slide the A22 processor assembly into the deck. Keep the assembly flat as you slide it into the deck to avoid damage. Fully engage the connectors by pushing on the CPU dress panel.
- 3. Refer to Figure 4-22. Using the T-10 driver, secure the assembly to the rear frame with the 14 screws (1). Torque to 9 inch pounds.
- 4. Replace the A25 board. Refer to the "A25 SCSI Board" replacement procedure.
- 5. Replace the A10 assembly. Refer to the "A10 Digital IF and A12 Analog IF Assemblies" replacement procedure.
- 6. Replace the A7 assembly (if installed). Refer to the "A7 Baseband I/Q Assembly (Option B7C)" replacement procedure.
- 7. Replace the instrument top brace. Refer to the "Top Brace" replacement procedure.

## A22A1 DRAM, A22A2 Flash, and A22A3 GP-IB Capacitor Boards

**CAUTION** Use ESD precautions when performing this replacement procedure.

#### Removal

- 1. Remove the instrument top brace. Refer to the "Top Brace" removal procedure.
- 2. Remove the A22 assembly. Refer to the "A22 Processor Assembly" removal procedure.
- 3. Refer to Figure 4-24. Pinch the standoffs and carefully pull up on either the A22A1 DRAM board (1), or the A22A2 Flash board (2) to disengage it from the processor assembly.
- 4. Instruments with serial prefix US3948 and below also have the A22A3 GP-IB capacitor board. To remove the A22A3 GP-IB capacitor board (3) carefully pull up on the board to disengage from the processor board connector.

#### Figure 4-24 A22A1, A22A2, and A22A3 Board Removal

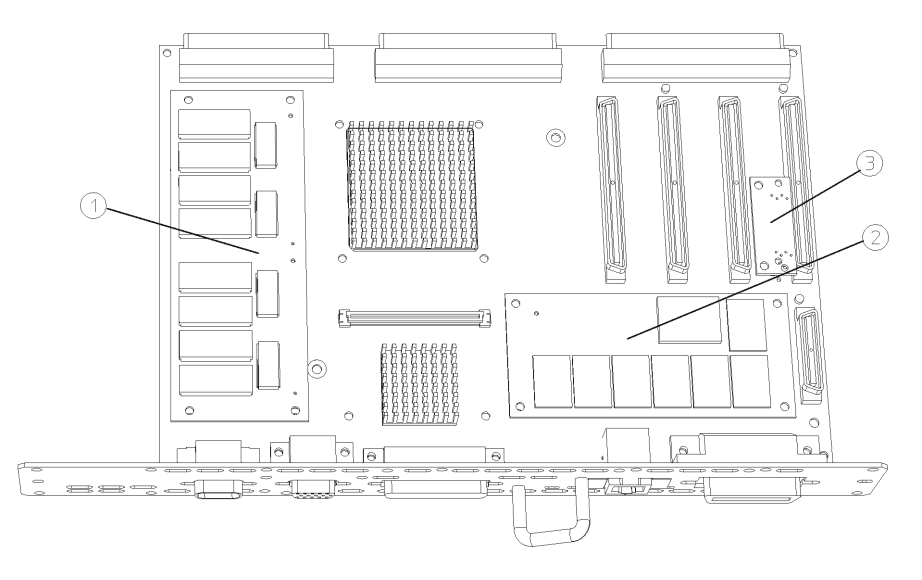

sa844a

Assembly Replacement A22A1 DRAM, A22A2 Flash, and A22A3 GP-IB Capacitor Boards

#### Replacement

**NOTE** Replacement DRAM and Flash boards are packaged with replacement standoffs.

- 1. To replace the DRAM or Flash boards, align the connectors and pins of the board over the holes and press down to seat the board.
- 2. If you are replacing an earlier A22 CPU assembly with a newer one (E4406-60060), the GP-IB capacitor board is not required. Discard the old A22A3 assembly and proceed to step 3. If you have an earlier A22 CPU assembly, insert the GP-IB capacitor board into the J8 connector on the processor board and press down to seat. Make sure the board is fully seated in the connector to avoid shorting to the deck.
- 3. Replace the A22 assembly. Refer to the "A22 Processor Assembly" replacement procedure.
- 4. Replace the instrument top brace. Refer to the "Top Brace" replacement procedure.

## A25 SCSI Board

**CAUTION** Use ESD precautions when performing this replacement procedure.

### Removal

- 1. Refer to Figure 4-25. At the rear of the instrument, use a T-10 driver to remove the 7 screws (1) securing the small panel to the frame.
- 2. The A25 board can be removed through the rear panel by pulling up on the board to disengage it from the CPU board.
- 3. If the board hits the rear frame and will not come out, using the flat blade screwdriver, remove the 2 screwlocks (2) that secure the dress panel (3) to the A25 board.

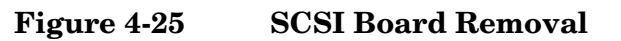

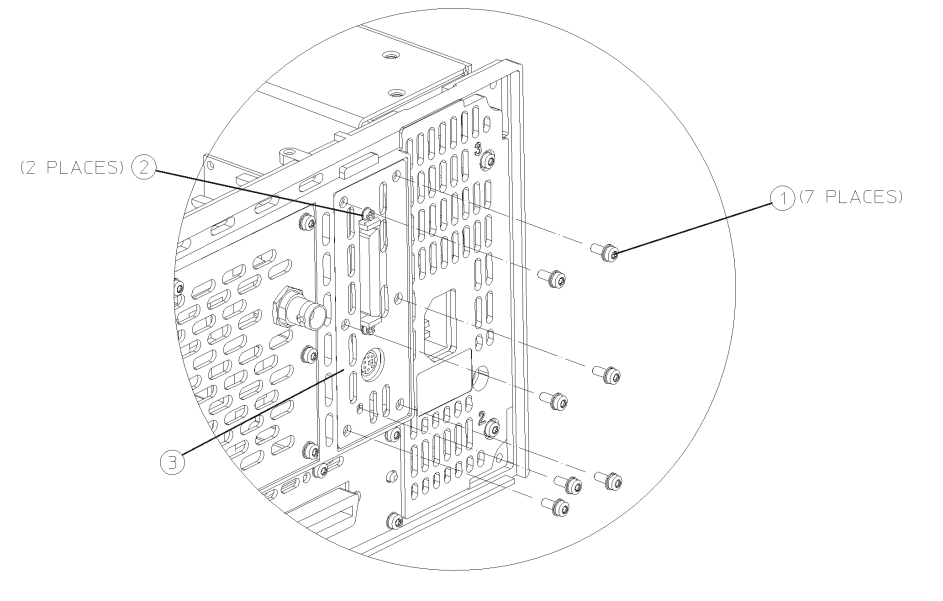

sa845a

- 1. Replace the A25 board by inserting it into the opening on the rear frame. Carefully position the board in the CPU board connector and push down to mate.
- Replace the panel onto the frame by replacing the 7 screws using a T-10 driver. Torque to 9 inch pounds.
- 3. If the dress panel was removed in step 3 (above), replace the 2 screwlocks to secure the dress panel to the A25 board using the flat blade screwdriver. Torque to 6 inch pounds.

## **A27 Rear Panel Connector Board**

**CAUTION** Be careful to not scratch the dress panel when removing or replacing this part.

#### Removal

- 1. Remove the instrument outer case. Refer to the "Instrument Outer Case" removal procedure.
- 2. Remove the top brace. Refer to the "Top Brace" removal procedure.
- 3. Remove the A17, A18, and A19 assemblies. Refer to "A17 RF, A18 Reference, and A19 Synthesizer Assemblies" removal procedure.
- 4. Disconnect the ribbon cable from the daughterboard.
- 5. Refer to Figure 4-26. Using the 9/16 open-end wrench, remove the four nuts (1) that secure the rear panel connectors to the rear frame.
- 6. Using the T-10 driver, remove the 13 screws (2) to remove the rear dress panel.

#### Figure 4-26 Rear Panel Connector Board Removal

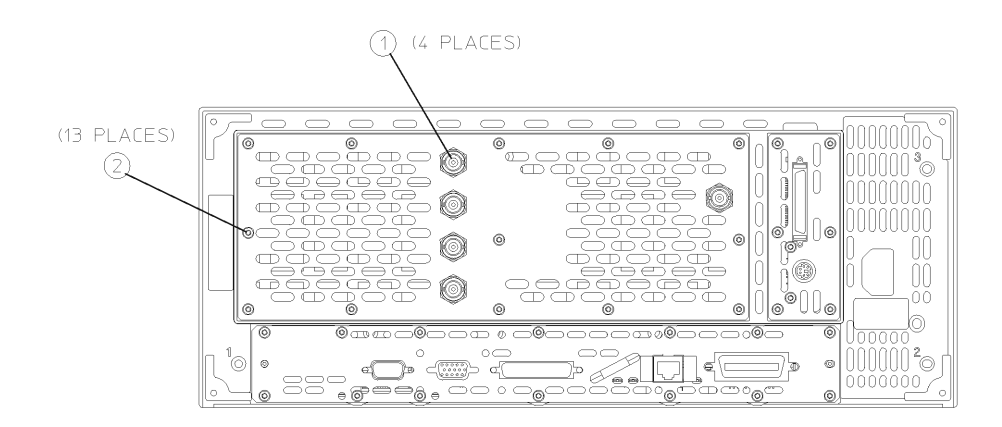

sa864a

- 1. Mount the rear panel connector board to the rear dress panel. Using the 9/16 open-end wrench, replace the four nuts that secure the rear panel connectors to the rear dress panel. Torque to 21 inch pounds.
- 2. Using the T-10 driver, replace the 13 screws to secure the rear dress panel to the rear frame. For alignment purposes, tighten the screws silkscreened with a #1 and a #2 first. Torque to 9 inch pounds.
- 3. Reconnect the ribbon cable to the daughterboard.
- 4. Replace the A17, A18, and A19 assemblies. Refer to "A17 RF, A18 Reference, and A19 Synthesizer Assemblies" replacement procedure.
- 5. Replace the top brace. Refer to the "Top Brace" removal procedure.
- 6. Replace the instrument outer case. Refer to the "Instrument Outer Case" removal procedure.

## **Rear Frame**

**CAUTION** Use ESD precautions when performing this replacement procedure.

### Removal

- 1. Remove the instrument top brace. Refer to the "Top Brace" removal procedure.
- 2. Remove the A17, A18, and A19 assemblies. Refer to the "A17 RF, A18 Reference, and A19 Synthesizer Assemblies" removal procedure.
- 3. Remove the A10 and the A12 assemblies. Refer to the "A10 Digital IF and A12 Analog IF Assemblies" removal procedure.
- 4. Remove the A7 assembly (if installed). Refer to the "A7 Baseband I/Q Assembly (Option B7C)" removal procedure.
- 5. Remove the A25 SCSI board. Refer to the "A25 SCSI Board" removal procedure.
- 6. Remove the A22 processor assembly. Refer to the "A22 Processor Assembly" removal procedure.
- 7. Detach the flat flex cable from the daughter board.
- Remove the rear dress panel, which includes the rear panel connector board and the External Trigger Input cable. Using the T-10 driver, remove the 13 screws marked with (2) as shown in Figure 4-26 on page 208.
- 9. Refer to Figure 4-27. Using a T-10 driver, remove the 11 screws (1) that secure the rear frame to the deck. Remove the rear frame from the deck.

#### Figure 4-27Rear Frame Removal

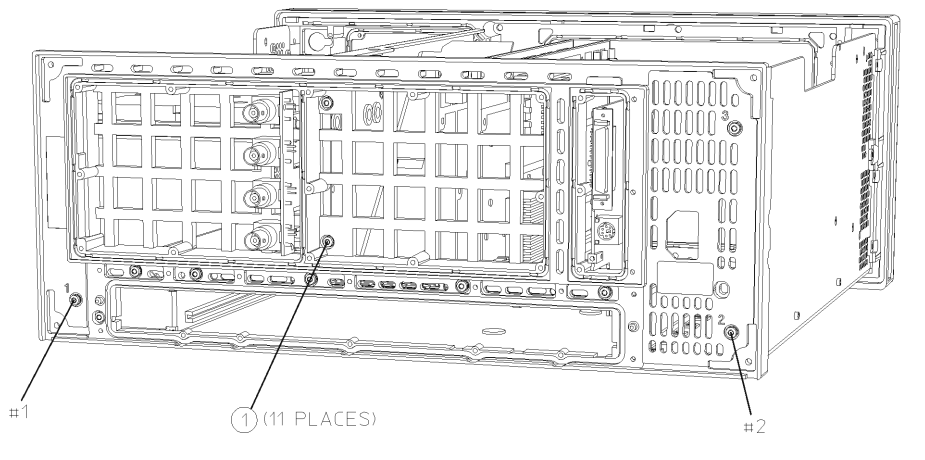

sa834a

- 1. Place the rear frame in position on the deck.
- 2. Using the T-10 driver, replace the 11 screws to secure the rear frame to the deck. For alignment purposes, tighten the screws marked with a #1 and a #2 in Figure 4-27. Torque to 9 inch pounds.
- 3. Replace the rear dress panel and reroute the External Trigger Input cable. Using the T-10 driver, replace the 13 screws that secure the dress panel to the rear frame. For alignment purposes, tighten the screws marked with a #1 and a #2 (silkscreened on the dress panel) first. Torque to 9 inch pounds.
- 4. Re-attach the flat flex cable from the daughter board to the rear panel connector board.
- 5. Replace the A22 processor assembly. Refer to the "A22 Processor Assembly" replacement procedure.
- 6. Replace the A25 SCSI board. Refer to the "A25 SCSI Board" replacement procedure.
- 7. Replace the A10 and the A12 assemblies. Refer to the "A10 Digital IF and A12 Analog IF Assemblies" replacement procedure.
- 8. Replace the A7 assembly (if installed). Refer to the "A7 Baseband I/Q Assembly (Option B7C)" replacement procedure.
- 9. Replace the A17, A18, and A19 assemblies. Refer to the "A17 RF, A18 Reference, and A19 Synthesizer Assemblies" replacement procedure.
- 10.Replace the instrument top brace. Refer to the "Top Brace" replacement procedure.

## Center Web Cables W9, W11, and W12

| CAUTION | Use ESD precautions when performing this replacement procedure.                                                                                                    |  |  |
|---------|----------------------------------------------------------------------------------------------------|--|--|
| NOTE    | When ordering a replacement center web cable, W9, W11, or W12, it is necessary to also order the cable retainer and snap ring. Refer to Table 3-6 on page 138 for the part numbers.                                                                                                    |  |  |
|         | Removal and Replacement                                                                                                    |  |  |
|         | 1. Remove the instrument top brace. Refer to the "Top Brace" removal procedure.                                                                                                    |  |  |
|         | 2. Remove the A10 and A12 assemblies. Refer to the "A10 Digital IF<br>and A12 Analog IF Assemblies" removal procedure.                                                                                                    |  |  |
|         | 3. Remove the A7 assembly (if installed). Refer to the "A7 Baseband I/Q<br>Assembly (Option B7C)" removal procedure.                                                                                                    |  |  |
|         | 4. Remove the A17, A18, and A19 assemblies. Refer to the "A17 RF,<br>A18 Reference, and A19 Synthesizer Assemblies" removal<br>procedure.                                                                                                    |  |  |
|         | 5. Refer to Figure 4-28. To remove a cable from the center web, it is necessary to first remove the snap ring (1). Use the snap ring tool to separate the snap ring and remove it from the cable retainer.                                                                                                    |  |  |
|         | 6. Once the snap ring is removed, the cable and cable retainer (2) can be pulled away from the center web. To remove the 21.4 MHz cable (W12), it is necessary to disconnect the cable from the A10 analog IF assembly. To remove the RF input cable (W9), it is also necessary to disconnect the cable from the input connector/attenuator assembly. Refer to the "RF Input Connector" removal procedure. |  |  |
|         | 7. When replacing a cable into the center web, first secure the cable retainer in the proper place in the center web with the snap ring. The cable end can now be located in the cable retainer and snapped into place. Refer to Figure 4-28 for the proper placement of cables.                                                                                                    |  |  |
|         | 8. Replace the A10 and the A12 assemblies. Refer to the "A10 Digital<br>IF and A12 Analog IF Assemblies" replacement procedure.                                                                                                    |  |  |
|         | 9. Replace the A7 assembly (if installed). Refer to the "A7 Baseband I/Q<br>Assembly (Option B7C)" replacement procedure.                                                                                                    |  |  |
|         | 10.Replace the A17, A18, and A19 assemblies. Refer to the "A17 RF,<br>A18 Reference, and A19 Synthesizer Assemblies" replacement<br>procedure.                                                                                                    |  |  |

11.Replace the instrument top brace. Refer to the "Top Brace" replacement procedure.

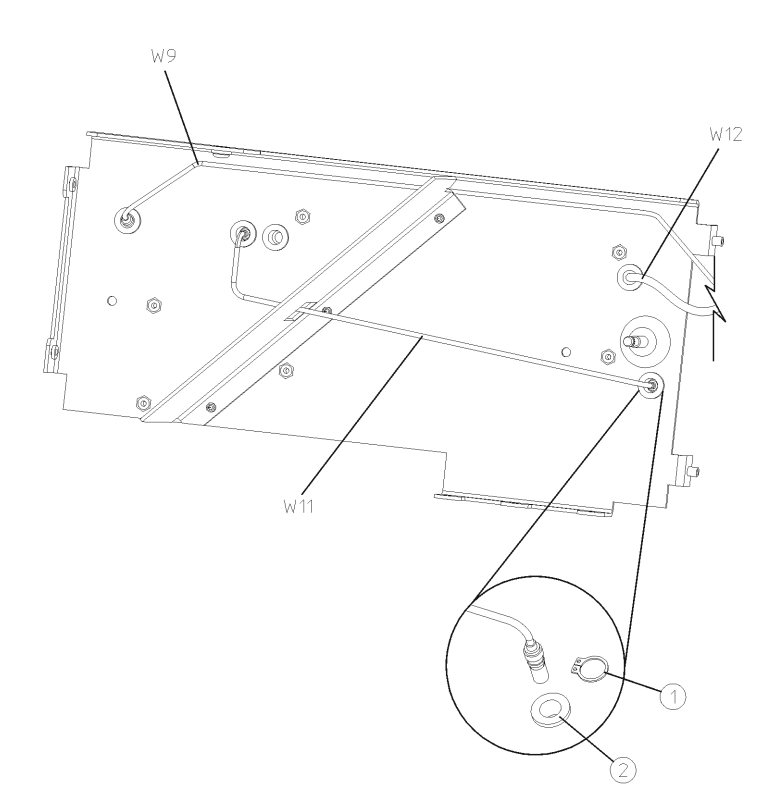

Figure 4-28Center Web Cable Removal

sa888a

## **RF Input Connector**

### Removal

- 1. Remove the instrument outer case. Refer to the "Instrument Outer Case" removal procedure.
- 2. Remove the front frame. Refer to the "Front Frame" removal procedure.
- 3. Refer to Figure 4-29. Using a 5/16 inch wrench, disconnect the semi-rigid cable (1) from the attenuator/connector.
- 4. Using the T-10 driver, remove the 2 screws (2) that secure the input connector bracket to the deck.
- 5. Remove the attenuator/connector from the instrument.
- 6. Separate the attenuator (3) from the input connector (5) using a 5/16 inch wrench.
- 7. Remove the connector from the bracket (4) using a 9/16 inch wrench.

#### Figure 4-29 RF Input Connector

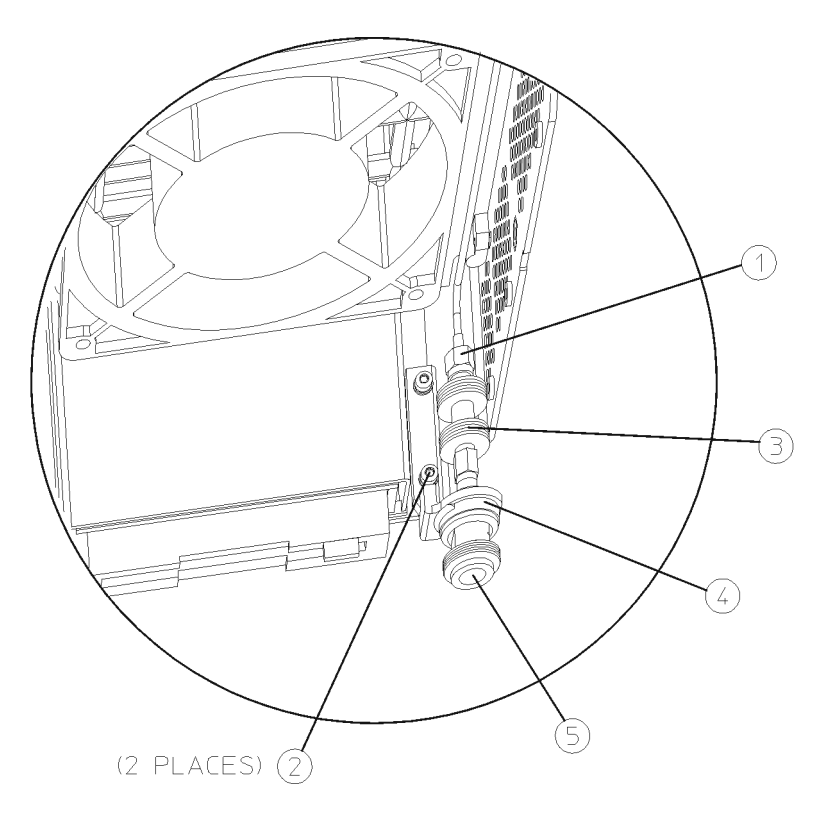

- 1. Attach the new connector to the bracket. Torque to 120 inch pounds.
- 2. Attach the attenuator to the input connector. Torque to 10 inch pounds.
- 3. Replace the attenuator/connector into the instrument.
- 4. Using the T-10 driver, replace the 2 screws that secure the input connector bracket to the deck. Torque to 9 inch pounds.
- 5. Using a 5/16 inch wrench, reconnect the semi-rigid cable to the attenuator/connector. To avoid twisting the cable, hold onto it during tightening. Torque to 10 inch pounds.
- 6. Replace the front frame. Refer to the "Front Frame" replacement procedure.
- 7. Replace the instrument outer case. Refer to the "Instrument Outer Case" removal procedure.

## **Front Frame Subassemblies**

In order to remove any of the following subassemblies, it is necessary to drop the front frame assembly from the main deck. Refer to the "Drop the Front Frame" procedure. It will also be necessary to remove the front shield from the front frame assembly. Refer to Figure 4-30. Remove the cables from the cable clamps. Using the T-10 driver, remove the 11 screws (1) securing the front shield (2) to the front frame. Lift the shield from the front frame.

After the subassembly is changed, replace the front shield using the 11 screws removed earlier. For alignment purposes, tighten the screws marked with #1 and #2 first (silkscreened on the shield), then tighten the remaining screws. Torque to 9 inch pounds. Reconnect the front frame to the deck. Refer to the "Front Frame" replacement procedure.

# **CAUTION** Use ESD precautions when performing the following replacement procedures.

| Figure 4-30             | <b>Front Frame Shield</b> |
|-------------------------|---------------------------|
| rigule <del>1</del> -00 | rione riame ometu         |

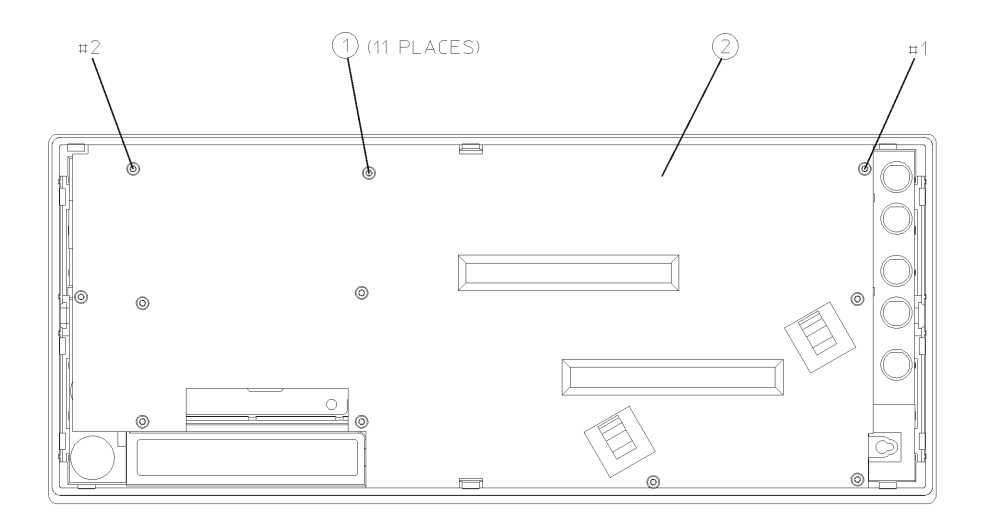

sa839a
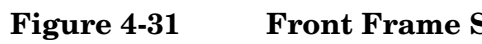

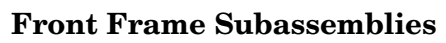

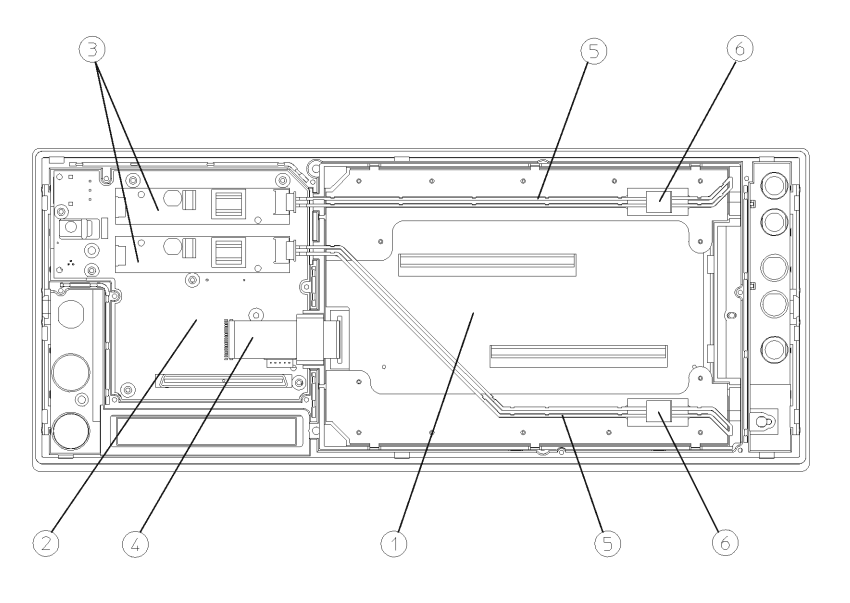

sa840a

#### The front frame assembly consists of the following sub-assemblies:

| Item | Description                 |
|------|-----------------------------|
| 1    | Display Shield Borad        |
| 2    | Front Panel Interface Board |
| 3    | Inverter Boards             |
| 4    | Display Ribbon Cable        |
| 5    | Backlight Extension Cables  |
| 6    | Backlight Connectors        |

Assembly Replacement Front Frame Subassemblies

## Front Frame Exploded View

## Figure 4-32Front Frame Exploded View

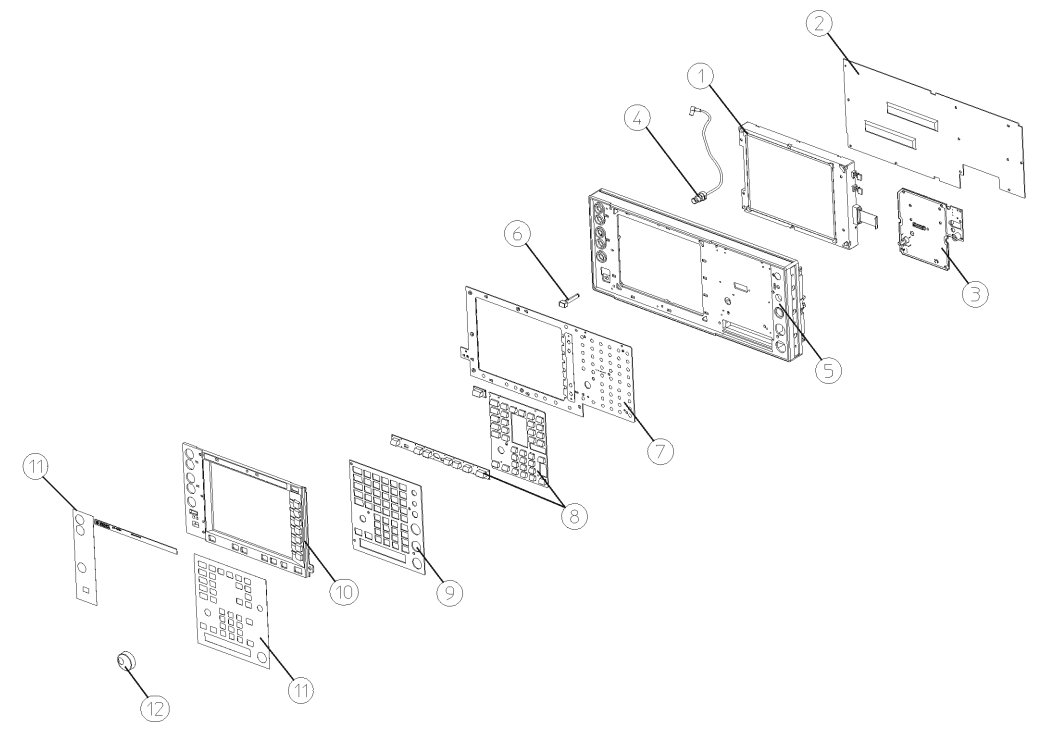

sa882a

| Item     | Description                                  |
|----------|----------------------------------------------|
| 1        | Display Assembly                             |
| 2        | Front Shield                                 |
| 3        | Front Panel Interface Assembly               |
| 4        | W3 Cable, Coax<br>Ext Trig In, Front Panel   |
| 5        | Front Frame Assembly                         |
| 6        | Line Key (push rod)                          |
| 7        | Keyboard                                     |
| 8        | Keypad                                       |
| 9 and 11 | Dress Panel Assembly                         |
| 10       | Display Bezel Assembly (includes E4406-80007 |
| 12       | RPG Knob                                     |
| 13       | Front Panel Overlay, Left                    |
| 14       | Plug, Hole, Nylon                            |
| 15       | Name Plate Overlay                           |

## A2 Display, Backlights, and Filter

Figure 4-33

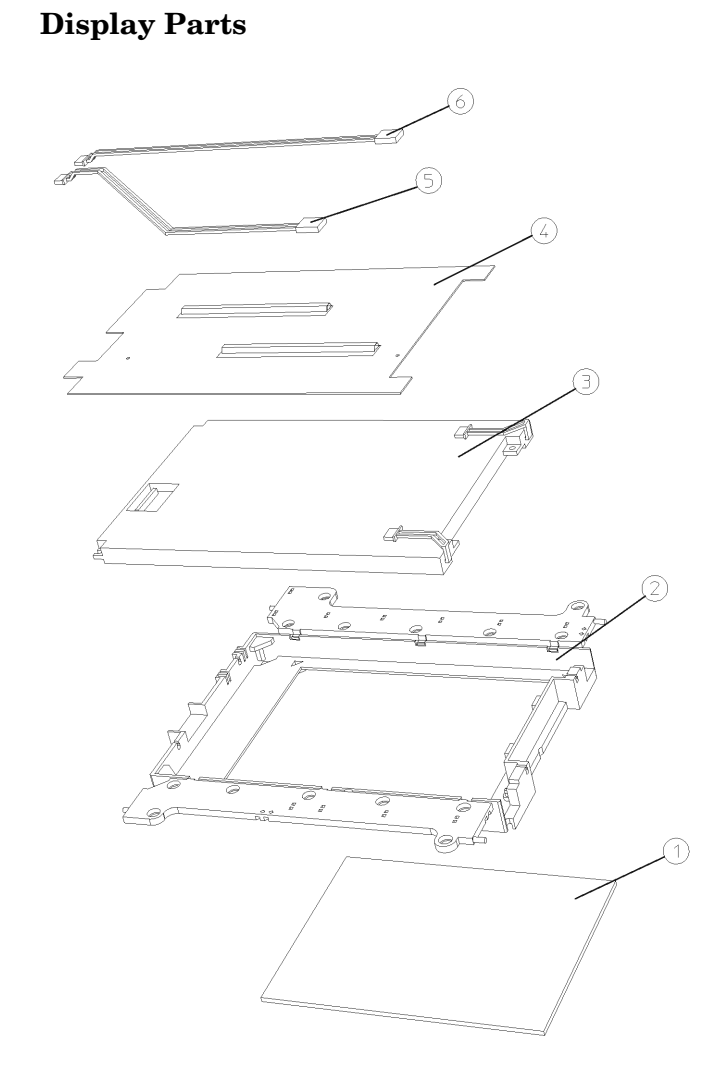

sa830a

| Item | Description                       |
|------|-----------------------------------|
| 1    | EMI filter                        |
| 2    | display mount                     |
| 3    | LCD with backlights               |
| 4    | Display shield board              |
| 5    | Backlight extension cable, bottom |
| 6    | Backlight extension cable, top    |
| 7    | Backlight                         |

#### Refer to Figure 4-33. The display assembly consists of:

|         | Assembly Replacement Front Frame Subassemblies                                                                                                    |  |
|---------|----------------------------------------------------------------------------------------------------|--|
|         | Display Removal                                                                                                    |  |
| CAUTION | The new flat panel display comes with a protective plastic sheet over<br>the glass. Remove this plastic very slowly to avoid damage due to ESD.                                                              |  |
| CAUTION | The surface of the display is very easily scratched. Avoid touching it with your bare hands or other objects. Use a blower to remove any dust from the display surface.                                      |  |
|         | 1. Refer to Figure 4-31. Unplug the backlight extension cables (5) from the backlight connectors (6), and pull the cables out of the rubber display mount. Carefully lay these cables away from the display. |  |
|         | 2. Unplug the display flat flex cable (4) from the display connector. To do this, you must first pull up on both sides of the locking mechanism of the ribbon cable connector.                               |  |
|         | 3. Remove the rubber mount that houses the display assembly from the front frame.                                                                                                    |  |
|         | 4. Refer to Figure 4-34. Pull open the flaps of the rubber mount.                                                                                                    |  |
|         | 5. Remove the display shield board (1).                                                                                                    |  |
|         | 6. Now it is possible to carefully lift up on the display (2) to remove it                                                                                                    |  |

from the rubber mount.

#### Figure 4-34 A2 Display Replacement

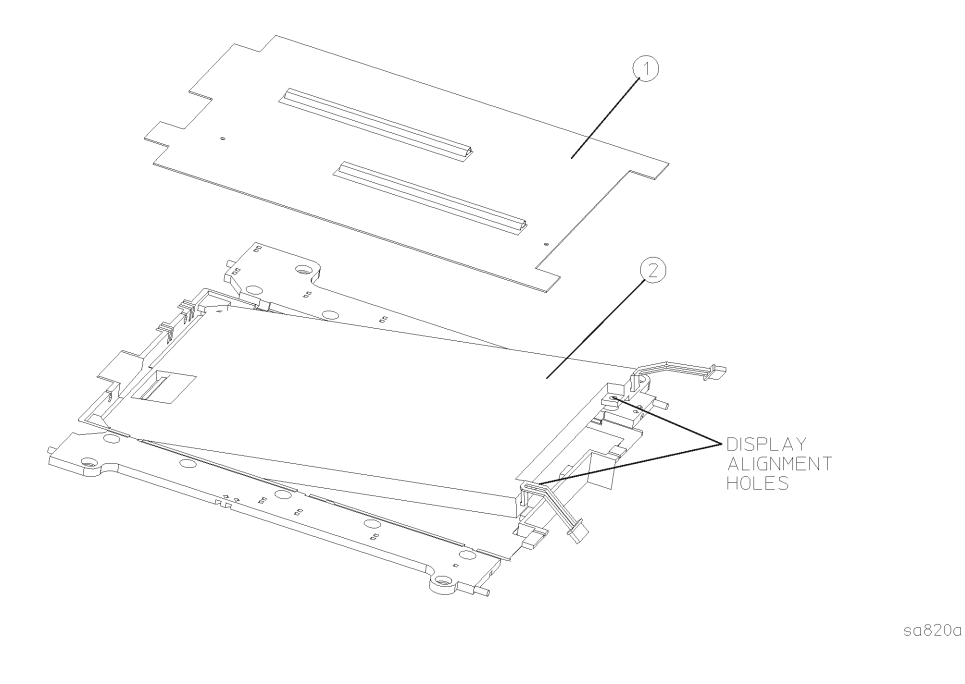

#### **Display Replacement**

- 1. Carefully slide the display into the rubber mount. Align the pins on the mount with the holes in the display.
- 2. Replace the display shield.
- 3. Close the flaps on the rubber mount.
- 4. Carefully place the display mount into position in the front frame assembly as shown in Figure 4-31.
- 5. Plug the flat flex cable into the display connector. Push down on both sides of the locking mechanism.
- 6. Refer to Figure 4-31. Connect the backlight extension cables (5) to the backlight connectors (6). Press the backlight extension cables into the grooves in the rubber flaps. Make sure the white wire of the backlight connector is on top, and the backlight cables are not twisted.
- 7. Position the display flat flex cable ferrite block in the nest of the rubber mount.

Assembly Replacement Front Frame Subassemblies

### **Backlight Removal/Replacement**

There are two backlight assemblies installed in the flat panel display.

| NOTE | The backlight lamps should be replaced as a pair, even if only one lamp is bad. The other one might fail shortly.                                                                                                    |
|------|----------------------------------------------------------------------------------------------------|
|      | 1. Refer to Figure 4-31. Unplug the backlight cables (5) from the backlight connectors (6)                                                                                                    |
|      | 2. Lift up on the side of the display mount with the backlight connectors coming out. It is not necessary to completely remove the display mount from the front frame to change the backlights.                                                                                         |
|      | 3. Figure 4-35 shows how the backlights slide out of the display.<br>Carefully pull on the tab on the backlight assembly (2) to slide the<br>backlight partially out of the display. Once the end of the backlight<br>casing is exposed, you can pull it straight out from the display. |
| NOTE | Do not touch the bulb encased in the plastic backlight assembly.                                                                                                    |
|      | 4. Insert the new backlight assembly (2) by sliding it into the display, non-wired end first, taking care not to force it. It is keyed so it will only fit properly one way. Slide it all the way in to the end of the casing.                                                          |
|      | 5. Replace the display mount into the front frame. Connect the backlight cables to the backlight connectors. Press the backlight cables into the grooves in the rubber flaps. Make sure the white wire of the backlight connector is on top, and the backlight cables are not twisted.  |

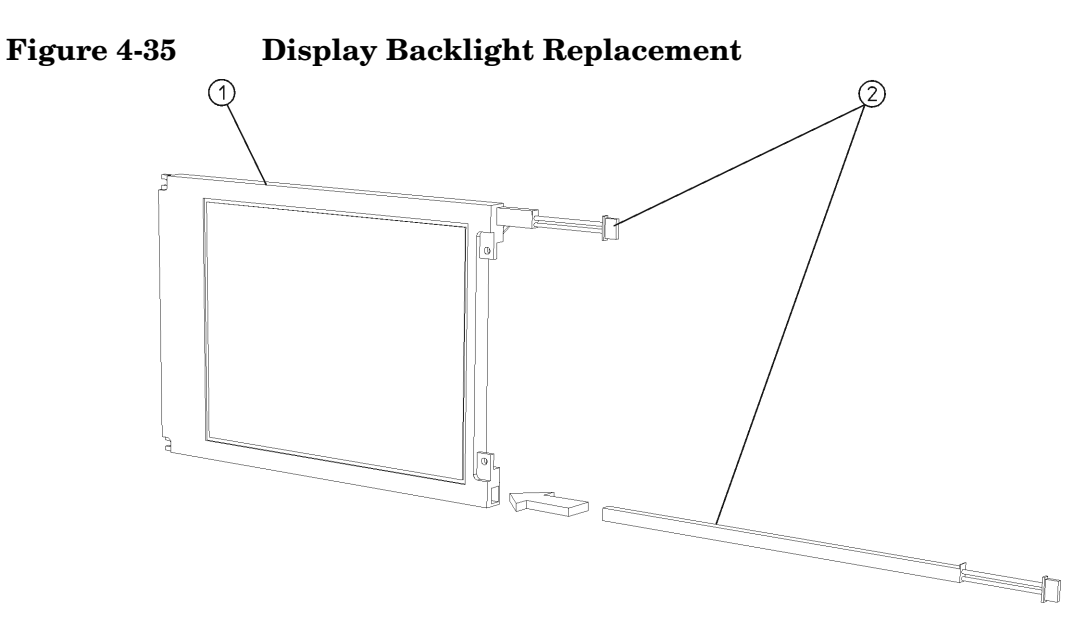

sa823a

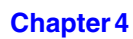

## **Display Filter Removal/Replacement**

|             | 1. Remove the rubber mount containing the display assembly from the front frame. Refer to the "Display Removal" procedure on page 220.                                                                      |
|-------------|----------------------------------------------------------------------------------------------------|
| CAUTION     | Be careful when handling the display/mount assembly outside of the front frame. The individual components are not secured in the mount and could possibly fall out of the mount unless it is held together. |
|             | 2. Flip the display/mount assembly over and place it filter-side up on a flat surface.                                                                                                    |
|             | <ol> <li>The display filter can now be removed by pulling back on one of the corner supports (2) and lifting the filter (1) out of the mount as shown in Figure 4-36.</li> </ol>                            |
|             | 4. When you install a new filter, take care to touch only the outside edges. Install the filter into the mount by sliding under the corner supports.                                                        |
| NOTE        | Make sure the side of the filter with the silver edge is facing up, away from the display.                                                                                                    |
|             | 5. The display/mount assembly can now be reinstalled into the front frame. Refer to the "Display Replacement" procedure on page 221.                                                                        |
| Figure 4-36 | Display Filter Replacement                                                                                                    |

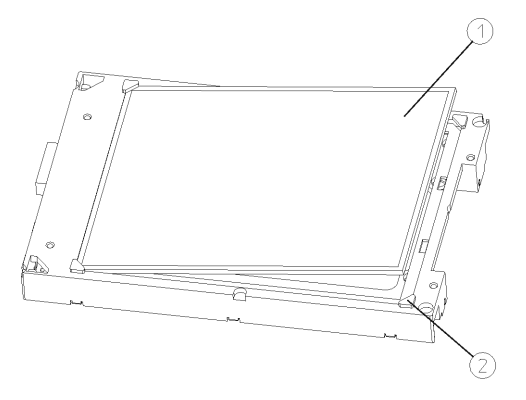

sa841a

Assembly Replacement Front Frame Subassemblies

## A3 Front Panel Interface Board

#### Removal

- 1. Remove the RPG knob by pulling straight off of the control shaft.
- Refer to Figure 4-37. Disconnect both of the 2-wire backlight cables
   (2) from the inverter boards (3).
- 3. Unplug the display flat flex cable (4) from the front panel interface board. To do this, you must first pull up on both sides of the locking mechanism of the ribbon cable connector. If not carefully inserted, display problems may result.
- 4. Using the T-10 driver, remove the 7 screws (1) that secure the front panel interface board (5) to the front frame assembly.
- 5. Lift the front panel interface board from the front frame assembly.

#### Figure 4-37 A3 Front Panel Interface Board Removal

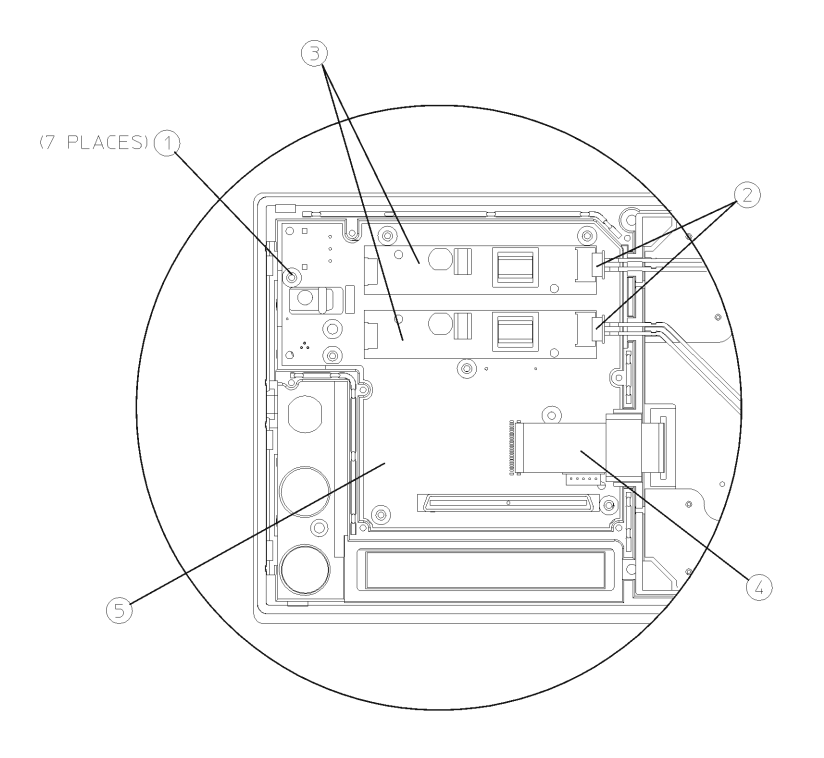

sa821a

#### Replacement

- 1. Place the front panel interface board into position in the front frame assembly. Mate the connector with the connector in the keyboard.
- 2. Using the T-10 driver, replace the 7 screws that secure the board to the front frame. Torque to 9 inch pounds.
- 3. Plug the display flat flex cable into the front panel interface board connector. Push down on both sides of the locking mechanism.
- 4. Reconnect both of the 2-wire backlight cables.
- 5. Press the RPG knob onto the control shaft.

## **Bezel and Keypad**

#### Removal

- 1. Remove the display/rubber mount assembly. Refer to the first section of the "Display Removal" procedure.
- 2. Remove the front panel interface board. Refer to the "A3 Front Panel Interface Board" removal procedure.
- 3. Refer to Figure 4-38. Using the T-10 driver, remove the 10 screws(1) that secure the bezel and keyboard assembly to the front frame.
- 4. Refer to Figure 4-39. The 10 screws also attach the dress panel, bezel, subpanel, keypad, and keyboard to the front frame. Take care to keep these parts in the correct order and aligned properly.
- 5. Lift the front frame off of the keypad/keyboard assembly.
- 6. The bezel and keyboard can now be separated by pressing on the pin just above the **On/Standby** LEDs on the bezel and sliding apart to unlock the tabs. The flexible keypads can be separated from the keyboard and the bezel by pulling them apart.

**NOTE** Take care to not touch the contacts on the keypads. Contaminants on the contacts might interfere with the performance of the key.

#### Figure 4-38 Keypad Removal

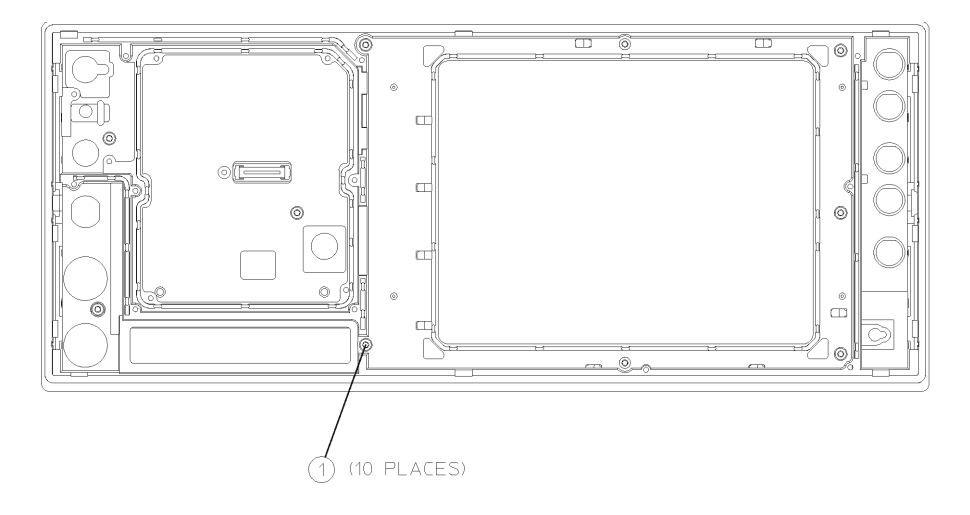

sa822a

## Figure 4-39 Keypad Parts

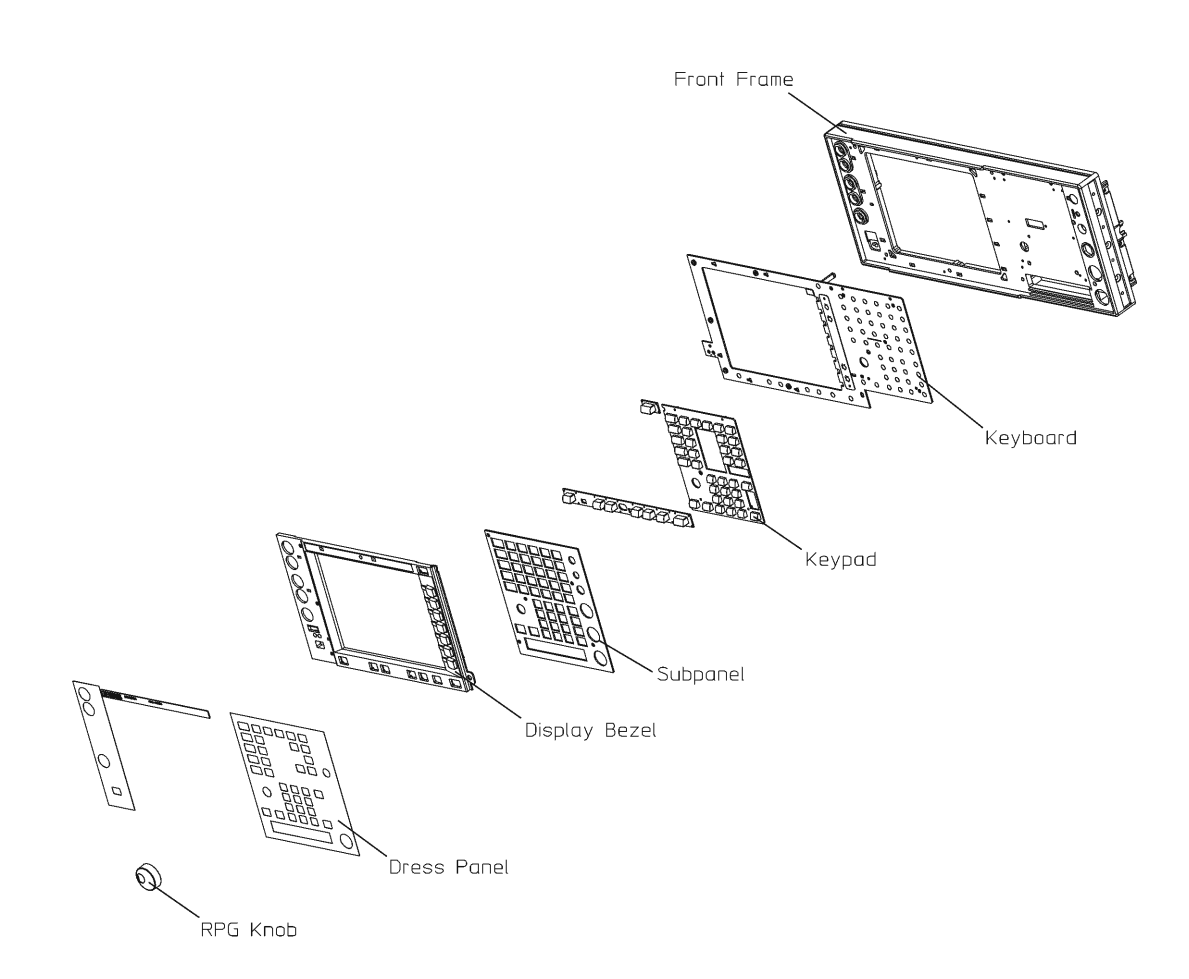

sa890a

Assembly Replacement Front Frame Subassemblies

#### Replacement

- 1. Place the keypad into position in the bezel. Press on the keypad to engage the alignment pins and to seat the keys.
- 2. Place the keyboard over the bezel alignment pins and carefully slide to lock into place.
- 3. Refer to Figure 4-39. Place the keyboard/bezel assembly face down on top of the dress panel and subpanel on a flat surface. Install the front frame over the keyboard/bezel assembly. Using the T-10 driver, replace the 10 screws (1) that secure the bezel and keypad to the front frame. Torque to 9 inch pounds.
- 4. Replace the front panel interface board. Refer to the "A3 Front Panel Interface Board" replacement procedure.
- 5. Replace the display/rubber mount assembly. Refer to the last section of the "Display Replacement" procedure.

## **Front Panel RPG**

#### **Removal/Replacement**

- 1. Remove the front panel interface board. Refer to the "A3 Front Panel Interface Board" removal procedure.
- 2. Unsolder the RPG, remove the nut and washer, and remove it from the front panel interface board.
- 3. Place the new RPG in the correct position, tighten the nut and washer, and resolder the leads.
- 4. Replace the front panel interface board. Refer to the "A3 Front Panel Interface Board" replacement procedure.

## Front Panel External Trigger Cable

## **Removal/Replacement**

| NOTE        | The front panel External Trigger connector/cable must be replaced asan assembly.                                       |
|-------------|----------------------------------------------------------------------------------------------------|
| CAUTION     | Be careful to not scratch the dress panel when removing or replacing this part.                                        |
|             | 1. Remove the front frame assembly. Refer to the "Front Frame" removal procedure on page 175.                          |
|             | 2. Refer to Figure 4-40. Using the 9/16 socket, remove the nut (1) that secures the connector to the front frame.      |
|             | 3. Disconnect the cable from the A12 analog IF assembly.                                                               |
|             | 4. For replacement, position the connector/cable through the front frame.                                              |
|             | 5. Using the 9/16 socket, replace the nut to secure the connector to the front frame. Torque to 21 inch pounds.        |
|             | 6. Clip the cable into the cable clamps on the shield.                                                                 |
|             | 7. Re-route the cable to avoid interference with the fans or the airflow, and reconnect to the A12 analog IF assembly. |
|             | 8. Replace the front frame. Refer to the "Front Frame" replacement procedure.                                          |
| Figure 4-40 | Front Panel External Trigger Input Connector Removal                                                                   |
|             |                                                                                                    |

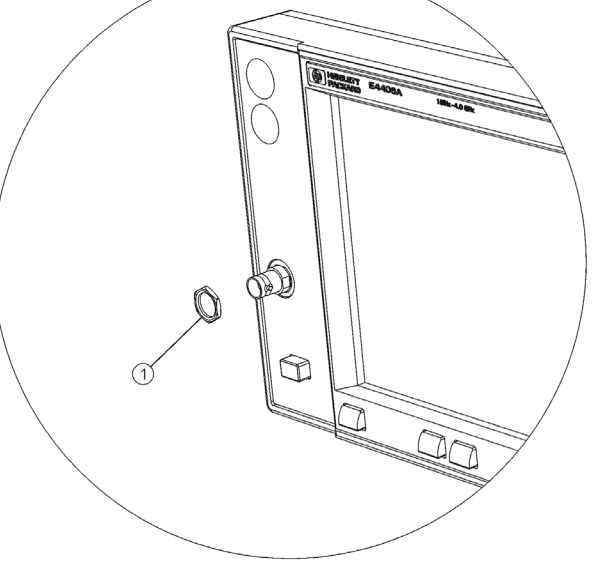

sa824a

## 5 Post-Repair Procedures

## Introduction

This chapter provides information on the actions you will need to take to return an instrument to full operation following replacement of instrument assemblies. This information includes a list of adjustments, tests, configuration procedures and checks you will need to perform. In addition, you will find procedures for performing manual adjustments, tests, configurations, and checks. The *Agilent N7812A E4406A Calibration Application Software* automates all of the adjustments and tests the instrument to specifications. Never perform adjustments as routine maintenance. Adjustments should be performed after a repair or a performance test failure. For information on which tests to perform, refer to Table 5-1 in this chapter.

The following sections are found in this chapter:

"Before You Start" on page 233

"Abnormal Indications during Procedure Execution" on page 233

"After Assembly Replacement" on page 233

"Post-Repair Procedures" on page 234

"Test equipment you will need" on page 236

"Manual Test, Adjustment, and Configuration Procedures" on page 237

"External Keyboard Test" on page 239

"Configuring a Replacement CPU Assembly" on page 241

"External Keyboard Test" on page 239

"Configuring a Replacement Flash Memory Assembly" on page 244

"Internal 10 MHz Frequency Reference Adjustment" on page 248

"Internal 50 MHz Calibrator Adjustment" on page 250

"Burst Trigger Check" on page 254

"Baseband I/Q Amplitude Accuracy Test" on page 255

"Front Panel Test" on page 259

"Automated Adjustments" on page 261

#### Safety

Familiarize yourself with the safety symbols marked on the instrument, and read the general safety considerations and the safety note definitions in the front of this guide, **before** you begin the procedures in this chapter.

## **Before You Start**

There are three things you should do before starting any of the procedures listed or described in this chapter:

- □ Check that you are familiar with the safety symbols marked on the UUT, and read the general safety considerations and the symbol definitions given in the front of this service guide.
- □ Check that the UUT has been turned on and allowed to warm as described in the instrument specifications (or the software).
- **□** Read the rest of this section.

## **Abnormal Indications during Procedure Execution**

If the indications received during a procedure execution do not agree with the normal conditions given in the procedure, a fault exists in your instrument. The fault should be repaired *before* proceeding with any further procedures. Refer to the troubleshooting and repair information in Chapter 1 of this guide.

## After Assembly Replacement

If one or more instrument assemblies has been replaced, related adjustment or configuration procedures **must** be performed prior to verifying that the instrument meets specifications. Refer to Table 5-1 to determine which procedures to perform after replacing an assembly.

## **Post-Repair Procedures**

Table 5-1 lists the adjustments, tests, configuration procedures, andperformance verification tests needed after an assembly replacement.Adjustments and performance verification tests are available in theAgilent N7812A E4406A Calibration Application Software.

After an assembly is replaced, find the assembly that has been replaced in the left-hand column, and then perform the adjustment, test, or configuration procedure shown in the adjustment column. After successfully completing the necessary adjustment, test, or configuration procedure, verify that the instrument meets specifications by running the performance verification test or tests listed.

**NOTE** Refer to instrument specifications (or the software) for information on instrument warm-up before performing any of the procedures listed in this chapter.

| Assembly                             | Adjustments, Tests, &<br>Configuration                                                                                                    | Performance Verification |
|--------------------------------------|----------------------------------------------------------------------------------------------------|--------------------------|
| A1 Keyboard                          | Front Panel test. Refer to "Internal<br>Front Panel Test" on page 238                                                                                                    | None                     |
| A2 Flat Panel Display                | Ensure that the display quality is<br>satisfactory. There should be no light<br>or dark lines or pixel "triplets".                                                                                                    | None                     |
| A3 Front Panel<br>Interface Assembly | Front Panel test.<br>Ensure that the display quality and<br>brightness are satisfactory.<br>Ensure that the green "Power On"<br>LED and yellow 'Standby" LED light<br>properly.                                                                                                    | None                     |
| A4 Disk Drive Assembly               | <ol> <li>Save data to a disk by:</li> <li>Inserting a blank DOS formatted disk into the disk drive.</li> <li>Press Print Setup key.</li> <li>Select print to file.</li> <li>Select Print Location Floppy.</li> <li>Press Print key and ensure disk drive light comes on indicating that data is being saved to disk.</li> </ol> | None                     |

#### Table 5-1 Post-Repair Testing Requirements

| Assembly                        | Adjustments, Tests, &<br>Configuration                                                                                                    | Performance Verification                                                                                                    |
|---------------------------------|----------------------------------------------------------------------------------------------------|----------------------------------------------------------------------------------------------------|
| A6 Power Supply<br>Assembly     | Verify that the instrument powers up<br>correctly.<br>Check the power supply voltages on<br>any extender board or if external<br>boards are not available, at the probe<br>power connector. Refer to the "Power<br>Supply Check" on page 34                                                                                                    | All                                                                                                    |
| A7 Baseband and I/Q<br>Assembly | "Baseband I/Q Amplitude Accuracy<br>Test" on page 255.                                                                                                    | None                                                                                                    |
| A10 Digital IF Assembly         | Internal Auto-Align                                                                                                    | All                                                                                                    |
| A12 Analog IF Assembly          | Internal Auto-Align.<br>Check function of the front and rear<br>panel external trigger input.<br>"Burst Trigger Check" on page 254.                                                                                                    | "Displayed Average Noise<br>Level (DANL)",<br>"Spurious Responses",<br>"Residual FM",<br>"Amplitude Linearity",<br>"Residual Responses",<br>"Phase Noise" |
| A14 Fan Control Board           | Check front panel power switch<br>operation. Check for proper fan<br>operation and direction of rotation<br>(rear exhaust) on power-up. If<br>satisfactory, allow the instrument to<br>warm up. Check probe power<br>connector voltages. Upon warm-up<br>ensure the red LEDs on the board are<br>not turned on. These signal an over<br>temperature condition when lit. | None                                                                                                    |
| A15 Daughter Board              | Power instrument up and check for<br>proper operation.<br>Check for presence of the<br>10 MHz OUT on the rear panel<br>connector.<br>Check the external reference mode<br>operation by connecting an external<br>reference input signal and verifying<br>performance.                                                                                                   | None                                                                                                    |
| A17 RF Assembly                 | Perform in the order listed.<br>"Frequency Response (Flatness)<br>Adjustment", (Use N7812A software or<br>the manual procedures on page 248 and<br>page 250)<br>"Internal 50 MHz Calibrator<br>Adjustment", Internal Auto-Align                                                                                                    | All                                                                                                    |

## Table 5-1 Post-Repair Testing Requirements (Continued)

| Assembly                          | Adjustments, Tests, &<br>Configuration                                                                                                    | Performance Verification                                                            |
|-----------------------------------|----------------------------------------------------------------------------------------------------|-------------------------------------------------------------------------------------|
| A18 Reference Assembly            | Perform in the order listed. "Internal<br>10 MHz Frequency Reference<br>Adjustment", "Internal 50 MHz<br>Calibrator Adjustment",<br>(Use N7812A software or the manual<br>procedures on page 248 and<br>page 250.),<br>"Auto-Align Tests" on page 32 | "Phase Noise",<br>"Spurious Responses",<br>"Internal 10 MHz Frequency<br>Reference" |
| A19 Synthesizer<br>Assembly       | Perform in the order listed.<br>"Synthesizer Adjustment Number<br>Two", "Synthesizer Adjustment<br>Number One"                                                                                                    | "Phase Noise", "Spurious<br>Responses", "Residual<br>FM"                            |
| A21 MotherBoard                   | None                                                                                                    | None                                                                                |
| A22 CPU (processor)<br>Assembly   | "Configuring a Replacement CPU<br>Assembly" on page 241                                                                                                    | None                                                                                |
| A22A1 DRAM Card                   | None                                                                                                    | None                                                                                |
| A22A2 Flash Memory<br>Board       | "Configuring a Replacement Flash<br>Memory Assembly" on page 244,<br>"Synthesizer Adjustment Number<br>Two"                                                                                                    | "Phase Noise"                                                                       |
| A25 SCSI Board                    | "External Keyboard Test" on page 239                                                                                                    | None                                                                                |
| A27 Rear Panel<br>Connector Board | Check for presence of the<br>10 MHz OUT on the rear panel<br>connector.<br>Check the external reference mode<br>operation by connecting an external<br>reference input signal and verifying<br>performance.                                          | None                                                                                |
| A3A1, A3A2 Inverter<br>Boards     | Ensure that the display quality and brightness are satisfactory.                                                                                                    | None                                                                                |

### Table 5-1 Post-Repair Testing Requirements (Continued)

## Test equipment you will need

Refer to Table 1-2 on page 18, for a list of recommended equipment and critical test equipment specifications for the performance verification and adjustments.

## Manual Test, Adjustment, and Configuration Procedures

Each of the following test, adjustment, and configuration procedures includes all of the information required to complete the procedure. The information includes—as applicable—a description of what the procedure does, a list of equipment required for the execution, an illustration of the equipment setup, and the steps necessary to complete the procedure. They are designed to be run on an instrument operating within a temperature range of 20 °C to 30 °C.

The following is a list of the procedures included in this section:

"Internal Front Panel Test" on page 238

"External Keyboard Test" on page 239

"Configuring a Replacement CPU Assembly" on page 241

"Configuring a Replacement Flash Memory Assembly" on page 244

"Internal 10 MHz Frequency Reference Adjustment" on page 248

"Internal 50 MHz Calibrator Adjustment" on page 250

"Burst Trigger Check" on page 254

"Baseband I/Q Amplitude Accuracy Test" on page 255

"Using the Alpha Editor Menu" on page 258

"Front Panel Test" on page 259

## **Internal Front Panel Test**

## Description

The front panel test checks the functionality of the instrument front panel keys and the RPG knob.

## Procedure

Press Mode, More (1 of 2), Service, More (1 of 2), Front Panel Test. Once the **Front Panel Test** key is pressed you will see a display with three columns appear on the screen. The entries on the left side of each column describe a key. On the right side of each entry you will see a 0.

The front panel test requires you to press each of the front panel keys (in any order, with the exception of the **ESC** key, which *must* be pressed last), and to turn the RPG knob. The first time you press a key a 1 will replace the 0 that originally appeared to the right of the key column. Each additional instance of pressing a given key will result in an increment to the number listed in the column to the right of the key description. For example if you press the **Zoom** key four times, you will see a 4 to the right of the Zoom entry.

Rotating the RPG knob will result in a rapidly incrementing, or decrementing value appearing in the column to the right of the RPG Knob entry. Rotate the RPG knob clockwise and counter-clockwise. You will see negative or positive values appear, in ascending or descending order, depending on the direction you have turned the RPG knob.

Note that the two step keys (the up and down arrow keys) are described as the Rpg  $\,{\tt Dn}\, and$  Rpg  $\,{\tt Up}\, keys.$ 

The **ESC** key must be pressed only after all other keys have been pressed and the RPG knob has been rotated; pressing the **ESC** key will cause the front panel test to be cancelled.

## **External Keyboard Test**

## Description

To test the operation of an external keyboard, you interrupt the boot process and instruct the instrument to use the external keyboard on the next start-up. Then use the external keyboard to verify that the A25 SCSI Assembly has been installed properly and that the instrument can recognize the keyboard by typing command characters on the screen.

**NOTE** The keyboard path may be set to front\_panel or PS2. Front\_panel is the instrument front panel keypad, and PS2 is an external keyboard. To verify the keyboard path cycle the instrument power and view the boot screen for the keyboard path message.

## Procedure

If the keyboard path is shown as front\_panel, perform the following steps to verify keyboard operation.

- 1. Connect a PS2 keyboard.
- 2. Reboot the instrument and watch the instrument display.
- 3. When the message To discontinue, press any key within 2 seconds appears, press any front panel numeric key (0-9).
- 4. Backspace to clear any characters you may have typed after the prompt Main Menu: Enter Command>.
- 5. From the instrument front panel, enter 52, and press **Enter**. A message should appear on the instrument screen that tells you that the keyboard path is now PS2. The keyboard path change is not effective until the instrument is reset.
- 6. To confirm the operation of the external keyboard perform the following steps:
  - a. From the instrument front panel, enter 99 and press Enter. This will reset—reboot—the instrument.
  - b. When the message To discontinue, press any key within 2 seconds appears, press the space bar on the external key board to interrupt the boot process.

#### Post-Repair Procedures External Keyboard Test

- c. If the external keyboard connection is functioning correctly, the Main Menu: Enter Command> prompt will be displayed. Type pa key front\_panel and press Enter. The key path will now be restored to front\_panel upon next reset. A message should appear on the instrument screen that tells you that the keyboard path is PS2. This will further confirm that the external keyboard is functional.
- 7. From the external keyboard, enter 99 and press **Enter**. This will reset the instrument and restore the key path to the front panel key pad.

If the keyboard path is shown as PS2, perform the following steps to verify keyboard operation.

- 1. Connect a PS2 keyboard.
- 2. To confirm the operation of the external keyboard perform the following steps:
  - a. Reboot the instrument and watch the instrument display. When the message To discontinue, press any key within 2 seconds appears, press the space bar on the external key board to interrupt the boot process.
  - b. If the external keyboard connection is functioning correctly, the Main Menu: Enter Command> prompt will be displayed. Type pa key front\_panel and press Enter. The key path will now be restored to front\_panel upon next reset. A message should appear on the instrument screen that tells you that the keyboard path is PS2. This will further confirm that the external keyboard is functional.

## **Configuring a Replacement CPU Assembly**

## Description

When only the main CPU board is replaced, it is necessary to reconfigure it with certain data that is critical for instrument operation. This information includes the IP address, time, date, instrument serial number, and the host name. If possible, it is best to capture this information from the instrument before replacing the main CPU board.

#### Procedure

#### **Capturing Critical Data for the CPU Board**

Ensure that all information is recorded exactly as it is displayed.

1. To view the host name and IP address, press **System** and **Configure I/O**.

# **NOTE** The Ethernet Address is embedded in the CPU, and it will change when the CPU is replaced. When the Ethernet Address is changed the Flash Memory board will reset the IP address and host name to the default factory values.

- 2. To view the instrument serial number, press **System**, **More** until (2 of 3) is displayed, and **Show System**. Refer to the note below before proceeding.
  - a. Confirm that the serial number on screen matches the number on the rear panel tag.
  - b. If the instrument is not functional, use the serial number on the rear panel tag.

**NOTE** The serial number stored in memory is used to enable all licensed options. If the stored serial number is different from the rear panel serial number sticker, then the instrument has an incorrect CPU board installed or an incorrect serial number was entered into the CPU when it was last replaced. If the two serial numbers do not match, determine the cause and correct the problem.

If you cannot correct the problem, and you use the rear panel serial number on the new CPU board, the keywords associated with the stored serial number will no longer enable the options. In this case, contact Agilent Technologies sales and service office for the correct license numbers for your instrument. To contact the Agilent Technologies sales and service office refer to "Contacting Agilent Technologies" on page 60.

#### Post-Repair Procedures Configuring a Replacement CPU Assembly

## **Replacing the Processor Assembly**

| NOTE    | The <b>Serial Number</b> key can only be activated if you have a service password. The password is 7378423.                                                                                                    |
|---------|----------------------------------------------------------------------------------------------------|
| CAUTION | Because the serial number can not be removed once it is entered,<br>ensure that the new processor board corrects the problem before<br>continuing with this procedure.                                                                                                    |
|         | After the processor is replaced, restore power to the instrument and<br>enter the necessary configuration information.                                                                                                    |
|         | Entering Configuration Information                                                                                                    |
|         | Refer to assembly replacement procedure "A22 Processor Assembly" on<br>page 202 for details on replacing the defective main processor board<br>and transferring the two memory boards and the GP-IB capacitor<br>board.                                                                                                    |
|         | The Flash memory board contains the operating system, main<br>firmware, measurement personality firmware, license key words, and<br>synthesizer calibration data. The DRAM memory board and GP-IB<br>capacitor board can be costly to replace. Transferring the Flash memory<br>board from the defective processor board will save time otherwise<br>required to reconfigure. Transferring all three will help keep repair cost<br>low. |
|         | There are three boards mounted on the main processor assembly (A22)<br>board: the A22A1 DRAM board, the A22A2 Flash board, and the A22A3<br>GP-IB capacitor board. These boards must be removed from the<br>defective CPU board and installed on the new CPU board.                                                                                                    |
|         |                                                                                                    |

#### **Entering the Serial Number**

1. Press System, More until (2 of 3) is displayed, Show System, Service Password, 7378423, and Enter. The Serial Number softkey that was previously shown as inactive (grayed out) should now be shown as active (black).

# **CAUTION** You have only one chance to enter the serial number into the replacement processor memory. Ensure that the number you enter matches the number on the serial number tag on the rear panel. Use extreme care when entering the number from the front panel.

2. Press **Serial Number**—alpha editor will be activated—and carefully enter the serial number. If you make an error, press **Backspace**.

For an explanation of the use of the alpha editor, refer to "Using the Alpha Editor Menu" on page 258.

3. Then press **Done** to write the serial number to the instrument memory.

#### **Entering the Time and Date**

- 1. Press **System**, **Time/Date**, **Set Time**, and enter the time in the format hh.mm.ss. For example, 15.25.30 for 15 hours 25 minutes and 30 seconds. Press **Enter**.
- 2. Press Set Date and enter the date in the format mm.dd.yyyy. For example 05.11.1999 for May 11, 1999. Press Enter.

#### **Entering the IP Address and Host Name**

To enter the IP Address and Host Name, refer to "Entering IP Address and Host Name" on page 247.

## Configuring a Replacement Flash Memory Assembly

## Description

When the Flash memory board is replaced, it is necessary to reconfigure it with certain data that is critical for instrument operation. The Flash memory board contains the operating system, main firmware, measurement personality firmware, license key number, IP address and host name, and synthesizer calibration data.

The main—core—firmware is the programing that instructs the instrument to be a transmitter tester and the optional measurement personality firmware that determines which personality is available. License key numbers enable the measurement personalities stored in the firmware. All measurement personalities reside in the main firmware, but they cannot be enabled unless the option has been purchased and a license key number has been issued. The synthesizer calibration data—LO tuning constants (MHZ/volt tuning sensitivities)—are obtained by performing "Synthesizer Adjustment Number Two".

The replacement Flash memory assembly will already have the operating system and firmware installed. The license key numbers for each option must be reloaded to enable the option. If possible, it is best to capture this information from the instrument before replacing the Flash memory board. Refer to "Capturing Critical Data for the CPU Board" on page 241, for additional information.

**NOTE** If the instrument is not functional, contact the owner for the license key numbers. The user's guide has a table in the getting started section where the end user may have recorded the license key numbers. Also, the end user may have the License Key Certificate that has the license key number on it. Additionally, you may contact Agilent Technologies sales and service office for the information. To contact the Agilent Technologies sales and service office refer to "Contacting Agilent Technologies" on page 60.

## Procedure

#### **Capturing Critical Data**

If possible, it is best to capture the critical information described above from the instrument before replacing the Flash memory board. Ensure that all information is recorded exactly as it is displayed.

- 1. To view the host name and IP address, press **System** and **Configure I/O**.
- 2. To view the license key number, press **System**, **More** until (3 of 3) is displayed, **Install**, and **Choose Option**. The alpha editor will be activated. For an explanation on the use of the alpha editor, refer to "Using the Alpha Editor Menu" on page 258.

When capturing the license key number, it is very important to copy the number accurately. Since it is a hexadecimal, the letter "O" can not be present, only zeros "0" are used in the license key number.

a. To determine if the BAC (cdmaOne) option is loaded, type **BAC** and press **Done**. The key number will appear on the License Key.

Then press Choose Option to view additional options.

b. To determine if the BAH (GSM) option is loaded, type **BAH** and press **Done**. The key number will appear on the License Key.

Then press **Choose Option** to view additional options.

**NOTE** If the instrument is not functional, contact the owner for the license key numbers. The user's guide has a table in the "Getting Started" section where the end user may have recorded the license key numbers. Also, the end user may have the License Key Certificate that has the license key number on it. Additionally, you may contact Agilent Technologies sales and service office for the information. To contact the Agilent Technologies and service office, refer to "Contacting Agilent Technologies" on page 60.

#### **Replacing the Flash Memory Assembly**

If the Flash Memory board has not been replaced already, refer to assembly replacement procedure "A22A1 DRAM, A22A2 Flash, and A22A3 GP-IB Capacitor Boards" on page 205 for details on replacing the defective Flash memory board.

#### Post-Repair Procedures Configuring a Replacement Flash Memory Assembly

#### **Enter Option License Key Numbers**

The option designation consists of three upper-case letters, as shown in the Option column of the table below.

| Available Personality Options   | Option |
|---------------------------------|--------|
| GSM measurement personality     | BAH    |
| cdmaOne measurement personality | BAC    |

To re-install the license key number use the following procedure:

- 1. Press **System**, **More** until (3 of 3) is displayed, **Install**, and **Choose Option**. This will activate the alpha editor menu. Use the alpha editor to enter the three-letter option designation, in upper-case, then press the **Done** key. As you enter the option number you will see your entry in the active function area of the display. For more information on the alpha editor, refer to "Using the Alpha Editor Menu" on page 258.
- 2. Press License Key. The license key number is a hexadecimal number that will require entry of both letters and numbers. Use the alpha editor to enter letters. Use the front panel numeric keyboard to enter numerical values. You will see your entry in the active function area. When you have completed entering the license key number, press the **Done** key. For more information on the alpha editor, refer to "Using the Alpha Editor Menu" on page 258
- **NOTE** It is very important to enter the number accurately. Since it is a hexadecimal, the letter "O" can not be present, only zeros "0" are used in the license key number.
  - 3. After you have entered the active license key number and the personality option, press Install Now. A No softkey and a Yes softkey will appear in the Install Now menu, and a message will appear in the active function area of the display, which reads Insert disk and power cycle instrument. Press the No key only if you wish to cancel the installation process. If you want to proceed with the installation, press the Yes key and cycle the instrument off and then on. When the instrument is powered on, the license key number will be read and automatically loaded into your instrument.
- **NOTE** Currently, an installation disk is not required. Disregard the Insert disk portion of the message that appears in the active function area when the **Install Now** key is pressed.

#### **Restoring Synthesizer Calibration Data**

Perform "Synthesizer Adjustment Number Two", using the Agilent N7812A Calibration Application Software.

#### **Entering IP Address and Host Name**

**NOTE** If the instrument was not operational when the Flash memory assembly board was replaced, the instrument user will need to re-enter the IP address and host name into the instrument memory. The procedure to reenter this information can be found below and in the "Configuring I/O" section in the user's guide.

- 1. To enter the IP address, press System, Config I/O, IP Address, enter the numeric IP address, and press Enter.
- 2. To enter the host name, press **System**, **Config I/O**, and **Host Name**. Pressing the **Host Name** key activates the alpha editor, which enables you to change the host name. For an explanation of how to use the alpha editor, refer to "Using the Alpha Editor Menu" on page 258.

## Internal 10 MHz Frequency Reference Adjustment

## **Adjustment Description**

The Internal Frequency Reference adjustment measures an input signal from a standard and adjusts the internal timebase. The source is provided by a frequency standard with an output of 10 MHz. At the RF input to the UUT, the source amplitude must be 0 dBm or less. The internal frequency reference is adjusted to 10 MHz with minimum deviation.

**NOTE** This adjustment requires a minimum of a 24 hour warmup time. The UUT must be turned on —**not in standby**— for the entire warmup period.

## **Required Equipment**

The following table lists the test equipment required for the adjustment. The list includes any miscellaneous devices, cables, and adaptors. Refer to Table 1-2, "Required Test Equipment Summary," on page 18, for the critical specifications of the test equipment.

Table 5-2Required Test Equipment

| Instrument                                                                                                    | Recommended<br>Agilent Model<br>Number | Alternative<br>Agilent Model<br>Number |  |  |
|----------------------------------------------------------------------------------------------------|----------------------------------------|----------------------------------------|--|--|
| Standards                                                                                                    |                                        |                                        |  |  |
| Frequency Standard                                                                                                    | 5071A                                  |                                        |  |  |
| Cables                                                                                                    |                                        |                                        |  |  |
| BNC                                                                                                    | 10503A                                 |                                        |  |  |
| Adaptors                                                                                                    |                                        |                                        |  |  |
| Type-N $(m)$ to BNC $(f)$                                                                                                    | 1250-1476                              |                                        |  |  |
| Attenuator                                                                                                    |                                        |                                        |  |  |
| 20 dB Fixed Attenuator.<br>The attenuation value<br>must provide a power<br>level of less then 0 dBm<br>at the UUT RF input. | 8491A Option                           |                                        |  |  |

## **Test Setup**

The following figure illustrates the equipment setup for the adjustment.

#### Figure 5-1 Internal 10 MHz Frequency Reference Adjustment Setup

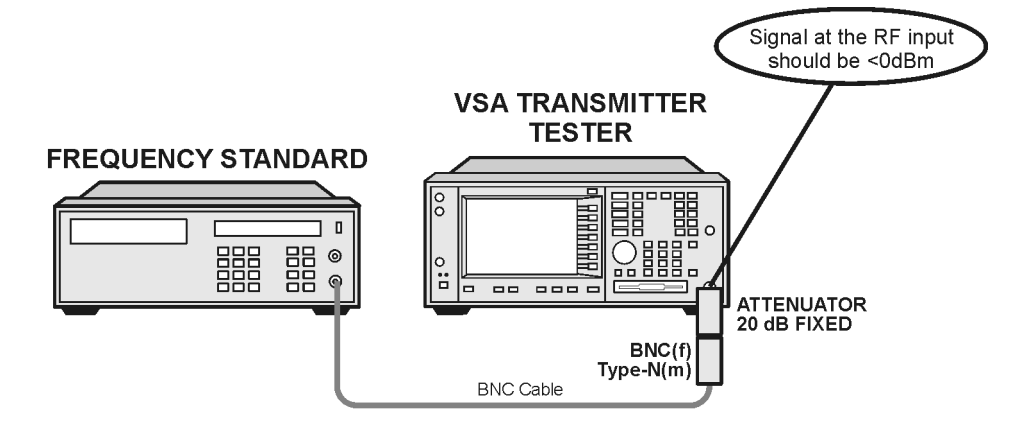

sa877a

## Procedure

- 1. Press Preset.
- 2. Connect the 10 MHz signal from the frequency standard to the RF input of the UUT as shown in Figure 5-1.
- 3. Press MODE and Service.
- 4. Press FREQUENCY, 10, and MHz.
- 5. Ensure that a 10 MHz signal appears on the display.
- 6. Press System, More until (2 of 3) is displayed, Show System, Service Password, 7378423, and Enter.
- 7. Press MEASURE, Timebase Frequency, AMPLITUDE, Scale/Div, 60, mV, Meas Setup, and Auto Adjust Now. The Auto Adjust Now does not highlight. An indicator of a proper adjustment is Adjusting 1 displayed in the lower right display window.
- 8. When the Adjusting 1 indication changes to read Adjusting 0, the adjustment is complete. The adjustment usually takes 30-40 seconds to complete.

## **Internal 50 MHz Calibrator Adjustment**

## Description

The Internal 50 MHz Calibration adjustment measures the amplitude of a calibrated input signal of 50 MHz and adjusts the internal reference oscillator.

The signal source is provided by a synthesized signal generator. A power meter is used to adjust the signal amplitude to a fixed level. The signal is then measured by the UUT. Then the internal 50 MHz reference oscillator amplitude is adjusted to that measured value.

The internal 50 MHz reference oscillator is used when the instrument performs many of the auto alignment measurements.

**NOTE** Ensure that the UUT has been warmed up in accordance with the instrument specifications.

## **Required Equipment**

The following table lists the test equipment required for the adjustment. The list includes any miscellaneous devices, cables, and adaptors. Refer to Table 1-2, "Required Test Equipment Summary," on page 18, for the critical specifications of the test equipment.

| Table 5-3 | <b>Required Test Equipment</b> |
|-----------|--------------------------------|
|           |                                |

| Instrument                     | Recommended<br>Agilent Model<br>Number | Alternative<br>Agilent Model<br>Number |  |  |
|--------------------------------|----------------------------------------|----------------------------------------|--|--|
| Signal Source                  |                                        |                                        |  |  |
| Synthesized Signal Generator   | 8663A                                  | 8662A or 8648                          |  |  |
| Meters                         |                                        |                                        |  |  |
| Power Meter                    | E4419A/B                               | E4418A or 438                          |  |  |
| Power Sensor, High sensitivity | 8481D                                  |                                        |  |  |
| Attenuators                    |                                        |                                        |  |  |
| 30 dB Fixed Attenuator         | 11708A<br>included with<br>8481D       |                                        |  |  |
| Cables                         |                                        |                                        |  |  |
| Type-N                         | 11500C                                 |                                        |  |  |

#### Table 5-3 Required Test Equipment (Continued)

| Instrument         | Recommended<br>Agilent Model<br>Number | Alternative<br>Agilent Model<br>Number |
|--------------------|----------------------------------------|----------------------------------------|
| Power Sensor Cable | 11730A                                 |                                        |

## **Test Setup**

The following figures illustrate the equipment setups for the adjustment.

#### Figure 5-2 Source Adjustment Setup

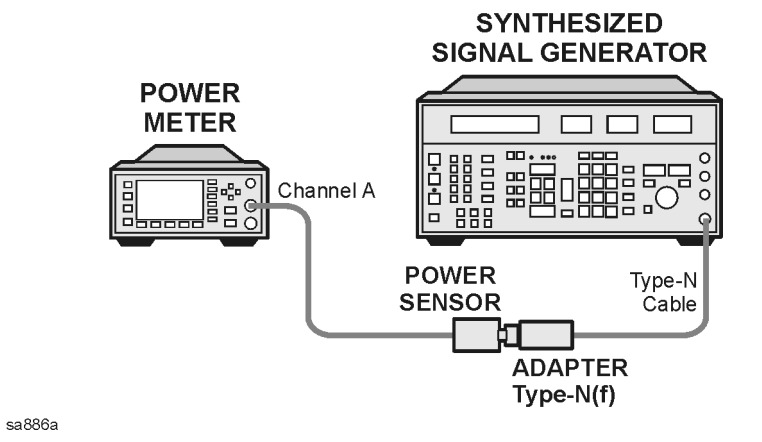

Figure 5-3 Internal 50 MHz Calibration Adjustment Setup

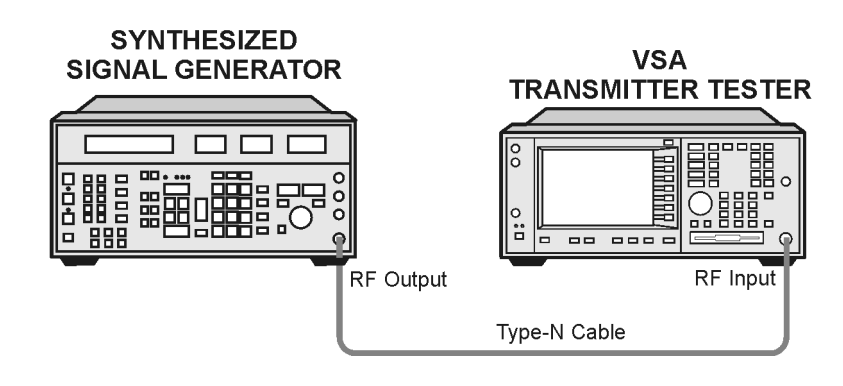

sa850a

## Procedure

1. Preset the power meter.

CAUTION

When using the 8481D Power Sensor, a 30 dB fixed attenuator must be

used between the power sensor and the reference of the power meter. The 0 dBm 50 MHz power reference from the power meter could damage the highly sensitive power sensor.

- 2. Zero and calibrate the power meter.
- 3. Configure the source, power meter, and power sensor as shown in Figure 5-2.
- 4. Preset the signal source and initialize the test equipment parameters as listed in Table 5-4, "Signal Source Initialization," on page 252

#### Table 5-4Signal Source Initialization

| Parameter | Setting |
|-----------|---------|
| Frequency | 50 MHz  |
| Amplitude | -25 dBm |

- 5. Adjust the source amplitude until the power meter reads  $-25 \text{ dBm} \pm 0.2 \text{ dBm}.$
- 6. Record the measured value from the power meter.

\_\_\_\_\_ dBm

**NOTE** Do not readjust the source amplitude during the remainder of the test.

- 7. Configure equipment as shown in Figure 5-3, "Internal 50 MHz Calibration Adjustment Setup".
- 8. Press Preset.
- 9. If the auto alignment for the UUT has not been run within the last hour, run it by pressing **System**, **Alignments**, and **Align All Now**.

10.Ensure that the instrument passed all test before continuing.
- 11.Initialize the parameters for the instrument, as listed in Table 5-5, "UUT Initialization," by performing the following steps:
  - a. Press MODE and Service.
  - b. Press **FREQUENCY**, 50, and **MHz**.

#### Table 5-5UUT Initialization

| Parameter | Setting |         |
|-----------|---------|---------|
| Mode      |         | Service |
| Frequency | Center  | 50 MHz  |

12.Ensure that a 50 MHz signal with an amplitude of approximately -25 dBm is displayed on the screen.

13.Complete the alignment by performing the following steps:

- a. Press System, More until (2 of 3) is displayed, Show System, Service Password, 7378423, and Enter.
- b. Press System, Alignments, Align Subsystem, and Align 50 MHz Reference.
- c. Press **RF Inp Lev**, enter the amplitude value recorded from the power meter reading in step 7, and press **dBm**.
- d. Press Adjust Now and wait for the routine to complete.
- e. Press Store Abs Amptd to EEROM.

14.Press Exit to complete the adjustment and quit the routine.

# **Burst Trigger Check**

# Description

The Burst Trigger Check verifies the ability of the instrument to sync on the burst trigger signal. The instrument internal IF Alignment signal is activated and configured to provide a pulse train. The pulses are displayed on the RF Envelope window, and will appear as an unsynchronized signal. When the RF Burst trigger function is activated, the RF train will sync on the burst trigger signal.

# Procedure

- 1. Press Preset.
- 2. Press MODE and Service.
- 3. Press Input, Input Port IF Align, IF Align Signal, Signal Type, and Pulse. The unsynchronized pulse train will be displayed on the RF Envelope window.
- 4. Press Meas Setup, Trigger Source, and RF Burst. The pulse train, displayed on the RF Envelope window, will now be synchronized.

# **Baseband I/Q Amplitude Accuracy Test**

### Description

The amplitude accuracy test measures the absolute amplitude of the baseband I/Q inputs at 100 kHz and 5 MHz. An arbitrary waveform generator or synthesized signal generator is used as the signal source for the test. Most input configurations and ADC voltage ranges for the baseband I/Q signal path are tested.

### **Test Limits**

Amplitude accuracy results should remain within +/-1 dB of the measured source value for all input connector and impedance settings.

### Procedure

- 1. Press Mode, then Basic to select the Basic mode for the UUT.
- 2. Press Preset to preset the UUT.
- 3. If the auto alignment for the UUT has not been run within the last hour, press **System**, **Alignment**, then **Align All Now** to activate the alignment.
- 4. Initialize the parameters for the instrument as listed in Table 5-6 by following these steps:
  - a. Press Input, Input Port, I only.
  - b. Press Input, I/Q Setup, I/Q Input Z, 50 ohms Unbalanced.
  - c. Press Meas Setup, Span, 200kHz.

Table 5-6UUT Initialization for 100kHz Test

| Parameter            |            |             | Setting  |
|----------------------|------------|-------------|----------|
| Mode                 |            |             | Basic    |
| Measure              |            |             | Spectrum |
| Input                | Input Port |             | I only   |
|                      | I/Q Setup  | I/Q Input Z | 50 ohms  |
|                      |            | I/Q Z Ref   | 50 ohms  |
|                      | I/Q Range  |             | 1 Volt   |
| Span                 |            |             | 200 kHz  |
| Resolution Bandwidth |            |             | 4 kHz    |

# Post-Repair Procedures Baseband I/Q Amplitude Accuracy Test

5. Preset the signal source and initialize the test equipment parameters as shown in Table 5-7.

#### Table 5-7

Signal Source Initialization

| Parameter  | Setting           |
|------------|-------------------|
| Frequency  | 100 kHz           |
| Level      | -16 dBm (100mVPP) |
| Modulation | Off               |

- 6. Perform the following steps for each test setup listed in Table 5-8.
  - a. Press **Input**, **Input Port** to configure the input port of the instrument.
  - b. Press Input, I/Q Setup, I/Q Input Z to configure input impedance.
  - c. Press Input, I/Q Range to select the desired voltage range.
  - d. Connect the signal source to the specified I/Q input connector. For balanced measurements (when the I/Q input Z is 600 ohms balanced or 1 M ohm balanced) connect a 50  $\Omega$  BNC terminator to the complementary input. The complementary input for I is  $\overline{I}$  and for Q is  $\overline{Q}$ .
  - e. Press Marker, Search.
  - f. Record the measured value in the UUT Measured Amplitude column for 100 kHz in Table 5-8.
  - g. Compare the measured and nominal values to ensure that the measured value is within the 1dB test limit.
- 7. Press SPAN, 5, then MHz to change the span of the UUT.
- 8. Change the signal source frequency to 5 MHz.
- 9. Repeat step 6 and record the measured value in the UUT Measured Amplitude column for 5 MHz.

Table 5-8Amplitude Accuracy at 100 kHz and 5 MHz

| Input<br>Port | I/Q Input Z              | I/Q<br>Range<br>(V) | I/Q Input<br>Connector | UUT Measured<br>Amplitude<br>(dBm) |       | Nominal<br>Amplitude<br>(dBm) | Test<br>Limits<br>(dB) |
|---------------|--------------------------|---------------------|------------------------|------------------------------------|-------|-------------------------------|------------------------|
|               |                          |                     |                        | 100 kHz                            | 5 MHz |                               |                        |
| I only        | 50 $\Omega$ Unbalanced   | 1                   | I input                |                                    |       | -16                           | ± 1.0                  |
| I only        | $50 \ \Omega$ Unbalanced | 0.25                | I input                |                                    |       | -16                           | ± 1.0                  |
| I only        | $50 \ \Omega$ Unbalanced | 0.125               | I input                |                                    |       | -16                           | ± 1.0                  |

| Input<br>Port | I/Q Input Z                                       | I/Q<br>Range<br>(V) | I/Q Input<br>Connector                | UUT Measured<br>Amplitude<br>(dBm) |       | Nominal<br>Amplitude<br>(dBm) | Test<br>Limits<br>(dB) |
|---------------|---------------------------------------------------|---------------------|---------------------------------------|------------------------------------|-------|-------------------------------|------------------------|
|               |                                                   |                     |                                       | 100 kHz                            | 5 MHz |                               |                        |
| I only        | $600 \ \Omega \ Balanced^a$                       | 1                   | I input                               |                                    |       | -22                           | ± 1.0                  |
| I only        | $1 \ M\Omega$ Unbalanced                          | 1                   | I input                               |                                    |       | -10                           | ± 1.0                  |
| I only        | $1 \ M\Omega \ Balanced^a$                        | 1                   | I input                               | [ input                            |       | -10                           | ± 1.0                  |
| I only        | $1~\mathrm{M}\Omega~\mathrm{Balanced}^\mathrm{a}$ | 1                   | $\overline{I}$ input (I bar)          |                                    |       | -10                           | ± 1.0                  |
| Q only        | $50 \ \Omega$ Unbalanced                          | 1                   | Q input                               |                                    |       | -16                           | ± 1.0                  |
| Q only        | 50 $\Omega$ Unbalanced                            | 0.25                | Q input                               |                                    |       | -16                           | ± 1.0                  |
| Q only        | $50 \ \Omega$ Unbalanced                          | 0.125               | Q input                               |                                    |       | -16                           | ± 1.0                  |
| Q only        | 600 $\Omega$ Balanced <sup>a</sup>                | 1                   | Q input                               |                                    |       | -22                           | ± 1.0                  |
| Q only        | $1 \ M\Omega$ Unbalanced                          | 1                   | Q input                               |                                    |       | -10                           | ± 1.0                  |
| Q only        | $1 \ M\Omega \ Balanced^a$                        | 1                   | Q input                               |                                    |       | -10                           | ± 1.0                  |
| Q only        | $1 M\Omega$ Balanced <sup>a</sup>                 | 1                   | $\overline{\mathbf{Q}}$ input (Q bar) |                                    |       | -10                           | ± 1.0                  |

Table 5-8Amplitude Accuracy at 100 kHz and 5 MHz

a. Whenever performing a balanced measurement ensure the complimentary input is terminated (for a balanced input, when the signal source is connected to the I input, the  $\overline{I}$  input must be terminated).

# Using the Alpha Editor Menu

The alpha editor enables you to enter text. All text entries are displayed in the active function area.

| Level 1 Menu  | Level 2 Menu  | Level 3 Menu  | Example |  |
|---------------|---------------|---------------|---------|--|
| ABCDEFG       | abcdefg       | ():;,'        | v       |  |
| HIJKLMN       | hijklmn       | _!?~          | w       |  |
| OPQRSTU       | opqrstu       | + - * / < > = | x       |  |
| VWXYZ         | v w x y z     | /\{}[]        | Y       |  |
| Done          | Done          | @#\$%^&       | Z       |  |
| Space         | Space         | Space         |         |  |
| More (1 of 3) | More (2 of 3) | More (3 of 3) |         |  |

- 1. When you access the alpha editor, you will see the menu that is shown in Level 1 Menu of the table above.
- 2. If you wish to enter a capital letter, press the key which contains the letter you wish to select. For example, if you want to enter an upper case Y, you will press **VWXYZ**. A submenu, as shown in the example column of the table above, is now activated. You will then press the softkey labelled **Y**, and it will appear in the active function area. To access lower case letters, press **More** until (2 of 3) is displayed. To access mathematical symbols and punctuation marks, press **More** until (3 of 3) is displayed.
- 3. Press **Return** to return to the previous menu without entering characters.
- 4. To enter a space, press **Space**, which is available on both the letters and the symbols menus.
- 5. If you need to correct a character you have entered, you can use the backspace key to move the cursor in the active function area to the character you need to correct. Then select the new character.
- 6. Once you have completed entering all characters, press Done.
- 7. Pressing **ESC** at any time prior to pressing **Done** will clear the new entry and leave the previous entry unchanged.

# **Front Panel Test**

### Purpose

The front panel test checks the functionality of the instrument front panel keys and the RPG knob.

### **Test Setup**

Press Mode, More, Service, More, Front Panel Test. Once the Front Panel Test key is pressed you will see a display with three columns appear on the screen. The entries on the left side of each column describe a key. On the right side of each entry you will see a 0.

The front panel test requires you to press each of the front panel keys (in any order, with the exception of the **ESC** key, which *must* be pressed last), and to turn the RPG knob. The first time you press a key a 1 will replace the 0 that originally appeared to the right of the key column. Each additional instance of pressing a given key will result in an increment to the number listed in the column to the right of the key description. For example if you press the **Zoom** key four times, you will see a 4 to the right of the Zoom entry.

Rotating the RPG knob will result in a rapidly incrementing, or decrementing value appearing in the column to the right of the RPG Knob entry. Rotate the RPG knob clockwise and counter-clockwise. You will see negative or positive values appear, in ascending or descending order, depending on the direction you have turned the RPG knob.

Note that the two step keys (the up and down arrow keys) are described as the Rpg  $\,{\rm Dn}$  and Rpg  $\,{\rm Up}$  keys.

The **ESC** key must be pressed only after all other keys have been pressed and the RPG knob has been rotated; pressing the **ESC** key will cause the front panel test to be cancelled.

Post-Repair Procedures
Front Panel Test

# Results

The display will show a list of all front panel keys and the RPG knob, followed by a "times-pressed" indicator. You will see a count of the number of times you have pressed a key next to that key on the display, except for the knob, next to which you will see positive or negative numbers in increments of 1.

| 🔆 Agilent 07/26/9                                        | 99 09:53:21                | Service                                   |                  |                                                            | RLTS             | Measure                          |
|----------------------------------------------------------|----------------------------|-------------------------------------------|------------------|------------------------------------------------------------|------------------|----------------------------------|
| Front Panel Test                                         |                            |                                           |                  |                                                            | PASS             | Power Ramp                       |
|                                                          | Pre                        | ss ESC When                               | Dor              | ie                                                         |                  | Timebase Freq                    |
| Ø= 512:<br>3= 515:<br>6= 518:<br>9= 521:                 | 1<br>1<br>1<br>1           | 1= 513:<br>4= 516:<br>7= 519:<br>.= 523:  | 1<br>1<br>1<br>1 | 2= 514:<br>5= 517:<br>8= 520:<br>Help=2560:                | 1<br>1<br>1<br>1 | 50 MHz Amptd                     |
| Zoom=2562:<br>Left=2564:<br>Soft 2=2305:<br>Soft 5-2309: | 1 Ne<br>1 Rig<br>1 Soft    | xt=2561:<br>ht=2565:<br>3=2306:<br>6-2309 | 1<br>1<br>1      | Home=2563:<br>Soft 1=2304:<br>Soft 4=2307:<br>Soft 7=2210: | 1<br>1<br>1      | Sensors                          |
| Return=2311:<br>Mode=1026:<br>Preset=1793:               | 1 Fr<br>1 Mod S<br>1 X Sca | eq=1024:<br>Set=1027:<br>ale=1280:        | 1<br>1<br>1      | Input=1025:<br>Disp=1283:<br>View=1281:                    | 1<br>1<br>1      | <b>Spectrum</b><br>(Freq Domain) |
| File=1794:<br>Y Scale=1282:<br>Meas=1536:                | 1 Sa<br>2 P Set<br>2 Mea S | ve=1798:<br>up=1796:<br>Set=1537:         | 1<br>1<br>1      | System=1795:<br>Print=1797:<br>Marker=2048:                | 1<br>5<br>1      | <b>Waveform</b><br>(Time Domain) |
| Rpg Dn= 770:<br><-= 524:                                 | 1 Rpg<br>1 Ent             | up= 769:<br>er= 525:                      | 1<br>1<br>1      | +/-= 522:<br>RPG= 768:                                     | 2<br>1<br>2      | <b>More</b><br>(1 of 2)          |

# **Troubleshooting Hints**

If the front panel check fails contact the Agilent Technologies instrument support center. See Table 1-5 on page 61.

# **Automated Adjustments**

The Agilent N7812A Calibration Application Software performs automated adjustments. Brief descriptions and setups for the automated adjustment procedures is found in the software itself. Details about the computer and test equipment requirements needed to run the software can be found in Table 1-2 on page 18. Post-Repair Procedures
Automated Adjustments

#### Numerics

10 MHz frequency reference adjustment test description, 248 10 MHz output description, 79 10 MHz reference adjustment test description, 248 100 MHz VCXO, 50 100 MHz VCXO description, 78 100 MHz x 3 LO description, 79 1st LO, 52 21.4 MHz anti-alias filter description, 74 21.4 MHz output buffer amplifier description, 72 30 MHz sample clock, 56 321 MHz amplitude, 33 321.4 MHz amplifier description, 50 MHz calibrator adjustment test description, 250 50 MHz calibrator description, 71 50 MHz calibrator in description, 7.5 MHz IF description, 76

#### A

A1 flat panel display parts, 155 A1 front frame block description, 86 connector mnemonics, 106 removal, 175 troubleshooting see individual sub-assy, 106 A10 digital IF assembly block description, 76 connector mnemonics, 105 interconnections, 77 part number, 134 removal, 185 troubleshooting, 47 A12 analog IF assembly block description, 73 connector mnemonics, 104 interconnections, 75 part number, 134 removal, 185 troubleshooting, 43 A14 fan control board block description, 84 part number, 134 removal, 187 A15 daughter board block description, 84 connector mnemonics, 97

connector mnemonics (to motherboard), 101 part number, 134 removal, 189, 212 A17 RF assembly block description, 70 connector mnemonics, 110 interconnections, 72 part number, 134 removal, 191 troubleshooting, 39 A18 reference assembly block description, 78 connector mnemonics, 112 interconnections, 79 part number, 134 removal, 191 troubleshooting, 50 A19 synthesizer assembly block description, 80 connector mnemonics, 114 interconnections, 81 part number, 134 removal, 191 troubleshooting, 52 A2 flat panel display block description, 86 removal, 220 troubleshooting, 28 A21 fan control board connector mnemonics, 99 A21 mother board block description, 84 connector mnemonics, 92 part number, 134 removal, 198 A22 processor assembly block description, 82 connector mnemonics, 107, 108, 109 part number, 134 removal, 202 troubleshooting, 54 A22A1 DRAM board part number, 134 removal, 205 A22A2 Flash board part number, 134 removal, 205 A22A3 GP-IB capacitor board part number, 134 removal, 205 A25 SCSI board block description, 85 part number, 134 removal, 207 A3 front panel interface board

block description, 86 part number, 134 removal, 224 A3A1 and A3A2 inverter boards part number, 134 troubleshooting, 28 A4 disk drive block description, 86 connector mnemonics, 102 part number, 134 removal, 177 A6 power supply block description, 69 connector mnemonics, 100 part number, 134 removal, 180 troubleshooting, 34 A7 baseband I/Q assembly block description, 83 part number, 134 removal, 182 abbreviations, 130 abnormal indications, 233 absolute amplitude accuracy test, 59 active license key, 246 how to locate, 246 ADC autorange, 33 ADC description, 76, 83 ADC dither CF, 32 ADC offset DACs, 32 ADC RAM gains, 32 adjustment software, 14 adjustments equipment, 18 required test equipment, 18 test equipment, 18 after repairs see post-repair procedures, 234 Agilent Technologies contacting, 60 Sales and Service offices, 60 alignment, auto, 32 Alpha Editor key, 258 analog IF assembly, see A12 analog IF assembly analog to digital converter see ADC, 76, 83 assembly see A1 front frame, 69 A10 digital IF assembly, 69 A12 analog IF assembly, 69 A14 fan control board, 69 A15 daughter board, 69 A17 RF assembly, 69 A18 reference assembly, 69

A19 synthesizer assembly, 69 A2 flat panel display, 69 A21 fan control board, 69 A22 processor assembly, 69 A24 SCSI board, 69 A3 front panel interface board, 69 A4 disk drive, 69 A6 power supply assembly, 69 attenuator steps, 33 auto align tests, description, 32 auto alignment routine, 32 auto boot, 56

#### В

backlight removal, 222 bandpass filter description, 80 base band I/Q amplitude accuracy test description, 255 baseband I/Q assembly, see A7 baseband I/Q assembly basic functionality, troubleshooting, 31 basics, troubleshooting, 23 battery, 56 bezel, removal, 226 Block Diagrams, 119 boot process, 54 burp mode, 35 burst trigger test description, 254 bypass mode, 43

#### С

calibrator adjustment test description, 250 calibrator oscillator description, 74 calibrator switch description, 71 Choose Option key, 246 clock generator description, 74 configuration information, 242 configure a replacement CPU, 241 configuring I/O, 247 connector mnemonics see individual assemblies contacting Agilent Technologies, 60 CPU assembly configuring, 241 CPU assembly, see A22 processor assembly critical data, 241

#### D

daughter board, see A15 daughter board dead instrument, troubleshooting, 26 diagnostic check, 32 digital IF assembly, see A10 digital IF assembly digital signal processing block, 83 disk drive, see A4 disk drive display see A2 flat panel display display filter removal, 223 down conversion, 39 DRAM, 54 see A22A1 DRAM board, 205 DRAM board, 242

#### Е

editing text. 258 electrostatic discharge, 15 entering host name, 247 IP address, 247 serial number, 243 entering configuration information, 242 equipment adjustments, 18 performance verification tests, ESD Information, 15 Ethernet Addr key, 247 external keyboard test description, 239 external monitor, 28 external trigger front panel connector removal, 230

#### F

fan control board, see A14 fan control board fan voltages, 27 fans removal, 193 fans, troubleshooting, 27 firmware updating, 63 first doubler description, 80 first LO, 52 first mixer description, 71 Flash, 54 see A22A2 Flash board, 205 flash memory board, 242 replacement, 245 flat panel display part number, 134 frequency reference adjustment test description, 248 front panel interface board, see A3 front panel interface board Front Panel Test, 238, 259 front panel, see A1 front frame fuse, 34

#### G

gain range select description, 76 GPIB Address key, 247 GP-IB capacitor board, 242 see A22A3 GP-IB capacitor board, 205

#### Н

Host Name key, 247 how to order parts, 127 how to return your analyzer for service, 64 HSYNC, troubleshooting, 30

# I

I/O configuring, 247 I/Q input circuitry, 83 IF gain curve, 32 IF image filter, 32 image filter description, 71 inoperative instrument, troubleshooting, 26 inoperative spectrum analyzer, 26 input attenuator description, 70 input selector switch description, 76 Install Now key, 246 installing measurement personalities, 246 instrument packaging, 64 instrument serial number, 62 internal 10 MHz frequency reference adjustment test description, 248 internal 50 MHz calibrator adjustment test description, 250 internal calibrator adjustment test description, 250 internal frequency reference adjustment test description, 248 inverter boards see A3A1 and A3A2 inverter

IP Address key, 247

#### K

keypad, removal, 226

#### $\mathbf{L}$

LAN, 55 LC filter mode, 43 LC prefilter narrow, 33 LC prefilter wide, 33 LCD see A2 flat panel display LCD clock, troubleshooting, 30 LED front panel, 23, 24, 25, 34 rear panel, 24, 55 License key, 246 license key number, 241 lock detector description, 80

#### M

manuals tests and adjustments, 237 mid web removal, 195 mixer (A12 analog IF) description, 74 mnemonics see individual assemblies monitor, external, 28 mother board, see A21 mother board multipliers, 133

#### Ν

N7812A E4406A Calibration Application Software, 14 nominal system gain, 33

#### 0

offset adjust and dither description, 77 option connectors connector mnemonics, 103 ordering parts, 127 original instrument packing, 64 other instrument packing, 65 outer case, removal, 171 over voltage, 35

#### Р

packaging, 64 parts how to order, 127 list, 125

replaceable, 134 password, service, 243 performance test software, 14 performance tests troubleshooting, 58 performance verification tests equipment, 18 required test equipment, 18 test equipment, 18 phase lock circuitry, 50 post down conversion filter description, 74 post filters, 44 post-repair procedures, 234 power supply switching frequency generator description, 75 power supply, see A6 power supply power-on process, 54 pre-filter description, 73 prefilter modes, 43 probe power connector, 34 processor assembly, see A22 processor assembly

#### R

real time clock, 56 rear frame, removal, 210 rear panel connector board, removal, 208 rear panel connectors, 54 reference adjustment test description, 248 reference assembly, see A18 reference assembly reference designators, 129 reference unlock detector description, 79 removal procedures, 168 remove see individual assemblies replace see individual assemblies replaceable parts, 134 replacement procedures, 168 replacement processor, 54 replacing assemblies see individual assemblies, 168 required test equipment adjustments, 18 performance verification tests, 18 troubleshooting, 18 returning instrument for service, 64 RF assembly, see A17 RF assembly

RF input connector part number, 134 RF input connector, removal, 214 RF input switch description, 70 RPG, removal, 229

#### $\mathbf{S}$

Safety Information, 2, 13, 167 Sales and Service offices, 60 sample clock, 56 sample rate oscillator description, 74 SCSI board, see A25 SCSI board second doubler description, 81 second mixer description, 71 serial number, 62 entering, 243 service password, 243 service tag, 64 service tools, 167 static damage, 15 support URL, 60 support web site, 60 synthesizer assembly, see A19 synthesizer assembly

#### Т

test descriptions 10 MHz frequency reference adjustment, 248 10 MHz reference adjustment, 24850 MHz calibrator adjustment, 250base band I/Q amplitude accuracy test, 255 burst trigger check, 254 calibrator adjustment, 250 external keyboard, 239 internal 10 MHz frequency reference adjustment, 248 internal 50 MHz calibrator adjustment, 250 internal calibrator adjustment, 250 internal frequency reference adjustment, 248 reference adjustment, 248 test equipment adjustments, 18 performance verification tests, post-repair, 236 test software, 14 text how to enter, 258 thermal shutdown, 27

# Index

third LO description, 74 top brace, removal, 173, 182 trigger delays, 33 trigger interpolator, 32 troubleshooting auto align tests, 32 basics, 23 equipment needed, 18 initial checks, 26 inoperative instrument, 26 performance test failures, 58 problems at power-up, 25 see individual assemblies symptoms, 24

#### U

uninstalling measurement personalities, 246 unused daughter board connectors, connector mnemonics, 116 updating firmware, 63 URL, 23, 60

#### v

variable gain amplifier description, 73 VCO, 52 VCO phase lock loop description, 80 VCXO, 50 VGA monitor, 28 VSYNC, troubleshooting, 30

#### W

web site URL, 23

#### X

XTAL filter mode, 43 XTAL prefilter narrow, 33 XTAL prefilter wide, 33